ファーストイーサネット・インテリジェント・スイッチ

# CentreCOM® 8216XL2/SMSC

# AT-S37 オペレーションマニュアル

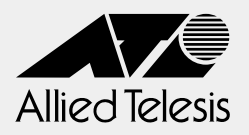

# CentreCOM 8216XL2/SMSC

# AT-S37 オペレーションマニュアル

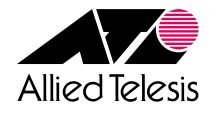

## ご注意

本書の中に含まれる情報は、当社(アライドテレシス株式会社)の所有するものであり、当 社の同意なしに、全体または一部をコピーまたは転載しないでください。 当社は、予告無く本書の全体または一部を修正・改訂することがあります。 また、改良のため製品の仕様を予告無く変更することがあります。

Copyright © 2002 アライドテレシス株式会社

## 商標について

CentreCOMは、アライドテレシス株式会社の登録商標です。

Windows、Windows NT は、米国 Microsoft Corporation の米国およびその他の国における登録商標です。

本マニュアルの中に掲載されているソフトウェアまたは周辺機器の名称は、各メーカーの 商標または登録商標です。

## マニュアルバージョン

2002年 10月 Rev.A 初版

## このマニュアルについて

このたびは、CentreCOM 8216XL2/SMSCをお買いあげいただき、誠にありがとうございます。

このマニュアルは、本製品の各機能の解説、メニューとコマンドの使用方法など、本製品 の設定項目に関する情報について記載しています。

本製品の特長などの概要、設置や接続の手順、また本製品に設定を行うための手順と基本的な操作方法などにつきましては、本製品に同梱の取扱説明書(冊子)をご覧ください。

オペレーションマニュアルと取扱説明書は、本製品のソフトウェアバージョン「4.1.0J」 をもとに記述されていますが、「4.1.0J」よりも新しいバージョンのソフトウェアが搭載 された製品に同梱されることがあります。その場合は、必ずリリースノートをお読みくだ さい。リリースノートには、重要な情報や最新の情報が記載されています。

各マニュアルをよくお読みのうえ、本製品を正しくご使用ください。

## 表記について

本書の表記ルールを以下に示します。

#### アイコン

| アイコン                | 意味                             |
|---------------------|--------------------------------|
| <ul><li>E</li></ul> | 知っておいていただきたい点やポイントとなる点を示しています。 |
| 注意                  | 気を付けていただきたい点を示しています。           |
| <b>▲</b> 警告         | 人が傷害を負う可能性が想定される内容を示しています。     |
| ▶ 手順                | 操作手順を示しています。                   |
| 参照 参照               | 関連する情報が書かれているところを示しています。       |

#### 書体

| 書体              | 意味                            |
|-----------------|-------------------------------|
| Screen displays | 画面に表示される文字は、タイプライター体で表します。    |
| User Entry      | ユーザーが入力する文字は、太字タイプライター体で表します。 |
| Esc             | 四角枠で囲まれた文字はキーを表します。           |

#### 製品名の表記

「本製品」と表記している場合は、CentreCOM 8216XL2/SMSC を意味します。場合に よっては、8216XL2/SMSC のように CentreCOM を省略して記載します。

| このマニュアルについて | 5 |
|-------------|---|
| 表記について      | 6 |

## 1 はじめに

33

| 1.1 設定の準備                       | 14       |
|---------------------------------|----------|
| コンソールターミナルを使用する<br>Telnet を使用する | 14<br>17 |
| 1.2 設定メニュー                      | 20       |
| メニュー画面に移動する<br>メニュー項目の一覧        | 20<br>23 |
| 1.3 コマンドラインインターフェース             | 25       |
| コマンドの入力と画面                      | 25       |
| コマンドの表記                         |          |
| コマンド一覧                          | 29       |

## 2 設定メニュー

| 2.1 | ポート設定             | 34 |
|-----|-------------------|----|
|     | ポートステータスの表示       |    |
|     | ポートの設定            |    |
| 2.2 | イーサネット統計情報        | 43 |
|     | 受信フレーム統計情報の表示     | 43 |
|     | 送信フレーム統計情報の表示     | 45 |
|     | RMON 統計情報の表示      | 47 |
|     | フレームタイプ別統計情報の表示   |    |
|     | ポート別統計情報の表示       | 50 |
|     | カウンターのリセット        | 51 |
| 2.3 | システム管理            | 52 |
|     | リモートシステムへの接続      |    |
|     | Ping テスト          |    |
|     | syslog サーバーへのログ出力 |    |
|     | アクティブモニター         |    |
|     | ログの表示と設定          |    |
|     | システム診断            | 60 |

| システムリセット              | 62  |
|-----------------------|-----|
| 2.4 システム設定            | 63  |
| システム名                 | 64  |
| エージングタイム              |     |
| ユーザーの定義               |     |
| ソフトウェアのタイムアウト         |     |
| ソフトウェアへのアクセス          |     |
| IP パラメーター             |     |
| IP フィルター              |     |
| SNMP パラメーター           |     |
| トラップパラメーター            |     |
| ポートセキュリティー            |     |
| ターミナル設定               |     |
| IGMP スヌーピング設定         |     |
| ポートトランキング             |     |
| RRP スヌーピング            |     |
| FTP/TFTP サーバー機能の有効・無効 |     |
| 2.5 ポートミラーリング機能       | 112 |
| ポートミラーリングの設定          | 112 |
| 2.6 バーチャルLAN/QoS      | 116 |
| 802 10 タグ VI AN モード   | 117 |
| VLANの設定手順             |     |
| VLAN 情報の表示            |     |
| VLAN 設定の表示 · 変更       |     |
| VLAN の定義              |     |
| Port VID 情報の表示        |     |
| Port VID の設定          |     |
| VLAN の設定例             |     |
| イングレスフィルターの設定         |     |
| ポートプライオリティーの割当て       |     |
| タグプライオリティーの設定         |     |
| マネージメントポートの VLAN 割当て  |     |
| VLAN モードの変更           |     |
| マルチプル VLAN モード        | 144 |
| 2.7 ブリッジ機能            |     |
| スパニングツリーパラメーターの表示     |     |
| スパニングツリーパラメーターの設定     |     |

|     | ポートスパニングツリー設定の表示<br>ポートスパニングツリーの設定 |  |
|-----|------------------------------------|--|
| 2.8 | MAC アドレステーブル                       |  |
|     | MAC アドレスの表示(システム全体)                |  |
|     | MAC アドレスの表示(ポート別)                  |  |
|     | MAC アドレスによるポートの検索                  |  |
|     | MAC テーブルの消去                        |  |
|     | スタティック MAC アドレスの表示 (システム全体)        |  |
|     | スタティック MAC アドレスの表示(ポート別)           |  |
|     | スタティック MAC アドレスの追加                 |  |
|     | スタティック MAC アドレスの削除                 |  |
|     | マルチキャストアドレスの表示                     |  |
|     | スタティック MAC テーブルの消去                 |  |
|     |                                    |  |

## 3 コマンドリファレンス

## 175

| 3.1 ポート設定コマンド                                                                                              | 176 |
|----------------------------------------------------------------------------------------------------|-----|
| SHOW PORT<br>SET PORT<br>ENABLE/DISABLE PORT<br>ENABLE/DISABLE PORT FLOW<br>ENABLE/DISABLE PORT FORWARDING |     |
| 3.2 イーサネット統計情報コマンド                                                                                         | 184 |
| SHOW PORT COUNTER<br>RESET PORT COUNTER                                                                    |     |
| 3.3 システム管理コマンド                                                                                             |     |
| TELNET<br>PING<br>SHOW LOG<br>ENABLE/DISABLE LOG<br>SET LOG<br>RESET LOG<br>SHOW DIAG<br>RESTART REBOOT    |     |
| 3.4 システム設定コマンド                                                                                             | 200 |
| SHOW SYSTEM<br>SET SYSTEM<br>SHOW USER<br>ADD/DELETE USER<br>SET PASSWORD<br>SET USER                      |     |

|     | ENABLE/DISABLE TELNET    | 209 |
|-----|--------------------------|-----|
|     | SET TELNET TCPPORT       | 210 |
|     | SET TELNET LIMIT         | 211 |
|     | ENABLE/DISABLE TFTP      | 212 |
|     | SET LOADER PASSWORD      | 213 |
|     | SET CONFIG PASSWORD      | 214 |
|     | ENABLE/DISABLE FTP       | 215 |
|     | SHOW CONSOLE             | 216 |
|     | ENABLE/DISABLE CONSOLE   | 217 |
|     | SET CONSOLE              | 218 |
|     | SHOW IP                  | 220 |
|     | SET IP                   | 221 |
|     | ENABLE/DISABLE DHCP      | 223 |
|     | SHOW IP FILTER           | 224 |
|     | SET IP FILTER            | 226 |
|     | ENABLE/DISABLE IP FILTER | 228 |
|     | ADD/DELETE IP FILTER     | 229 |
|     | SHOW SNMP                | 231 |
|     | SET SNMP                 | 233 |
|     | ENABLE/DISABLE SNMP      | 236 |
|     | SHOW SECURITY            | 237 |
|     | SHOW SECURITY PORT       | 238 |
|     | SET SECURITY             | 240 |
|     | SET SECURITY PORT        | 242 |
|     | SHOW IGMP                | 244 |
|     | SET IGMP AGINGTIMER      | 245 |
|     | ENABLE/DISABLE IGMP      | 246 |
|     | SHOW TRUNK               | 247 |
|     | SET TRUNK                | 248 |
|     | SHOW RRPS                | 250 |
|     | SET RRPS PORT            | 251 |
| 3.5 | ポートミラーリングコマンド            | 252 |
|     | SHOW MIBBOB              | 252 |
|     | SET MIRBOR               | 253 |
|     | ENABLE/DISABLE MIRBOR    | 254 |
|     |                          |     |
| 3.6 | バーチャルLAN/QoS コマンド        | 255 |
|     | SHOW VLAN                | 255 |
|     |                          | 257 |
|     | SHOW VLAN MANAGEMENT     | 259 |
|     | SHOW VLAN MODE           | 260 |
|     | CREATE/DESTROY VLAN      | 261 |
|     |                          | 262 |
|     |                          | 263 |
|     | SET VLAN PORT FRAME      | 264 |

| 273 |
|-----|
| 274 |
|     |
|     |
|     |
| 279 |
| 280 |
|     |
|     |
|     |
| 284 |
|     |
|     |
|     |
|     |
|     |
|     |
|     |
|     |

## 4 付 録

## 293

| 4.1 | デフォルト設定                                                                |  |
|-----|------------------------------------------------------------------------|--|
|     | 設定を工場出荷時の状態に戻す                                                         |  |
| 4.2 | ファイルのアップロード・ダウンロード                                                     |  |
|     | Xmodem でファイルをダウンロードする<br>FTP でアップロード・ダウンロードする<br>TFTP でアップロード・ダウンロードする |  |
| 4.3 | ハイパーターミナルの設定                                                           |  |
| 4.4 | Telnet クライアントの設定                                                       |  |

# 1

# はじめに

この章では、設定の前の準備、設定メニューの操作方法と構造、 コマンドラインインターフェースの操作方法について説明してい ます。

# 1.1 設定の準備

本製品に対する設定は、本体前面のターミナルポートに接続したコンソールターミナル、 またはネットワーク上のコンピューターなどから Telnet を使用して行います。

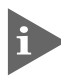

Telnetを使用する場合は、あらかじめコンソールターミナルで本製品にIPアドレスを割り当てておく必要があります。

## コンソールターミナルを使用する

#### コンソールターミナルの設定

コンソールターミナル(通信ソフトウェア)に設定するパラメーターは次のとおりです。

| 項目               | 值        |
|------------------|----------|
| 通信速度             | 9,600bps |
| データビット           | 8        |
| パリティ             | なし       |
| ストップビット          | 1        |
| フロー制御            | ハードウェア   |
| エミュレーション         | VT100    |
| BackSpace キーの使い方 | Delete   |

通信ソフトウェアとして、Windows 95/98/Me/2000/XP、Windows NT に 標準装備のハイパーターミナルを使用する場合は、305ページ「ハイパーターミナ ルの設定」を参照してください。

#### 本体を起動する

- 本製品とコンソールの接続手順については、本製品に同梱の取扱説明書 27ページ 「コンソールを接続する」を参照してください。また、本製品と電源ケーブルの接続 手順については、本製品に同梱の取扱説明書 28ページ「電源ケーブルを接続する」 を参照してください。
- コンピューター(コンソールターミナル)の電源を入れ、ハイパーターミナルなどの 通信ソフトウェアを起動します。
- 2 本製品の電源を入れます。
- 3 Bootプログラムが起動し、セルフテストを行った後システムソフトウェアを起動し ます。

```
BOOT Ver3.7

RAM Test...OK

Hit any key to run diagnostics or to reload system software......

Decompressing System Software, please wait.....

Done. Initializing System

Checking Product Type

Reading Config Data

Initializing Switching System

Initializing Ethernet Controller

Starting System ...

(press RETURN once or twice to enter User Interface)
```

- 4 「(press RETURN once or twice to enter User Interface)」と表示されたら、Enter キーを押します。
- 5 「Login: 」プロンプトが表示されます。

#### ログインする

本製品には、権限によってMANAGER(管理者)とUSER(一般ユーザー)の2つのユーザー レベルがあります。デフォルトでは、MANAGERレベルのユーザーアカウント「Manager」 のみが登録されています。

「Login: 」プロンプトが表示されたら、ユーザー名「Manager」を入力します。
 ユーザー名は大文字・小文字を区別しません。

Login: manager Enter

Password: Jプロンプトが表示されたら、パスワードを入力します。初期パスワードは、「friend」です。パスワードは大文字・小文字を区別します。実際の画面では入力した文字は「\*」で表示されます。

Password: friend Enter

## 1.1 設定の準備

3 システム情報の後、「Manager%」プロンプトが表示されます。 本製品に対する設定や管理は、このプロンプトの後にコマンドを入力することにより行います。

```
Allied Telesis CentreCOM 8216XL2/SMSC Ethernet Switch
MAC Address 009099 780199,
AT-S37 Ethernet Switch Software: Version 4.1.0J B03 020924
SIGMA command shell version 1.4
Running 7 minutes, 30 seconds
Manager%
```

ユーザー名またはパスワードが間違っている場合は、次のメッセージが表示されて ログインできません。再度「Login: 」プロンプトに続けて、正しいユーザー名とパ スワードを入力してください。

Login incorrect Login:

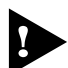

► ログインセッション数はローカル(コンソール)、リモート(Telnet)合わせて最大5 つ(Telnetのセッション数は1~4までで変更可能、デフォルトは2つ)です。現在 ログインしているユーザーは、SHOW USER コマンドで確認できます。

MANAGER レベルのユーザーは、本製品に同時に複数ログインすることはできません。また、MANAGER レベルのユーザーは、ローカル接続が優先されます。 MANAGER レベルのユーザーがリモートログインした後に、別の MANAGER レベルのユーザーがローカルログインした場合は、リモートログインしていたユー ザーのログインセッションは強制的に切断されます。

## Telnet を使用する

あらかじめコンソールターミナルから本製品にIPアドレスを割り当ててから、Telnetを 使用します。

#### 手動で IP アドレスを設定する

#### 使用コマンド

SHOW IP

SET IP [IPADDRESS=ipadd]

[MASK=ipadd]

#### 権限

SET IP Manager SHOW IP Manager, User

#### パラメーター

| IPADDRESS | : IPアドレス。X.X.X.Xの形式で、0~255の半角数字を入力します。デ      |
|-----------|----------------------------------------------|
|           | フォルトは Null です。Null に戻す場合は 0.0.0.0 を指定します。    |
| MASK      | : サブネットマスク。X.X.X.Xの形式で、0~255の半角数字を入力しま       |
|           | す。デフォルトは Null です。Null に戻す場合は 0.0.0.0 を指定します。 |

本体にIPアドレスを設定します。
 ここでは、IPアドレス「192.168.1.10」、サブネットマスク「255.255.255.0」を
 設定すると仮定します。

Manager% set ip ipaddress=192.168.1.10 mask=255.255.255.0 Enter

2 SHOW IP コマンドで、設定を確認します。

| Manager% <b>show ip</b> Enter             |
|-------------------------------------------|
| IP Address Information                    |
| IP address 192.168.1.10                   |
| Subnet mask 255.255.255.0                 |
| Gateway address Null                      |
| Domain Name Server Null                   |
| Default Domain Name Null (not configured) |
| Manager address 1 Null                    |
| Manager address 2 Null                    |
| Manager address 3 Null                    |
| Manager address 4 Null                    |
| DHCP function Disabled                    |
|                                           |

## 1.1 設定の準備

リモート(Telnet)からユーザーがログインしている場合、IPアドレスの変更は、リ モートログインしているユーザーがすべてログアウトしたときに有効になります。

#### DHCPでIPアドレスを自動設定する

ネットワーク上のDHCPサーバーを利用して、本体のIPアドレスを自動設定することも できます(DHCP クライアント機能)。DHCP クライアント機能はデフォルトで無効 (Disabled)に設定されています。

SET IP コマンドでIP アドレスを設定している場合は、ENABLE DHCP コマンド でDHCP クライアント機能を有効にしても、SET IP コマンドの設定が優先されま す。DHCP クライアント機能を有効にするには、SET IP コマンドでIP アドレスを Null (0.0.0.0)に戻してください。

set ip ipaddress=0.0.0.0 mask=0.0.0.0

■ DHCPクライアント機能の有効・無効設定は、システムの再起動後に有効になります。

#### 使用コマンド

ENABLE DHCP SHOW IP

#### 権限

ENABLE DHCP Manager SHOW IP Manager, User

 SHOW IP コマンドで IP アドレスが Null であることを確認します。すでに手動で IP アドレスが割り当てられている場合は、次のコマンドで Null に戻します。

Manager% set ip ipaddress=0.0.0.0 mask=0.0.0.0 Enter

**2** DHCP クライアント機能を有効にします。

Manager% enable dhcp Enter

3 設定を保存するかどうかのメッセージが表示されたら、図キーを押します。

Do save configuration now ? (Yes or ND&s

4 システムを再起動するかどうかのメッセージが表示されたら、図キーを押します。

Do reboot system now ? (Yes or No**Ye**s

5

再起動後、DHCP サーバーから自動的に IP アドレスが割り当てられます。 本製品のDHCPクライアント機能では、IPアドレス、サブネットマスクに加え、DNS サーバーアドレスとデフォルトドメインネームの情報も取得・自動設定できます。

| Manager% <b>show ip</b> Enter |                      |
|-------------------------------|----------------------|
| IP Address Information        |                      |
| IP address 192.1              | 58.1.200(From DHCP)  |
| Subnet mask 255.2             | 55.255.0             |
| Gateway address 192.1         | 58.1.32              |
| Domain Name Server 192.1      | 58.1.1               |
| Default Domain Name ultra     | allied-telesis.co.jp |
| Manager address 1 Null        |                      |
| Manager address 2 Null        |                      |
| Manager address 3 Null        |                      |
| Manager address 4 Null        |                      |
| DHCP function Enable          | ed                   |
|                               |                      |

#### Telnet でログインする

本製品のTelnetサーバー機能はデフォルトで有効(Enabled)になっています。本体にIPアドレスを設定すれば、他のTelnet クライアントからネットワーク経由でログインできます。

Telnet クライアントに設定するパラメーターは次のとおりです。

| 項目               | 值      |
|------------------|--------|
| エミュレーション         | VT100  |
| BackSpace キーの使い方 | Delete |

通信機能が利用できるコンピューターから、本製品に対して Telnet を実行します。
 ここでは、本製品にあらかじめIPアドレス「192.168.1.10」が割り当てられている
 ものとします。

telnet 192.168.1.10 Enter

**2** Telnet セッションが確立すると、「Login: 」プロンプトが表示されます。

Windows 95/98/Me/2000/XP、Windows NT で Telnet を使用する場合は、 308 ページ「Telnet クライアントの設定」を参照してください。

# 1.2 設定メニュー

本製品は、コマンドライン形式とメニュー形式の2種類のインターフェースをサポートしています。本体起動時(ログイン時)はコマンドラインインターフェースですが、MENUコマンドの実行により、メニュー画面に移動することができます。

## メニュー画面に移動する

使用コマンド

MENU

権限

Manager

1 MENU コマンドを実行します。

Manager% **menu** Enter

**2** ただちにメニュー画面に移動します。

| Allied Telesis CentreCOM 8216XL2/SMSC Ethernet Switch: 4.1.0J |  |
|---------------------------------------------------------------|--|
| Main Menu                                                     |  |
| Command line interface                                        |  |
| Port status and configuration                                 |  |
| Ethernet statistics                                           |  |
| Administration                                                |  |
| System configuration                                          |  |
| Traffic/Port Mirroring                                        |  |
| Virtual LANs/QoS                                              |  |
| Bridging                                                      |  |
| MAC Address Table                                             |  |
| Quit / Save                                                   |  |

コマンドラインインターフェースに戻るには、[Command line interface]オプションを選択します。回を入力してEnterlキーを押してください。

#### 画面の表示

現在「有効」(Enabled)に設定されているオプションには、「>」マークがついています。 選択するオプションは、ハイライトで表示されます。

#### オプションを選択する

選択するオプションの頭文字を入力して(大文字・小文字の区別なし)、ハイライト表示させ、Enterキーを押します。

同じ頭文字を持つオプションが2つ以上ある場合は、頭文字を複数回入力するか、①(上)と ①(下)の方向キーを使用して、選択するオプションをハイライト表示させます(通信ソフト ウェアによっては、方向キーが使用できない場合があります)。

ポート番号など数字のオプションは、数字を入力してハイライト表示させ、Enterキーを押します。一桁の数字と二桁の数字がある場合は、二桁で入力します。例えば、「1」を選択する場合は「01」と入力します。

#### 数字や名前を入力・削除する

オプションを選択し、「->」プロンプトの後に数字や名前を半角英数字で入力して、Enter キーを押します。

オプションを選択したときに入力画面に移動する場合と、オプションの入力フィールドに 「->」プロンプトが表示される場合があります。

アドレスを削除する場合は「0.0.0」を入力して、Enterキーを押します。

#### 画面を移動する

前の画面に戻る場合は、画面一番下の [Return to ~...] オプションを選択するか、Esel キーを押します。

表示項目が一画面におさまりきらない場合は、画面下に [More ...] オプションが表示されます。次の画面を表示するには、この [More ...] オプションを選択して、Enterキーを押します。

#### 設定を保存する

設定の変更を行うと、メインメニューの [Quit] が [Quit / Save] の表示に変わります。 再起動後にも同じ設定で運用したい場合は、[Save]を選択して設定内容をフラッシュメ モリーに保存します。

- メインメニューで [Save] を選択します。
   ⑤を入力して Enterキーを押してください。
- 2 画面下に次のメッセージが表示されたら、図キーを押します。 図キーを押すと、設定の保存は中止されます。

Do save configuration now ? (Yes or  $\mathtt{ND} \diamondsuit{s}$ 

**3** 設定がフラッシュメモリーに書き込まれると、次のメッセージが表示され、メイン メニューの画面が更新されます([Quit / Save] が [Quit] の表示に戻ります)。

Waiting for Flash writes... done.

#### ログアウトする

設定が終了したら、本製品からログアウトして、コンソールターミナル(通信ソフトウェア)を終了します。

- メインメニューで [Quit] を選択します。
   Qを入力して Enterキーを押してください。
- 2 次のメッセージが表示され、セッションが終了します。

| Good | Bye |
|------|-----|

Quit

ログアウトするときに設定の変更が保存されていないと、次のメッセージが表示されます。設定を保存する場合は、図キーを押してください。

Warning: Configuration is updated. However, it is not saved at Flash Memory.

Do save configuration now ? (Yes or NDes

#### 23

## メニュー項目の一覧

メインメニューには、機能別に分類された8つのメニュー項目があります。 33ページ「設定メニュー」で各項目をメニュー画面に沿って説明して行きます。

#### 2.1 ポート設定— Port status and configuration

各ポートのステータス表示や設定を行います。

ポートの有効・無効、通信モードの設定、フローコントロールの有効・無効、ブロードキャストパケッ トフィルタリングの有効・無効、ポート名の設定などがあります。

#### 2.2 イーサネット統計情報— Ethernet statistics ⇒43ページ

システム全体、およびポートごとの統計情報を表示します。

受信パケットの統計情報、送信パケットの統計情報、ポートごとの統計情報、RMONによる統計情報、 カウンターのリセットなどがあります。

#### 2.3 システム管理— Administration

システム管理のための設定や情報の表示を行います。 他のシステムへの接続、Pingテスト、syslogサーバーの設定、アクティブモニター、ログの表示と設 定(開始・停止、消去)、システム診断、システムのリセットなどがあります。

#### 2.4 システム設定—System configuration

システムの基本的な設定、およびセキュリティーやトランキングに関する設定を行います。 システム名、エージングタイム、ユーザー管理、ログインの制御(アクセス制限、タイムアウト、Telnet TCPポート番号の設定、Telnetの最大セッション数の設定)、IPパラメーター、SNMPパラメーター、 IPフィルター、トラップパラメーター、ポートセキュリティー、ターミナル設定、IGMPスヌーピング、 ポートトランキング、RRPスヌーピング機能の有効・無効、FTP/TFTPサーバー機能の有効・無効など があります。

| 2.5 | ポートミラーリング— Traffic/Port Mirroring | ⇒112ページ      |
|-----|-----------------------------------|--------------|
| 指定し | たポートのトラフィックを、そのままミラーポートに出力するポート   | ミラーリング機能に関する |
| 設定を | 行います。                             |              |

機能の有効・無効、ミラーポート・ソースポートの指定があります。

#### バーチャルLAN/QoS — Virtual LANs/QoS 2.6

IEEE802.1Q タグ VLAN 機能・マルチプル VLAN 機能、および QoS 機能に関する設定を行います。 VLANの定義、PortVIDの設定、イングレスフィルターの設定、ポートプライオリティーの割当て、タ グプライオリティーの設定、マネージメントポートのVLAN割当て、VLANモードの切替などがありま す。

#### 2.7 ブリッジ—Bridging

2つのブリッジ(スイッチ)間に2つ以上のルートがある場合に、ループが発生するのを防ぐスパニング ツリー機能についての設定を行います。

MACアドレスの表示、MACアドレスによるポートの検索、スタティックMACアドレスの追加・削除、

機能の有効・無効、ブリッジ機能部分パラメーター、ポート部分パラメーターなどがあります。

および表示、マルチキャストアドレスの表示、MAC アドレステーブルの消去などがあります。

#### MAC アドレステーブル—MAC Address Table $\Rightarrow$ 162 ページ 2.8

MACアドレステーブルの表示や、MACアドレスの追加および削除を行います。

⇒52ページ

⇒63ページ

⇒116ページ

⇒152ページ

⇒34ページ

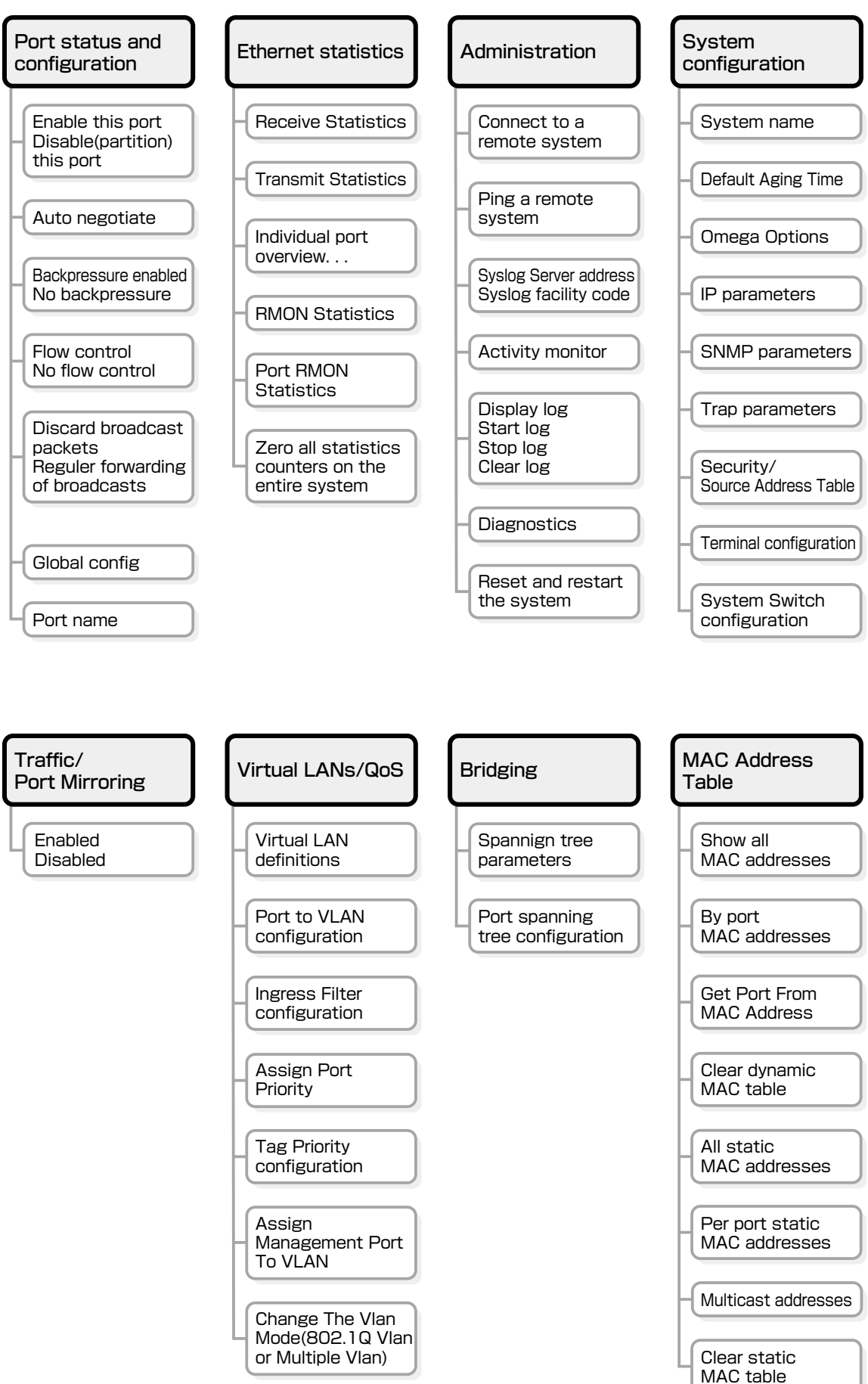

オプションはポートやソフトウェアの種類・アクセス方法によって 一部異なります。詳しくは、各オプションの説明を参照してください。

# 1.3 コマンドラインインターフェース

コマンドラインインターフェースの操作方法について説明します。各コマンドの説明については、175ページ「**コマンドリファレンス**」を参照してください。

▶ 各機能の説明や注意事項については、33ページ「設定メニュー」を参照してください。

## コマンドの入力と画面

#### コマンドライン編集キー

コマンドラインでは、以下の編集機能を使うことができます(VT100互換のターミナルが 必要です)。

| 機能                                   | ターミナルのキー              |
|--------------------------------------|-----------------------|
| カーソル位置の左1文字を削除                       | Ctrl + H / Backspace  |
| カーソル位置の1文字を削除                        | Ctrl+D                |
| カーソルのある行全体を削除                        | Ctrl+U                |
| カーソル位置から後ろの文字列を削除                    | Ctrl)+K               |
| カーソルを左へ移動                            | Ctrl+B/←              |
| カーソルを右へ移動                            | $Ctrl+F/ \rightarrow$ |
| カーソルを行の先頭へ移動                         | Ctrl + A / Home       |
| カーソルを入力文字列の最後へ移動                     | Ctrl+E/End            |
| ーーーーーーーーーーーーーーーーーーーーーーーーーーーーーーーーーーーー | Ctrl+P/↑              |
| 次のコマンドを表示(履歴を進める)                    | Ctrl+N/↓              |

#### 入力可能なキーワードを表示する

コマンドの入力途中で Tan キー(Curl+IIキー)または(IZペーズ)キーを押すと、次に入力可能な キーワード(コマンド、オプション、パラメーター)が一覧で表示されます。

プロンプトの後に、「「回キーのみを押すと、使用可能なコマンドが表示されます。

| Manager% Tab |         |      |         |      |        |  |  |
|--------------|---------|------|---------|------|--------|--|--|
| ADD          | DESTROY | HELP | QUIT    | SAVE | SHOW   |  |  |
| CREATE       | DISABLE | MENU | RESET   | SET  | TELNET |  |  |
| DELETE       | ENABLE  | PING | RESTART |      |        |  |  |

## 1.3 コマンドラインインターフェース

コマンドのキーワードを1つのみ入力し、続けて半角スペースを入力後 Taulキーを押すと、 そのキーワードに続けて入力できるキーワードが一覧で表示されます。

例として、SHOWコマンドに続けて半角スペースを入力後、「画キーを入力します。

| Manager% <b>show</b> Tab |      |        |          |        |       |  |  |
|--------------------------|------|--------|----------|--------|-------|--|--|
| CONFIG                   | FDB  | LOG    | QOS      | SNMP   | TRUNK |  |  |
| CONSOLE                  | IGMP | MIRROR | RRPS     | STP    | USER  |  |  |
| DEBUG                    | IP   | PORT   | SECURITY | SYSTEM | VLAN  |  |  |
| DIAG                     |      |        |          |        |       |  |  |

また、キーワードの入力途中に回キーを押すと、そこまでの入力でコマンドが特定される 場合は、キーワードの残りが表示され正しいキーワードが入力されます。該当するキー ワードが複数ある場合は、キーワードの一覧が表示されます。

SH に続けて Tan キーを入力した場合は、SHOW コマンドが特定され、show が入力されます。

| Manager% <b>sh</b> | ı Ta | ы                      |
|--------------------|------|------------------------|
|                    | Ļ    | 「「「「」キー入力後、表示が次のように変わる |
| Manager% <b>sh</b> | low  |                        |

Sに続けて Tapキーを入力した場合は、キーワードの一覧が表示されます。

| Manager% | s Tab |      |  |  |
|----------|-------|------|--|--|
| SAVE     | SET   | SHOW |  |  |

#### コマンド入力時の注意

- 1 行で入力できるコマンドの最大文字数はスペースを含めて 255 文字です。
- コマンドは大文字・小文字を区別しません。
   ログインパスワードなど一部のパラメーターは大文字・小文字を区別します。「コマンドリファレンス」を確認して入力してください。
- コマンドは省略して入力することができます。
   他のコマンドと識別できる文字数までの省略が可能です。例えば、「SHOW PORT=ALL」は「SH P=A」と入力しても実行できます。

# ユーザーレベルによって実行できるコマンドが異なります。 MANAGERレベルはすべてのコマンドが実行可能です。一方、USERレベルで実行できるのは表示コマンドと一部の設定コマンドのみになります。詳レくは「コマン

できるのは表示コマンドと一部の設定コマンドのみになります。詳しくは「コマンドリファレンス」で確認してください。

② 設定内容はコマンドの実行直後に反映されます(DHCPクライアント機能の有効・無効設定など一部のコマンドを除く)。 ただし、設定内容は再起動すると消去されるので、再起動後にも同じ設定で運用したい場合は SAVE コマンドを実行します。

#### メッセージ表示

コマンドの入力後、画面上には「Info」、「Error」、「Warning」の3つのレベルでメッセージが表示されます。「Error」が表示された場合、入力したコマンドは実行されていません。 「Warning」は、入力したコマンドがすでに有効になっている場合などに表示されます。

#### ○ Info 例: コマンドが正しく実行された場合

Manager% set system name=sales Enter

Info: Operation successful

○ Error 例:パラメーターに必要な値が入力されていない場合

Manager% set ip ipaddress= Enter

Error: Value missing on parameter <IPADDRESS>.

○ Warning 例:入力したコマンドがすでに有効になっている場合

Manager% enable telnet Enter

Warning: <TELNET> is already in ENABLE state.

#### 表示内容が複数ページにわたる場合

1616 221-

表示される内容が複数ページにわたる場合は、画面下に次のような表示がされます。

--More-- (<space> = next page, <CR> = one line, C = continuous, Q = quit)

この場合、キー入力によって、次のような操作を行うことができます。

| (茂形)                | ターミナルのキー |  |
|---------------------|----------|--|
| 次のページを表示する          | スペース     |  |
| 次の1行を表示する           | Enter    |  |
| 最後のページまで続けて表示する     | C        |  |
| <br>残りのページを表示せず終了する | Q        |  |

## コマンドの表記

本書、オペレーションマニュアル(CD-ROM)、およびオンラインヘルプでは、コマンドや パラメーターを次のような構文で記載しています。

コマンドは複数のキーワードをスペース区切りで並べた構造になっています。

ADD VLAN={vlanname | 1..4094} PORT={port-list | ALL} [FRAME={TAGGED | UNTAGGED}]

- 大文字 大文字の部分はコマンド名やパラメーター名などのキーワード(予約語)を示します。 キーワードは大文字・小文字の区別がありません。
- 小文字 小文字の部分は値を示します。コマンド入力時には、環境に応じて異なる文字列や 数字が入ります。大文字・小文字を区別するものもありますので、各パラメーターの 説明を参照してください。
- 1.4094 1~4094の範囲の数値を指定することを示します。指定できる数値の範囲は、コマンドにより異なります。
- そします。選択肢の各項目は縦棒(¦)で区切られます。例えば、FRAME=

  {
   TAGGED;UNTAGGED}は、FRAMEパラメーターの値としてキーワードTAGGED
   かUNTAGGEDのどちらか一方だけを指定することを示しています。
- [] スクエアブラケット([])で囲まれた部分は、省略可能であることを示します。1つ のコマンドに複数の[]がある場合は、そのなかのどれか1つを指定しないとコマン ドが成立しないものもあります。

## コマンド一覧

#### ポート設定コマンド

| SHOW PORT                      | ポートステータスの表示                 |
|--------------------------------|-----------------------------|
| SET PORT                       | ポートの設定                      |
| ENABLE/DISABLE PORT            | ポートの有効・無効                   |
| ENABLE/DISABLE PORT FLOW       | フローコントロール機能の有効・無効           |
| ENABLE/DISABLE PORT FORWARDING | ブロードキャストパケットフィルタリング機能の有効・無効 |

### イーサネット統計情報コマンド

| SHOW PORT COUNTER  | イーサネット統計情報の表示 |
|--------------------|---------------|
| RESET PORT COUNTER | カウンターのリセット    |

## システム管理コマンド

| 指定したシステムへの Telnet 接続 |
|----------------------|
| 指定したシステムへの Ping テスト  |
| ログの表示、ログ設定情報の表示      |
| ログの開始・停止             |
| syslogの設定            |
| ログの消去                |
| システム診断テストの結果表示       |
| システムのリセット            |
|                      |

## システム設定コマンド

| システム情報の表示                      |
|--------------------------------|
| システム名、エージングタイム、設置場所、管理者の設定     |
| ユーザー情報の表示                      |
| ユーザーの追加・削除                     |
| ログインパスワードの変更                   |
| 登録ユーザーの設定変更                    |
| Telnet サーバー機能の有効・無効            |
| TelnetのTCPポート番号の設定             |
| Telnetの最大セッション数の変更             |
| TFTP サーバー機能の有効・無効              |
| TFTPによるソフトウェアPut/Get時のパスワードの設定 |
| TFTPによる設定ファイルPut/Get時のパスワードの設定 |
| FTP サーバー機能の有効・無効               |
|                                |

## 1.3 コマンドラインインターフェース

| SHOW CONSOLE             | コンソールターミナル情報の表示         |
|--------------------------|-------------------------|
| ENABLE/DISABLE CONSOLE   | ローカルコンソールの有効・無効         |
| SET CONSOLE              | ターミナルポートの設定             |
| SHOW IP                  | IPパラメーター情報の表示           |
| SET IP                   | IPパラメーターの設定             |
| ENABLE/DISABLE DHCP      | DHCP クライアント機能の有効・無効     |
| SHOW IP FILTER           | IPフィルター情報の表示            |
| SET IP FILTER            | IP フィルターエントリーの変更        |
| ENABLE/DISABLE IP FILTER | IP フィルター機能の有効・無効        |
| ADD/DELETE IP FILTER     | IP フィルターエントリーの追加・削除     |
| SHOW SNMP                | SNMP 情報の表示              |
| SET SNMP                 | SNMP の設定                |
| ENABLE/DISABLE SNMP      | SNMP リクエストの有効・無効        |
| SHOW SECURITY            | ポートセキュリティー(システム全体)情報の表示 |
| SHOW SECURITY PORT       | ポートセキュリティー(ポート別)情報の表示   |
| SET SECURITY             | ポートセキュリティー(システム全体)の設定   |
| SET SECURITY PORT        | ポートセキュリティー(ポート別)の設定     |
| SHOW IGMP                | IGMPスヌーピング情報の表示         |
| SET IGMP AGINGTIMER      | IGMP スヌーピング エージングタイムの設定 |
| ENABLE/DISABLE IGMP      | IGMP スヌーピング機能の有効・無効     |
| SHOW TRUNK               | ポートトランキング情報の表示          |
| SET TRUNK                | トランクグループの作成             |
| SHOW RRPS                | RRP スヌーピングポートの表示        |
| SET RRPS PORT            | RRP スヌーピングポートの設定        |

### ポートミラーリングコマンド

SHOW MIRROR SET MIRROR ENABLE/DISABLE MIRROR ポートミラーリング情報の表示 ソースポート・ミラーポートの設定 ポートミラーリング機能の有効・無効

## バーチャル LAN/QoS コマンド

| SHOW VLAN                             | VLAN 名、VID、所属ポートの表示 |
|---------------------------------------|---------------------|
| SHOW VLAN PVID                        | PortVID情報の表示        |
| SHOW VLAN MANAGEMET                   | マネージメントポートの表示       |
| SHOW VLAN MODE                        | 現在の VLAN モードの表示     |
| CREATE/DESTROY VLAN                   | VLANの作成・消去          |
| ADD/DELETE VLAN PORT                  | 所属ポートの追加・削除         |
| SET VLAN VLAN                         | VLAN 名、VID の変更      |
| SET VLAN PORT FRAME                   | ポートのタグ付き・タグ無し設定変更   |
| SET VLAN PORT PVID                    | PortVIDの変更          |
| SET VLAN MANAGEMET                    | マネージメントポートの変更       |
| SET VLAN MODE                         | VLAN モードの変更         |
| ENABLE/DISABLE VLAN INGRESSFILTER POP | RTイングレスフィルターの有効・無効  |
| SHOW QOS                              | タグプライオリティー情報の表示     |
| SHOW QOS PORT                         | ポートプライオリティー情報の表示    |
| SET QOS                               | タグプライオリティーの設定       |
| SET QOS PORT                          | ポートプライオリティーの設定      |
|                                       |                     |

## ブリッジ(スパニングツリー)コマンド

| SHOW STP           | スパニングツリー情報の表示    |
|--------------------|------------------|
| SHOW STP PORT      | ポートスパニングツリー情報の表示 |
| SET STP            | スパニングツリーの設定      |
| SET STP PORT       | ポートスパニングツリーの設定   |
| ENABLE/DISABLE STP | スパニングツリー機能の有効・無効 |

## MAC アドレステーブルコマンド

| SHOW FDB                   | MAC アドレステーブルの表示       |
|----------------------------|-----------------------|
| RESET FDB                  | MAC アドレステーブルの消去       |
| ADD/DELETE FDB DESTADDRESS | スタティック MAC アドレスの追加・削除 |

## ユーティリティーコマンド

| SHOW CONFIG | 設定スクリプトの表示                            |
|-------------|---------------------------------------|
| SHOW DEBUG  | SHOW LOG ALL/SHOW DIAG/SHOW CONFIGの実行 |
| SAVE        | 設定の保存                                 |
| QUIT        | ログアウト                                 |
| HELP        | コマンドの表示                               |
| MENU        | メニュー画面に移動                             |
|             |                                       |

# 2

# 設定メニュー

この章では、ソフトウェアの管理機能と設定内容について、メ ニュー項目ごとに説明しています。

## ポートステータスの表示

Port status and configuration

ポートごとに現在のステータスと通信モードを表示します。

[Main Menu] -> [Port status and configuration] とすすみ、「Port Status Menu」 画 面を表示します。

| ◆     XXXX - ハイパーターミナル     ファイル(E) 編集(E) 表示(V) 通信(C) 転送(D) ヘルブ(E)     マークルブ(E)     マークルブ(E)     マー | Ð                                                                                                    |                                                                                                    |  |
|----------------------------------------------------------------------------------------------------|----------------------------------------------------------------------------------------------------|----------------------------------------------------------------------------------------------------|--|
|                                                                                                    | Port Status Menu                                                                                                    |                                                                                                    |  |
| Port Link<br>1: Offline<br>2: Offline<br>3: Offline<br>4: Offline<br>5: Offline<br>6: Offline<br>7: Offline<br>8: Offline<br>9: Offline<br>10: Offline<br>11: Offline<br>12: Offline<br>12: Offline<br>12: Offline                                                                                                    | Status<br>Enabled<br>Enabled<br>Enabled<br>Enabled<br>Enabled<br>Enabled<br>Enabled<br>Enabled<br>Enabled<br>Enabled<br>Enabled | Mode<br>Full duplex<br>Auto negotiate<br>Auto negotiate<br>Auto negotiate<br>Auto negotiate<br>Auto negotiate<br>Auto negotiate<br>Auto negotiate<br>Auto negotiate<br>Auto negotiate<br>Auto negotiate<br>Auto negotiate<br>Auto negotiate<br>Auto negotiate |  |

#### Port

ポート番号と、ポート名(Port name オプションで設定した場合)を表示します。 ポートトランキングが設定されているポートには「Trunk#1~2」、RRPスヌーピングが 設定されているポートには「RRPS」が表示されます。

#### Link

リンクパルステストの結果をOnline/Offlineで表示します。また、Onlineの場合は実際に 接続されている通信速度を10/100で表示します。

#### Online

リンク整合性パルスが検出されたことにより、接続先のホストと通信可能な状態に あることを示します。Online/につづく値は、ポートの通信速度を表します。

#### Offline

リンク整合性パルスが検出されないため、このポートには、現在ケーブルが接続されていない(ケーブルに異常がある)か、または接続先の機器に電源が入っていない 状態であることを示します。

#### Status

使用状況を Enabled/Disabled/Partitioned/Blocking で表示します。

#### Enabled

[Port Configuration Menu] 画面でポートがEnable(有効)に設定されていることを 示します。スパニングツリー機能が有効となっている場合は、LinkがOnlineのとき に表示されます。また、トポロジーを変更したときは、Link がOnline となった後、 Disabled から Enabled になるまでの検証期間に、Listening → Learning が表示され ます。

#### Disabled

[Port Configuration Menu] 画面でポートが Disable (無効) に設定されていること を示します。スパニングツリー機能が有効となっている場合は、Linkが Offlineのと きに表示されます。

#### Partitioned

ネットワーク上でエラーが検出されたため、自動的に無効の状態になっていること を示します。

#### Blocking

2つのノード間に複数のルートがあるネットワーク構成で、スパニングツリー機能が 有効となっている場合に、スパニングツリーパラメーターで待機状態に設定されて いるポートであることを示します。

#### Mode

通信モードを表示します。

#### Auto negotiate(100BASE-FX ポート以外)

[Port Configuration Menu] 画面でポートが Auto negotiate に設定されているこ とを示します。ただし、Link が Offline のときにのみ表示され、Link が Online の場 合は折衝後の実際のデュプレックスモード(Full/Half duplex)が表示されます。

#### Full duplex

[Port Configuration Menu] 画面でポートがFull duplex/Auto negotiate のどちらかに設定されていることを示します。

#### Half duplex

[Port Configuration Menu] 画面でポートが Half duplex/Auto negotiate のどち らかに設定されていることを示します。

## ポートの設定

Port status and configuration

選択したポートの設定を行います。

[Main Menu] -> [Port status and configuration] とすすみ、「Port Status Menu」 画 面からポート番号を選択して、「Port Configuration Menu」 画面を表示します。次の画 面は、「ポート2」を選択した場合です。

各オプションを上から順に説明します。

| ◇>>>>>>>>>>>>>>>>>>>>>>>>>>>>>>>>>>>                                                                                                    | <u>-</u> D× |
|----------------------------------------------------------------------------------------------------|-------------|
| Port Configuration Menu<br>Port 2 - uplink<br>> Enable this port<br>Disable (partition) this port<br>> Auto negotiate<br>Full duplex<br>Half duplex<br>Backpressure enabled (Half Duplex)<br>> No backpressure<br>Flow control (Full Duplex)<br>> No flow control<br>Discard broadcast packets<br>> Regular forwarding of broadcasts<br>Global config<br>Port name uplink<br>Return to Port Status Menu |             |
### Enable this port/Disable(partition) this port

ポートの有効・無効を設定します。デフォルトは Enable this port です。

#### Enable this port

ポートをパケットの送受信ができる状態にします。

### Disable(partition)this port

ポートを論理的に切り離し、パケットの送受信ができない状態にします。

[Connect to a remote system] オプション、および Telnet クライアントを使用してリモートシステムに接続しているときに、接続ポートのDisable(partition) this port オプションを選択しないでください。 万一、このような操作を行った場合、Telnetクライアントを使用している場合はリモートシステムを、[Connect to a remote system] オプションを使用している場合は接続元とリモートシステムの両方をリセットしてください。

### Auto negotiate/Full duplex/Half duplex

ポートのデュプレックスを設定します。デフォルトは、10BASE-T/100BASE-TXポート がAuto negotiate、100BASE-FX ポートが Full duplex です。

### Auto negotiate

接続先の機器に応じて通信モード(Full Duplex/Half Duplex/100Mbps/10Mbps)を 自動認識して、最適なモードで接続します。

### Full duplex

Full Duplex(全二重)固定になります。

#### Half duplex

Half Duplex(半二重)固定になります。

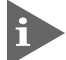

Auto negotiateは、10BASE-T/100BASE-TXポートを選択している場合に表示されます。100BASE-FXポート(ポート1)を選択している場合には、表示されません。

### Hundred Base(100BaseTX)/Ten Base(10BaseT)

10BASE-T/100BASE-TXポートの通信速度を設定します。デフォルトはHundred Base です。

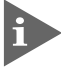

このオプションは、10BASE-T/100BASE-TX ポートの通信モードを Full duplex に設定した場合に表示されます。

### Hundred Base(100BaseTX) 100Mbps固定になります。

### Ten Base(10BaseT)

10Mbps固定になります。

通信モードは、必ず接続先の機器を確認して、次の表の○印の組み合わせになるように設 定してください。

#### 10BASE-T/100BASE-TXポート

|                | 接続先ポート      | 10M  |      | 100M |      | Auto |  |
|----------------|-------------|------|------|------|------|------|--|
| 自ポート           |             | Half | Full | Half | Full | Auto |  |
| 10M            | Half duplex | 0    | _    |      | _    | 0    |  |
| TON            | Full duplex | _    | 0    |      | _    | _    |  |
| 100M           | Half duplex | _    | —    | 0    | _    | 0    |  |
| 100101         | Full duplex | _    | —    | _    | 0    |      |  |
| Auto negotiate |             | 0    | —    | 0    | _    | 0    |  |

#### 100BASE-FX ポート

|             | 8216XL2/SMSC | 通信速度100M固定 |      |  |
|-------------|--------------|------------|------|--|
| 相手ポート       |              | Half       | Full |  |
| 通信速度100M周定  | Half         | 0          | _    |  |
| 通信迷皮10000回足 | Full         |            | 0    |  |

# Port status and configuration

### Backpressure enabled (Half Duplex)/No backpressure

バックプレッシャー機能の有効・無効を設定します。デフォルトはNo backpressureです。

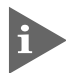

Image: Image: Ima

#### **Backpressure enabled**

バックプレッシャー機能を有効にします。

#### No backpressure

バックプレッシャー機能を無効にします。

#### Flow control (Full Duplex)/No flow control

10BASE-T/100BASE-TXポートに対するフローコントロール(IEEE802.3x PAUSE)機能 の有効・無効を設定します。デフォルトは No Flow control です。

フローコントロール機能は Full Duplex で動作しているポートで適用されます。ま た、接続先の機器もIEEE802.3x準拠のフローコントロールをサポートし、両機器 がオートネゴシエーションで接続されている場合に限り機能します。

### Flow control フローコントロール機能を有効にします。

#### No flow control

フローコントロール機能を無効にします。

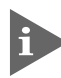

Flow control(Full Duplex)/No flow controlは、10BASE-T/100BASE-TX ポートを選択している場合に表示されます。100BASE-FX ポート(ポート1)を選 択している場合には、表示されません。

#### -フローコントロール(バックプレッシャー /IEEE 802.3x PAUSE)-

フローコントロールは、同一スイッチ内で受信ポートの転送速度が送信ポートの転送速度 を上回る場合や、受信したパケットの送出が特定のポートに集中する場合などに、バッ ファーのオーバーフローによるパケットロスを未然に防ぐための機能です。バッファーメ モリーを監視し、空きが減少してくると、Half Duplex時はジャム信号を、Full Duplex時 はPAUSEフレームを受信ポートから送出し、接続機器からの送信を一時的に停止させる ことで、フロー制御を行います。

# 2.1 ポート設定

### Discard broadcast packets/Regular forwarding of broadcasts

ブロードキャストパケットを送信可能な全ポートに対してフォワーディングするか、フォ ワーディングしないかを設定します。デフォルトは Regular forwarding of broadcasts です。

#### **Discard broadcasts**

受信ブロードキャストパケットの中継を止めます。

#### Regular forwarding of broadcast packets

受信ブロードキャストパケットを送信可能な全ポートに対してフォワーディングし ます。

### **Global config**

現在選択しているポートの設定を、他のポートに適用します。

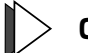

### 📘 > Global config の実行

7 ⑥を入力してEnterキーを押すと、次の画面が表示されます。

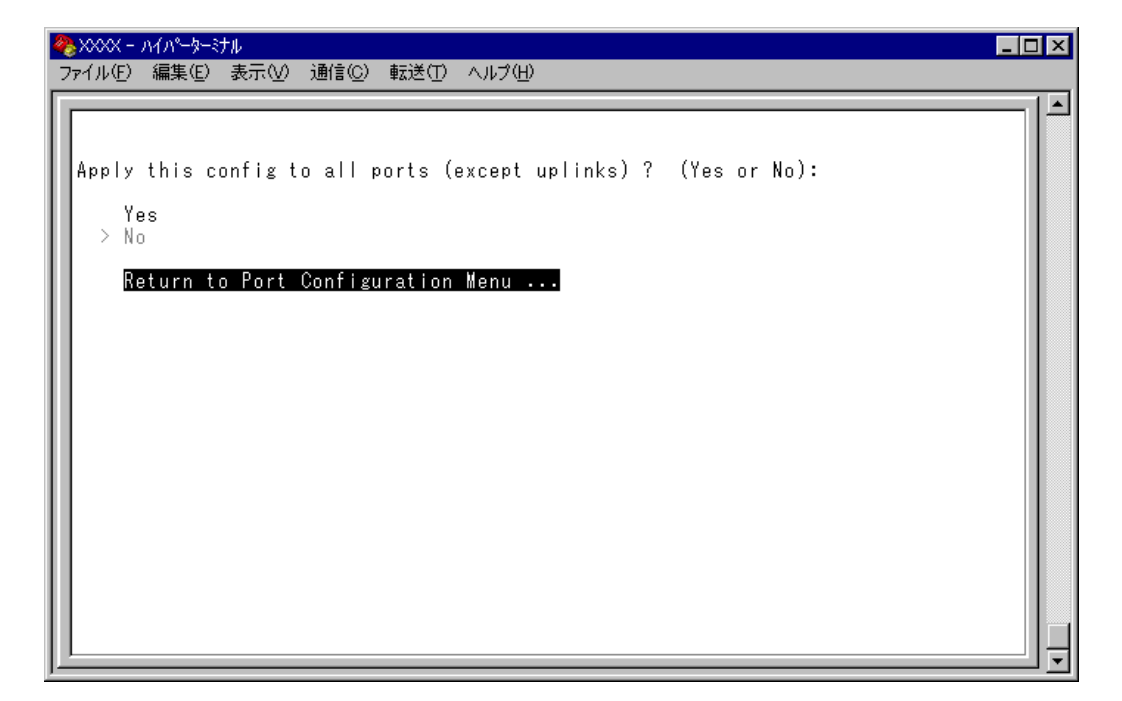

Global configを行うかどうかの確認メッセージが表示されます。実行する場合は図を入力後、Enterキーを押します。
 Nを入力後、Enterキーを押すと、前の画面に戻ります。

他ポートに適用されるのは次のオプション設定です。

- Enable this port/Disable(partition)this port
- Auto negotiate/Full duplex/Half duplex
- O Hundred Base(100BaseTX)/Ten Base(10BaseT)
- O Backpressure enabled (Half Duplex) / No backpressure
- Flow control (Full Duplex)/No flow control

### Port name

ポート名を設定します。各ポートに接続先のホスト名や場所の名前を割り当てると、ポートを管理するのに便利です。デフォルトは空白で、何も設定されていません。

Backpressure enabled (Half Duplex) > No backpressure Flow control (Full Duplex) > No flow control Discard broadcast packets > Regular forwarding of broadcasts Global config Port name -> 8F Return to Port Status Menu ...

# 🔶 ポート名の設定

- 1 回を入力して、Port nameの入力フィールドにカーソルを移動させます。
- **2** Enterキーを押して「->」プロンプトを表示します。
- **3** 「->」プロンプトに続けて20文字までの半角英数字を入力し、Enterキーを押します。

### トネート名の削除

**1** 回を入力後、Enterキーを押して、既存のポート名をハイライト表示します。

2 既存のポート名の上から(スペーズ)を入力し、Enterキーを押します。

ポート名の設定は、すぐに画面に反映されます。「Port configuration Menu」画面の中央のポート番号の右側に、設定した名前が表示されます(削除した場合は、表示がなくなります)。

また、「Port Status Menu」画面のポート番号の右側にも、設定した名前が表示されます (削除した場合は、表示がなくなります)。

ホートトランキングが設定されている場合は「Trunk #1~2」が、RRPスヌーピングが設定されている場合は「RRPS」がポート名として自動的に登録されます。

# 2.2 イーサネット統計情報

統計情報は、障害を識別したり、特定のポートに切り分けをするときに役立ちます。 このメニューでは、送受信パケットの統計をシステムレベル、フレームタイプレベル、 ポートレベルの3つの方法で参照することができます。

統計情報は、システム内部の障害ではなく、ネットワーク上のどこかで発生したエラー状況を示している可能性もあります。ネットワークアナライザーなどの障害解析ツールをあわせて使用するなどして、障害を識別してください。

### 受信フレーム統計情報の表示

**Receive Statistics** 

[Main Menu] -> [Ethernet statistics] とすすみ、「Receive Statistics Graph」 画面を 表示します。

| 4 | ₩ XXXX - ハイパーターミナル                                                                                                    | _ 🗆 × |
|---|----------------------------------------------------------------------------------------------------|-------|
|   | ファイル(E) 編集(E) 表示(V) 通信(C) 転送(T) ヘルプ(H)                                                                                                    |       |
| Г |                                                                                                    |       |
|   | Receive Statistics Graph                                                                                                    |       |
|   | Received Good Frames: 27416<br>Filtered Frames: 0<br>Broadcasts: 1224<br>Multicasts: 890<br>CRC Errors: 0<br>Undersized Frames: 0<br>Fragments: 0<br>Long Frames: 0    | I     |
|   | Transmit Statistics<br>Individual port overview<br>RMON Statistics<br>Port RMON Statistics<br>Zero all statistics counters on the entire system<br>Return to Main Menu |       |

この画面では、最後にシステムをリセットしたとき、もしくは最後にカウンターを0(ゼロ)に戻したときから現在までの、システム全体の受信パケット(フレーム)の統計をフレームタイプ別にグラフ表示します。

# 2.2 イーサネット統計情報

受信フレームのタイプは次のように定義されています。

| フレームタイプ                 | 内容                                                          |
|-------------------------|-------------------------------------------------------------|
| Received Good<br>Frames | 最後にリセットされてから、システムで受信されたフレーム数。                               |
| Filtered Frames         | 受信されたフレームで、受信バッファーが不足しているためにフォワード<br>されなかった(フィルターされた)フレーム数。 |
| Broadcasts              | 受信されたフレームで、ネットワーク上のすべてのノードに同報されたフレーム数。                      |
| Multicasts              | 受信されたフレームで、ネットワーク上の特定のグループアドレスに同報<br>されたフレーム数。              |
| CRC Errors              | フレームは適切な長さで、CRCエラーのあるフレーム数とアライメントエ<br>ラーの総数。                |
| Undersized<br>Frames    | CRCを含めて64Byteより短いフレーム数。                                     |
| Fragments               | 96bitより短く、64bitのプリアンブルを含むフレーム数。                             |
| Long Frames             | CRCを含めて1536Byteより長いフレーム数。                                   |

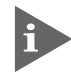

i バックプレッシャー機能を有効にした場合、実際に受信したフレーム数よりも多い 数が該当カウンターに表示されることがあります。

# 送信フレーム統計情報の表示

### **Transmit Statistics**

[Main Menu] -> [Ethernet statistics] -> [Transmit Statistics. . .] とすすみ、「Transmit Statistics Graph」画面を表示します。

| ᲒᲜᲐᲐᲐᲐᲐ - ハイハ⁰ーターミナル                                                                                                    | _ 🗆 ×                                 |
|----------------------------------------------------------------------------------------------------|---------------------------------------|
| ファイル(E) 編集(E) 表示(V) 通信(C) 転送(T) ヘルブ(H)                                                                                                    |                                       |
| Transmit Statistics Graph<br>Total Good Transmits: 0  <br>Broadcasts: 0  <br>Multicasts: 0  <br>Single Collisions: 0  <br>Late Collisions: 0  <br>Individual port overview<br>Zero all statistics counters on the entire system<br>Return to Receive Statistics Graph | · · · · · · · · · · · · · · · · · · · |

この画面では、最後にシステムをリセットしたとき、もしくは最後にカウンターを0(ゼロ)に戻したときから現在までの、システム全体の送信パケット(フレーム)の統計をフレームタイプ別にグラフ表示します。

# 2.2 イーサネット統計情報

送信フレームのタイプは次のように定義されています。

| フレームタイプ                 | 内容                                                              |
|-------------------------|-----------------------------------------------------------------|
| Total Good<br>Transmits | 最後にリセットされてから、システムで送信されたGood(エラーのない正<br>常な)フレーム数。                |
| Broadcasts              | 送受信されたGoodフレームで、ブロードキャストアドレスに宛てられたフ<br>レーム数。(マルチキャストパケットは含まれない) |
| Multicasts              | 送受信されたGoodフレームで、マルチキャストアドレスに宛てられたフレ<br>ーム数。(ブロードキャストパケットは含まれない) |
| Single<br>Collisions    | 2つのポートから同時に送信されたため、コリジョンを引き起こしたフレー<br>ム数。正常な状態と見なされる。           |
| Late Collisions         | 64Byte分の時間が経過した後に発生したコリジョンの数。                                   |

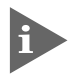

他のポートで受信した送信元 MAC アドレス未学習のユニキャストパケットは、 「Multicasts」としてカウントされます。

### RMON 統計情報の表示

### **RMON Statistics**

[Main Menu] -> [Ethernet statistics] -> [RMON Statistics...] とすすみ、「RMON Statistics Graph」 画面を表示します。

|   | 🌯 XXXX - ハイパーターミナル 📃 🗖                                                                                                    | ] × |
|---|----------------------------------------------------------------------------------------------------|-----|
| ļ | ファイル(E) 編集(E) 表示(V) 通信(C) 転送(T) ヘルブ(H)                                                                                                    |     |
|   | ファイル(E) 編集(E) 表示(M) 通信(C) 転送(T) ヘルブ(H)         RMON Statistics Graph         64 Byte Frames:       27822         65-127 Byte Frames:       996         128-255 Byte Frames:       185         256-511 Byte Frames:       15         512-1023 Byte Frames:       3         1024-1518 Byte Frames:       0         Zero all statistics counters on the entire system         Return to Receive Statistics Graph |     |
|   |                                                                                                    |     |
| I | 12                                                                                                    | _   |

この画面では、最後にシステムをリセットしたとき、もしくは最後にカウンターを0(ゼロ)に戻したときから現在までの、RMON statistics(グループ1)パケットサイズカウン ターによるシステム全体の送受信パケット(フレーム)の統計をフレームサイズ別にグラフ 表示します。

# 2.2 イーサネット統計情報

フレームのサイズは次のように定義されています。

| フレームサイズ                  | 内容                                                                                                    |
|--------------------------|----------------------------------------------------------------------------------------------------|
| 64 Byte Frames           | Badフレームを含む送受信されたフレームで、64Byte(フレーミングbit<br>を除く・FCSエラーを含む)のフレーム数。                                                    |
| 65-127 Byte              | Badフレームを含む送受信されたフレームで、65~127Byte(フレーミ                                                                              |
| Frames                   | ングbitを除く・FCSエラーを含む)のフレーム数。                                                                                         |
| 128-255 Byte             | Badフレームを含む送受信されたフレームで、128〜255Byte(フレー                                                                              |
| Frames                   | ミングbitを除く・FCSエラーを含む)のフレーム数。                                                                                        |
| 256-511 Byte             | Badフレームを含む送受信されたフレームで、256~511Byte(フレー                                                                              |
| Frames                   | ミングbitを除く・FCSエラーを含む)のフレーム数。                                                                                        |
| 512-1023 Byte            | Badフレームを含む送受信されたフレームで、512~1023Byte(フレー                                                                             |
| Frames                   | ミングbitを除く・FCSエラーを含む)のフレーム数。                                                                                        |
| 1024-1518<br>Byte Frames | Badフレームを含む送受信されたフレームで、1024~1518Byte(フレ<br>ーミングbitを除く・FCSエラーを含む)のフレーム数。LONG bitが設定<br>されている場合は、1024~1536Byteのフレーム数。 |

### フレームタイプ別統計情報の表示

Ethernet statistics メニューでは、3種類のフレームタイプ(サイズ)別統計情報を表示す ることができます。[Main Menu] から次の図のとおりにメニューをたどり、フレームタ イプ(サイズ)別統計情報を表示します。

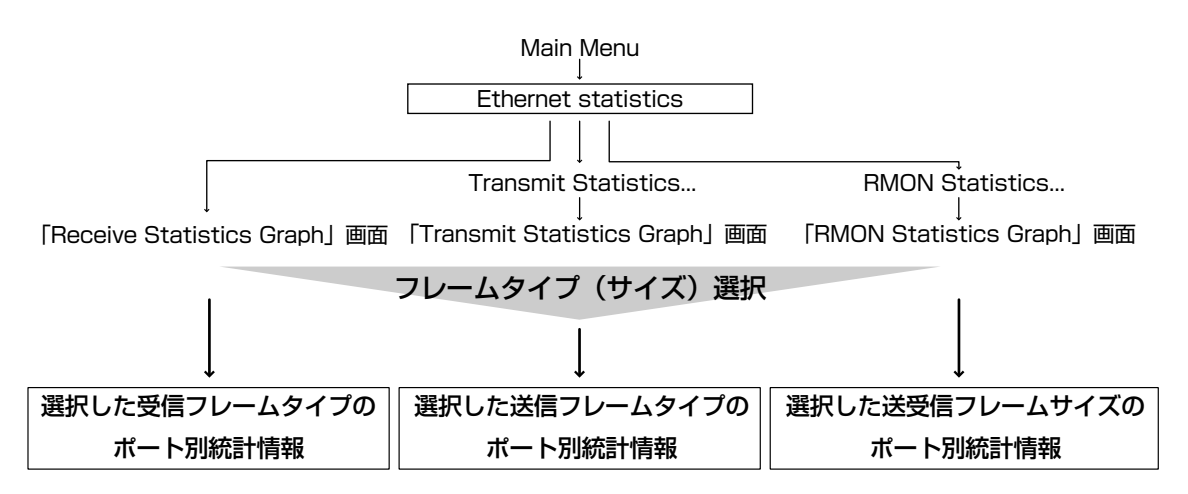

次の画面は、「Receive Statistics Graph」画面から、[Broadcasts]を選択した場合です。

| 4 | NXXXX -                                                      | ハイハ*ータ                                                                  |                                                                  | #=`\¥ /=\        |                                              | X   |
|---|--------------------------------------------------------------|-------------------------------------------------------------------------|------------------------------------------------------------------|------------------|----------------------------------------------|-----|
| Г | J71/₩ <u>₽</u> /                                             | 編集性                                                                     | 表示型 通信型                                                          | 転送江              |                                              | 1.4 |
|   |                                                              |                                                                         |                                                                  |                  | Broadcasts                                   |     |
|   | Port<br>Port<br>Port<br>Port<br>Port<br>Port<br>Port<br>Port | 1:<br>2:<br>3:<br>4:<br>5:<br>6:<br>7:<br>8:<br>9:<br>10:<br>11:<br>12: | 6459<br>0<br>0<br>0<br>0<br>0<br>0<br>0<br>0<br>0<br>0<br>0<br>0 |                  |                                              |     |
|   |                                                              | lore .<br>Zero a<br><u>R</u> eturn                                      | <br>Il statist<br>to Receive                                     | ics co<br>e Stat | ounters on the entire system<br>istics Graph |     |

この画面では、最後にシステムをリセットしたとき、もしくは最後にカウンターをO(ゼロ)に戻したときから現在までの、Broadcastsの統計をポート別にグラフ表示します。

### ポート別統計情報の表示

Ethernet statisticsメニューでは、3種類のポート別統計情報を表示することができます。 [Main Menu]から次の図のとおりにメニューをたどり、ポート別統計情報を表示します。

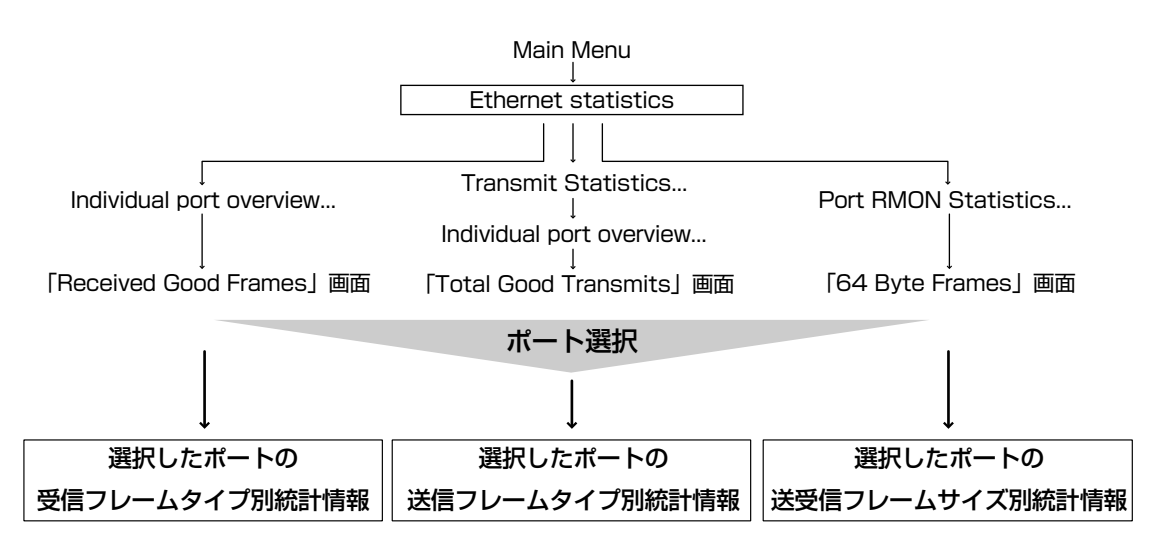

次の画面は、「Received Good Frames」画面から「ポート 1」を選択した場合です。

| 🥐 XXXX - M/N-9-37N 📃 🗖                                                                                                    | × |
|----------------------------------------------------------------------------------------------------|---|
| ファイル(E) 編集(E) 表示(V) 通信(C) 転送(T) ヘルブ(H)                                                                                                    |   |
| Port 1<br>Received Good Frames: 269<br>Filtered Frames: 0<br>Broadcasts: 75<br>Multicasts: 117<br>ORC Errors: 0<br>Undersized Frames: 0<br>Fragments: 0<br>Long Frames: 0<br>Transmit Statistics<br>Zero all statistics Graph |   |

この画面では、最後にシステムをリセットしたとき、もしくは最後にカウンターを0(ゼロ)に戻したときから現在までの、ポート1の統計を受信フレームタイプ別にグラフ表示します。

### カウンターのリセット

Zero all statistics counters on the entire system

各画面下に表示されている [Zero all statistics counters on the entire system] オプ ションを選択すると、すべての統計カウンターがリセットされて 0(ゼロ) に戻ります。

ソフトウェアは、最後にリセットしたとき、もしくは [Zero all statistics counters on the entire system] オプションでカウンターを0(ゼロ)に戻したときから、絶えずフレー ム数をカウントし、グラフに表示し続けます。 システムがフレームを処理するのと同時に、カウンターとグラフがインクリメントされま

システムかフレームを処理するのと同時に、カワンターとクラフかインクリメントされます。

各カウンターは2<sup>32</sup>(40億以上)の最大値を超えると、自動的にリセットされて0(ゼロ)に戻ります。それぞれのカウンターが個別にリセットを行うので、カウンターの開始時期に差がでる可能性があります。正確な統計情報を得るために、カウンターのリセットを行ってください。

# 2.3 システム管理

[Main Menu] -> [Administration] とすすみ、「Administration Menu」 画面を表示します。

| <mark>%</mark> XXXX - ∧{∧^-५-૨ナル                                        | □× |
|-------------------------------------------------------------------------|----|
| - ファイル(E) 編集(E) 表示(V) 通信(C) 転送(D ヘルブ(H)                                 |    |
| Administration Menu                                                     |    |
| Connect to a remote system<br>Ping a remote system                      |    |
| Syslog Server address: Null (not configured)<br>Syslog facility code: 1 |    |
| Activity monitor<br>Display log<br>> Start log<br>Stop log<br>Clear log |    |
| Diagnostics<br>Reset and restart the system                             |    |
| Return to Main Menu                                                     |    |
|                                                                         |    |

この画面では、[Administration]のメニューオプションが表示されます。 各メニューオプションを上から順に説明します。

### リモートシステムへの接続

Connect to a remote system

ネットワーク上の他のシステム(同一製品)に Telnet 接続します。

このメニューオプションは、コンソールからローカル(RS-232接続)でログインしている場合のみ表示されます。

### リモートシステムへの接続

[Main Menu] -> [Administration] -> [Connect to a remote system] とすすみ、
 次の画面を表示します。

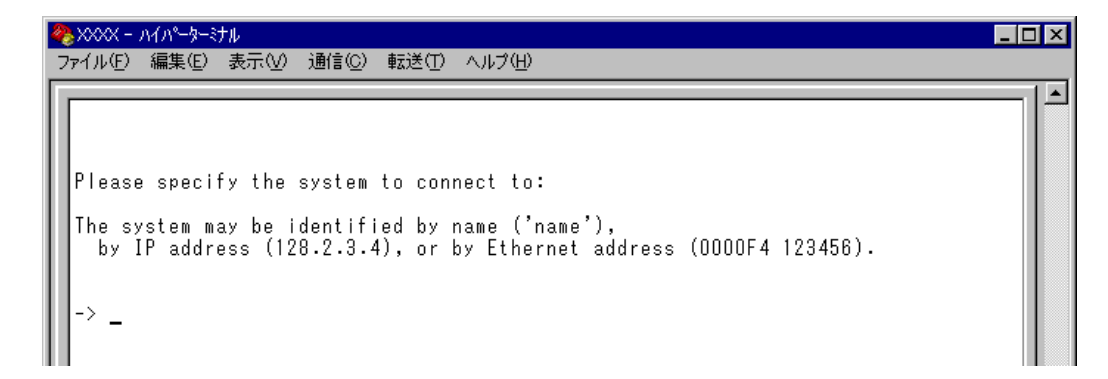

- 2 接続先のシステムを次のいずれかの方法で指定します。
  - IPアドレス
  - ホスト名(DNS が利用できる場合)
  - MACアドレス(Ethernet address)

画面に表示されている入力方法に従って、「->」プロンプトに続けて半角英数字を入力し、Enertキーを押します(ホスト名はシングルコーテーション['] で囲んで入力してください)。 接続先のTCPポート番号を指定する場合は、IPアドレスなどに続けてコロン[:] と番号を付けます(例:TCPポート番号が 120 の場合 192.168.1.20**:120**)。指定を省略した場合は 23 に接続します。

すぐにTelnet セッションが開始されて、リモートシステムの「Login: 」プロンプトが 表示されます。

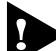

 [Connect to a remote systemオプションを実行してログインしたリモート システム上で、このメニューオプションは実行できません(「Administration Menu 画面上に表示されません)。

### Pingテスト

Ping a remote system

Pingプログラムを使用して、ネットワーク上の他のシステムの通信テストを行います。指定したシステムに対して、ICMP エコーリクエストを送信します。

### 🌓 他のシステムへの Ping テスト

 [Main Menu] -> [Administration] -> [Ping a remote system] とすすみ、次の 画面を表示します。

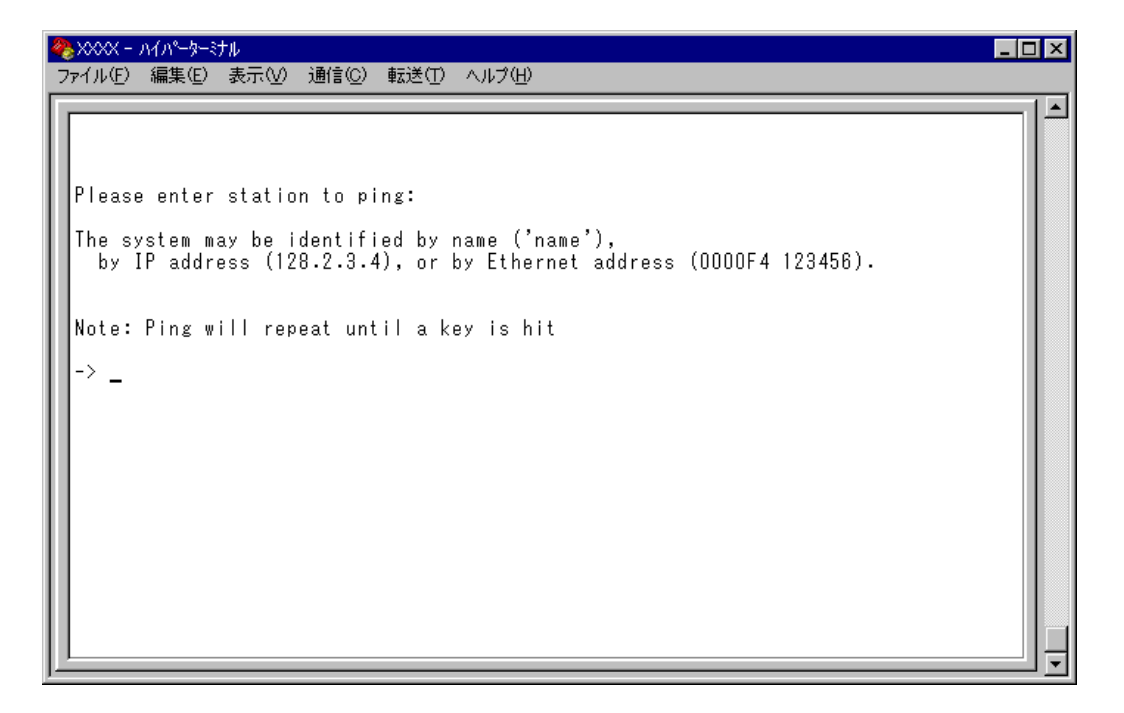

- 2 Pingテストの対象となるシステムを次の方法で指定します。
  - IPアドレス
  - ホスト名(DNS が利用できる場合)
  - MACアドレス(Ethernet address)

画面に表示されている入力方法に従って、「->」プロンプトに続けて半角英数字を入力し、Entertキーを押します(ホスト名はシングルコーテーション['] で囲んで入力してください)。

3 すぐにICMPエコーリクエストの送信が開始されて、結果が画面表示されます。 Enterキーを押すと、前の画面に戻ります。

### syslog サーバーへのログ出力

Syslog Server address/Syslog facility code

syslog サーバーにログメッセージを転送するための設定を行います。syslog サーバーの IP アドレスを設定すれば、ログメッセージが syslog サーバーに送られ、記録されるよう になります。syslog ファシリティーはログの出力を分類するための名称です。

### > syslog サーバーの設定

[Main Menu] -> [Administration] とすすみ、次の画面を表示します。

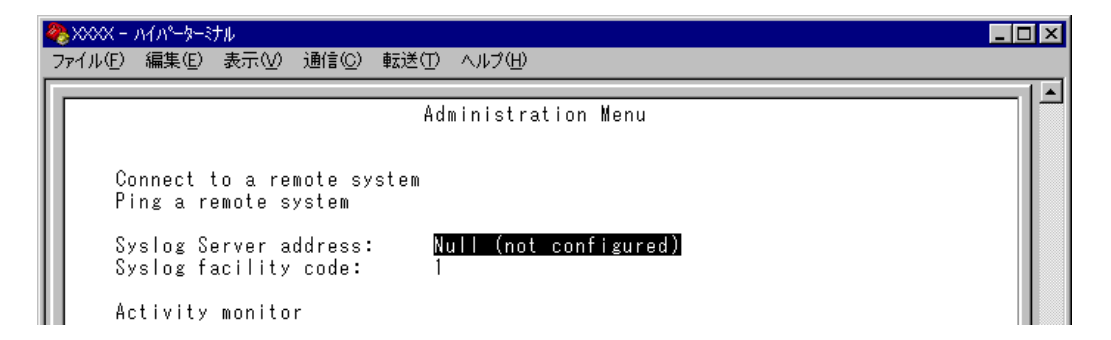

### Syslog Server address

syslog サーバーの IP アドレスを設定します。デフォルトは 「Null(not configured)」で、 何も設定されていません。

**1** ⑤を入力して、Syslog Server addressの入力フィールドにカーソルを移動します。

Enterキーを押して「->」プロンプトを表示します。
 「->」プロンプトに続けて、X.X.X.Xの形式でXが0~255までの半角数字を入力し、
 Enterキーを押します。

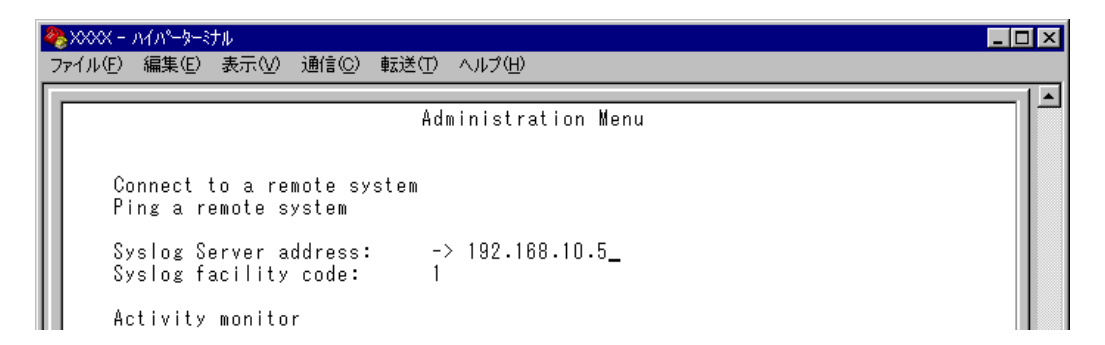

IPアドレスを「Null(not configured)」に戻す場合は、(すでに設定してあるIPアドレスの上から)0.0.0.0を入力し、Enterキーを押します。

### Syslog facility code

syslog ファシリティーを設定します。デフォルトは1で、User-level message です。

- **1** ⑤を入力して、Syslog facility code の入力フィールドにカーソルを移動します。
- Enterキーを押して「->」プロンプトを表示します。
   「->」プロンプトに続けて、0~23までの半角数字(ファシリティーコード)を入力し、Enterキーを押します。

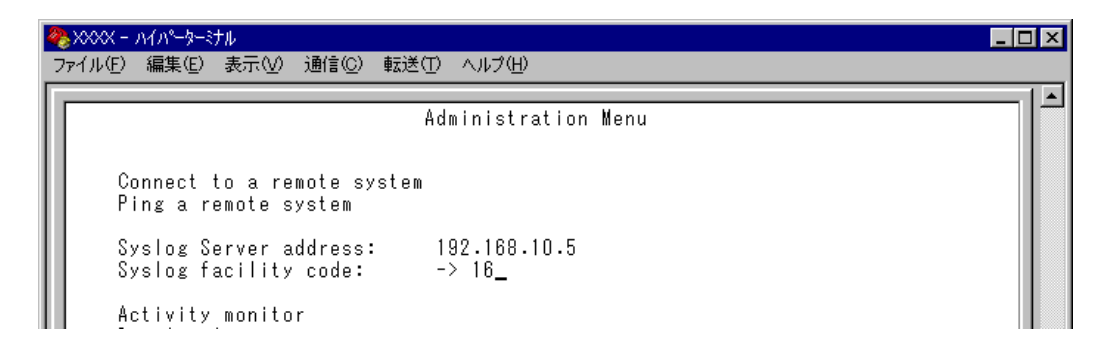

syslog ファシリティーとコードの対応は次のとおりです。

| コード | ファシリティー                                  |
|-----|------------------------------------------|
| 0   | Kernel message                           |
| 1   | User-level message                       |
| 2   | Mail system                              |
| 3   | System daemons                           |
| 4   | Security/authorization message           |
| ъ   | messages generated internally by syslogd |
| 6   | Line printer subsystem                   |
| 7   | Network news subsystem                   |
| 8   | UUCP subsystem                           |
| 9   | Clock daemon                             |
| 10  | Security/authorization message           |
| 11  | FTP daemon                               |
| 12  | NTP subsystem                            |
| 13  | Log audit                                |
| 14  | Log alert                                |
| 15  | Clock daemon                             |
| 16  | Local use O (localO)                     |
| 17  | Local use 1 (local 1)                    |
| 18  | Local use 2 (local2)                     |
| 19  | Local use 3 (local3)                     |
| 20  | Local use 4 (local4)                     |
| 21  | Local use 5 (local5)                     |
| 22  | Local use 6 (local6)                     |
| 23  | Local use 7 (local7)                     |

アクティブモニター Activity monitor

起動時から現在までのシステム上の動作やシステムに対する設定(ログ)がメッセージ(英数字)で表示されます。

表示形式は「D:H:M:S」(日:時:分:秒)で、システムの起動時からの経過時間です。表示内容はDisplay log(ログの表示)を選択した場合と同じですが、アクティブモニターの場合、 一度参照した内容は次回参照時には表示しません。

### アクティブモニターの表示

[Main Menu] -> [Administration] -> [Activity monitor] とすすみ、次の画面を表示します。

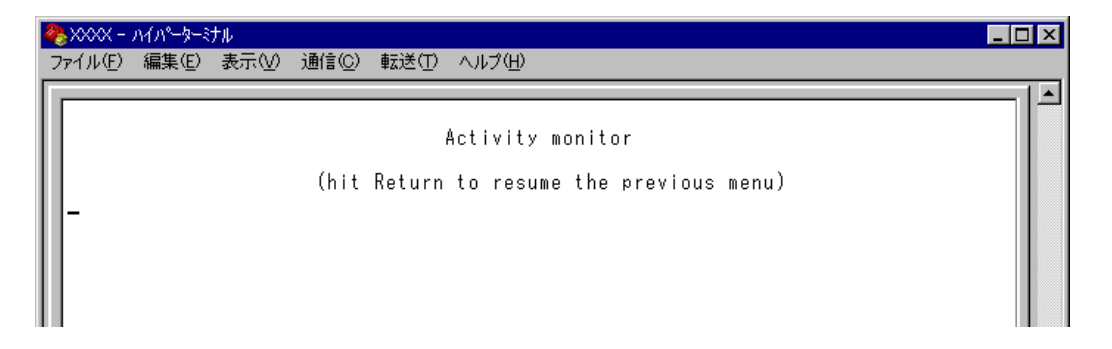

次の画面はポートのリンクアップ・ダウンを表示した場合です。

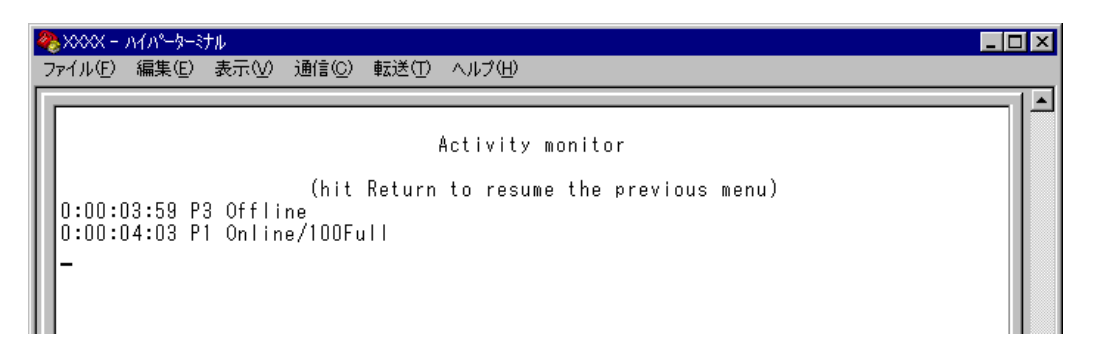

例えば「Activity monitor」画面を表示させたまま、ポート3にリンクしているケー ブルを抜くと、ポート3のリンクが切断され、「P3 Offline」というメッセージが表 示されます。

次に、そのケーブルをポート1に接続すると、ポート1のリンクが確立し、「P1 Online/100Full」というメッセージが表示されます。

### ログの表示と設定

ログメッセージの表示と、ログの開始・停止および消去を行います。ログ機能はデフォルトで有効(Start log)になっていて、RAM上に約3000件までメッセージを保存することができます。

### 📄 ログの設定

[Main Menu] -> [Administration] とすすみ、次の画面を表示します。

| 4 | ★ XXXX - ハイハータージナル<br>ファイル(E) 編集(E) 表示(M) 通信(C) 転送(D) ヘルブ(H)            |  |
|---|-------------------------------------------------------------------------|--|
|   | Administration Menu                                                     |  |
|   | Connect to a remote system<br>Ping a remote system                      |  |
|   | Syslog Server address: Null (not configured)<br>Syslog facility code: 1 |  |
|   | Activity monitor<br>Display log<br>> Start log<br>Stop log<br>Clear log |  |
|   | Diagnostics                                                             |  |

#### **Display** log

ログを表示します。

表示形式は「D:H:M:S」(日:時:分:秒)で、システムの起動時からの経過時間です。表示内容は、すべての設定項目と以下の項目です。

—起動時—

- IP パラメーター(DHCP クライアント機能有効時)
- 接続ポートのステータス

#### —運用時—

- ログイン(ユーザー名)
- SNMP トラップの発行
- ポートのリンクアップ・ダウン
- Telnet 接続の実行と結果
- Pingの実行と結果
- TFTP アップロードの結果
- システムのリセット

回を入力して Enterキーを押すと、アクティブモニターに移動します。Display log は、 Activity monitor を選択した場合と異なり、システムの起動時以降のログをすべて表示し ます。

### Start log/Stop log

ログの開始または停止を設定します。デフォルトは Start log です。 Start logを選択すると、システムに対する設定やシステム上の動作がメッセージでRAM 上に保存されます。ログはアクティブモニターで参照できます。

#### Start log

ログメッセージの保存を開始します。

#### Stop log

ログメッセージの保存を停止します。

メッセージは約3000件まで保存されます。最大保存数を越えた場合は、古いログから順に削除されます。また、メッセージはシステムの電源が入っている間だけ保存されます。

#### Clear log

保存されているログをすべて消去します。 ©を入力して Enterキーを押すと、すぐにログが消去されます。

### システム診断

Diagnostics

システム診断テストの結果を表示します。

### システム診断テストの実行

[Main Menu] -> [Administration] -> [Diagnostics] とすすみ、次の画面を表示 します。

| Allied Telesis CentreCOM 8216XL2/SMSC Ethernet Switch<br>MAC Address 009099 B61B35,<br>AT-S37 Ethernet Switch Software: Version 4.1.0J B03 020924<br>Running 50 minutes, 40 seconds<br>Diagnostic Results:<br>Flash PROM Good<br>RAM Good<br>Serial Interface Good<br>System 5V power: + 5.0 V<br>System 3.3V power: + 3.3 V<br>System 2.5V power: + 2.5 V<br>Fan #1 NOT SUPPORT<br>Fan #2 NOT SUPPORT<br>Fan #3 NOT SUPPORT<br>Fan #3 NOT SUPPORT<br>Temperature: + 36 C |
|----------------------------------------------------------------------------------------------------|

### **Diagnostic Results**

テストの結果を表示します。

| 項目               | 内容                                     |
|------------------|----------------------------------------|
| Flash PROM       | フラッシュPROMの状態です。Good/Failedで表示します。      |
| RAM              | RAMの状態です。Good/Failedで表示します。            |
| Serial Interface | シリアルインターフェースの状態です。Good/Failedで表示します。   |
| System power     | 本体の5V/3.3V/2.5V各電源ユニットの供給電圧です。Vで表示します。 |
| Fan#1~Fan#3      | 本製品にはファンがありませんので、NOT SUPPORTと表示します。    |
| Temperature      | システム内の温度です。℃で表示します。                    |

また、ヘッダー部分で次の項目を参照することができます。

- 製品名
- 〇 MAC アドレス
- ソフトウェア名
- ソフトウェアバージョン
- 最後にリセットしたときから現在までのシステムの稼働時間

### システムリセット

Reset and restart the system

システムをソフトウェア的にリセットします。

### > システムリセットの実行

[Main Menu] -> [Administration] -> [Reset and restart the system] とすすみ、
 次の画面を表示します。

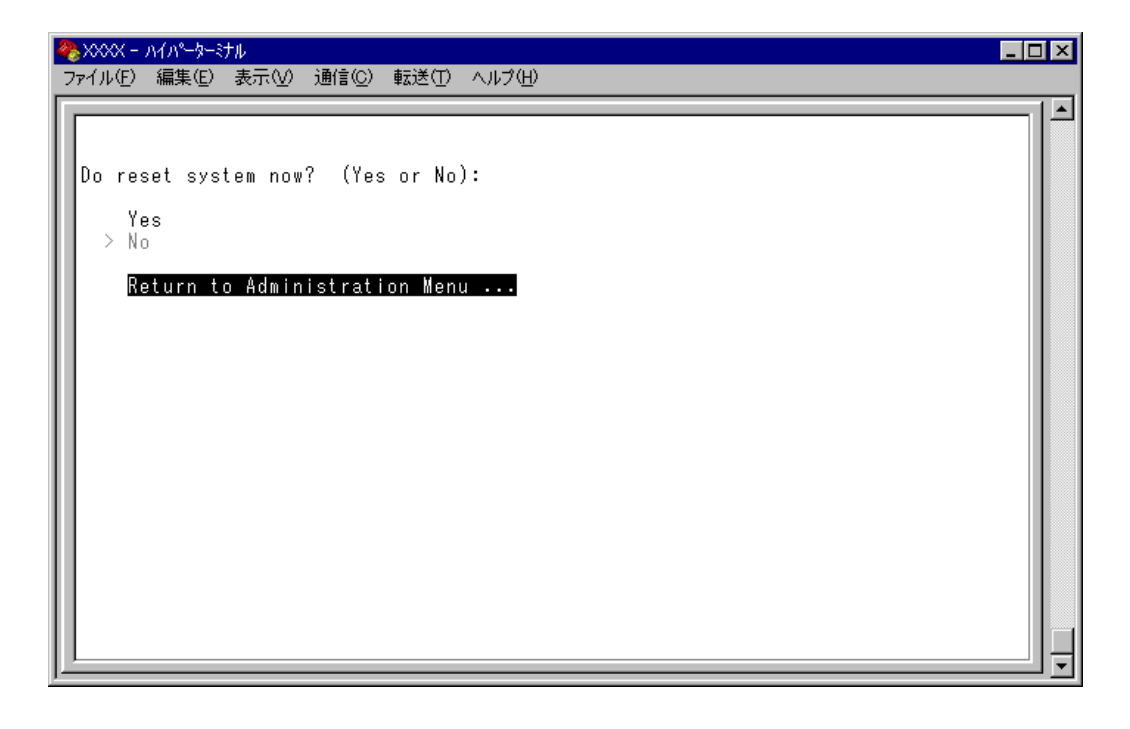

#### Yes/No

システムをソフトウェアリセットするかしないかを選択します。デフォルトはNoで、リ セットするたびにデフォルトに戻ります。

#### Yes

システムをソフトウェアリセットします。

#### No

前の画面に戻ります。

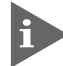

このオプション実行時(ソフトウェアリセット時)に送信されるトラップは Cold Start です。

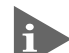

システムをリセットするときに設定の変更が保存されていないと、「Do save configuration now? (Yes or No):」のメッセージが表示されます。設定を保存する場合は、図キーを押してください。

# 2.4 システム設定

[Main Menu] -> [System configuration] とすすみ、「System Configuration Menu」 画面を表示します。

| <mark>後 XXXX - ハイパーケージル</mark><br>ファイル(E) 編集(E) 表示(M) 通信(C) 転送(T) ヘルプ(H) |          |
|--------------------------------------------------------------------------|----------|
| System Configuration Menu                                                |          |
| System name Null (not configured)                                        |          |
| Default Aging Time 300                                                   |          |
| Omega Options                                                            |          |
| IP parameters                                                            |          |
| SNMP parameters                                                          |          |
| Security / Source Address Table                                          |          |
| Terminal configuration                                                   |          |
| System Switch configuration                                              |          |
| Return to Main Menu                                                      |          |
|                                                                          |          |
|                                                                          |          |
|                                                                          | <u> </u> |

この画面では、[System Configuration]のメニューオプションが表示されます。 各メニューオプションを上から順に説明します。

## 2.4 システム設定

### システム名 System name

システム名を設定します。デフォルトは「Null(not configured)」です。

本製品には、各システムを識別する方法として、MAC アドレス、IP アドレス(ユーザー が設定)、システム名(ユーザーが設定)、ホスト名(DNSサーバーで指定)があります。ダ ウンロードや他のシステムへの接続を誤って実行しないためにも、固有のシステム名を設 定しておくことをお勧めします。

また、ここで設定した名称は、MIB IIの<SysName>に反映されて、SNMPマネージャー でシステム名を確認することができます。

| 4 | 🇞 XXXX - | ለፈካያ <del>ት</del> አትድ | ナル      |      |       |          |          |        |   |  | _ [ | IX  |
|---|----------|-----------------------|---------|------|-------|----------|----------|--------|---|--|-----|-----|
|   | ファイル(E)  | 編集(E)                 | 表示♡)    | 通信©) | 転送(T) | ヘルプ(円)   |          |        |   |  |     |     |
| Г |          |                       |         |      |       |          |          |        |   |  |     | 1 🔺 |
| I |          |                       |         |      | Syste | m Confi. | guration | n Meni | u |  |     |     |
| I |          |                       |         |      |       |          |          |        |   |  |     |     |
| I |          |                       |         |      |       |          |          |        |   |  |     |     |
| I | S>       | ∕stem na              | ame     |      | -     | > R&D_   |          |        |   |  |     |     |
| I |          |                       |         |      |       |          |          |        |   |  |     |     |
| I | De       | etault                | Aging I | ime  | 3     | UU       |          |        |   |  |     |     |
| I |          | ~                     |         |      |       |          |          |        |   |  |     |     |
|   | U U      | iega Up               | tions   |      |       |          |          |        |   |  |     |     |
|   |          |                       |         |      |       |          |          |        |   |  |     |     |

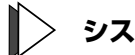

### ▶ システム名の設定

- 1 [Main Menu] -> [System configuration] とすすみ、⑤を入力して System name の入力フィールドにカーソルを移動します。
- 2 [Enter]キーを押して「->| プロンプトを表示します。 「->」プロンプトに続けて20文字までの半角英数字を入力し、[mter]キーを押します。

### 🌓 システム名の削除

- [Main Menu] -> [System configuration] とすすみ、回を入力して既存のシステム 1 名をハイライト表示します。
- [Enter]キーを押して「->」プロンプトを表示します。 2 「->」プロンプトに続けて(すでに設定してある名前の上から)[スペース]を入力し、[Enter] キーを押します。

システム名の設定は、すぐに画面に反映されます。すべてのメニューの画面の最上行に、 設定した名前が表示されます(削除した場合は、表示がなくなります)。

### エージングタイム

Default Aging Time

エージングタイムを設定します。デフォルトは300(秒)です。

システムは、受信したすべてのパケットに対して、その送信元MACアドレスと受信ポートの対応付けをMACアドレステーブルに登録し、そのテーブルの情報をもとに転送先の ポートを決定します。

本製品は、端末を移動した場合にパケットが転送されなくなることを防ぐために、一定期 間パケットを送信しない端末の情報を自動的に削除するエージングという機能をサポート しています。

エージングタイムを設定すれば、設定した時間内にパケットの送信がない端末の情報は、 MACアドレステーブルから自動的に削除されます。

| ※XXX - ハイハ <sup>*</sup> -タージナル<br>ファイル(E) 編集(E) 表示(M) 通信(C) 転送(T) ヘルブ(H) |  |
|--------------------------------------------------------------------------|--|
| System Configuration Menu                                                |  |
| System name Null (not configured)                                        |  |
| Default Aging Time -> 500_                                               |  |
| Omega Options                                                            |  |
| IP parameters                                                            |  |
| SNMP parameters                                                          |  |
| Security / Source Address Table                                          |  |
| Terminal configuration                                                   |  |
| System Switch configuration                                              |  |
| Return to Main Menu                                                      |  |
|                                                                          |  |
|                                                                          |  |

### > エージングタイムの設定

- [Main Menu] -> [System configuration] とすすみ、回を入力して、Default Aging Time の入力フィールドにカーソルを移動します。
- Enterキーを押して「->」プロンプトを表示します。
   「->」プロンプトに続けて1~999(秒)の半角数字を入力し、Enterキーを押します。
   0(ゼロ)、または([ユペース])を入力して[Enterキーを押すと、この機能は無効となります
   (登録された MAC アドレスはシステムがリセットされるまで削除されません)。

# 2.4 システム設定

[Omega Options]メニューでは、ソフトウェア(Omega)へのログインを制御するための セキュリティーオプションを設定します。 各オプションを上から順に説明します。

### ユーザーの定義

User Definitions

登録ユーザーの表示とユーザーアカウントの追加・削除を行います。デフォルトでは MANAGER レベルのユーザー「Manager」のみが登録されています。

[Main Menu] -> [System configuration] -> [Omega Options] -> [User Definitions] とすすみ、「User Definitions Menu」画面を表示します。

| ファイル(E) 編集(E) 表示(V) 通信(C) 転送(T) ヘルブ(H)<br>User Definitions Menu<br>User Name<br>Manager<br>Add new user<br>Delete user |
|----------------------------------------------------------------------------------------------------|
| User Definitions Menu<br>User Name<br>Manager<br>Add new user<br>Delete user                                           |
| Return to Omega Options Menu                                                                                           |

この画面では、すでに登録されているユーザーアカウントがリスト表示されます。

### User Name

すでに定義されているユーザー名を表示します。

### 📄 登録ユーザーの表示・変更

「User Definitions Menu」画面のUser Nameのリストからユーザー名を選択します。

| <b>冬 XXXX</b><br>ファイル(E | <del>- ハイハ*ーく</del><br>) 編集(E) | <del>にけル</del><br>表示⊡ | 通信( <u>C</u> ) | 転送( <u>T</u> ) | ヘルプ( <u>H</u> )                       | _ 🗆 × |
|-------------------------|--------------------------------|-----------------------|----------------|----------------|---------------------------------------|-------|
|                         | User:                          |                       |                |                | Manager                               |       |
|                         | Passwo                         | ord:                  |                |                | -<br>3af00c6cad11f7ab5db4467b66ce503e |       |
|                         | Descr                          | iption                | :              |                | Manager Account                       |       |
|                         | Privi                          | lege                  |                |                |                                       |       |
|                         | <u>R</u> eturr                 | n to U                | ser D          | əfinit         | ions Menu                             |       |

#### User

ユーザー名を表示します。

ユーザー名の変更はできません。

#### Password

ログインパスワードを暗号化して表示します。 変更する場合は、入力フィールドにパスワードを半角英数字と記号で上書き入力して Enter キーを押します。入力できる文字数は6~20文字です。セキュリティー確保のためデフォ ルトアカウント「Manager」のパスワード「friend」は変更することをお勧めします。

### Description

ユーザーに関するコメントを表示します。 変更する場合は、入力フィールドにコメントを半角英数字で上書き入力して Enterキーを押 します。入力できる文字数は64文字までです。

### Privilege(USER/MANAGER)

権限を表示します。

回を入力し Enterキーを押して、次の画面を表示します。MANAGER レベルに変更する場合は回を、USER レベルに変更する場合は回を入力して Enterキーを押します。

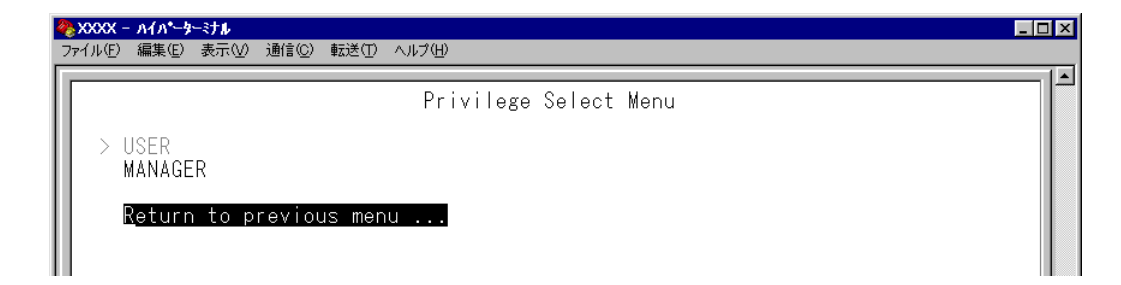

### ▶ ユーザーアカウントの追加

[Main Menu] -> [System configuration] -> [Omega Options] -> [User Definitions] -> [Add new user] とすすみ、次の画面を表示します。

| ※XXXX - ハイハ*<br>ファイル(E) 編集(E) | <b>~9~37♪</b><br>E/ 表示(2/ 通信(2) 転送(1) ヘルブ(1) |  |
|-------------------------------|----------------------------------------------|--|
|                               |                                              |  |
| User:                         | : Null (not configured)                      |  |
| Passw                         | word: Null (not configured)                  |  |
| Descr                         | ription: Null (not configured)               |  |
| Privi                         | ilege                                        |  |
| Add r                         | new user                                     |  |
| Dotur                         | re to Upper Definitions Manu                 |  |
| Ketu                          | TH LO USER DEFINITIONS MEND                  |  |
|                               |                                              |  |
|                               |                                              |  |

User

ユーザー名を指定します。このパラメーターは必ず指定してください。

- 1 回を入力して、Userの入力フィールドにカーソルを移動します。
- **2** Enterキーを押して「->」プロンプトを表示します。
- 「->」プロンプトに続けて、20文字までの半角英数字とアンダーバー[\_]でユーザー 名を入力し、Enterlキーを押します。大文字・小文字を区別しません(表示には大文字・ 小文字の区別が反映されます)。

#### Password

ログインパスワードを指定します。このパラメーターは必ず指定してください。

- 1 回を入力して Password の入力フィールドにカーソルを移動します。
- **2** Enterキーを押して「->」プロンプトを表示します。
- 3 「->」プロンプトに続けて、6~20文字の半角英数字と記号でパスワードを入力し、Enter キーを押します。大文字・小文字を区別します。

▶ パスワードは忘れないように注意してください。

Description

ユーザーに関するコメントを入力します。このパラメーターの指定は必須ではありません。

- **1** 回を入力して Description の入力フィールドにカーソルを移動します。
- **2** Enterキーを押して「->」プロンプトを表示します。
- **3** 「->」プロンプトに続けて64文字までの半角英数字を入力し、Enterキーを押します。

#### Privilege(USER/MANAGER)

権限を選択します。

ユーザーアカウントは、権限によってMANAGER(管理者)とUSER(一般ユーザー)の2つ のレベルに分けられます。MANAGER レベルはすべてのコマンドを実行できますが、 USER レベルは表示コマンドと一部の設定コマンドしか実行できません。デフォルトは USER です。

回を入力し Enterキーを押して、次の画面を表示します。

| I | 🇞 XXXX | - እብለት-ቃ         | トミナル   |       |        |        |        |        |      |  | _ 🗆 × |
|---|--------|------------------|--------|-------|--------|--------|--------|--------|------|--|-------|
|   | ファイル(E | ) 編集( <u>E</u> ) | 表示⊙    | 通信(C) | 転送(T)  | ヘルプ(円) |        |        |      |  |       |
| I |        |                  |        |       |        |        |        |        |      |  | [_    |
| I |        |                  |        |       |        | Pri    | vilege | Select | Menu |  |       |
| I |        |                  |        |       |        |        |        |        |      |  |       |
| I |        | USER             |        |       |        |        |        |        |      |  |       |
| I |        | MANAGE           | ER     |       |        |        |        |        |      |  |       |
| I |        |                  |        |       |        |        |        |        |      |  |       |
| I |        | <u>R</u> eturr   | n to p | revio | us mer | u      |        |        |      |  |       |
| I |        |                  |        |       |        |        |        |        |      |  |       |
| L |        |                  |        |       |        |        |        |        |      |  |       |

#### USER

ユーザーレベルをUSER(一般ユーザー)に設定します。

#### MANAGER

ユーザーレベルを MANAGER (管理者) に設定します。

#### Add new user

設定を確定します。

上記のパラメーターを指定しただけでは、アカウントは作成されません。最後にAdd new user を選択して設定を確定してください。また、必須パラメーターを指定せずに、Add new user を選択するとエラーメッセージが表示されます。

## ▶ ユーザーアカウントの削除

[Main Menu] -> [System configuration] -> [Omega Options] -> [User Definitions] -> [Delete user] とすすみ、次の画面を表示します。

| 4 | 🇞 XXXX - ハイパーターミナル                                                          |               |
|---|-----------------------------------------------------------------------------|---------------|
| _ | _ファイル(E) 編集(E) 表示(V) 通信(C) 転送(T) ヘル                                         | レプ(H)         |
|   | User Name<br>Manager<br>WhiteTale<br><b>Return to User Definitions Menu</b> | r Select Menu |

User Nameのリストから、削除するユーザーアカウントのユーザー名を選択します。 現在ログインしているユーザーのユーザーアカウントは削除できません(リストに表示されません)。

### ソフトウェアのタイムアウト

Timeout

ソフトウェアセッションのタイムアウトを設定します。デフォルトは5(分)です。 タイムアウトは、設定した時間内にキー入力がない場合、セッションを自動的に終了する 機能です。

[Quit]オプションでログアウトし忘れた場合に、不当なアクセスを制御するためのセキュリティーとして使用することができます。

### タイムアウトの設定

[Main Menu] -> [System configuration] -> [Omega Options] とすすみ、「Omega Options Menu」画面を表示します。

| 🦀 🗙<br>771. | - <b>^ / ^<sup>*</sup>- ターシナ ル</b><br>* 編集(E) 表示(W) 通信(C) 転送(T) ヘルブ(H)          |  |
|-------------|---------------------------------------------------------------------------------|--|
|             | Omega Options Menu                                                              |  |
|             | User Definitions                                                                |  |
|             | Timeout: -> 60_                                                                 |  |
|             | Local Omega Enabled<br>Disable Local Omega                                      |  |
|             | Remote Omega Enabled<br>No Remote Omega                                         |  |
|             | Remote Omega (Telnet) Port Number: 23<br>Remote Omega (Telnet) Session Limit: 2 |  |
|             | Return to System Configuration Menu                                             |  |
|             |                                                                                 |  |

- **2** 回を入力して Timeout の入力フィールドにカーソルを移動します。
- Enterキーを押して「->」プロンプトを表示します。
   「->」プロンプトに続けて0~32767(分)の半角数字を入力し、Enterキーを押します。
   0(ゼロ)に設定した場合は、この機能が無効となります。

タイムアウトが発生した場合は、「Connection Timeout...」のメッセージが表示されて、 セッションが自動的に終了します。

### ソフトウェアへのアクセス

ソフトウェアへのアクセス制限を設定します。

### > アクセス制限の設定

[Main Menu] -> [System configuration] -> [Omega Options] とすすみ、「Omega Options Menu」画面を表示します。

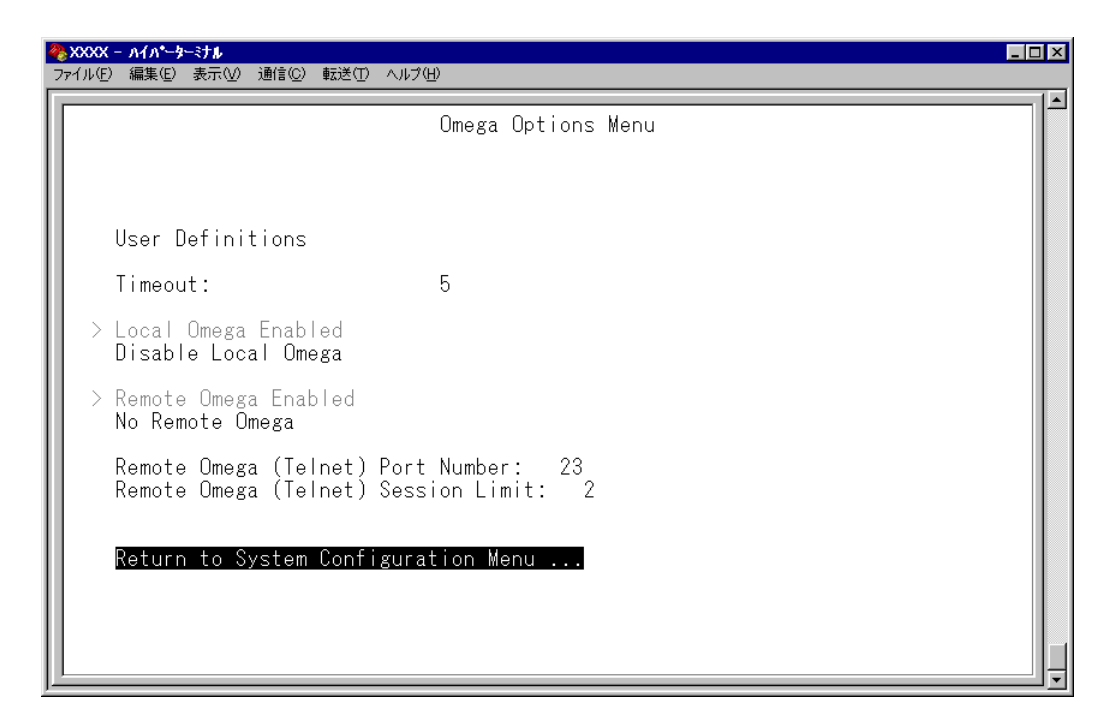

2 「Omega Options Menu」の次のオプションを設定します。

#### Local Omega Enabled/Disable Local Omega

ローカル(RS-232 接続)でのアクセス制限を設定します。デフォルトはLocal Omega Enabledです。設定は、ローカル(コンソール)からログインしているユーザーがログアウ トしたときに有効になります。

#### Local Omega Enabled

コンソールからローカル(RS-232接続)でソフトウェアへアクセスすることができます。

#### **Disable Local Omega**

コンソールからローカル(RS-232接続)でソフトウェアへアクセスすることができな くなります。設定を変更する場合は、リモート(TelnetまたはSNMP使用)からソフ トウェアへアクセスしてください。
#### Remote Omega Enabled/No Remote Omega

リモート(Telnet)からのアクセス制限を設定します。デフォルトはRemote Omega Enabledです。 設定は、リモート(Telnet)でログインしているユーザーがすべてログアウト したときに有効になります。

#### Remote Omega Enabled

リモート(Telnet)からソフトウェアへアクセスすることができます。

#### No Remote Omega

リモート(Telnet)からソフトウェアへアクセスすることができなくなります。 設定を変更する場合は、ローカル(RS-232接続)からソフトウェアへアクセスしてく ださい。

ただし、SNMP を使用してリモートからシステムを管理することは可能です。

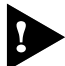

[Disable Local Omega] と [No Remote Omega] の両方のオプションを選択し、設定の保存後にセッションを終了すると、再度ソフトウェアにアクセスすることができなくなりますのでご注意ください。
[Disable Local Omega] と [No Remote Omega] の両方のオプションを選択してセッションを終了した場合は、SNMPを使用して設定を変更するか、システムを工場出荷時設定に戻して復旧します。工場出荷時設定にリセットした場合、設定内容はすべて消去されますのでご注意ください。

▶ 296ページ「設定を工場出荷時の状態に戻す」

#### Remote Omega (Telnet) Port Number

Telnet サーバーのリスニング TCP ポート番号を変更することができます。デフォルトは23 です。

- 1 図を入力して、入力フィールドにカーソルを移動します。
- **2** Enterキーを押して「->」プロンプトを表示します。
- **3** 「->」プロンプトに続けて、2~32767の半角数字を入力し、Enterキーを押します。

Telnet サーバーのリスニング TCP ポート番号の変更はすぐに反映されますが、変 更前からTelnet接続しているユーザーは、ログアウトするまで変更前のリスニング TCP ポート番号を使用します。

### Remote Omega (Telnet) Session Limit

Telnetの最大セッション数を変更することができます。デフォルトは2です。

- 1 図を入力して、入力フィールドにカーソルを移動します。
- **2** Enterキーを押して「->」プロンプトを表示します。
- **3** 「->」プロンプトに続けて、1~4の半角数字を入力し、Enterキーを押します。

IP パラメーター IP parameters

[Main Menu] -> [System configuration] -> [IP parameters] とすすみ、次の画面を 表示します。

| ※ XXXX - ハイハ*-ターミナル<br>ファイル(E) 編集(E) 表示(V) 通信(C) 転送(E) ヘルプ(                                                                       |                                                                                                    |
|----------------------------------------------------------------------------------------------------|----------------------------------------------------------------------------------------------------|
|                                                                                                    | IP Parameters Menu                                                                                                    |
| Ip address:<br>Subnet mask:<br>Gateway address:<br>Domain Name Server:<br>Default Domain Name:<br>IP Filter<br>DHCP configuration | Null (not configured)<br>Null (not configured)<br>Null (not configured)<br>Null (not configured)<br>Null (not configured) |
| Download Password:<br>Config Download Password:                                                                                   | ****<br>*****                                                                                                    |
| Return to System Configura                                                                                                    | tion Menu                                                                                                    |

この画面では、SNMPやTelnetでシステムを管理するためのIPパラメーターオプションが表示されます。SNMPやTelnetを使用する場合は、最低、IPアドレスとサブネットマスクの設定が必要となります。

## IP パラメーターの設定

1 各オプションの頭文字を入力して、入力フィールドの「Null(not configured)」、またはデフォルト設定の文字をハイライト表示します。

Enterキーを押して「->」プロンプトを表示します。 アドレスの場合はX.X.X.Xの形式で、Xが0~255までの半角数字を「->」プロンプトに続けて入力し、Enterキーを押します。 アドレスを「Null(not configured)」(何も設定されていません)に戻す場合は、 0.0.0.0と入力して、Enterキーを押します。 アドレス以外の場合は、各オプションの入力方法に従ってください。

#### Ip address

システムに割り当てるIPアドレスを入力します。

### リモート(Telnet)からユーザーがログインしている場合、IPアドレスの変更は、リ モートログインしているユーザーがすべてログアウトしたときに有効になります。

#### Subnet mask

サブネットマスクを入力します。

#### Gateway address

ルーターを介して、他のIPネットワークにパケットを送信する場合は、ゲートウェイアド レスを設定します。

#### **Domain Name Server**

DNSサーバーのIPアドレスを入力します。ネットワーク上にDNSサーバーがある場合は、 この設定を行うと、TelnetやPing、TFTPダウンロードなどのIPコマンドを実行すると きに、IPアドレスではなく、ホスト名で相手を指定することができます。システムがDNS サーバーにホスト名(DNS名)の名前解決の問い合わせをすると、DNSサーバーは指定さ れたホスト名を検索して、IPアドレスに変換します。

#### Default Domain Name

ドメイン名を入力します。 DNS を利用する場合に必要となるパラメーターです。

#### **IP** Filter

本体宛のパケットに対してフィルターを適用するアクセスフィルター機能に関する設定を 行います。次項「IP フィルター」で説明します。

#### **DHCP** configuration

DHCP クライアント機能の有効・無効を設定します。 このメニューオプションを選択後、Enterキーを押して「DHCP Configuration Menu」画面 上のオプションを選択します。 デフォルトは Disable DHCP function です。 この設定はシステムの再起動後に有効になります。

#### Enable DHCP function

DHCP クライアント機能を有効にします。

#### **Disable DHCP function**

DHCP クライアント機能を無効にします。

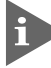

▶ DHCPクライアント機能を有効にするには、IPアドレスをNull(0.0.0.0)に戻して ください。

#### **Download Password**

ソフトウェアをTFTPを使用してGetもしくはPutする場合に要求されるパスワードを半 角英数字で入力します。

デフォルトはATS37です。

入力できる文字数は20文字までで、大文字・小文字を区別します。

ソフトウェアのアップロード・ダウンロード方法については下記の項を参照してください。

298ページ「ファイルのアップロード・ダウンロード」

#### Config Download Password

設定内容をTFTPを使用してGetもしくはPutする場合に要求されるパスワードを半角英 数字で入力します。

デフォルトは config です。

入力できる文字数は20文字までで、大文字・小文字を区別します。

設定スクリプトファイルのアップロード・ダウンロード方法については下記の項を参照し てください。

298ページ「ファイルのアップロード・ダウンロード」

#### - BootP & DHCP -

システムを接続しているネットワーク上にBootPまたはDHCPユーティリティーが実行 できるIPサーバーがある場合は、サーバーにIPアドレスを登録しておけば自動的にIPア ドレスが割り当てられます。

システムはリセットされるたびに、サーバーにリクエストパケットを送信し、IPパラメー ターを獲得します。

BootP/DHCPからレスポンスが返ってきた場合は、レスポンスパケットからIPアドレス、 サブネットマスク、(また、登録されている場合は、ゲートウェイアドレス、DNSサーバー、 デフォルトドメイン名)を抽出し、次回のシステムリセット時まで、そのパラメーターを 使用します。

## IP フィルター

**IP** Filter

IP フィルターに関する設定を行います。

IPフィルターは本体宛の通信(トラフィック)に適用するセキュリティー機能です。本体宛のパケットを受信すると、受信パケットに関連付けられたフィルターを参照し、受信を許可するか破棄するかを決定します。この機能により、本製品のリモート管理機能に対するアクセス制御を行うことができます。

IPフィルターは本体宛通信に対して適用されるものです。他のホスト宛通信(ポート 間でスイッチングされるパケット)には適用されません。

#### フィルターの構成

フィルターは、サービスごとに「IPアドレス/サブネットマスクと条件に一致した場合の 処理」で構成されたエントリーを登録することによって行います。各サービスごとに条件 に一致しなかった場合の処理(=デフォルト処理)を指定することができます。

#### フィルターの処理

 各エントリーをエントリー番号の若い順にチェックし、受信パケットのIPアドレス/ サブネットマスクと一致するものがあるかどうかを調べます。

 一致するエントリーが見つかった場合は、該当エントリーで指定されている処理を 実行します。
 EXCLUDE(破棄)の場合はパケットを破棄し、該当パケットの処理を完了します。
 INCLUDE(許可)の場合はパケットを通過させて、通常のパケット処理に移ります。

2 すべてのエントリーをチェックしても一致するエントリーが見つからなかった場合は、デフォルト処理に従ってパケットを処理します。

[Main Menu] -> [System configuration] -> [IP parameters] -> [IP Filter] とすすみ、 次の画面を表示します。

| <mark>後 XXXX - ハイパーターけル</mark><br>ファイル(E) 編集(E) 表示(V) 通信(C) 転送(T)                                                                                        | 「「「×」                                                                                                    |
|----------------------------------------------------------------------------------------------------|----------------------------------------------------------------------------------------------------|
|                                                                                                    | IP Filter Menu                                                                                                    |
| PING<br>SNMP<br>TELNET<br>TFTP<br>FTP                                                                                                    | Enable > Disable<br>Enable > Disable<br>Enable > Disable<br>Enable > Disable<br>Enable > Disable<br>Enable > Disable |
| IP Filter Definition:<br>PING Filter Definition<br>SNMP Filter Definition<br>TELNET Filter Definition<br>TFTP Filter Definition<br>FTP Filter Definition |                                                                                                    |
| Return to IP Parameters Menu                                                                                                    |                                                                                                    |

#### IP Filter Mode: Enable/Disable

各サービスごとにフィルターの有効(Enable)・無効(Disable)を設定します。デフォルトは すべてのサービスでDisableに設定されています。

有効にする場合は Eを、無効にする場合は Dを、指定するサービスまで複数回入力して 移動し、Enterキーを押します。TELNETの設定は、リモート(Telnet)からログインしている ユーザーがすべてログアウトしたときに有効になります。

#### **IP** Filter Definition:

各サービスごとにエントリーの作成・表示とデフォルト処理の設定・表示を行います。 指定するサービスの頭文字を入力しEmerキーを押します。

IP Filter Definition でサービスを選択して、次の画面を表示します(下の画面は PING Filter Definition)を選択した場合)。

| <b>@</b> .xxxx | (- አፈንዮ-ጵ-                     | ミナル                 |                 |       |            |         |     |        | _ 🗆 ×    |
|----------------|--------------------------------|---------------------|-----------------|-------|------------|---------|-----|--------|----------|
| ファイル(          | E) 編集(E)                       | 表示♡                 | 通信©)            | 転送(①  | ヘルプ(円)     |         |     |        |          |
|                |                                |                     |                 | IP Fi | lter Defin | ition M | enu |        | <u> </u> |
|                |                                |                     |                 |       | - PING     | -       |     |        |          |
| Er             | itry                           | IP Ad               | dress           |       | Subnet     | Mask    |     | Action |          |
|                | ***                            | No ent              | ry ***          |       |            |         |     |        |          |
| DEF A          | ULT ACTI<br>Include<br>Exclude | ON:                 |                 |       |            |         |     |        |          |
|                | Add new<br>Return t            | table e<br>.o IP Fi | ntry<br>Iter Me | nu    |            |         |     |        |          |
|                |                                |                     |                 |       |            |         |     |        |          |
|                |                                |                     |                 |       |            |         |     |        |          |
|                |                                |                     |                 |       |            |         |     |        |          |
|                |                                |                     |                 |       |            |         |     |        | <u> </u> |

エントリーが何も作成されていない場合は「No entry」と表示されます。

#### Entry

エントリー番号です。この番号の若い順に、受信パケットと一致するものがあるかどうか をチェックします。

#### **IP Address**

IPアドレスです。

#### Subnet Mask

サブネットマスクです。

#### Action

一致したパケットの処理です。INCLUDEはマッチしたパケットを通過します。EXCLUDE はマッチしたパケットを破棄します。

#### **DEFAULT ACTION:**

各サービスごとにデフォルト処理を設定します。デフォルトはすべてのサービスでEX-CLUDE(破棄)に設定されています。

通過させる場合はIDを、破棄する場合はIDを入力して Enterキーを押します。

#### Add new table entry

エントリーを作成します。

| 4 | <mark>%</mark> >>>>> ∧{∧°-5-≈τμ                                         | _ 🗆 × |
|---|-------------------------------------------------------------------------|-------|
|   | ファイル(E) 編集(E) 表示(V) 通信(C) 転送(T) ヘルブ(H)                                  |       |
| I | IP Filter Entry Menu                                                    |       |
| l | - PING/1 -                                                              |       |
| l | Ip address: Null (not configured)<br>Subnet mask: Null (not configured) |       |
|   | ACTION:<br>INCLUDE<br>> EXCLUDE                                         |       |
|   | Return to IP Filter Definition Menu                                     |       |
|   |                                                                         |       |

#### $\bigcirc$ IP Address:

受信パケットの送信元IPアドレスを指定します。 □を入力しEnterキーを押して「->」プロンプトを表示します。 X.X.X.Xの形式で、Xが0~255までの半角数字を「->」プロンプトに続けて入力し、Enter キーを押します。サブネットマスクが「255.255.255.255」でない場合は、ホストのIPア ドレスを指定しても、ネットワークアドレスに変換されて登録されます。 (例:IPアドレス= 192.168.1.1 サブネットマスク= 255.255.0.0 → 192.168.0.0)

エントリーを削除する場合は、IPアドレスに0.0.0.0を指定します。

### $\bigcirc$ Subnet mask:

サブネットマスクを指定します。

⑤を入力しEnterキーを押して「->」プロンプトを表示します。

X.X.X.Xの形式で、Xが0~255までの半角数字を「->」プロンプトに続けて入力し、Enter キーを押します。IPアドレスをネットワークアドレスとして設定する場合は、適切な長さ のネットマスクを指定します。また、IPアドレスをホストアドレスとして設定する場合は 「255.255.255.255」を指定します。

### $\bigcirc$ ACTION:

受信パケットがこのエントリーに一致した場合の処理を設定します。デフォルトはEX-CLUDE(破棄)に設定されています。

通過させる場合は IDを、破棄する場合は IDを入力して Enterキーを押します。

### $\bigcirc$ To higher priority/To lower priority

エントリーを2つ以上作成すると「To higher priority」と「To lower priority」が表示されます。エントリーの順番を入れ替える場合に使用します。現在のエントリーより1つ順位を上げる(若い番号にする)場合は「To higher priority」を、1つ順位を下げる場合は「To lower priority」を選択します。

現在のエントリー番号は「- PING/2 -」のように「サービス名/エントリー番号」で画面 上に表示されます。

| 4 | >>>>> - ハイパーターミナル                                     |                                   | _ 🗆 × |
|---|-------------------------------------------------------|-----------------------------------|-------|
|   | ヮイル(E) 編集(E) 表示(⊻)                                    | 通信( <u>C</u> ) 転送(T) ヘルブ(H)       |       |
| l |                                                       | IP Filter Entry Menu              |       |
| H |                                                       | - PING/2 -                        |       |
| l | Ip address:<br>Subnet mask:                           | 192.168.0.0<br>255.255.0.0        |       |
|   | ACTION:<br>INCLUDE<br>> EXCLUDE                       |                                   |       |
| l | To higher prior<br>To lower priori<br>Roturn to IP Fi | ity<br>ty<br>Itar Definition Manu |       |
| l |                                                       |                                   |       |
| l |                                                       |                                   |       |
|   |                                                       |                                   |       |
|   |                                                       |                                   |       |

SNMP パラメーター

SNMP parameters

SNMP に関する設定を行います。

[Main Menu] -> [System configuration] -> [SNMP parameters] とすすみ、次の画 面を表示します。

| <b>後 XXXX - ハイハ*-ターミナル</b><br>ファイル(E) 編集(E) 表示(V) 通信(C) 転                                  | コ<br>D へルプ(出)                                                                                    |  |
|--------------------------------------------------------------------------------------------|--------------------------------------------------------------------------------------------------|--|
|                                                                                            | SNMP parameters menu                                                                             |  |
| Manager address:<br>Manager address:<br>Manager address:<br>Manager address:               | Null (not configured)<br>Null (not configured)<br>Null (not configured)<br>Null (not configured) |  |
| Get community strir<br>Set community strir<br>Trap community stri                          | : public<br>: private<br>g: public                                                               |  |
| > Enable Get Request<br>Disable Get Request<br>> Enable Set Request<br>Disable Set Request |                                                                                                  |  |
| Location:<br>Contact:                                                                      | Null (not configured)<br>Null (not configured)                                                   |  |
| <b>Trap parameters</b><br>Return to System Co                                              | figuration Menu                                                                                  |  |

この画面では、SNMPでシステムを管理するためのオプションが表示されます。

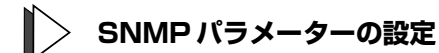

1 各オプションの頭文字を入力して、入力フィールドの「Null(not configured)」、またはデフォルト設定の文字をハイライト表示します。

2 Enterキーを押して「->」プロンプトを表示します。 アドレスの場合はX.X.X.Xの形式で、Xが0~255までの半角数字を「->」プロンプトに続けて入力し、Enterキーを押します。 アドレスを「Null(not configured)」(何も設定されていません)に戻す場合は、0.0.0.0と入力して、Enterキーを押します。 アドレス以外の場合は、各オプションの入力方法に従ってください。

#### Manager address

SNMP トラップを受信する SNMP マネージャーの IP アドレスを入力します。 トラップは、設定したマネージャーだけに送信されます。トラップを受信できるマネー ジャーを 4 つまで設定することができます。

#### Get community string

Get に設定するコミュニティー名を入力します。 デフォルトは public です。 入力できる文字数は 20 文字までで、大文字・小文字を区別します。

#### Set community string

Set に設定するコミュニティー名を入力します。 デフォルトは private です。 入力できる文字数は 20 文字までで、大文字・小文字を区別します。

#### Trap community string

トラップに設定するコミュニティー名を入力します。 デフォルトは public です。 入力できる文字数は 20 文字までで、大文字・小文字を区別します。

#### - SNMP community strings -

SNMPコミュニティー名は、MIBにアクセスすることを認証するためのパスワードとして 使用される任意の文字列です。

SNMP(Version1)では、各リクエストにコミュニティー名を含めるように要求することで、セキュリティーを確保します。

コミュニティー名をベースにしたアクセスレベルは、一般的にパブリックおよびブライ ベートの2つに分けられます。

SNMP パブリックコミュニティーでは、MIB オブジェクトの読みとりのみ、SNMP プライ ベートコミュニティーでは、MIB オブジェクトの読みとりと書き込みが可能です。

#### Enable/Disable Get Request

SNMP マネージャーからの Get request/Get Next request の有効・無効を設定します。 デフォルトは、Enable Get Request です。

#### **Enable Get Request**

SNMP マネージャーからの Get request/Get Next request を有効にします。

#### **Disable Get Request**

SNMP マネージャーからの Get request/Get Next request を無効にします。

#### Enable/Disable Set Request

SNMP マネージャーからの Set request の有効・無効を設定します。デフォルトは、Enable Set Request です。

#### Enable Set Request

SNMP マネージャーからの Set request を有効にします。

#### **Disable Set Request**

SNMP マネージャーからの Set request を無効にします。

#### Location

システムの物理的な場所を示す半角英数字を入力します。 入力できる文字数は64文字までです。 ここで設定した内容は、MIBIIの<SysLocation>に反映され、SNMPマネージャーでシ ステムの設置場所を確認することができます。

#### Contact

システム管理者を特定するための情報を半角英数字で入力します。 入力できる文字数は64文字までです。 ここで設定した内容は、MIB IIの<SysContact>に反映され、SNMPマネージャーで管理 者の名前や電話番号を確認することができます。 トラップパラメーター

#### Trap parameters

[Main Menu] -> [System configuration] -> [SNMP parameters] -> [Trap parameters] とすすみ、次の画面を表示します。

|                                                                                                    | _ 🗆 × |
|----------------------------------------------------------------------------------------------------|-------|
| Trap parameters menu<br>Cold Start: 1,2,3,4<br>Change Port Link: 1,2,3,4<br>AuthenticationFailure: 1,2,3,4<br>Over-Temperature: 1,2,3,4<br>New Root: 1,2,3,4<br>Topology Change: 1,2,3,4<br>Intruder Alert: 1,2,3,4<br>New Address: 0<br>NOTE : Refer to SNMP parameters menu for Manager Address.<br>Return to SNMP parameters menu |       |

この画面では、SNMP トラップごとに送信先の SNMP マネージャーを設定します。

各トラップの入力フィールドに表示されている数字は、SNMP パラメーター([System configuration] -> [SNMP parameters])の「Manager address」で設定したSNMPマネージャーを意味します(4つ表示される「Manager address」のうち、一番上をSNMPマネージャー「1」とします)。

Cold Start から Intruder Alert までのデフォルトは「1,2,3,4」で、SNMP マネージャー 1  $\sim$ 4 のすべてにトラップを送信するよう設定されています。New Address のデフォルト は「0」で、トラップを送信しないように設定されています。

赵照 83ページ「SNMPパラメーター」

## トラップ パラメーターの設定

- 1 各オプションの頭文字を入力して、入力フィールドに移動します。
- Enterキーを押して「->」プロンプトを表示します。
   「->」に続けて、送信先のSNMPマネージャーを半角数字で入力し、Enterキーを押します。複数のマネージャーを指定する場合は「1,2,3」のようにカンマで区切って指定します。

| 本製品がサポートする SNMP トラップは以下のとおりです。 |  |
|--------------------------------|--|
|                                |  |

| トラップ名                  | 内容                             |
|------------------------|--------------------------------|
| Cold Start             | ハードウェアリセット時に発行                 |
| Change Port Link       | ポートのリンクアップ・ダウン時に発行             |
| Authentication Failure | 異なるSNMPコミュニティー名のメッセージ受信時に発行    |
| Over-Temperature       | システム内の温度異常検出時に発行               |
| New Root               | スパニングツリーにおいて、新しいルートへの切り替わり時に発行 |
| Topology Change        | スパニングツリーにおいて、トポロジー変更の発生時に発行    |
| Intruder Alert         | ポートセキュリティーにおいて、不正パケット受信時に発行    |
| New Address            | 新しいMACアドレスの学習時に発行              |

## ポートセキュリティー

Security/Source Address Table

[Main Menu] -> [System configuration] -> [Security/Source Address Table] とす すみ、次の画面を表示します。

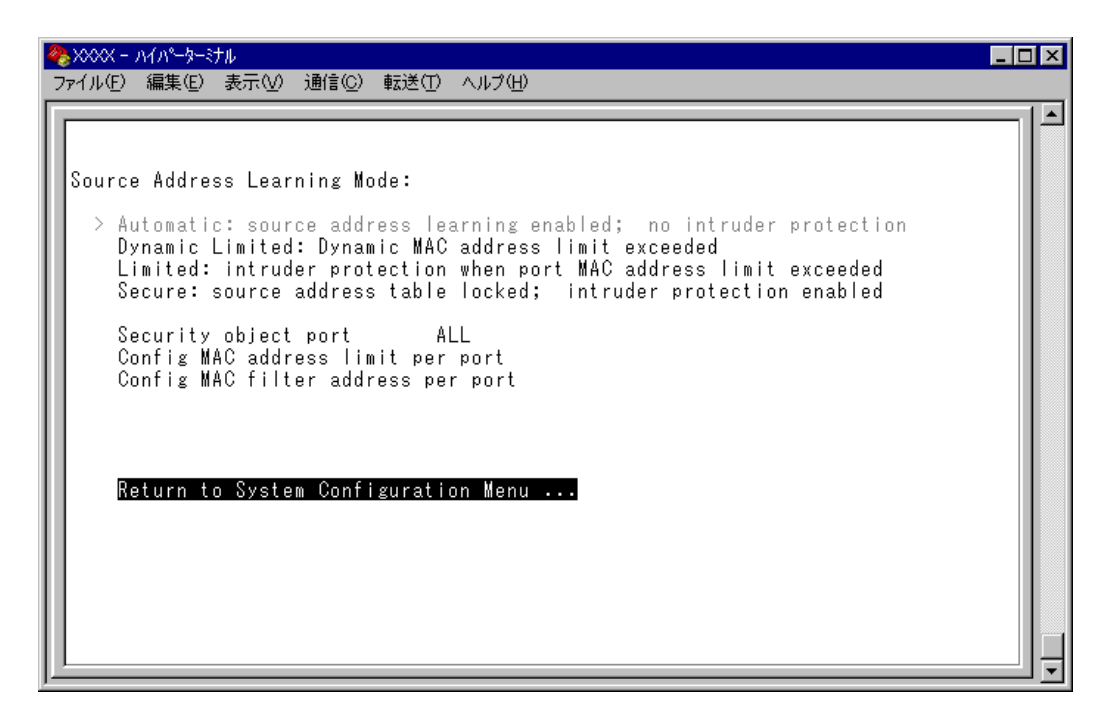

この画面では、ポートセキュリティーに関する設定を行います。

ポートセキュリティーは、MACアドレスによって、ポートごとに通信を許可する機器を 制限する機能です。許可していない機器からパケットを受信した場合、パケットを破棄し、 SNMPトラップを送信する、ポートの通信を無効にするなどの処理を実行させることがで きます。

MACアドレスの制限には、学習可能なMACアドレス数の上限を設定する方法と、MAC アドレステーブルをロックする方法があり、それぞれ対象となるポートを指定することが できます。また、あらかじめ設定しておいたMACアドレスパターンをもとにMACアド レスをフィルタリングし、パターンにマッチしたMACアドレスを自動的にスタティック 登録する機能もあります。

各オプションを上から順に説明します。

#### Source Address Learning Mode:

#### Automatic/Dynamic Limited/Limited/Secure

MACアドレスを持つパケットは破棄します。

MACアドレステーブルを学習モードにするか、セキュリティーモードにするかを設定します。デフォルトは Automatic で、セキュリティー機能は無効となっています。

#### Automatic

MACアドレステーブルは通常の学習モードになります。

エージング機能によって、一定時間(エージングタイム)内にパケットの送信がない 機器の MAC アドレスは MAC アドレステーブルから削除されます。

#### **Dynamic Limited**

学習可能な MAC アドレス数を制限したセキュリティーモードになります。 このモードを選択すると、MAC アドレステーブルは一度消去され、各ポートごとに 設定された数までMAC アドレスを学習します。MAC アドレスの登録数が上限に達 すると、MAC アドレステーブルは学習機能を停止し、それ以降に受信した未学習の

設定数まで学習されたMACアドレスは、ダイナミックMACアドレスとして扱われ、 エージング機能によって削除されます。

学習可能な MAC アドレスの最大数はあらかじめ [Config MAC address limit per port] で設定しておきます。

#### Limited

学習可能な MAC アドレス数を制限したセキュリティーモードになります。

このモードを選択すると、MACアドレステーブルは一度消去され、各ポートごとに 設定された数までMACアドレスを学習します。MACアドレスの登録数が上限に達 すると、MACアドレステーブルは学習機能を停止し、それ以降に受信した未登録の MACアドレスを持つパケットは破棄します。

設定数まで学習されたMACアドレスは、スタティックMACアドレスとして扱われ、 エージング機能によって削除されません。ただし、このスタティックMACアドレス は設定保存後のシステムのリセットによって削除されます。

学習可能な MAC アドレスの最大数はあらかじめ [Config MAC address limit per port] で設定しておきます。

#### Secure

MACアドレステーブルをロックして、セキュリティーモードになります。

このモードを選択すると、MACアドレステーブルは学習機能を停止し、選択した時 点で学習済みのMACアドレスをスタティック登録します。それ以降に受信した未登 録のMACアドレスを持つパケットは破棄します。

スタティック登録されたMACアドレスは、エージング機能や設定保存後のシステム のリセットによって削除されません。MACアドレステーブルから削除する場合は、 一度[Automatic]オプションを選択します。

#### Security object port

セキュリティーモードの対象となるポートを指定します。デフォルトは ALL です。 セキュリティーモードを特定のポートで動作させる場合は、Dynamic Limited/Limited/Secureを選択する前に、あらかじめこのオプションで対象ポートを設定しておきます。対象 外のポートは Automatic モードと同様、通常の学習モードとなります。

# 本機能では、登録された MAC アドレスを持つ機器からのパケットは、Security object port で指定されているすべてのポートで受信します。

#### Config MAC address limit per port

学習可能なMACアドレスの最大数をポートごとに設定します。デフォルトは0(ゼロ)で、 MACアドレスの最大数は設定されていません。Dynamic Limited/Limitedモードを使用す る場合は、Dynamic Limited/Limitedを選択する前に、あらかじめこのオプションで最大 数を設定しておきます。

#### Config MAC filter address per port(スタティック MAC アドレスの自動登録)

MACアドレスパターン(特定のビットのマスク)をポートごとに設定します。デフォルトは000000000000(ゼロ)で、MACアドレスパターンは設定されていません。

スタティックMACアドレスの自動登録とは、あらかじめ設定したMACアドレスパターンをもとにMACアドレスをフィルタリングし、パターンに一致したMACアドレスを自動的にスタティック登録する機能です。この機能を利用すると、スタティックMACアドレスを特定のベンダーに制限して登録することができます。

登録されたスタティック MAC アドレスはエージング機能や設定保存後のシステムのリ セットによって削除されません。

この機能はセキュリティーモードにおいて有効になり、モードによって以下のような処理を行います。

#### $\bigcirc$ Dynamic Limited/Limited $\Xi - F$

MACアドレスの学習時にフィルタリングを行う。パターンに一致したMACアドレスはスタティックMACアドレスとして登録し、パターンに一致しないMACアドレスは、あらかじめ設定された最大数まで学習する。この場合、スタティック登録されたMACアドレスは最大数には含まれない。

 $\bigcirc$  Secure  $\Xi - F$ 

Secure モードの選択時にフィルタリングを行う。パターンに一致したMACアドレスはスタティックMACアドレスとして登録し、パターンに一致しないMACアドレスは MAC アドレステーブルから削除する。

#### Intruder Protection: Transmit an SNMP Trap/No SNMP Trap

セキュリティーモード動作時に未登録の MAC アドレスを持つパケットを受信した場合、 SNMP トラップを送信するかどうかを設定します。デフォルトは No SNMP Trap です。

#### Transmit an SNMP Trap

未登録のMACアドレスを持つパケットを受信した場合、SNMPトラップを送信します。

SNMPトラップには、SNMP MIB情報が含まれているため、不正パケットを受信したポートを確認することができます。

このオプションを使用する場合は、あらかじめSNMPパラメーターの設定を行って おく必要があります。

2月183ページ「SNMPパラメーター」

#### No SNMP Trap

未登録のMACアドレスを持つパケットを受信した場合も、SNMPトラップを送信しません。

#### Intruder Protection: Disable the port/Port state unchanged

セキュリティーモード動作時に未登録のMACアドレスを持つパケットを受信した場合、 受信ポートの通信を無効にするかどうかを設定します。デフォルトはPort state unchangedです。

#### Disable the port

未登録のMACアドレスを持つパケットを受信した場合、受信ポートの通信を無効に します。

通信無効(Disabled)となったポートは、手動で有効(Enabled)に戻さない限り、通信できないままの状態となりますので、ご注意ください。

**参照**36ページ「ポートの設定」

#### Port state unchanged

未登録のMACアドレスを持つパケットを受信した場合も、受信ポートのステータスは変わりません。

### ▶ セキュリティーモードの設定

- [Security object port] オプションで、セキュリティーモードの対象となるポート を指定します。
   ⑤を入力して、Security object portの入力フィールドにカーソルを移動します。
- **2** Enterキーを押して「->」プロンプトを表示します。
- **3** 「->」プロンプトに続けて半角英数字を入力し、Enterキーを押します。

#### ポートの指定方法

- 連続しない複数のポートを設定する場合は、「1,3,5」のようにカンマで区切っ て指定します。
- 連続する複数のポートを設定する場合は、「1-5」のようにハイフンを使って指定します。
- すべてのポートを設定する場合は「**all**」と入力します。
- 1行以内で入力してください。

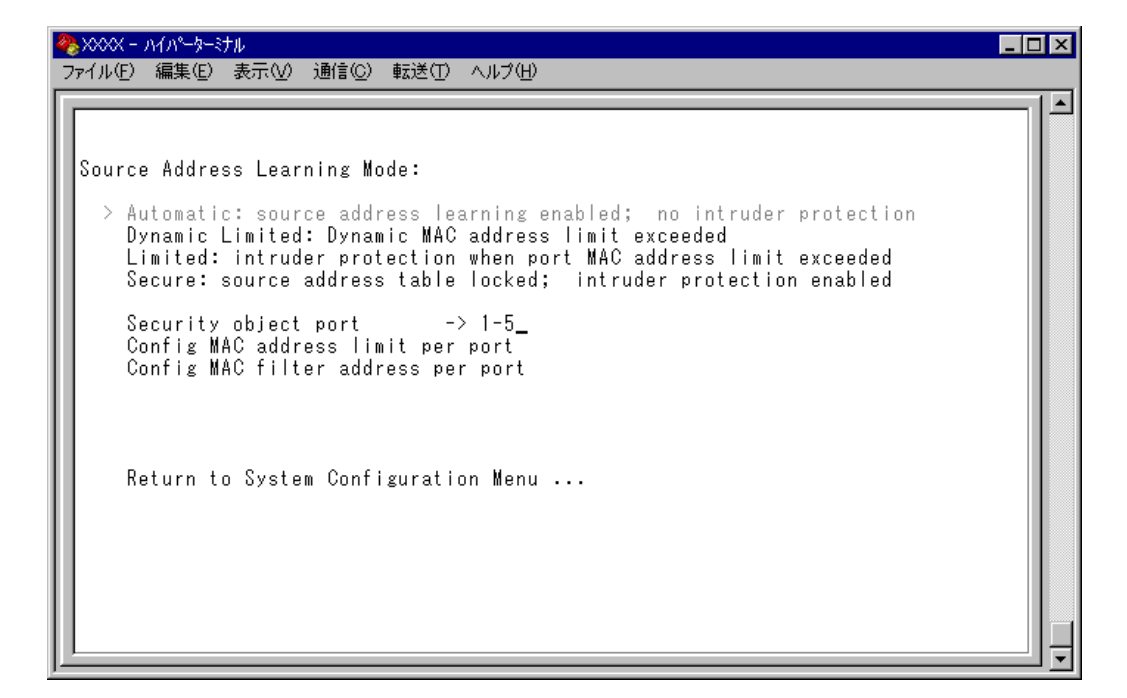

#### ―スタティック MAC アドレスの自動登録を行う場合―

スタティック MAC アドレスの自動登録を行う場合は、[Config MAC filter address per port] オプションで、ポートごとに MAC アドレスパターンを設定します。
 ©を入力してEnterキーを押すと、次の画面が表示されます。

| ※XXXX - ハイハ*-ターミナル<br>ファイル(E) 編集(E) 表示(V)                                                            | ) 通信(C) 転送(T) ヘルプ(H)                                                   |          |
|----------------------------------------------------------------------------------------------------|------------------------------------------------------------------------|----------|
| Port<br>1:<br>2:<br>3:<br>4:<br>5:<br>6:<br>7:<br>8:<br>9:<br>10:<br>11:<br>12:<br>More<br>Return to | MAC Filter Address<br>00000000000<br>00000000000<br>0000000000<br>0000 | ss Table |

5 ポート番号を選択して、「Port MAC Filter Address Menu」画面を表示し、[MAC Filter Address(Apply this MAC filter to all ports)] オプションの設定を行います。

#### MAC Filter Address

MAC アドレスパターンを設定します。

- 5-1 回を入力して、入力フィールドにカーソルを移動します。
- **5-2** Enterキーを押して「->」プロンプトを表示します。

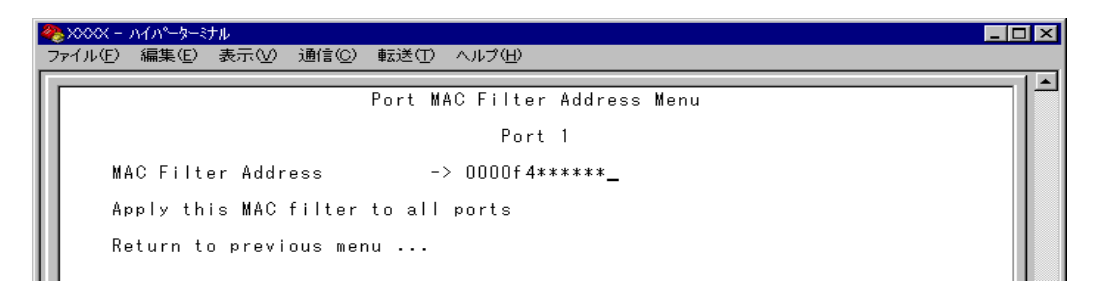

### Apply this MAC filter to all ports

現在選択しているポートの MAC アドレスパターンを、他のポートに適用します。

Aを入力後、Enter キーを押します。

前の画面に戻り、MACアドレスパターンがすべてのポートに適用されていることを 確認します。

| <b>₩ XXXX</b><br>ファイル( <u>F</u>                                  | く- ハイパーターミナル<br>② 編集(E) 表示(M) 通信(C) 転送(T) ヘルブ(H)                                                                                                    | J× |
|------------------------------------------------------------------|----------------------------------------------------------------------------------------------------|----|
| P<br>2:<br>3:<br>5:<br>6:<br>7:<br>8:<br>9:<br>10:<br>11:<br>12: | ort MAC Filter Address<br>0000f4******<br>0000f4*******<br>0000f4*******<br>0000f4*******<br>0000f4******<br>0000f4****** |    |

#### — Dynamic Limited/Limited モードの場合—

**6** Dynamic Limited/Limitedモードの場合は、[Config MAC address limit per port] オプションで、ポートごとに学習可能な MAC アドレスの最大数を設定します。
 ©を入力してEnterキーを押すと、次の画面が表示されます。

| Port         MAC Address Limit           1:         0           2:         0           3:         0           4:         0           5:         0           6:         0           7:         0           8:         0           9:         0           10:         0           12:         0           More            More           Return to Security / Source Address Table |
|----------------------------------------------------------------------------------------------------|
|                                                                                                    |

7 ポート番号を選択して、「Port MAC Address Limit Menu」画面を表示し、[MAC Address Limit(Apply this limit to all ports)] オプションの設定を行います。

#### MAC Address Limit

学習可能な MAC アドレスの最大数を設定します。

- 7-1 回を入力して、入力フィールドにカーソルを移動します。
- 7-2 Enterキーを押すと「->」プロンプトが表示されます。

「->」プロンプトに続けて0~255の半角数字を入力し、Enterキーを押します。0(ゼロ)に設定すると、Limitedモードの場合は機能が無効になり、MACアドレステーブルはAutomaticモードとなります。ただし、学習済みのMACアドレスはエージング機能によって削除されません。Dynamic Limitedモードの場合、機能は有効で、0個を設定したことになります。

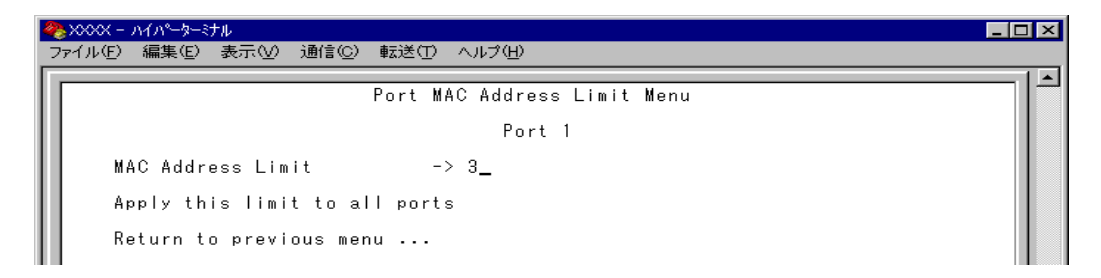

### Apply this limit to all ports

現在選択しているポートの設定数を、他のポートに適用します。

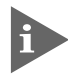

[Security object port] オプションで対象ポートとして指定していないポートの
 MAC Address Limit は「--」で表示されます。

●を入力後、Enterキーを押します。
 ●

前の画面に戻り、MACアドレスの最大数がすべてのポートに適用されていることを 確認します。

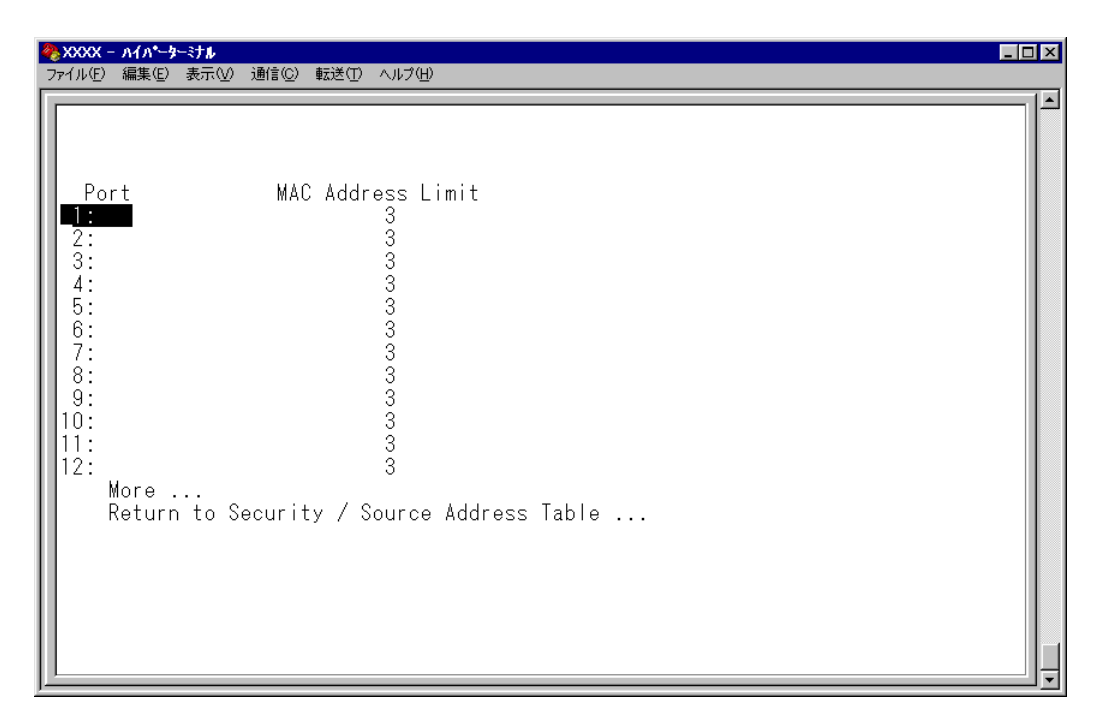

- **8** 「Source Address Learning Mode:」で [Dynamic Limited/Limited/Secure] オプ ションのいずれかを選択して、セキュリティーモードを有効にします。
- 「Dynamic Limited/Limited/Secure] オプションを選択すると、「Intruder Protection:」の追加オプションが表示されます。未登録のMACアドレスを持つパ ケットを受信したときに、SNMPマネージャーにSNMPトラップを送信させる場合 は [Transmit an SNMP Trap]を、受信ポートの通信を無効にする場合は [Disable the port]を選択します。

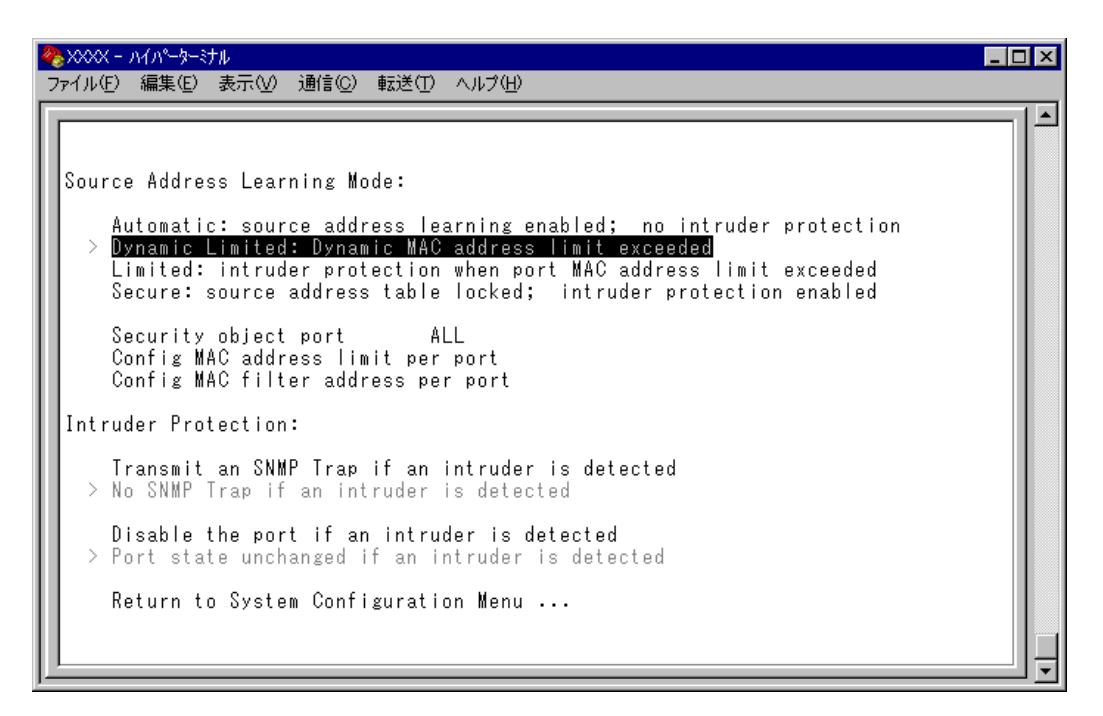

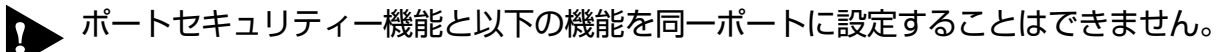

- ポートトランキング機能(Port Trunking in the 10/100M Speed Port)
- RRPスヌーピング機能(Router Redundancy Protocol Snooping)
- スパニングツリー機能(Port spanning tree configuration)

また、ポートセキュリティー機能とポートミラーリング機能を併用することはできません。

## ターミナル設定

Terminal configuration

接続するコンソール(ターミナル)に対応する設定を行います。

[Main Menu] -> [System configuration] -> [Terminal configuration] とすすみ、次の画面を表示します。

各オプションを上から順に説明します。

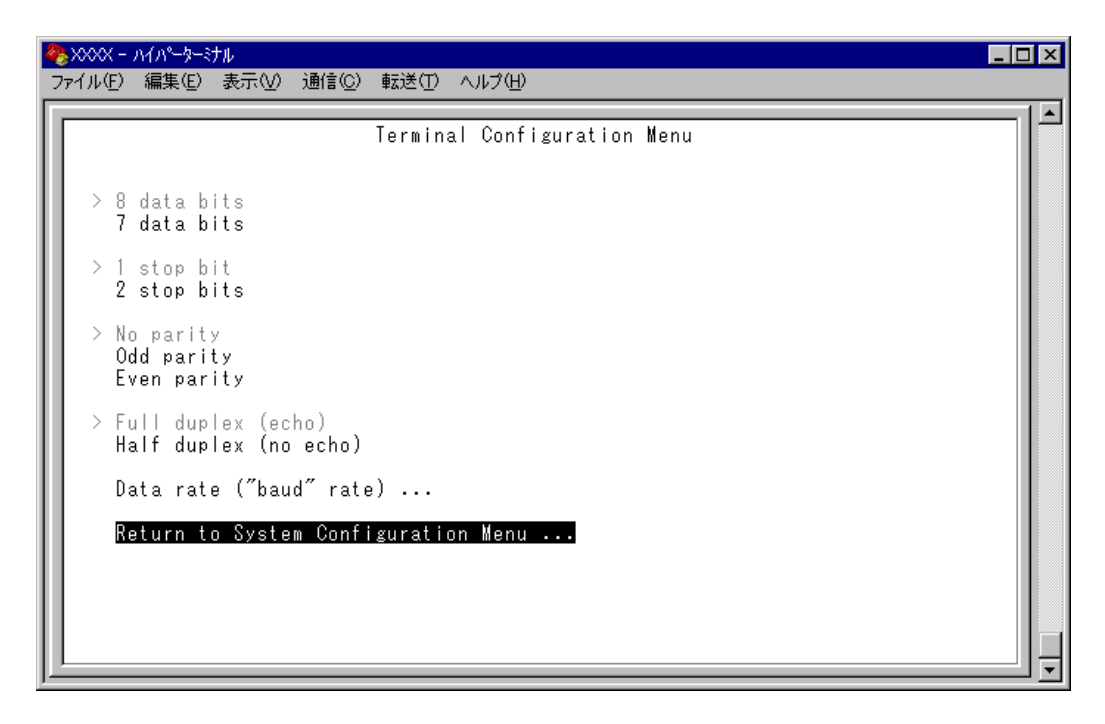

#### 8 data bits/7 data bits

ポートのデータビットを指定します。 デフォルトは8 data bits です。

#### 1 stop bit/2 stop bits

ポートのストップビットを設定します。 デフォルトは 1 stop bit です。

#### No parity/Odd parity/Even parity

ポートのパリティを設定します。 デフォルトは No parity です。

## Full duplex (echo)/Half duplex (no echo)

キー入力のエコー表示を行うかどうか設定します。 デフォルトは Full duplex (echo)です。

### Data rate("baud" rate) . . .

このオプションを選択するとボーレート(ターミナルポートの通信速度)を設定する画面に 移動します。2400 bps/4800 bps/9600 bps/19200 bpsの4種類から選択できます。 デフォルトは、9600 bpsです。設定はセッションを終了した後に有効となります。

[Main Menu] -> [System configuration] -> [System Switch configuration] とすす み、次の画面を表示します。

| ※XXXX - ハイハ*-ケージナル<br>ファイル(E) 編集(E) 表示(M) 通信(C) 転送(T) ヘルプ(H) |   |  |  |  |  |
|--------------------------------------------------------------|---|--|--|--|--|
| System Switch Configuration Menu                             | l |  |  |  |  |
| IGMP Snooping configuration                                  |   |  |  |  |  |
| Port Trunking in the 10/100M Speed Port                      |   |  |  |  |  |
| Router Redundancy Protocol Snooping (RRPS)                   |   |  |  |  |  |
| Network Service configuration                                |   |  |  |  |  |
| Return to System Configuration Menu                          |   |  |  |  |  |
|                                                              |   |  |  |  |  |
|                                                              |   |  |  |  |  |
|                                                              |   |  |  |  |  |
|                                                              |   |  |  |  |  |
|                                                              |   |  |  |  |  |
|                                                              |   |  |  |  |  |
| <u>p</u>                                                     |   |  |  |  |  |

この画面では、[System Switch configuration]のメニューオプションが表示されます。 設定項目は以下のとおりです。

- IGMP スヌーピング設定
- ポートトランキング
- RRP スヌーピング
- FTP/TFTP サーバー機能の有効・無効

各メニューオプションを上から順に説明します。

## IGMP スヌーピング設定

IGMP Snooping configuration

IGMP スヌーピング機能を有効または無効にします。

[Main Menu] -> [System configuration] -> [System Switch Configuration] -> [IGMP Snooping configuration] とすすみ、次の画面を表示します。

| 🍓 XXXX - ハイパーターミナル                         | _ 🗆 × |
|--------------------------------------------|-------|
| ファイル(E) 編集(E) 表示(V) 通信(C) 転送(T) ヘルブ(H)     |       |
|                                            |       |
| IGMP Snooping Configuration Menu           |       |
|                                            |       |
|                                            |       |
| IGMP Snooping                              |       |
| > No IGMP Snooping                         |       |
|                                            |       |
| IGMP Snooping Aging lime(Minutes) bU       |       |
|                                            |       |
|                                            |       |
| Return to System Switch Configuration Menu |       |
|                                            |       |
|                                            |       |
|                                            |       |
|                                            |       |
|                                            |       |
|                                            |       |
|                                            |       |
|                                            |       |
|                                            |       |
|                                            | _ +   |

#### - IGMP スヌーピングー

IGMP (Internet Group Management Protocol)スヌーピングは、レイヤー2機器向けの マルチキャストフィルタリング技術です。本製品はIGMP v1/v2のスヌーピングを実装、 IP マルチキャストによるトラフィック管理が可能です。

マルチキャストパケットはサブネット(VLAN)単位で配送されるため、VLANにグループ メンバーが1台でもいると、所属するすべてのポートにパケットが転送されてしまいます。 IGMP スヌーピングを使用すると、システムは各ポートで交換される IGMP メッセージ (Membership Report, Query, Leave)を監視して、メンバーの存在するポートにだけ該 当グループのトラフィックを配送するようになります。

#### IGMP Snooping/No IGMP Snooping

IGMP スヌーピング機能を有効または無効にします。デフォルトは No IGMP Snooping です。

#### **IGMP Snooping**

IGMP スヌーピング機能を有効にします。

#### No IGMP Snooping

IGMP スヌーピング機能を無効にします。

IGMP スヌーピングによるマルチキャストグループの登録は、[Main Menu] -> [MAC Address Table] -> [Multicast address] を選択して表示される画面に 反映されます。

173ページ「マルチキャストアドレスの表示」

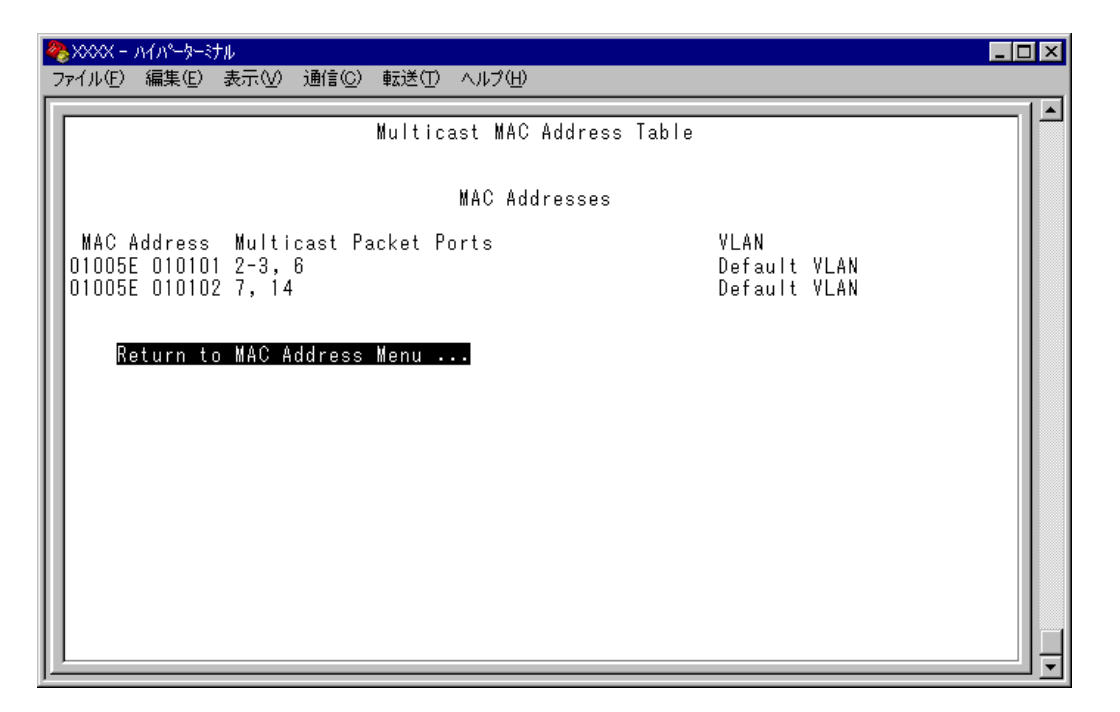

### IGMP Snooping Aging Time(Minutes)

IGMPパケット専用のエージングタイムを設定します。デフォルトは60(分)です。エージ ングタイムを設定すれば、IGMP スヌーピング機能が有効な場合、設定した時間内にIGMP メッセージ(Membership Report)の送信がないグループメンバーのポートは自動的に削除 されます。

### IGMP スヌーピング エージングタイムの設定

 ①を複数回押して、IGMP Snooping Aging Time(Minutes)の入力フィールドにカー ソルを移動します。

| 🌯 XXXX - ハイパーターミナル                         | - 🗆 × |
|--------------------------------------------|-------|
| ファイル(E) 編集(E) 表示(V) 通信(C) 転送(D) ヘルブ(H)     |       |
| L                                          | _1 •1 |
| IGMP Snooping Configuration Menu           |       |
|                                            |       |
|                                            |       |
| IGMP Snooping                              |       |
| > No IGMP Snooping                         |       |
|                                            |       |
| lGMP Snooping Aging lime(Minutes) -> 30    |       |
|                                            |       |
|                                            |       |
| Return to System Switch Configuration Menu |       |
|                                            |       |
|                                            |       |
|                                            |       |
|                                            |       |
|                                            |       |
|                                            |       |
|                                            |       |
|                                            |       |
|                                            |       |
|                                            |       |
| J.                                         |       |

Enterキーを押すと「->」プロンプトが表示されます。
 「->」プロンプトに続けて1~9999(分)の半角数字を入力し、Enterキーを押します。
 0(ゼロ)、または(IZベース)を入力してEnterキーを押すと、この機能は無効となります。
 (登録されたマルチキャストグループはシステムがリセットされるまで削除されません。)

▶ IGMP スヌーピング機能とスパニングツリー機能を併用することはできません。

## ポートトランキング

Port trunking in the 10/100M Speed Port

ポートトランキングに関する設定を行います。

ポートトランキングは、複数の物理ポートを束ねて使用することにより、スイッチ間の帯 域幅を拡大する機能で、主にトラフィックの集中によってボトルネックが発生しやすい バックボーンや、クライアントからのアクセスが集中するサーバーに対して使用します。 複数の物理ポートは、論理的に1本のポートとして取り扱われ、VLANからも単一のポー トとして認識されます。

また、1本の物理リンクに障害が発生しても、残りのリンクによって通信を継続するという冗長機能も提供します。

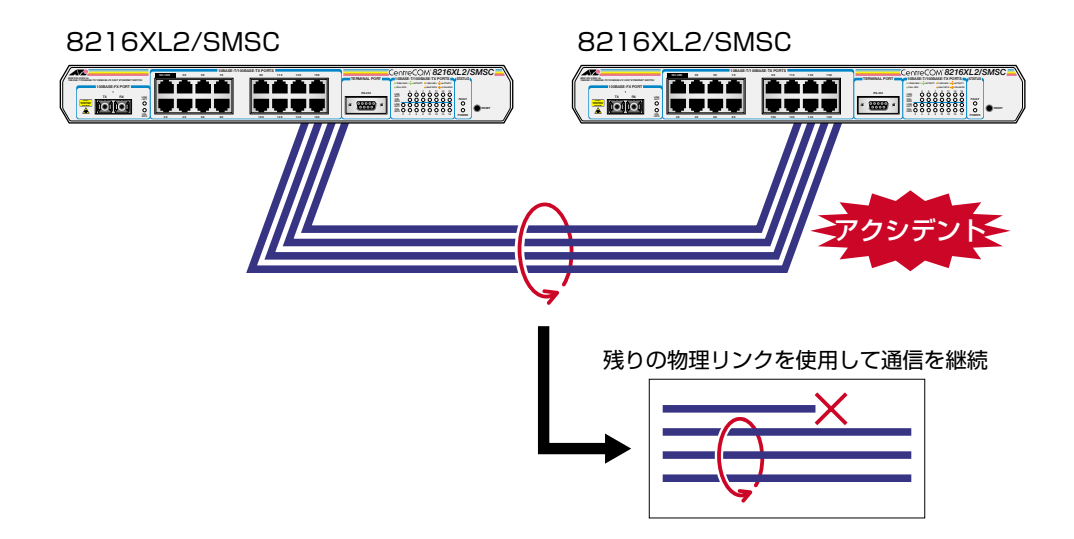

2つのトランクグループの接続は、それぞれのグループ内でポート番号が最も小さいポート同士からポート番号順に接続してください。

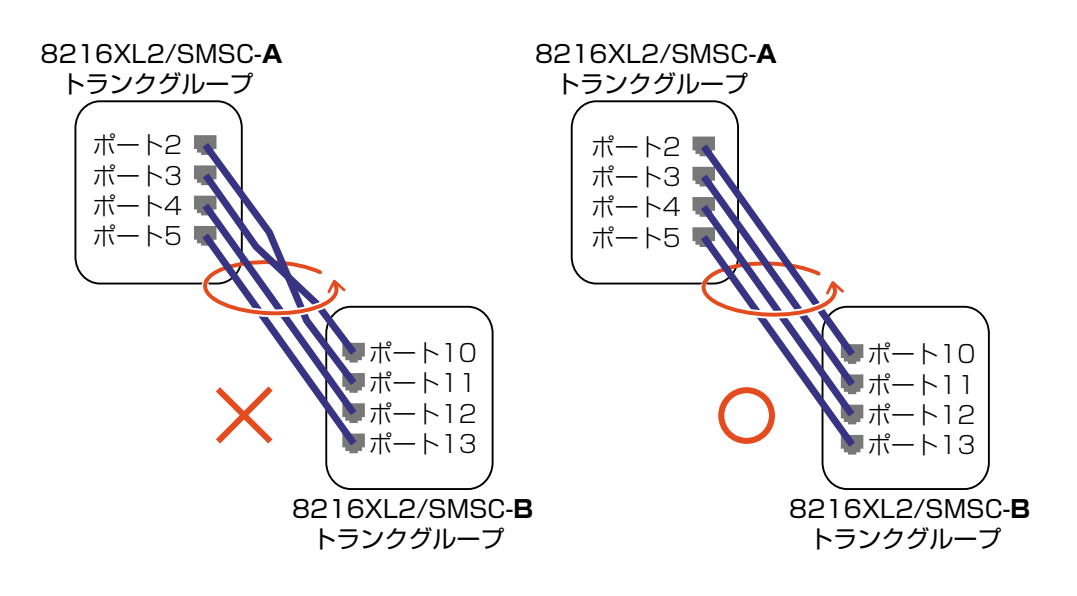

## トランクグループの設定

[Main Menu] -> [System configuration] -> [System Switch configuration] -> [Port Trunking in the 10/100M Speed Port] とすすみ、次のような画面を表示します。

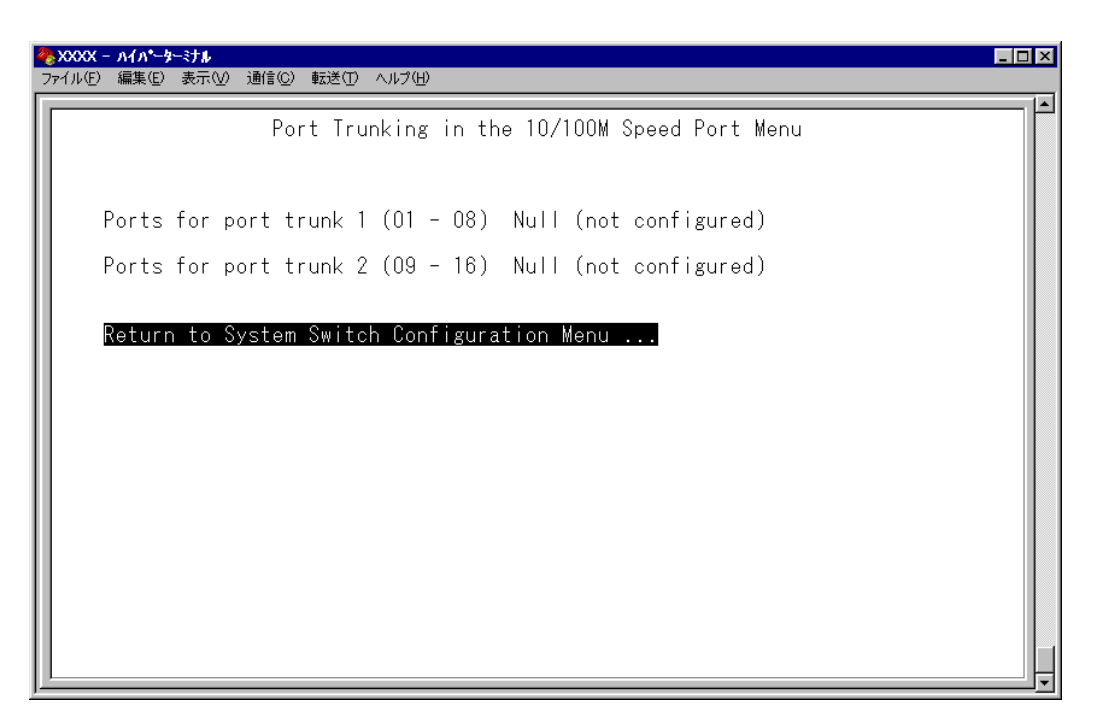

- **2** 回を(複数回)押して、「Ports for port trunk」からグループを選択します。
- **3** Enterキーを押して「->」プロンプトを表示します。
- **4** 「->」プロンプトに続けて、トランキングするポートを入力し、Enterlキーを押します。

#### ポートの指定方法

- 連続する複数のポート番号を「1-4」のようにハイフンを使って指定します。
   (連続しない複数のポート番号を指定することはできません。)
- 1行以内で入力してください。

ポートの設定を「Null(not configured)」に戻す場合は、「->」プロンプトに続けて (すでに設定してあるポート番号の上から) (マペース)を入力し、[mter]キーを押します。

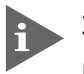

ポートトランキングを設定した場合は、ポート名として「Trunk #1~2」が自動的 に登録されます。ポートトランキングとRRPスヌーピングを同一ポートに設定した 場合は、「RRPS/Trunk #n」と表示されます。

| - | ≥XXXX - ハ<br>ファイル(E)                                | イパーターミナル<br>編集( <u>E</u> ) 表示(                | ⊻) 通信( <u>C</u> ) | 転送(工) | ヘルプ田                                                        |                                                                    |                                                                  |                                                                         | <u>-0×</u> |
|---|-----------------------------------------------------|-----------------------------------------------|-------------------|-------|-------------------------------------------------------------|--------------------------------------------------------------------|------------------------------------------------------------------|-------------------------------------------------------------------------|------------|
|   |                                                     |                                               |                   |       | Port                                                        | Status Menu                                                        |                                                                  |                                                                         |            |
|   | Por<br>1: Ti<br>2: Ti<br>3: Ti<br>4: Ti<br>5:<br>6: | t<br>runk #1<br>runk #1<br>runk #1<br>runk #1 |                   |       | Link<br>Offline<br>Offline<br>Offline<br>Offline<br>Offline | Status<br>Enable<br>Enable<br>Enable<br>Enable<br>Enable<br>Enable | Mode<br>d Full<br>d Auto<br>d Auto<br>d Auto<br>d Auto<br>d Auto | duplex<br>negotiate<br>negotiate<br>negotiate<br>negotiate<br>negotiate |            |

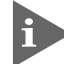

トランクグループは複数の同時設定が可能です。ただし、下図のようなネットワー ク構成での設定はループが形成されるため避けてください。

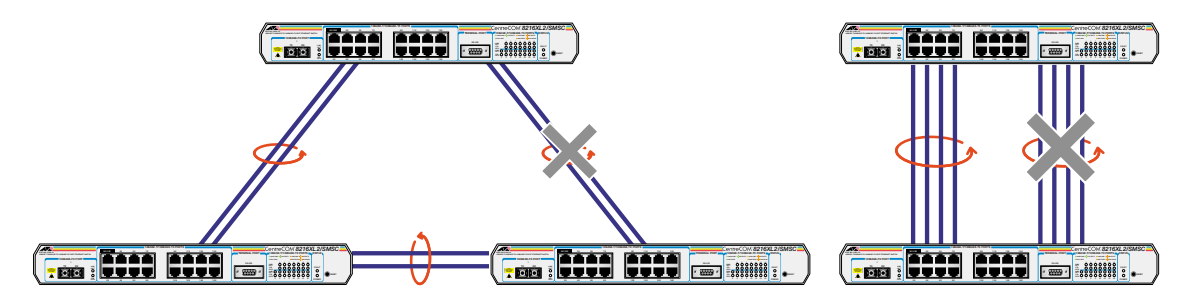

本製品は同一機種同士のトランク接続が可能です。その他のトランク接続が可能な 弊社製品については、弊社ホームページの「製品/動作検証リスト」でご確認ください。

弊社ホームページ http://www.allied-telesis.co.jp/

ポート 1 (100BASE-FX ポート)を含むトランクグループを設定した場合、 10BASE-T/100BASE-TX ポートの通信モードが自動的に Full duplex 固定とな りますので、ご注意ください。

▶ ポートトランキング機能と以下の機能を同一ポートに設定することはできません。

- ポートセキュリティー機能(Security/Source Address)
- スパニングツリー機能(Port spanning tree configuration)
- マルチプル VLAN 機能(Multiple Vlan Mode)

ト ポートトランキング機能と802.1Q タグ VLAN 機能を併用する場合:

- ポートトランキング機能は、同一 VLAN 内でのみ有効となります。
- タグ付きポートとして設定されたポートをトランキングする場合、トランクグループを構成するすべてのポートを、タグ付きポートとする必要があります。

## RRP スヌーピング

#### Router Redundancy Protocol Snooping

本製品を弊社CentreCOM 8500シリーズなどと連携させ、高速な冗長性を実現するためのERRP(Enterprise Router Redundancy Protocol)、およびVRRP(Virtual Router Redundant Protocol)に関する設定を行います。

本製品をERRP/VRRPおよび同等機能を持つ製品の下位に配置し、接続ポートにRRPス ヌーピングを設定すると、本製品はマスタールーターから定期的に送信されるHelloパケッ ト(VRRPアドバタイズメント・パケット)をVLANごとに監視し、どのポートがマスター かを記憶します。マスタールーターに障害が発生して、スレーブに切り替わると、全体の MACアドレステーブルをフラッシュしてスレーブルーターのエントリーがすぐに登録さ れるようにします。これによって、ERRP/VRRPに対応していないスイッチを下位に接続 するよりも、はるかに短い時間で通信を再開することができます。

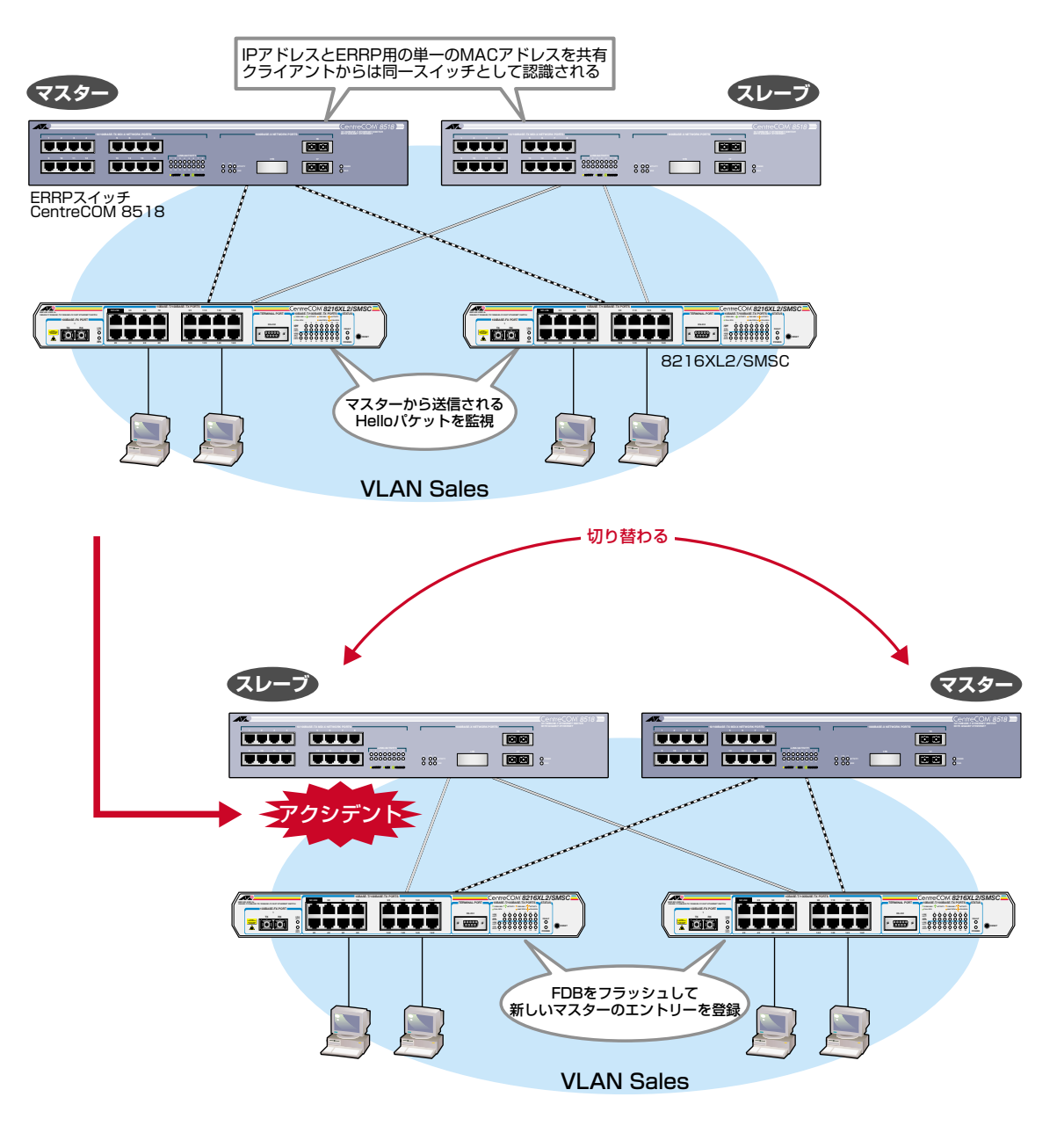

前ページの図は、VLAN Sales内において、本製品をERRP イネーブルな2台の CentreCOM 8518(以下、8518)に対して、それぞれRRP スヌーピングを設定したポートを用いて接続した例です。

2台の8518は互いにERRP Helloパケット(実際は、規定の送信元MACアドレス)を交換 し、どちらがマスターになるかを決定します。マスターになった8518はVLAN Salesに 対してスイッチング(ルーティング)のサービスを提供します。一方、スタンバイ(スレー ブ)側の8518はまったくパケットの転送を行わず、これによりブリッジループを回避しま す。

本製品は8518の間で交換されるERRP Helloパケットを監視し、マスターの障害発生を 検知するとただちに自らのMACアドレステーブルをフラッシュして、新しいマスターの エントリーがすぐに登録されるようにします。これにより4~9秒という高速な切り替え を実現します。

この機能は VRRP (Virtual Router Redundant Protocol) にも対応しています。 本製品がスヌーピングする Hello パケット (VRRP アドバタイズメント・パケット)の送信 元 MAC アドレスは下記のとおりです。

- 00:e0:2b:00:00:80~9F
- O 00:a0:d2:eb:ff:80
- 00:00:5e:00:01:00 ~ FF

前ページの図は1つのVLANに対する多重化の例ですが、複数のVLANに対してRRPス スーピングを設定することも可能です。

### 📘 🔪 RRP スヌーピング設定

1 [Main Menu] -> [System configuration] -> [System Switch configuration] -> [Router Redundancy Protocol Snooping (RRPS)] とすすみ、次の画面を表示します。

| <b>餐XXXX - ∧{∧*-\$-\$t</b> ≱                          |          |
|-------------------------------------------------------|----------|
| ファイル(E) 編集(E) 表示(V) 通信(C) 転送(I) ヘルブ(H)                |          |
| RRP Snooping Configuration Menu                       | <b> </b> |
| Ports for RRP Snooping (1 - 16) Null (not configured) |          |
| Return to System Switch Configuration Menu            |          |
- **2** 回を押して、Ports for RRP Snoopingsの入力フィールドにカーソルを移動します。
- **3** Enterキーを押して「->」プロンプトを表示します。
- **4** 「->」プロンプトに続けて、RRP スヌーピングを設定するポートを入力し、Enterlキーを押します。

ポートの指定方法

- 連続しない複数のポートを設定する場合は、「1,3,5」のようにカンマで区切って指定します。
- 連続する複数のポートを設定する場合は、「1-5」のようにハイフンを使って指定します。
- すべてのポートを設定する場合は「all」と入力します。
- 1ポートのみの入力はできません。
- 1行以内で入力してください。

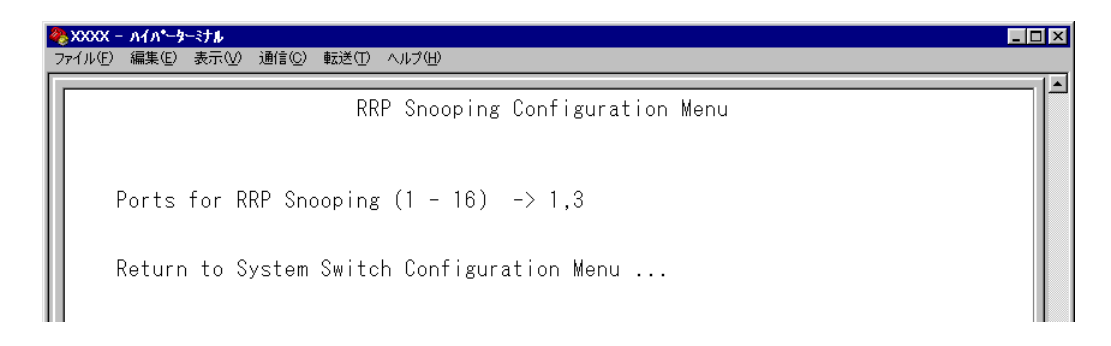

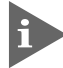

RRPスヌーピングを設定した場合は、ポート名として「RRPS」が自動的に登録されます。RRPスヌーピングとポートトランキングを同一ポートに設定した場合は、「RRPS/Trunk #n」と表示されます。

| - | ▶XXXX - 1<br>ファイル(E)                        | \イパーターミ<br>編集(E) ; | ナル<br>表示(⊻) | 通信( <u>C</u> )                                             | 転送(T)                           | ヘルプ(円) |                                                                          |                                                      |                                                                         |  |
|---|---------------------------------------------|--------------------|-------------|------------------------------------------------------------|---------------------------------|--------|--------------------------------------------------------------------------|------------------------------------------------------|-------------------------------------------------------------------------|--|
|   |                                             |                    |             |                                                            |                                 |        | Port Status Mer                                                          | nu                                                   |                                                                         |  |
|   | Por<br>1: R<br>2:<br>3: R<br>4:<br>5:<br>6: | rt<br>RPS<br>RPS   |             | Link<br>Offli<br>Offli<br>Offli<br>Offli<br>Offli<br>Offli | ine<br>ine<br>ine<br>ine<br>ine |        | Status<br>Enabled<br>Enabled<br>Enabled<br>Enabled<br>Enabled<br>Enabled | Mode<br>Full<br>Auto<br>Auto<br>Auto<br>Auto<br>Auto | duplex<br>negotiate<br>negotiate<br>negotiate<br>negotiate<br>negotiate |  |

## 2.4 システム設定

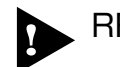

▶ RRPスヌーピング機能と以下の機能を同一ポートに設定することはできません。

- ポートセキュリティー機能(Security/Source Address)
- マルチプル VLAN 機能(Multiple Vlan Mode)
- スパニングツリー機能(Port spanning tree configuration)

▶ 必要なポート以外に RRP スヌーピングを設定しないでください。

## FTP/TFTP サーバー機能の有効・無効

Network Service configuration

FTP/TFTP サーバー機能の有効・無効を設定します。

[Main Menu]->[System configuration]->[System Switch Configuration]->[Network Service configuration] とすすみ、次の画面を表示します。

| 🎨 XXXX - ∧√∧~⋟−ミナル                         | _ 🗆 ×    |
|--------------------------------------------|----------|
| ファイル(E) 編集(E) 表示(V) 通信(C) 転送(I) ヘルブ(H)     |          |
|                                            |          |
| Network Service Configuration Menu         |          |
|                                            |          |
| > Enable FTP Server                        |          |
| Disable FTP Server                         |          |
| N Fachle TETD Server                       |          |
| Disable TFTP Server                        |          |
|                                            |          |
| Return to System Switch Configuration Menu |          |
|                                            |          |
|                                            |          |
|                                            |          |
|                                            |          |
|                                            |          |
|                                            |          |
|                                            |          |
|                                            |          |
|                                            |          |
|                                            |          |
|                                            |          |
| J                                          | <u> </u> |

#### Enable FTP Server/Disable FTP Server

FTP サーバー機能の有効・無効を設定します。デフォルトは Enable FTP Server です。

#### **Enable FTP Server**

FTP サーバー機能を有効にします。

#### **Disable FTP Server**

FTP サーバー機能を無効にします。

#### Enable TFTP Server/Disable TFTP Server

TFTPサーバー機能の有効・無効を設定します。デフォルトはEnable TFTP Serverです。

Enable TFTP Server TFTP サーバー機能を有効にします。

#### **Disable TFTP Server**

TFTP サーバー機能を無効にします。

# 2.5 ポートミラーリング機能

ポートミラーリングは、特定のポートを通過するトラフィックをあらかじめ指定したミ ラーポートにコピーする機能です。ミラーポートには、ネットワークアナライザーなどモ ニタリング用のデバイスを接続して、パケット解析を行うことができます。

## ポートミラーリングの設定

Traffic/Port Mirroring

[Main Menu] -> [Traffic/Port Mirroring] とすすみ、[Port Mirroring Configuration] 画面を表示します。

| <b>冬</b> XXXX - ∧1∧°-\$-€tu                                              | _ 🗆 × |
|--------------------------------------------------------------------------|-------|
| _ ファイル(E) 編集(E) 表示(V) 通信(C) 転送(T) ヘルブ(H)                                 |       |
| Port Mirroring Configuration<br>Port mirroring state:                    |       |
| > Disabled<br>Note: Both transmit and receive activity will be mirrored. |       |
| Return to Main Menu                                                      |       |
|                                                                          |       |

この画面では、[Traffic/Port Mirroring]のオプションが表示されます。 各オプションを上から順に説明します。

## **Traffic/Port Mirroring**

#### Port mirroring state: Enabled/Disabled

ポートミラーリング機能の有効・無効を設定します。デフォルトは、Disabledで機能は無効となっています。

### このオプション設定は、システムのリセットにより自動的にデフォルト(Disabled) に戻ります。

#### Enabled

ポートミラーリング機能を有効にします。 このオプションを選択すると、[Source port] と [Destination port] のオプショ ンが表示されます。

#### Disabled

ポートミラーリング機能を無効にします。

#### Source port

モニタリングするソースポートを指定します。<u>1回にミラーリングできるソースポートは</u> 1ポートのみです。デフォルトは「Null(not configured)」で、何も設定されていません。

#### Destination port

ミラーポートを指定します。デフォルトは「Null(not configured)」で、何も設定されていません。

| 🏀 XXXX - ハイパーターミナル                                         | _ 🗆 × |
|------------------------------------------------------------|-------|
| ファイル(E) 編集(E) 表示(V) 通信(C) 転送(T) ヘルプ(H)                     |       |
|                                                            |       |
| Port Mirroring Configuration                               |       |
|                                                            |       |
| Port mirroring state:                                      |       |
|                                                            |       |
| Disabled                                                   |       |
| Source part: Null (not configured)                         |       |
| Destination port: Null (not configured)                    |       |
|                                                            |       |
| Note: Both transmit and receive activity will be mirrored. |       |
|                                                            |       |
| Keturn to main menu                                        |       |
|                                                            |       |
|                                                            |       |
|                                                            |       |
|                                                            |       |
|                                                            |       |
|                                                            |       |
| <u> </u>                                                   | ━╜ᅙ   |

## 2.5 ポートミラーリング機能

### ポートミラーリング設定

- Port mirroring state で [Enabled] を選択して、ポートミラーリング機能を有効に します。
- 2 [Source port] オプションが表示されますので、国を入力して、入力フィールドの 「Null(not configured)」をハイライト表示します。
- **3** Enterキーを押して、「Port Selection Menu」画面を表示します。この画面で、モニ タリングするソースポートを選択します。
- ポート番号を入力すると、ポート番号がハイライト表示されます。
   Enterキーを押すと、前の画面に戻ります。
   Source port:の入力フィールドに選択したポートが表示されていることを確認してください。
- **5** 回を入力して、[Destination port] オプションの入力フィールド「Null(not configured)」をハイライト表示します。
- 6 Enterキーを押して、「Port Selection Menu」画面を表示します。この画面で、ミラー ポートを選択します。
- ポート番号を入力すると、ポート番号がハイライト表示されます。
   Enterキーを押すと、前の画面に戻ります。
   Destination port:の入力フィールドに選択したポートが表示されていることを確認してください。

▶ 本製品がミラーリングするパケットは次のとおりです。

- ソースポートから送信されるパケットをミラーリングします。
- ソースポートで受信し、フォワード先のスイッチポートから送信されるパケットをミラー リングします。送信元MACアドレス学習済みのユニキャストパケットについては、フォ ワード先のスイッチポートのタグ付き/タグなし設定がミラーポートにミラーリングされ ます。
   また、ソースポートでシステム本体宛てに受信したパケット(Ping など)は、タグなしパ ケットとしてミラーリングされます。
- ソースポートとミラーポートは、次の2グループの同一グループ内で指定してください。
  - ポート1~8

R

- ポート9~16
- ポートミラーリング機能とVLAN機能を併用する場合は、ソースポートとミラー ポートが、同一VLAN内のタグ付きポート同士、もしくはタグなしポート同士とな るように設定してください。
- ミラーポートとして指定されたポートは、通常のスイッチポートとして機能しませんのでご注意ください。モニタリング用デバイス以外の機器を接続しないでください。

▶ ポートミラーリング機能とポートセキュリティー機能を併用することはできません。

# 2.6 バーチャルLAN/QoS

本製品では次の2つの VLAN モードをサポートしています。

- 〇 802.1Q タグ VLAN モード
- マルチプル VLAN モード

デフォルトは 802.1Q タグ VLAN モードです。([Virtual LANs/QoS] を選択すると、 802.1Q タグ VLAN モードが表示されます。)

マルチプル VLAN モードに切り替える場合は、[Change The Vlan Mode(802.1Q Vlan or Multiple Vlan)] オプションを選択します。

#### 参照 142ページ「VLAN モードの変更」

#### VLANのメリット

VLANの導入には、次のようなメリットがあります。

- **論理的なグルーピングが可能に** ネットワーク機器の物理的な制約にとらわれない、論理的なグルーピングが可能で
   す。
- ブロードキャストトラフィックの抑制

従来のネットワークでは、受信側の機器がそれを必要としているかどうかに関係な く、ネットワーク内のすべての機器に対して送信されるブロードキャストトラフィッ クが混雑発生の原因となっていました。 VLAN内で発生したブロードキャストパケットは同一VLAN内のみに中継され、他 のVLANに中継されることはありません。互いに通信の必要がある機器だけを集め てVLANを構成することにより、無駄なトラフィックを減らし、ネットワークの効 率を高めることが可能です。

#### ○ セキュリティーの向上

VLAN内の機器は、同じVLANに所属する機器としか通信できません。異なるVLAN に所属する機器同士が通信するには、ルーターを経由しなければなりません。

## 802.1Q タグ VLAN モード

#### タグ VLAN

タグ付け(Tagging)とは、イーサネットパケットに「タグヘッダー」と呼ばれる目印を挿 入することをいいます。タグヘッダーにはそのパケットがどのVLANに属しているかを識 別できる VLAN ID が含まれています。

## IEEE 802.1Q準拠のタグ付きパケットは、IEEE802.3/Ethernet で定められた 1518Byteよりもサイズが大きくなる可能性があります。そのため、他の機器では、 パケットエラーが記録される可能性があります。 また、経路上に802.1Qに対応していないブリッジやルーターがある場合は、通信

また、経路上に802.10に対応していないフリッシャルーターかめる場合は、通信 不良が発生する可能性もあります。

#### タグ VLAN の用途

通常、タグVLANは、同一VLANが複数のスイッチをまたがるリンクを構成する場合など に有効です。

スイッチ間のリンクをトランクリンクと呼びますが、タグ VLAN ではトランクリンクを 使って複数のスイッチにまたがる VLANを複数作成することができます。2台のスイッチ をまたがる2つの VLANを構築する場合、以前のポートベース VLANでは2本のトランク リンクが必要となります。一方、タグ VLANでは1本のトランクリンクにおいてタグ付き パケットを透過することで2台のスイッチをまたがる2つの VLANの構築が可能となりま す。

また、1つのポートを複数の VLAN に所属させられることもタグ VLAN の利点です。

これは、複数のVLANに所属する必要があるサーバーなどの機器を接続する場合に役立ちます。ただし、その機器には IEEE 802.1Q タグ VLAN をサポートするネットワークインターフェースカードが必要です。

#### VLAN ID

タグヘッダーには、そのパケットがどのVLANに属しているかを識別するためのVLAN ID 情報が含まれています。スイッチは、受信したパケットのタグヘッダー内に指定された VLAN ID に従って、適切な転送先へフォワーディングします。

一方、タグなしパケットを受信した場合は、パケットを受信したポートに割り当てられて いる Port VID(PVID)をもとに、スイッチが自動的にタグヘッダーを付加します。

タグヘッダー内のVLAN ID 情報と転送先のポート上で設定されている VLAN が同一であ ればパケットの転送を行い、さらにパケットを中継する際、転送先が使用しているパケッ トフォーマット(タグ付きパケットかタグなしパケットか)に従って中継処理を行います。

## 2.6 バーチャル LAN/QoS

#### 802.1Q タグ VLAN の使用例

次の図は、本製品2台をまたがる VLAN Sales と VLAN Marketing を作成する例です。 8216XL2/SMSC-A と 8216XL2/SMSC-B には、それぞれ Sales(VID=10)、Marketing (VID=20)の2つの VLAN が定義されています。

8216XL2/SMSC-A と 8216XL2/SMSC-B のポート 16、および 8216XL2/SMSC-A の ポート 6 はタグ付きポートで Sales と Marketing の両方のパケットを通します。

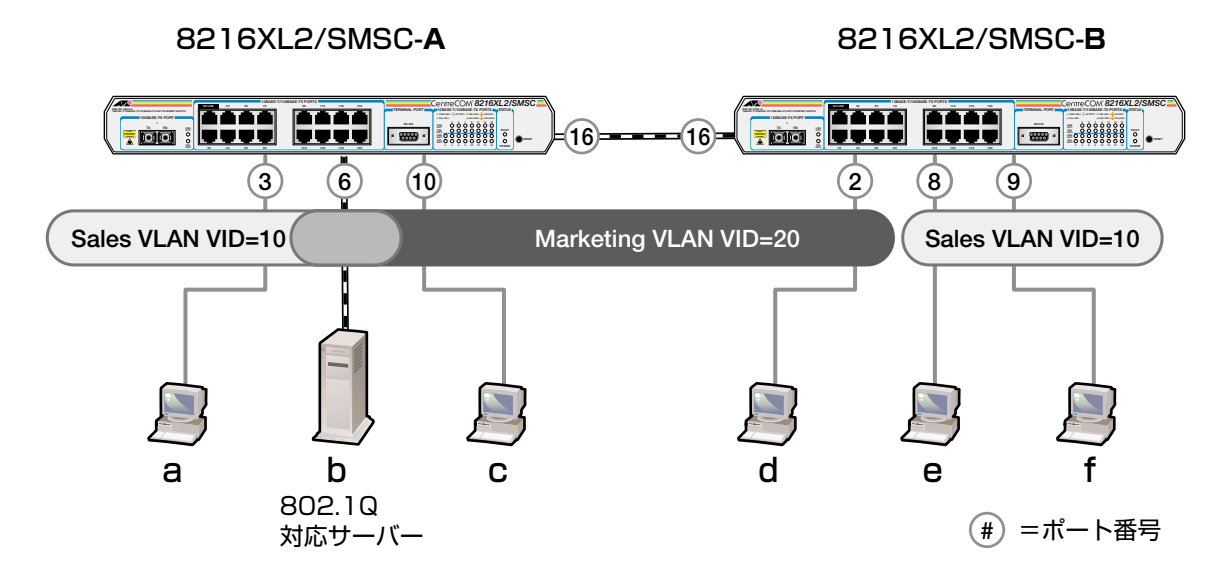

各ポートの所属する VLAN をわかりやすくまとめると、次のようになります。

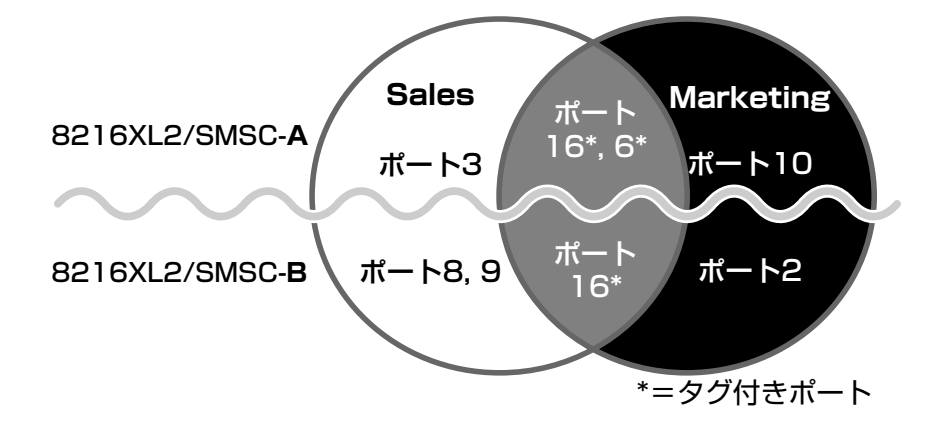

このネットワーク構成では:

- VLAN Marketing に所属する機器は端末**b**、**c**、**d** で相互に通信可能です。
- VLAN Sales に所属する機器は端末a、b、e、fで相互に通信可能です。
- bのサーバーにはIEEE802.1Q タグ VLAN 対応の NIC が装着されていて、送信する パケットにタグを付加します。また、接続先のポート(8216XL2/SMSC-Aのポート 6)はタグ付きポートで、bに送信するパケットにタグを付加します。
- ポート 16 は、Sales、Marketing 両方のトラフィックを通します。
- ポート 16 はタグ付きポートで、送信するパケットにタグを付加します。
- 端末a、c、d、e、fの機器が送受信するパケットはすべてタグなしパケットです。

[Main Menu] -> [Virtual LANs/QoS] とすすみ「Virtual LAN Menu」画面を表示します。

| <b>餐 XXXX -</b> .<br>ファイル( <u>F</u> ) | <mark>∧1∧*-ケージナル</mark><br>編集(E) 表示(W) 通信(C) 転送(T) ヘルブ(H) |  |
|---------------------------------------|-----------------------------------------------------------|--|
|                                       | Virtual LAN Menu                                          |  |
| V V                                   | irtual LAN definitions                                    |  |
| P P                                   | ort to VLAN configuration                                 |  |
| П                                     | ngress Filter configuration                               |  |
| A:                                    | ssign Port Priority                                       |  |
| Т                                     | ag Priority configuration                                 |  |
| A:                                    | ssign Management Port To Vlan                             |  |
| CI                                    | hange The Vlan Mode (802.10 Vlan or Multiple Vlan)        |  |
| R                                     | eturn to Main Menu                                        |  |

この画面では、バーチャルLAN(VLAN)機能の設定を行うためのメニューオプションが表示されます。

本製品のデフォルト設定では、すべてのポートが1つのVLAN「Default VLAN (VLAN ID=1)」に所属しています。これは、すべてのポートが同一のワークグルー プに属していて、相互に通信が可能な状態にあることを意味します。 また、「Default VLAN(VLAN ID=1)」を削除することはできません。

## VLAN の設定手順

VLANの設定手順は次のとおりです。

#### STEP 1 新規 VLAN を定義する

⇒124ページ

[Main Menu] -> [Virtual LANs/QoS] -> [Virtual LAN definitions] 「VLAN Definition Menu」 画面で…

#### ● [Add new table entry] オプションで新規 VLAN を定義します

- 〇 VLAN名 (VLAN Name)
- O VLAN ID (ID)
- 所属ポート (All Ports On Vlan)
- クグ付きポート(Tagged Ports On Vlan)

#### STEP 2 各ポートのベース VLAN を設定する(PVID の設定) ⇒ 128 ページ

[Main Menu] -> [Virtual LANs/QoS] -> [Port to VLAN configuration] [Port Virtual LAN Configuration」画面で…

#### ●ベース VLAN を各ポート(タグ付きポートを除く)に割り当てます

ベースVLANのIDがPort VID(PVID)として割り当てられ、タグなしパケット受信時に参照されます。

| Port                                                      | Virtual LAN                                                                                                    |                                 |                | Port                                                      | Virtual LAN                                                                                                    |
|-----------------------------------------------------------|----------------------------------------------------------------------------------------------------|---------------------------------|----------------|-----------------------------------------------------------|----------------------------------------------------------------------------------------------------|
| 1:<br>2:<br>3:<br>4:<br>5:<br>6:<br>7:<br>8:<br>9:<br>10: | Default VLAN<br>Default VLAN<br>Default VLAN<br>Default VLAN<br>Default VLAN<br>Default VLAN<br>Default VLAN<br>Default VLAN<br>Default VLAN | 定義済みのVLAN<br>Sales<br>Marketing | ●●●●≫<br>割り当てる | 1:<br>2:<br>3:<br>4:<br>5:<br>6:<br>7:<br>8:<br>9:<br>10: | Default VLAN<br>Default VLAN<br>Sales<br>Default VLAN<br>Default VLAN<br>Default VLAN<br>Default VLAN<br>Default VLAN<br>Default VLAN<br>Marketing |

## VLAN 情報の表示

### Virtual LAN definitions

[Main Menu] -> [Virtual LANs/QoS] -> [Virtual LAN definitions] とすすみ、「VLAN Definition Menu」 画面を表示します。

| <b>₩</b> 2000X - Λ(Λ°-\$-\$th                     | _ 🗆 × |
|---------------------------------------------------|-------|
| _ ファイル(E) 編集(E) 表示(V) 通信(C) 転送(T) ヘルプ(H)          |       |
| VLAN Definition Menu<br>Page 1                    |       |
| VLAN Name ID All Ports On Vlan                    |       |
| Default VLAN 1 ALL                                |       |
| Add new table entry<br>Return to Virtual LAN Menu |       |

この画面では、すでに定義されている VLAN の情報がリスト表示されます。

#### VLAN Name

すでに定義されている VLAN 名を表示します。

ID

VLANのID番号を表示します。

#### All Ports On Vlan

VLANの所属ポート(タグ付きポートを含む)のポート番号を表示します。

### VLAN 設定の表示・変更

#### Virtual LAN definitions

[Main Menu] -> [Virtual LANs/QoS] -> [Virtual LAN definitions] とすすみ、「VLAN Definition Menu」 画面から目的の VLAN 名を選択します。

| 後2000x − ハイパーターミナル                                             |          |
|----------------------------------------------------------------|----------|
| ファイル(E) 編集(E) 表示(V) 通信(C) 転送(T) ヘルブ(H)                         |          |
|                                                                | [_       |
| VLAN Name: Default VLAN                                        |          |
| (or enter a single '*' to delete this entry)                   |          |
| ID 1                                                           |          |
| All Ports On Vlan ALL<br>( Example: 1,3,8-14 or all )          |          |
| Tagged Ports On Vlan Null (not configured)                     |          |
| Note: Use Port to VLAN Configuration Menu for Port-based VLANS |          |
| Return to VLAN Definition Menu                                 |          |
|                                                                |          |
|                                                                |          |
|                                                                |          |
| ) <i>2</i>                                                     | <b>_</b> |

この画面では、選択したVLANの設定情報が表示されます。また、各項目を変更すること が可能です。

#### VLAN Name

VLAN 名を表示します。

VLAN 名を変更する場合は、入力フィールドに VLAN 名を半角英数字で上書き入力して Enterキーを押します。入力できる文字数は 20 文字までです。 VLAN を削除する場合は、入力フィールドにNを入力してEnterキーを押します。

#### ID

VLAN の ID 番号を表示します。

IDを変更する場合は、入力フィールドに2~4094(ただし、IGMPスヌーピング機能を使用している場合は2~2047)の半角数字を上書き入力して、Enterキーを押します。

#### All Ports On Vlan

VLANの所属ポート(タグ付きポートを含む)のポート番号を表示します。 所属ポートを変更する場合は、入力フィールドにポート番号を上書き入力して、Enterキーを 押します。

#### Tagged Ports On Vlan

所属ポートのうち、タグ付きパケットを送信するポート番号を表示します。 タグ付きポートを変更する場合は、入力フィールドにポート番号を上書き入力して、Enter キーを押します。

### VLAN の定義

#### Add new table entry

[Main Menu] -> [Virtual LANs/QoS] -> [Virtual LAN definitions] -> [Add new table entry] とすすみ、次の画面を表示します。

| 4 | ※XXXX - ハイパータージル<br>ファイル(F) 編集(F) 表示(A) 通信(C) 転送(T) ヘルプ(H)              | _ 🗆 X |
|---|-------------------------------------------------------------------------|-------|
| Ē |                                                                         |       |
| I |                                                                         |       |
| L | VLAN Name: NUII (not contigured)                                        |       |
| I | (or enter a single '*' to delete this entry)                            |       |
| I | ID 2                                                                    |       |
| l | All Ports On Vlan Null (not configured)<br>( Example: 1,3,8-14 or all ) |       |
| I | Tagged Ports On Vlan Null (not configured)                              |       |
| I | Note: Use Port to VLAN Configuration Menu for Port-based VLANS          |       |
| l | Return to VLAN Definition Menu                                          |       |
| l |                                                                         |       |
|   |                                                                         |       |
|   |                                                                         |       |

この画面では、新規 VLAN の定義を行います。VLAN は 254 個まで定義することができます。

各オプションを上から順に説明します。

[Add new table entry] メニューは、VLANの定義を行うメニューです。
 このメニュー内の VLAN 定義を終えた時点では、Port VID の割り当て(ベース VLAN の設定)が行われていないことに注意してください。
 Port VID の割り当ては [Port to VLAN configuration] で各ポートごとに行います。

を 128ページ「Port VID の設定」

#### VLAN Name

VLAN名を設定します。

- 1 図を入力して、VLAN Nameの入力フィールドにカーソルを移動します。
- **2** Enterキーを押して、「->」プロンプトを表示します。
- **3** 「->」プロンプトに続けて20文字までの半角英数字を入力し、Enterキーを押します。

ID

VLAN ID 番号を設定します。

VLAN Nameで新しいVLAN名を入力してEnterキーを押した時点で、システムによって自動的にIDが割り振られます。システムによって割り振られたIDを編集する場合は以下の手順にしたがってください。

- 1 回を入力して、既存のIDをハイライト表示します。
- **2** Enterキーを押して、「->」プロンプトを表示します。
- 3 「->」プロンプトに続けて2~4094(ただし、IGMPスヌーピング機能を使用している場合は2~2047)の半角数字を上書き入力し、Enterキーを押します。

#### All Ports On Vlan

所属するポート(タグ付きポートを含む)を設定します。

- 1 回を入力して、All Ports On Vlanの入力フィールドにカーソルを移動します。
- **2** Enterキーを押して、「->」プロンプトを表示します。
- **3** 「->」プロンプトに続けて半角英数字を入力し、Enterキーを押します。

#### ポートの指定方法

- 連続しない複数のポートを設定する場合は、「1,3,5」のようにカンマで区切って指定します。
- 連続する複数のポートを設定する場合は、「1-5」のようにハイフンを使って指定します。
- すべてのポートを設定する場合は「all」と入力します。
- 0(ゼロ)は入力しないでください。
- 1行以内で入力してください。

## 2.6 バーチャルLAN/QoS

#### Tagged Ports On Vlan

タグ付きパケットを送信するポートを設定します。

- 1 回を入力して、Tagged Ports On Vlanの入力フィールドにカーソルを移動します。
- **2** Enterキーを押して、「->」プロンプトを表示します。
- **3** 「->」プロンプトに続けて1行以内で半角英数字を入力し、Enterキーを押します。

#### ポートの指定方法

- 連続しない複数のポートを設定する場合は、「1,3,5」のようにカンマで区切っ て指定します。
- 連続する複数のポートを設定する場合は、「1-5」のようにハイフンを使って指定します。
- すべてのポートを設定する場合は「**all**」と入力します。
- 0(ゼロ)は入力しないでください。
- 1行以内で入力してください。

## Port VID 情報の表示

#### Port to VLAN configuration

[Main Menu]->[Virtual LANs/QoS]->[Port to VLAN configuration]とすすみ、[Port Virtual LAN Configuration」 画面を表示します。

| 4 | 👌 XXXXX –                                                                           | ለብለየ-ት                         | ーミナル |       |       |      |         |     |           |                                                                                                    |                                                                  | _ 🗆 × |
|---|-------------------------------------------------------------------------------------|--------------------------------|------|-------|-------|------|---------|-----|-----------|----------------------------------------------------------------------------------------------------|------------------------------------------------------------------|-------|
|   | ファイル(E)                                                                             | 編集(E)                          | 表示⊙  | 通信©)  | 転送(T) | ヘルプ  | Ē       |     |           |                                                                                                    |                                                                  |       |
|   | Por<br>1:<br>2:<br>3:<br>4:<br>5:<br>6:<br>7:<br>8:<br>9:<br>10:<br>11:<br>12:<br>M | lore .<br>R <mark>eturn</mark> |      | ïrtua | ILAN  | Menu | Virtual | LAN | Configura | ation<br>Virtual<br>Default<br>Default<br>Default<br>Default<br>Default<br>Default<br>Default<br>Default<br>Default | LAN<br>VLAN<br>VLAN<br>VLAN<br>VLAN<br>VLAN<br>VLAN<br>VLAN<br>V |       |

この画面では、各ポートのタグなしパケット受信時における所属 VLAN 名が表示されます。

#### Port

ポート番号と、ポート名(Port name オプションで設定した場合)を表示します。 ポートトランキングが設定されているポートには「Trunk#1~2」、RRPスヌーピングが 設定されているポートには「RRPS」が表示されます。

#### Virtual LAN

このポートがタグなしパケットを受信した場合の所属 VLAN 名を表示します。 デフォルトでは、すべてのポートが「Default VLAN」に割り当てられているので、VLAN 名はすべて Default VLAN となっています。

### Port VID の設定

#### Port to VLAN configuration

タグなしパケットを受信した場合の所属VLAN(ベースVLAN)をポートごとに割り当てます。 1つのポートは複数の VLAN に割り当てることはできません。

## プレット ポート別 VLAN 設定

- [Main Menu] -> [Virtual LANs/QoS] -> [Port to VLAN configuration] とすす み、[Port Virtual LAN Configuration」 画面からポート番号を選択します。
- 2 「VLAN Definition Menu」画面が表示され、「VLAN Name/ID/All Ports On Vlan」の下に現在定義されている VLAN 情報がリスト表示されます。
- 3 定義済みのVLANリストの中から手順1で選択したポートを所属させるVLAN名を 選択します。

| <mark>愛☆XXX - ハイハータージル</mark><br>ファイル(E) 編集(E) 表示(M) 通信(C) 転送(T) ヘルブ(H)                                                                                                    |                    |
|----------------------------------------------------------------------------------------------------|--------------------|
| VLAN Definition Menu<br>Page 1<br>Port: 3 Vlan: Sales<br>VLAN Name ID All Ports On Vlan<br>Default VLAN 1 ALL<br>Sales 10 3.6.16<br>Marketing 20 6.10.16<br>Heturn to previous menu<br>定義済みのVLAN | Rしたポートと<br>の所属VLAN |

この画面では、ポート3をVLAN Sales に割り当てるため、VLAN のリストから 「Sales」を選択しています。

**4** Enterキーを押すと、「Port Virtual LAN Configuration」画面に戻り、選択ポートの Virtual LAN の項目に割り当てた VLAN 名が表示されます。

## VLAN の設定例

ここでは、118ページのVLAN構成例のスイッチ8216XL2/SMSC-AのVLAN設定手順 を説明します。VLAN設定内容を整理すると次のようになります。

| 設定項目                 | 設定情報   |           |  |
|----------------------|--------|-----------|--|
| VALN Name            | Sales  | Marketing |  |
| ID                   | 10     | 20        |  |
| All Ports On Vlan    | 3,6,16 | 6,10,16   |  |
| Tagged Ports On Vlan | 6,16   | 6,16      |  |

- [Main Menu] -> [Virtual LANs/QoS] -> [Virtual LAN definitions] -> [Add new table entry] とすすみます。
- 2 VLAN Sales を定義します。

| <b>そ</b> 。<br>ファ | xxxx - ∧1^*-タ-けよ □<br>ァイル(E) 編集(E) 表示(V) 通信(C) 転送(D) ヘルプ(H)    | × |
|------------------|----------------------------------------------------------------|---|
| Г                |                                                                | P |
|                  | VLAN Name: Sales                                               |   |
|                  | (or enter a single '*' to delete this entry)                   |   |
|                  | ID 10                                                          |   |
|                  | All Ports On Vlan 3,6,16<br>( Example: 1,3,8-14 or all )       |   |
|                  | Tagged Ports On Vlan -> 6,16_                                  |   |
|                  | Note: Use Port to VLAN Configuration Menu for Port-based VLANS |   |
|                  | Return to VLAN Definition Menu                                 |   |

- VLAN Name 入力フィールドに「Sales」を入力します。
- IDはシステムによって自動的に割り当てられます。「10」でない場合は、ID入 カフィールドに「10」を上書き入力します。
- All Ports On Vlan 入力フィールドに「3,6,16」を入力します。
- Tagged Ports On Vlan 入力フィールドに「6,16」を入力します。

## 2.6 バーチャルLAN/QoS

- 3 [Return to VLAN Definition Menu...] を選択して、前の画面に戻ります。
   VLAN Sales (ID=10 All Ports On Vlan=3,6,16)が表示されていることを確認してください。
- **4** VLAN Marketing を定義します。

| <mark>≥ XXXX - ハイハ<sup>*</sup>-シーシナル □</mark> ▼<br>ファイル(F) 編集(E) 表示(V) 通信(C) 転送(T) ヘルブ(H) |                                                |                                        |   |  |
|-------------------------------------------------------------------------------------------|------------------------------------------------|----------------------------------------|---|--|
|                                                                                           |                                                |                                        |   |  |
|                                                                                           | VLAN Name:                                     | Marketing                              |   |  |
|                                                                                           | (or enter a single '*' to                      | delete this entry)                     |   |  |
|                                                                                           | ID                                             | 20                                     |   |  |
|                                                                                           | All Ports On Vlan<br>( Example: 1,3,8-14 or al | 6,10,16<br>  )                         |   |  |
|                                                                                           | Tagged Ports On Vlan                           | -> 6,16_                               |   |  |
|                                                                                           | Note: Use Port to VLAN C                       | onfiguration Menu for Port-based VLANS |   |  |
|                                                                                           | Return to VLAN Definition                      | Menu                                   | Į |  |

- VLAN Name 入力フィールドに「Marketing」を入力します。
- IDはシステムによって自動的に割り当てられます。「20」でない場合は、ID入 カフィールドに「20」を上書き入力します。
- All Ports On Vlan 入力フィールドに「6,10,16」を入力します。
- Tagged Ports On Vlan 入力フィールドに「6,16」を入力します。
- 5 [Return to VLAN Definition Menu...] を選択して、前の画面に戻ります。 VLAN Marketing (ID=20 All Ports On Vlan=6,10,16)が表示されていることを確 認してください。

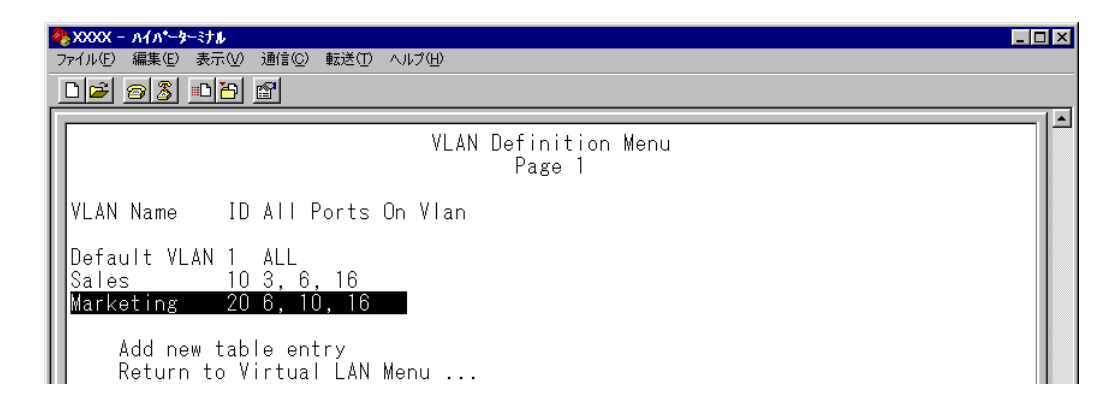

以上で、2つの VLAN の定義が終了しました。

次に、タグなしパケット受信時に参照される Port VID(PVID)の設定を行います。 この例の場合、ポート3をVLAN Sales に、ポート 10をVLAN Marketing に割り当てる 必要があります。

6 [Main Menu] -> [Virtual LANs/QoS] -> [Port to VLAN configuration] とすすみ [Port Virtual LAN Configuration」 画面を表示します。
 この時点では、まだすべてのポートが Default VLAN に割り当てられています。

| ※XXXX - ハイハ*-ケ<br>ファイル(E) 編集(E)                                                           | <b>-ミナル</b><br>表示(⊻) 通信(©) | 転送(I) ヘルプ(H) |                                                                                                    |  |
|-------------------------------------------------------------------------------------------|----------------------------|--------------|----------------------------------------------------------------------------------------------------|--|
| Port<br>1:<br>2:<br>3:<br>4:<br>5:<br>6:<br>7:<br>8:<br>9:<br>10:<br>11:<br>12:<br>Return | <br>to Virtual             | Port Virtual | LAN Configuration<br>Virtual LAN<br>Default VLAN<br>Default VLAN<br>Default VLAN<br>Default VLAN<br>Default VLAN<br>Default VLAN<br>Default VLAN<br>Default VLAN<br>Default VLAN<br>Default VLAN<br>Default VLAN<br>Default VLAN |  |

7 ポート3をVLAN Sales に割り当てます。

ポート3を選択すると次のような画面が表示されます。

VLAN のリストから Sales を選択すると、「Port Virtual LAN Configuration」画面 に戻り、Virtual LAN に Sales が表示されます。

| ※XXXX - ハイハ*ーターミナ<br>ファイル(□) (目集/□) まさ | 1 <b>6</b><br>⊐20. \#/≠/2\ ±=\#/?\    | _ 🗆 🗙 |
|----------------------------------------|---------------------------------------|-------|
| ノアイル(ビ) 編集(ビ) 表示                       |                                       |       |
|                                        | VLAN Definition Menu<br>Page 1        |       |
|                                        | Port: 3 Vlan: Sales                   |       |
| VLAN Name                              | ID All Ports On Vlan                  |       |
| Default VLAN<br>Sales                  | I 1 ALL<br>10 3, 6, 16                |       |
| Marketing                              | 20 6, 10, 16                          |       |
| ※XXXX - ハイハ*-ターミナ<br>フライリ(E) 毎年(E) まさ  | T♪<br>二へへ (通(告(へ) まご关(T) ∧ # つ(山)     |       |
|                                        | 1.00 million #752.00 .000.00          |       |
|                                        | Port Virtual LAN Configuration        |       |
| Port<br>1:                             | Virtual LAN<br>Default VLAN           |       |
| 2:<br>3:<br>4:                         | Default VLAN<br>Sales<br>Default VLAN |       |

## 2.6 バーチャルLAN/QoS

8 「Port Virtual LAN Configuration」画面からポート 10 を選択し、手順7と同様に ポート 10 を Marketing に割り当てます。

VLANのリストからMarketingを選択すると、「Port Virtual LAN Configuration」画 面に戻り、Virtual LAN に Marketing が表示されます。

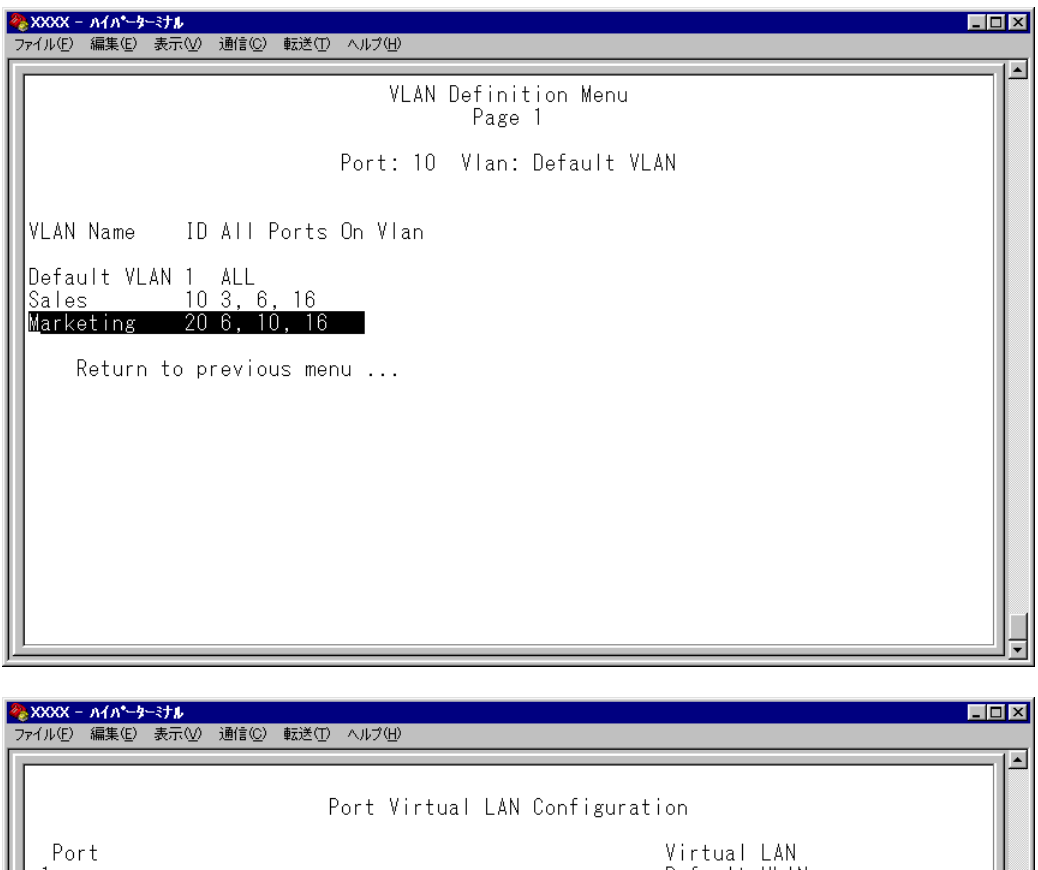

Port Virtual LAN Configuration Port Virtual LAN 1: Default VLAN 2: Default VLAN 3: Sales 4: Default VLAN 5: Oefault VLAN 6: Default VLAN 9: Default VLAN 9: Default VLAN 10: Marketing 11: Default VLAN 12: Default VLAN More ... Return to Virtual LAN Menu ...

以上で、すべての設定が終了しました。

## イングレスフィルターの設定

Ingress Filter configuration

イングレスフィルターの有効/無効を設定します。

### 📘 🔪 イングレスフィルターの有効 / 無効

- 1 [Main Menu] -> [Virtual LANs/QoS] -> [Ingress Filter configuration] とすすみます。
- 2 [Ingress Filter configuration] 画面からポート番号を選択し、[Ingress Filter Menu]
   画面を表示します。次の画面は「ポート 1」を選択した場合です。

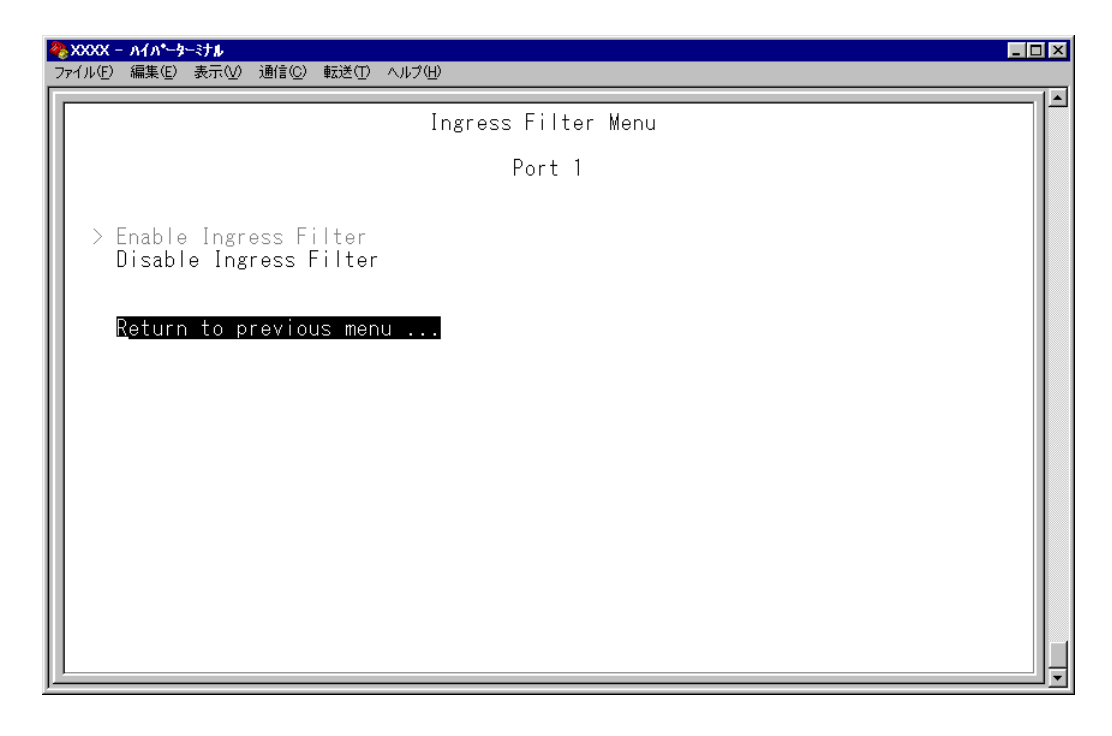

Enable Ingress Filter/Disable Ingress Filter

イングレスフィルターの有効・無効を設定します。デフォルトは、Enable Ingress Filter です(ソフトウェアバージョン 2.3.1」以前は常にEnabled)。

#### Enable Ingress Filter

受信パケットのVLAN IDが受信ポートの所属VLANと一致した場合のみパケットを 受け入れ、それ以外は破棄します。

#### **Disable Ingress Filter**

受信パケットのVLAN IDが受信ポートの所属VLANと一致しない場合でも、パケットは破棄されません。

## 2.6 バーチャルLAN/QoS

本製品でIGMPスヌーピング機能によるマルチキャストグループの登録を行い、か つ、本製品にIGMPメッセージを送信しないマルチキャストパケット送信専用サー バーなどを接続した環境の場合、サーバーの接続ポートをDisable Ingress Filter に設定することにより、サーバーから本製品に登録されたマルチキャストグループ 宛のフラッディングが可能になります。

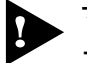

マルチプルVLANモード時はこのメニューオプションが表示されません。イングレ スフィルターはデフォルトの Enabled で動作します。

### ポートプライオリティーの割当て

#### Assign port priority

QoS(Quality of Service)機能に関する設定を行います。 本製品では、ポートごとに2つのキュー(High/Normal)を持ちます。 どのパケットがHigh(またはNormal)キューとなるかは、受信パケットのユーザープライ オリティー値と、ポートプライオリティーの設定によって決定されます。

### ▶ ポートプライオリティーの設定

- 1 [Main Menu] -> [Virtual LANs/QoS] -> [Assgin port priority] とすすみます。
- Port Priority Configuration」画面からポート番号を選択し、次の画面を表示して 「Port Priority Menu」のオプションを設定します。

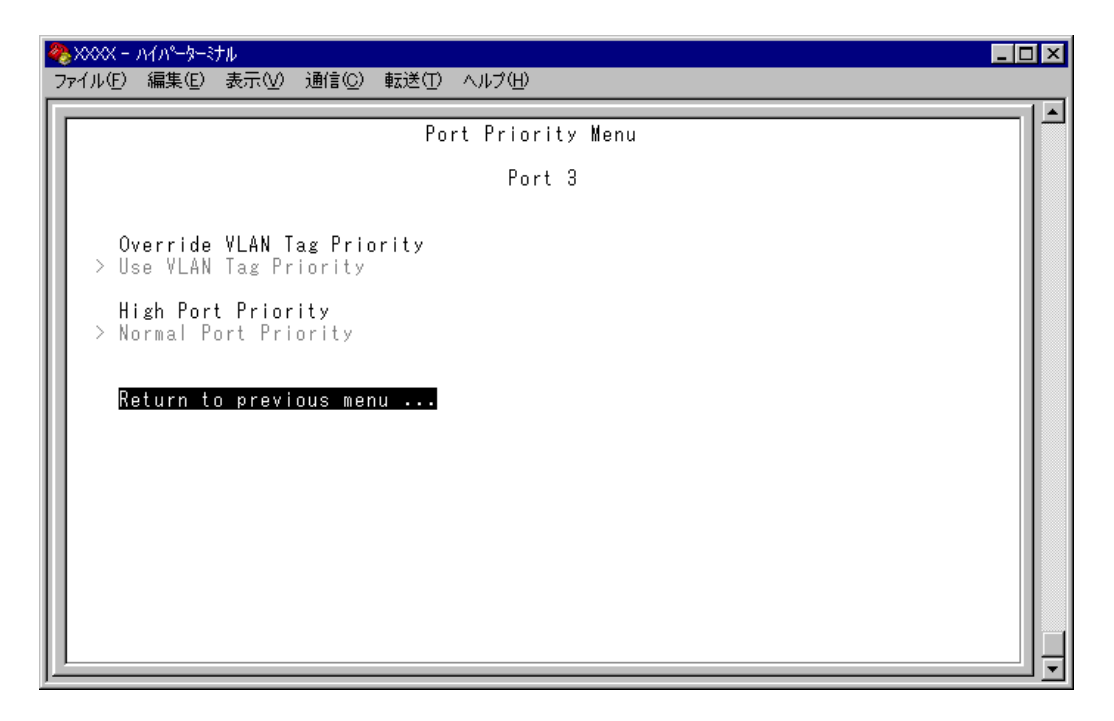

#### - QoS(Quality of Service)-

QoSは、送出トラフィックに対して任意のサービス品質レベルを設定する機能です。この 機能を利用すると、異なるトラフィッククラスがあるネットワークで、限られた帯域幅を 有効に利用することができます。

QoSの最大のメリットは、特定のトラフィックグループに優先的に帯域を割り当てられる 点にあります。たとえば、映像データを送信するVLANは、通常データを扱うVLANより も優先度の高いキューを割り当てることができます。

#### Override VLAN Tag Priority/Use VLAN Tag Priority

受信パケットの優先度決定において、タグヘッダー内のユーザープライオリティー値と ポートプライオリティー設定(High/Normal Port Priority)のどちらを優先するかを設定し ます。デフォルトは Use VLAN Tag Priority です。

#### **Override VLAN Tag Priority**

ポートプライオリティーの設定(High/Normal Port Priority)が受信パケットのキュー を決定します。

#### Use VLAN Tag Priority

タグヘッダー内のユーザープライオリティー値から、受信パケットのキューを決定 します。

タグヘッダー内のユーザープライオリティー値は大きい程優先度は高く、0~3は Normal キューとして、4~7は High キューとして処理されます。

| ユーザープライオリティ | キュー    |
|-------------|--------|
| 0~3         | Normal |
| 4~7         | High   |

ただし、以下の条件下においては、ポートプライオリティーの設定(High/Normal Port Priority)が受信パケットのプライオリティーキューを決定します。

- [High Port Priority] オプションが有効な場合
- 受信パケットがタグなしパケットの場合

#### High Port Priority/Normal Port Priority

選択ポートで受信したパケットの優先度を設定します。デフォルトはNormal Port Priorityです。以下の条件下において、このオプション設定が受信パケットのキューを決定しま す。

- 受信パケットがタグなしパケットの場合
- 受信パケットがタグ付きパケットで、かつ [Override VLAN Tag Priority]オプショ ンが有効な場合

#### **High Port Priority**

選択ポートで受信したパケットは High キューとして処理されます。

#### Normal Port Priority

選択ポートで受信したパケットは Normal キューとして処理されます。

 [Override VLAN Tag Priority] オプションと [High Port Priority] オプション を有効にすると [Port Priority Configuration] 画面の VLAN 名の横に [\*] が表 示されます。

「\*」は、このポートで受信したパケットが常にHighキューの扱いとなることを示します。

|                                                                                                    | <b>- ロメ</b><br>ヘルプ(!!)                                                                                                    |
|----------------------------------------------------------------------------------------------------|----------------------------------------------------------------------------------------------------|
| Port Pr<br>Port 1:<br>2:<br>3:<br>4:<br>5:<br>8:<br>9:<br>10:<br>11:<br>12:<br>More<br>Return to Virtual LAN Menu | Iority Configuration<br>Virtual LAN<br>Default VLAN<br>Sales*<br>Default VLAN<br>Default VLAN<br>Default VLAN<br>Default VLAN<br>Default VLAN<br>Default VLAN<br>Default VLAN<br>Marketing<br>Default VLAN<br>Default VLAN<br>Marketing<br>Default VLAN<br>Default VLAN<br>VERNE<br>Default VLAN<br>Default VLAN<br>Default VLAN<br>Default VLAN |

スパニングツリーのBPDUパケット、IGMPスヌーピングのIGMPパケットはポートプライオリティーの設定にかかわらず常に High キューの扱いとなります。
 一方、送信元MACアドレス未学習のユニキャストパケットは常にNormalキューの扱いとなります。

## タグプライオリティーの設定

Tag Priority configuration

[Main Menu] -> [Virtual LANs/QoS] -> [Tag Priority configuration] とすすみ、次の画面を表示します。

| Tag Priority                                                                                                    | <mark>X - ハイハータージル</mark><br>E) 編集(E) 表示(M) 通信(Q) 転送(T) ヘルプ(H)                                                                                                    |  |
|----------------------------------------------------------------------------------------------------|----------------------------------------------------------------------------------------------------|--|
| Normal priority 0<br>High priority 7<br>Mode 1 (All High)<br>Mode 2 (High 7-1 : Normal 0)<br>Mode 3 (High 7-2 : Normal 1-0)<br>Mode 4 (High 7-3 : Normal 2-0)<br>> Mode 5 (High 7-4 : Normal 3-0)<br>Mode 6 (High 7-5 : Normal 4-0)<br>Mode 7 (High 7-6 : Normal 5-0)<br>Mode 8 (High 7 : Normal 6-0)<br>Mode 9 (All Normal)<br>Return to Virtual LAN Menu | D 編集(D) 表示(A) 通信(C) 転送(D) ヘルプ(H)<br>Tag Priority<br>Normal priority 0<br>High priority 7<br>Mode 1 (All High)<br>Mode 2 (High 7-1 : Normal 0)<br>Mode 3 (High 7-2 : Normal 1-0)<br>Mode 4 (High 7-3 : Normal 2-0)<br>Mode 5 (High 7-4 : Normal 3-0)<br>Mode 6 (High 7-5 : Normal 4-0)<br>Mode 7 (High 7-6 : Normal 5-0)<br>Mode 8 (High 7 : Normal 6-0)<br>Mode 9 (All Normal)<br>Return to Virtual LAN Menu |  |

この画面では、タグプライオリティーに関する設定を行います。

#### Normal Priority/High Priority

ポートプライオリティーの設定(High/Normal Port Priority)によってキューが決定され たタグ無しパケットに対して、タグ付きポートからの送信時にプライオリティーフィー ルドに付与する値(ユーザープライオリティー 0 ~ 7)を設定します。 デフォルトは、Normal priority が 0、High priority が 7 です。

これは、受信パケットがタグ無しパケットの場合、Normal キューから送信されるパケットには0、High キューから送信されるパケットには7が付与されるという意味です。

#### **Normal Priority**

受信パケットがタグ無しパケットの場合、Noramalキューから送信されるパケットに 付与する値を設定します。

#### High Priority

受信パケットがタグ無しパケットの場合、Highキューから送信されるパケットに付 与する値を設定します。

## プライオリティー値の設定

- 1 各オプションの頭文字を入力して、入力フィールドに移動します。
- **2** Enterキーを押して、「->」プロンプトを表示します。
- **3** 「->」プロンプトに続けて、0~7の半角数字で入力し、Enterキーを押します。

#### Mode1 $\sim$ Mode9

タグヘッダー内のユーザープライオリティー値から受信パケットのキューを決定する場合 に(Use VLAN Tag Priority)、HighキューとNormalキューを分けるプライオリティーの しきい値を設定します。デフォルトは、Mode5(High 7-4\*Normal 3-0)です。 Mを入力して、選択する「Mode」へ移動し、Emerキーを押します。

#### マネージメントポートの VLAN 割当て

Assign Management Port To VLAN

本製品は管理用のマネージメントポートを持っています。マネージメントポートは物理 ポートではなく、例えば、本体にTelnetログインする場合に、ソフトウェア内部で処理さ れる論理ポートです。

デフォルト設定では、マネージメントポートは「Default VLAN(ID = 1)」に所属しています。Default VLAN以外のVLANにマネージメントポートを割り当てる場合に、このオプションであらかじめ定義された VLANのID 番号を設定します。

マネージメントポートと本体へのアクセスを行うポートは同一のVLANに属している必要 があります。マネージメントポートと異なるVLANに属しているポートから本体にアクセ スすることはできませんのでご注意ください。

## マネージメントポートの VLAN 設定

[Main Menu] -> [Virtual LANs/QoS] -> [Assign Management Port To VLAN]
 とすすみ、次の画面を表示します。

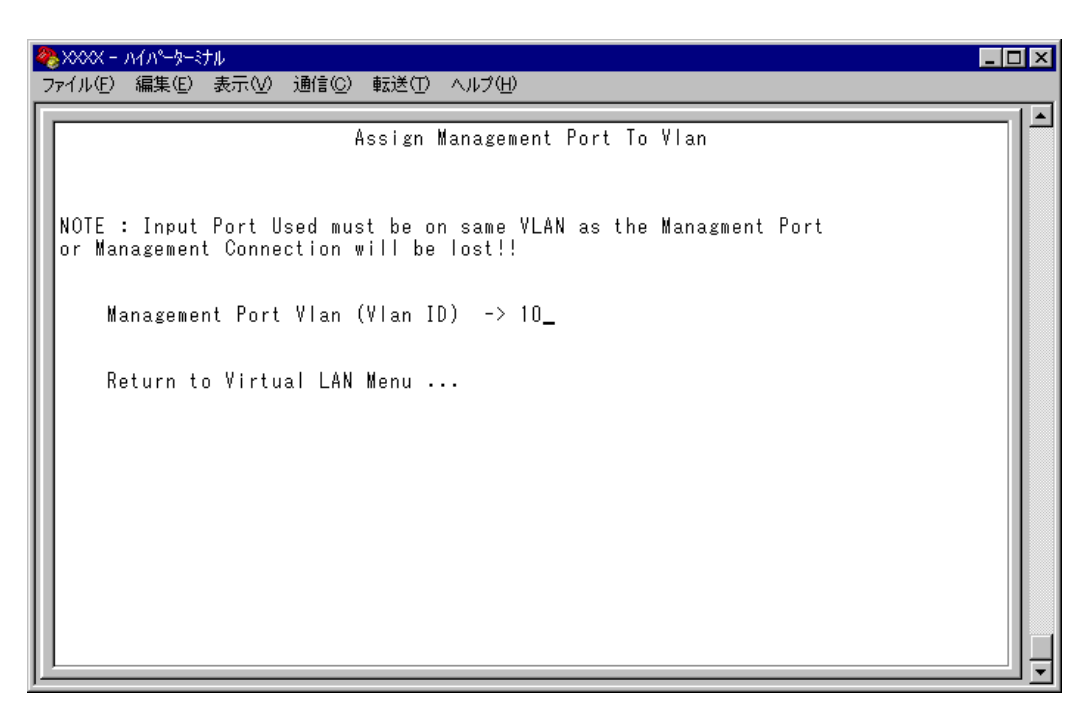

- **2** 図を入力して、既存のIDをハイライト表示します。
- **3** Enter キーを押して、「->」プロンプトを表示します。
- 4 「->」プロンプトに続けて、あらかじめ定義された VLAN の ID 番号を半角数字で入 力します。

### VLAN モードの変更

Change The Vlan Mode (802.1Q Vlan or Multiple Vlan)

特定のポートを複数のVLANに所属させることにより、インターネットマンションなどの ネットワーク構成に対応するマルチプルVLANの設定方法、および仕様と用例について説 明します。

### 🔰 🔰 VLAN モードの変更

[Main Menu] -> [Virtual LANs/QoS] -> [Change The Vlan Mode(802.1Q Vlan or Multiple Vlan)] とすすみ、次の画面を表示します。

| 🌯 XXXX - ハイパーターミナル                                                                                                    |  |
|----------------------------------------------------------------------------------------------------|--|
| ファイル(E) 編集(E) 表示(V) 通信(C) 転送(T) ヘルプ(H)                                                                                                    |  |
|                                                                                                    |  |
| Vlan Mode<br>> 802.10 Tag Vlan mode<br>Multiple Vlan Mode (Selectable Ports Edition)<br>(This setting will be effective after rebooting the system.)<br>Return to Virtual LAN Menu |  |

#### 802.1Q Tag Vlan mode/Multiple Vlan Mode

VLAN のモードを8021.Q タグ VLAN にするか、マルチプル VLAN にするかを設定しま す。デフォルトは802.1Q Tag Vlan mode です。

#### 802.1Q Tag Vlan mode

802.1Q タグ VLAN モードになります。

#### Multiple Vlan Mode (Selectable Ports Edition)

マルチプル VLAN モードになります。 このオプションを選択すると、システムは自動的に、ルーターやサーバー接続用の アップリンクVLAN、ユーザー端末接続用のクライアントVLAN、およびこれら2つ のVLANとは独立したノーマル VLANという3つの属性に分類される VLANを作成 します。VLANの設定は固定で、新規 VLANの作成はできませんが、所属ポートは 自由に設定することができます。また、アップリンク VLANを3つ用意しているた め、アップリンク VLANとクライアント VLANのグループを1台に複数設定するこ とが可能です。 2 VLAN モードの変更は、システムのリセット後に有効となります。
 手順1の画面でオプションを選択すると次の画面が表示されます。 図を入力して Enter
 キーを押してください。

Noを選択すると、前の画面に戻ります。

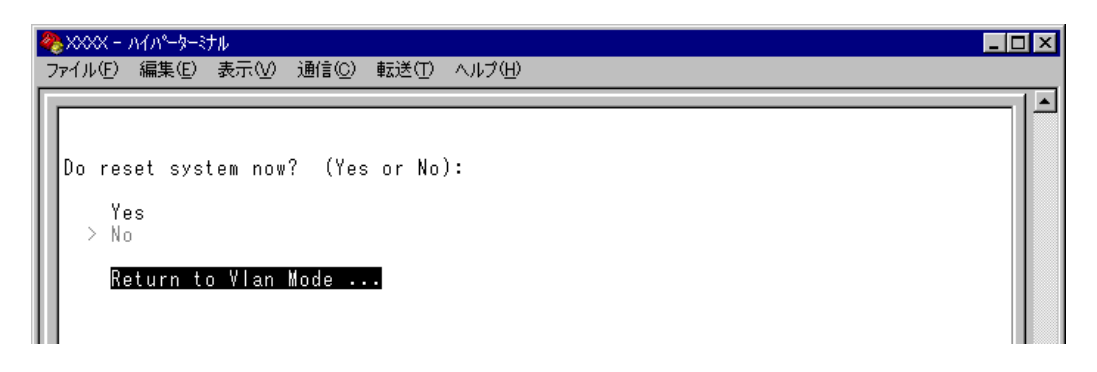

3 設定を保存するための画面が表示されます。 図を入力してください。
 №を入力すると、設定を保存せずにリセットします(VLAN モードは変更されません)。

| <mark>१%</mark> XXXX - ∩√∩°−⋟−≷ナル                                                                                      | _ 🗆 🗵 |
|----------------------------------------------------------------------------------------------------|-------|
| ファイル(E) 編集(E) 表示(V) 通信(C) 転送(T) ヘルブ(H)                                                                                 |       |
| Warning: Configuration is updated. However, it is not saved at Flash Memory.<br>Is configuration saved? (Yes or No): _ |       |

システムをリセットすると、バーチャルLANメニュー(Virtual LAN Menu)は指定したモードの内容で表示されます。

▶ 各モードで設定した内容は、異なるモードを選択した場合も保持されます。

## マルチプル VLAN モード

#### セレクタブル・ポート版の仕様

このモードを選択すると、自動的にUV、CV、NVという3つの属性に分類される VLAN が作成されます。VLANの設定は固定で、新規VLANの作成やVLAN名の変更はできませ んが、すべてのポートをUV、CV、NVのいずれかのVLANに割り当てることができます。 UV、CV、NVの各属性と VLANの定義は下表のとおりです。

|                 | UV<br>アップリンクVLAN                               | CV <sup>∞</sup><br>クライアントVLAN              | NV<br>ノーマルVLAN                               |
|-----------------|------------------------------------------------|--------------------------------------------|----------------------------------------------|
| 属性              | ルーター(インターネット)<br>やサーバーなどの共有機器の<br>接続を行うためのVLAN | 各部屋や各教室など互いの通<br>信を制限する端末の接続を行<br>うためのVLAN | 通常のスイッチとして使用す<br>るためのマルチプルVLANか<br>ら独立したVLAN |
| VLAN数<br>(固定)   | 3 個                                            | 16×3個                                      | 10 個                                         |
|                 | UV1                                            | CV1~CV16                                   |                                              |
| VLAN名<br>(固定)   | UV2                                            | CV34~CV49                                  | NV1~NV10                                     |
|                 | UV3                                            | CV67~CV82                                  |                                              |
|                 | UV1 : 200                                      | CV1~CV16:1~16                              |                                              |
| VLAN ID<br>(固定) | UV2 : 201                                      | CV34~CV49:34~49                            | 100~109                                      |
|                 | UV3 : 202                                      | CV67~CV82:67~82                            |                                              |
| 所属ポート           | ート 1 VLANにつき複数ポートの割当てが可能                       |                                            |                                              |

※ CV は UV1 ~3 に対して、それぞれポート数分作成されます。

- CV 同士の通信は不可です
- CV とUV は通信が可能です
- UV と CV のグループ(マルチプル VLAN)と NV の通信は不可です
下図は、8216XL2/SMSCで、マルチプル VLAN モードを選択した場合の VLAN 定義で す。UV1とCV2~CV16にはデフォルトでポートが割り当てられていますが、これらは 変更が可能です。

| VLAN <b></b> ≉ | ਤ (VLAN ID) | 所属ポート(デフォルト) |
|----------------|-------------|--------------|
| UV1            | (200)       | 1            |
| UV2            | (201)       |              |
| UV3            | (202)       |              |
| CV1            | (1)         |              |
| CV2            | (2)         | 1-2          |
| CV3            | (3)         | 1, 3         |
|                | 1           | :            |
| CV16           | (16)        | 1, 16        |
| CV34           | (34)        |              |
|                |             |              |
| CV49           | (49)        |              |
| CV67           | (67)        |              |
| :              | 1           |              |
| CV82           | (82)        |              |
| NV1            | (100)       |              |
|                |             |              |
| NV10           | (109)       |              |

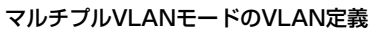

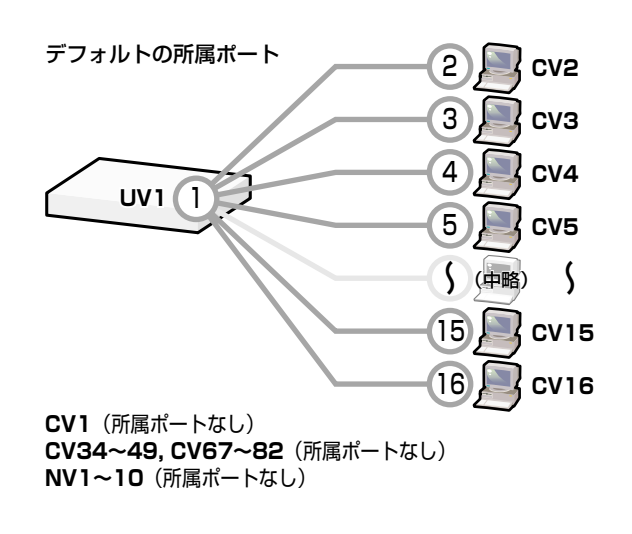

VLANの定義は「VLAN Definition Menu」画面で確認することができます。下の画面は デフォルト設定の場合です。

| 4 | )<br>>>>>>>>>>>>>>>>>>>>>>>>>>>>>>>>>>>>> | - ハイパ            | ターミナル             | l                              | _ 🗆 × |
|---|-------------------------------------------|------------------|-------------------|--------------------------------|-------|
| 2 | ファイル(E                                    | 〉編集              | .( <u>E</u> ) ∄   | 表示(V) 通信(C) 転送(T) ヘルプ(H)       |       |
|   |                                           |                  |                   | VLAN Definition Menu<br>Page 1 |       |
| L | VLAN                                      | Name             | ID                | All Ports On Vlan              |       |
|   | UV1<br>UV2<br>UV3<br>CV1                  |                  | 200<br>201<br>202 | 1                              |       |
|   | CV2<br>CV3<br>CV4<br>CV5                  |                  | 2<br>3<br>4<br>5  | 1-2<br>1, 3<br>1, 4            |       |
|   | ČV6<br>CV7<br>CV8<br>CV9                  |                  | 6<br>7<br>8<br>9  | 1, 6<br>1, 7<br>1, 8<br>1, 9   |       |
|   |                                           | Next (<br>Return | page<br>n to      | Virtual LAN Menu               |       |
|   |                                           |                  |                   |                                |       |

マルチプル VLAN を使用したネットワーク構成例を示します。

#### 例1 スタンドアローンの場合

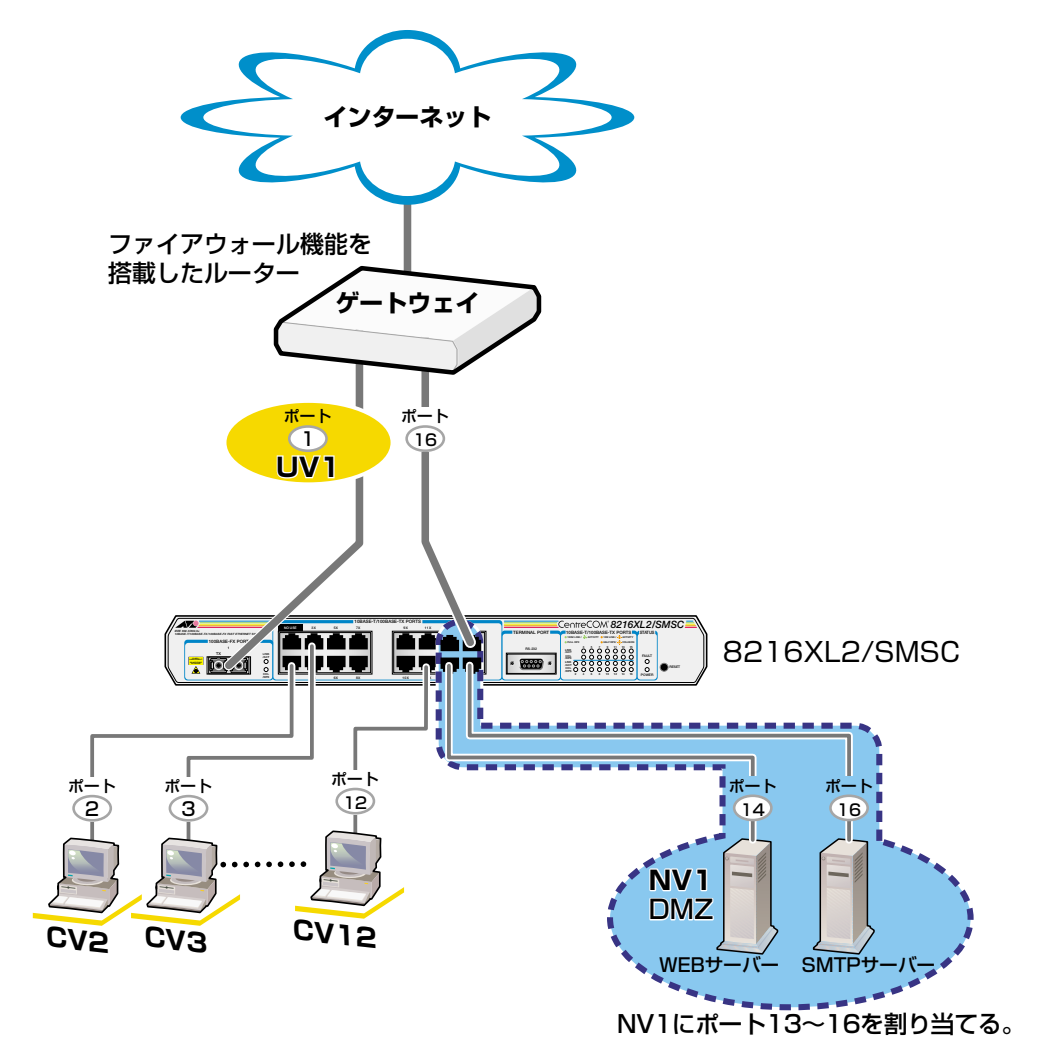

・CV2~12同士の通信は不可

・CV2~12からUV1への通信は可能

・CV2~12とUV1からNV1への通信はゲートウェイ経由

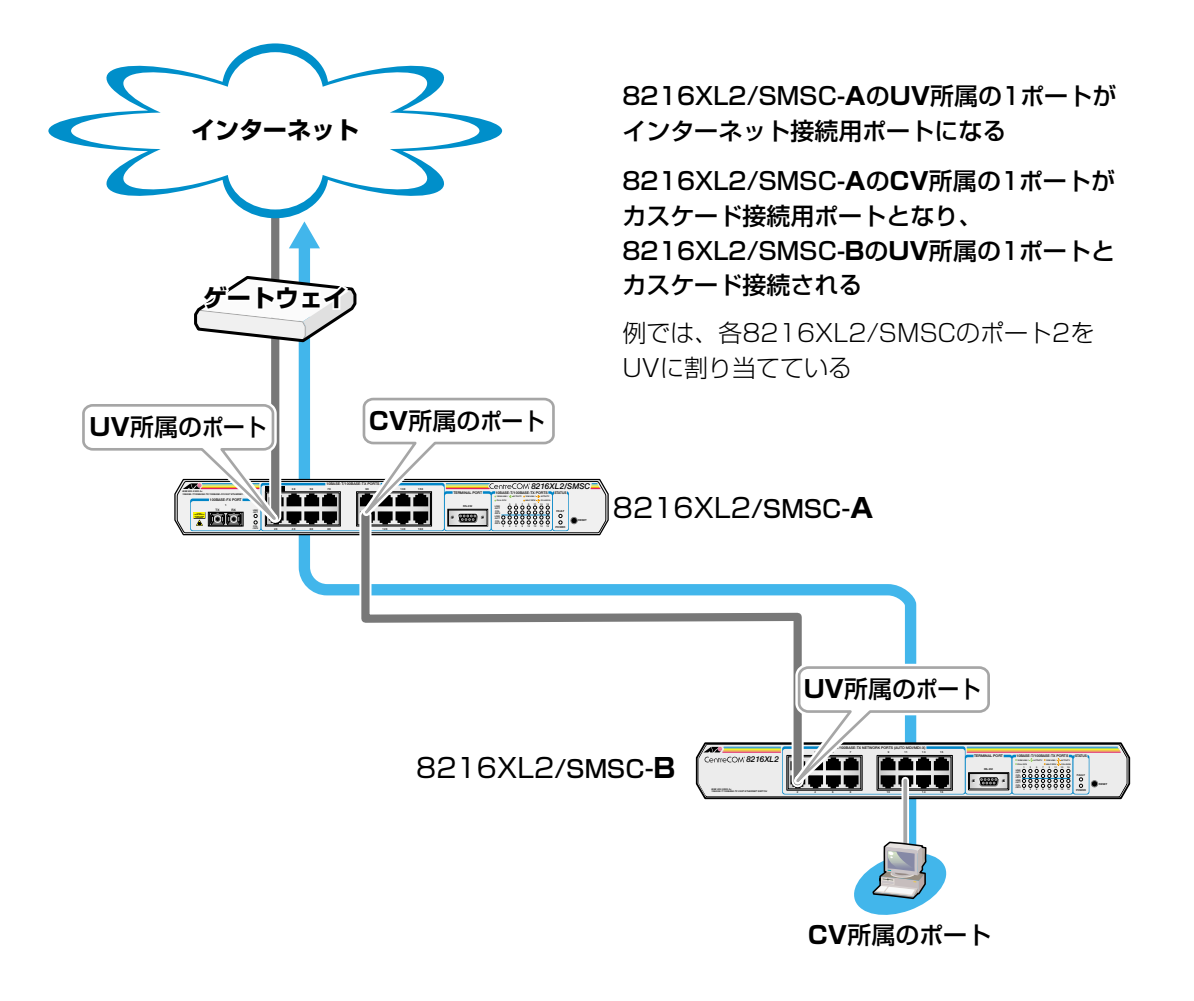

## 2.6 バーチャルLAN/QoS

#### 例3 スパニングツリー構成の場合

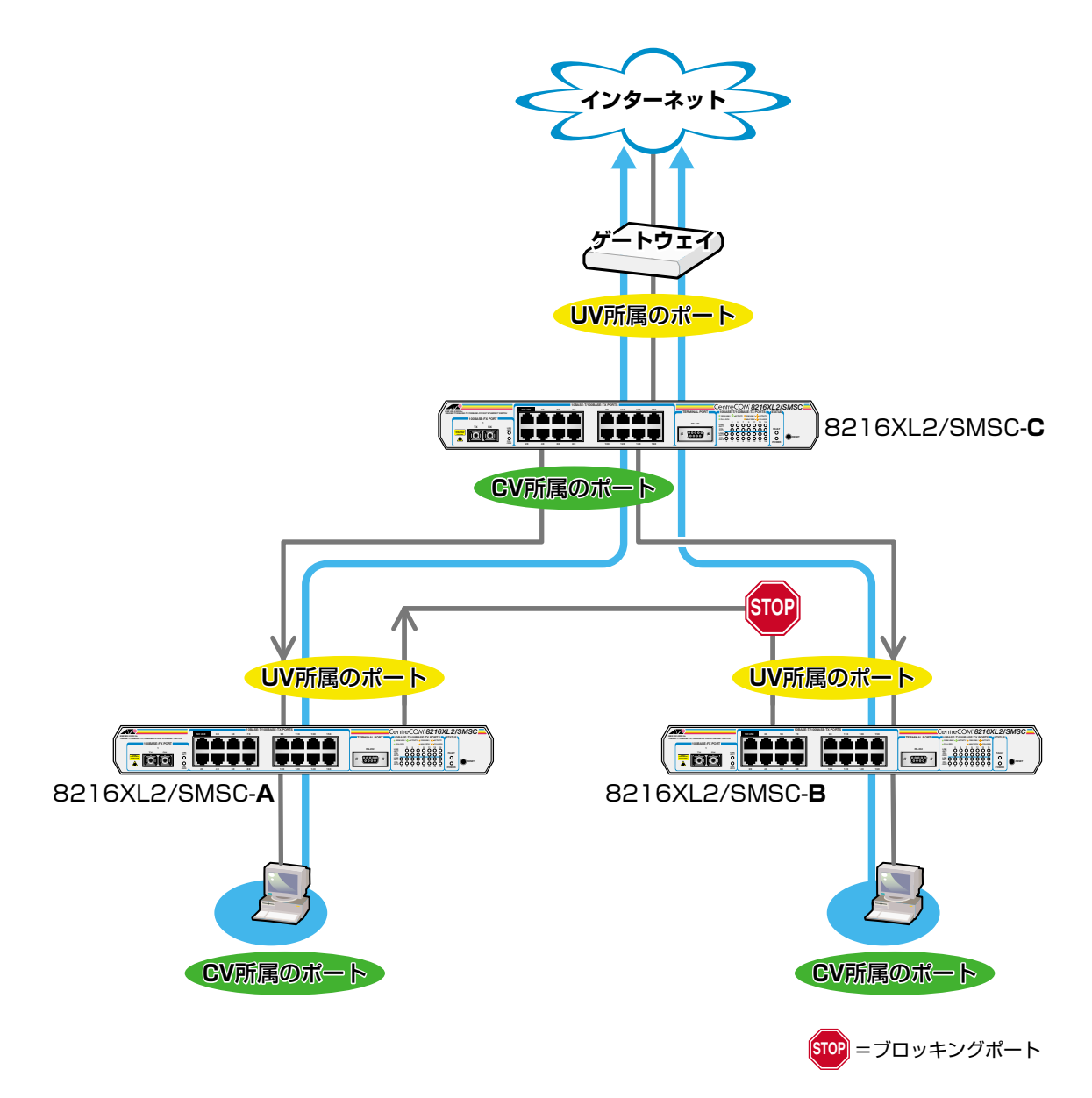

## ┃> VLAN へのポートの割当て

[Main Menu] -> [Virtual LANs/QoS] -> [Port to VLAN configuration] とすす 7 み、「Port Virtual LAN Configuration」 画面を表示します。

| ※XXXX - ハイハ <sup>4</sup><br>ファイル(E) 編集                                                           | -ターシナル<br>シ(E) 表示(V) 通信(C) | 転送(1) ヘルプ(出) |                                                                                                    |  |
|--------------------------------------------------------------------------------------------------|----------------------------|--------------|----------------------------------------------------------------------------------------------------|--|
| Port<br>1:<br>2:<br>3:<br>4:<br>5:<br>6:<br>7:<br>8:<br>9:<br>10:<br>11:<br>12:<br>More<br>Retur | n to Virtual LAN           | Yenu         | figuration<br>Virtual LAN<br>UV1<br>CV2<br>CV3<br>CV4<br>CV5<br>CV6<br>CV7<br>CV8<br>CV9<br>CV9<br>CV10<br>CV11<br>CV12 |  |

- 2 ポート番号を選択します。 ここでは、ポート9をUV2に割り当てる例として、ポート9を選択します。
- 最初に Uplink VLAN Group 1~3、または Normal VLAN Group のいずれかを選 3 択します。Uplink VLAN Group 1はUV1とCV1~CV16のグループ、Uplink VLAN Group 2はUV2とCV34~CV49のグループ、Uplink VLAN Group 3はUV3と CV67~CV82のグループになります。 ここでは、Uplink VLAN Group 2 を選択します。

🍓 XXXX - ハイパーターミナル \_ 🗆 × ファイル(E) 編集(E) 表示(V) 通信(C) 転送(T) ヘルプ(H) VLAN Definition Menu All Ports On Vlan VLAN Group Uplink VLAN Group 1 ALL Uplink VLAN Group 2 Uplink VLAN Group 3 Normal VLAN Group Return to previous menu ...

## 2.6 バーチャルLAN/QoS

**4** 定義されているVLAN(UV, CV, NV)の中から指定したポートを所属させるVLAN名 を選択します。

ここでは、Uplink VLAN Group 2で定義されている UV2 と CV34 ~ CV49 の中から UV2 を選択します。

| <mark>参Ⅻ - ハイ</mark> ノ<br>ファイル(E) 編                                                                                             | <mark>イパーターナル</mark><br>編集(E) 表示(V) 通信(C) 転送(T) ヘルプ(H)                                                                                                    | _ <b>_</b> X |
|----------------------------------------------------------------------------------------------------|----------------------------------------------------------------------------------------------------|--------------|
| VLAN Nam<br>UV2<br>CV34<br>CV35<br>CV36<br>CV37<br>CV38<br>CV39<br>CV40<br>CV41<br>CV42<br>CV43<br>CV44<br>CV44<br>Next<br>Retu | VLAN Definition Menu<br>Page 1<br>Port: 9 Vlan: CV9<br>ame ID All Ports On Vlan<br><b>201</b><br>34<br>35<br>36<br>37<br>38<br>39<br>40<br>41<br>42<br>43<br>44<br>41<br>42<br>43<br>44 |              |

**5** Enterキーを押すと、「Port Virtual LAN Configuration」画面に戻り、選択ポートの Virtual LAN の項目に割り当てられた VLAN 名が表示されます。

| 🌯 XXXX - ハイパーターミナル                                                                                                    |  |
|----------------------------------------------------------------------------------------------------|--|
| ファイル(E) 編集(E) 表示(V) 通信(C) 転送(T) ヘルプ(H)                                                                                                    |  |
| Port Virtual LAN Configuration<br>Port Virtual LAN<br>1: UV1<br>2: CV2<br>3: CV3<br>4: CV4<br>5: CV5<br>6: CV5<br>6: CV6<br>7: CV7<br>8: CV8<br>UV2<br>10: CV10<br>11: CV10<br>11: CV11<br>12: CV12<br>More<br>Return to Virtual LAN Menu |  |

マルチプルVLANは802.1Qタグ付きパケットには未対応ですので、ご注意ください。

マルチプル VLAN では、802.1Q タグ VLAN と同様、マネージメントポートが所属する VLANを選択することができます。ただし、選択可能な VLAN は、UV または NV のみとなります。CV を指定することはできませんので、ご注意ください。
 140ページ「マネージメントポートの VLAN 割当て」

▶ CV所属のポートで、管理機能(SNMPやPingなど)を使用することはできません。

マルチプルVLANとその他の機能を併用することはできません。ただし、以下の機 能との併用は可能です。

- ポートセキュリティー機能(Security/Source Address Table)
- スパニングツリー機能(Port spanning tree configuration)

# 2.7 ブリッジ機能

[Main Menu]->[Bridging]とすすみ、「Bridge Menu」画面を表示します。

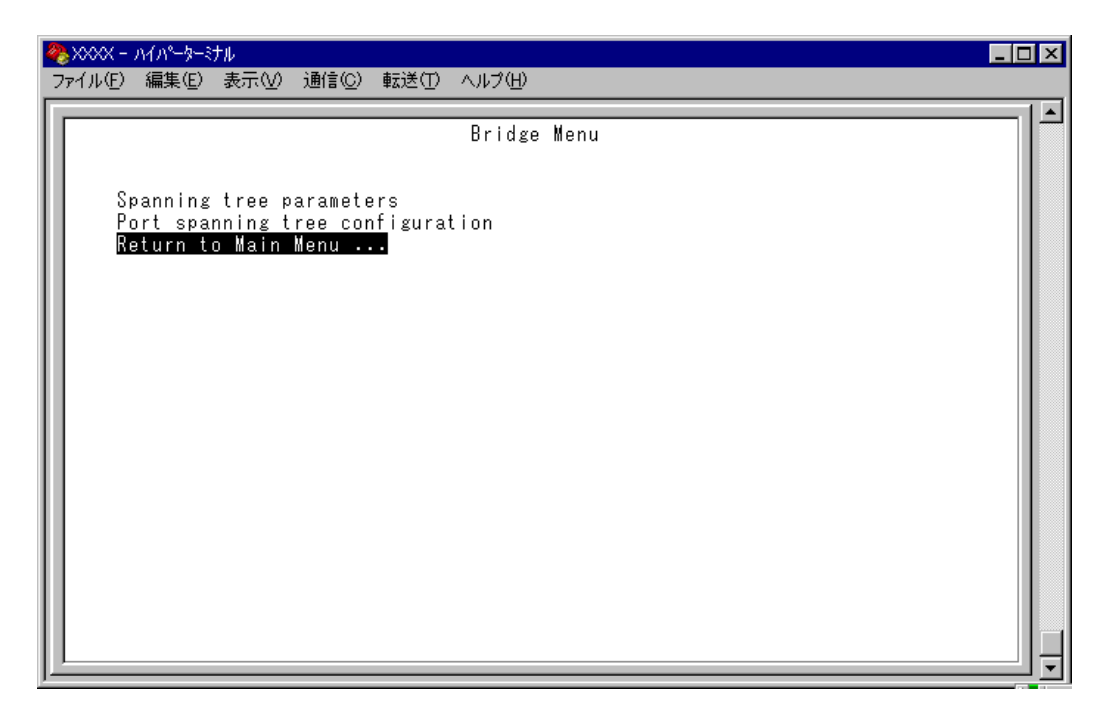

この画面では、スパニングツリー機能についての設定を行うためのメニューオプションが 表示されます。

#### ―スパニングツリー―

Spanning Tree Protocol (STP)は、複数のブリッジを使って通信経路を多重化すること により、ネットワークの耐障害性を高めるメカニズムです。ブリッジ間に複数の経路が存 在する場合、イーサネットでは禁止されているループが形成される恐れがありますが、 STP では次のようにしてループの形成を防ぎます。

ブリッジ(スイッチ)同士はBPDU と呼ばれる設定情報を交換しあって、ツリー状の中継 ルートを選択します。ツリーが構成された場合、1つのルートだけが実際に使用され、残 りのルートは中継動作を停止して待機状態となるため、2つのブリッジでループ状にネッ トワークを構成しても、パケットのルートはループにはなりません。残りのルートのブ リッジは、動作状態のブリッジの故障などにより、ツリーの再構成が行われるまで待機し ます。

## スパニングツリーパラメーターの表示

#### Spanning tree parameters

[Main Menu]->[Bridging]->[Spanning tree parameters ]とすすみ、「Bridge Configuration Menu 」画面を表示します。

| 🧞 XXXX - ハイパーターミナル                                                                                                    |                                                                                                    |
|----------------------------------------------------------------------------------------------------|----------------------------------------------------------------------------------------------------|
| ファイル(E) 編集(E) 表示(V) 通信(C) 転送(T) ヘルプ(H)                                                                                                    |                                                                                                    |
| Bridge Configuration<br>Bridge Identifier (Mac Address : Priority)<br>Root Bridge Identifier (Mac Address : Priority)<br>Cost to the Root<br>Port closest to the Root<br>Max Age<br>Forwarding Delay<br>Bridge Priority: 32768<br>Max age time: 20<br>Hello time: 2<br>Forwarding delay: 15<br><u>Return to Bridge Menu</u> | n Menu<br>(Spanning Tree not enabled)<br>) (Spanning Tree not enabled)<br>(Spanning Tree not enabled)<br>(Spanning Tree not enabled)<br>(Spanning Tree not enabled)<br>(Spanning Tree not enabled) |

この画面では、現在のスパニングツリー設定値が表示されます。

#### Bridge Identifier (Mac Address : Priority)

このシステムのID (MAC アドレス)と、ブリッジプライオリティーを表示します。 この値が小さいほど優先順位が高くなり、ルートブリッジになる可能性が高くなります。

#### Root Bridge Identifier (Mac Address : Priority)

現在のルートブリッジのID (MAC アドレス)とブリッジプライオリティーを表示します。

#### Cost to the Root

このシステムからルートブリッジまでのコストの合計を表示します。 この値が小さいほどルートへの距離が短く、0(ゼロ)はこのシステム自身がルートブリッ ジであることを意味します。

## 2.7 ブリッジ機能

#### Port closest to the Root

ルートポートのポート番号を表示します。

#### Max Age

現在のMax age time (最大エージ時間)を表示します。

#### Forwarding Delay

現在のforwarding delay (フォワーディングディレイタイム)を表示します。

## スパニングツリーパラメーターの設定

#### Spanning tree parameters

スパニングツリーパラメーターはデフォルトでIEEE802.1D の推奨値が設定されています。 デフォルトの設定値で、ほとんどの構成に対応することができます。 パラメーターの設定を変更する場合は、BPDU が正しく送受信されないなどの問題が発生 する可能性がありますので、充分な注意が必要です。

## ▲ スパニングツリーパラメーター設定

[Main Menu]->[Bridging]->[Spanning tree parameters ]とすすみ、「Bridge Configuration Menu」内のスパニングツリーパラメーターをそれぞれ定義します。

| 🦓 XXXX - ハイパーターミナル                                                                                                    |                                                                                                    | × |
|----------------------------------------------------------------------------------------------------|----------------------------------------------------------------------------------------------------|---|
| ファイル(E) 編集(E) 表示(V) 通信(C) 転送(T) ヘルプ(H)                                                                                                    |                                                                                                    |   |
| Bridge Configuration<br>Bridge Identifier (Mac Address : Priority)<br>Root Bridge Identifier (Mac Address : Priority)<br>Cost to the Root<br>Port closest to the Root<br>Max Age<br>Forwarding Delay<br>Bridge Priority: -> <u>3</u> 2768<br>Max age time: 20<br>Hello time: 2<br>Forwarding delay: 15<br>Return to Bridge Menu | n Menu<br>(Spanning Tree not enabled)<br>) (Spanning Tree not enabled)<br>(Spanning Tree not enabled)<br>(Spanning Tree not enabled)<br>(Spanning Tree not enabled)<br>(Spanning Tree not enabled) | • |

## 2.7 ブリッジ機能

#### **Bridge Priority**

スパニングツリーパラメーターのブリッジプライオリティーを設定します。 デフォルトは32768 です。

- 1 回を入力して、Bridge Priority の入力フィールドにカーソルを移動します。
- **2** Enterキーを押して「->」プロンプトを表示します。
- **3** 「->」プロンプトに続けて、0~65535 の半角数字を入力し、Enterキーを押します。

ブリッジプライオリティーは、通常動作状態(ルートブリッジ)にする場合の優先順位を設 定するためのものです。数が小さいほど優先度は高くなります。 複数のブリッジに同じ数のブリッジプライオリティーが設定された場合は、MACアドレ スの数値が最も小さいブリッジがルートブリッジとなります。 ルートブリッジが故障などで作動しない場合は、ルートブリッジの次にブリッジプライオ リティーの数(MACアドレスの数値)が小さいブリッジが、自動的にルートブリッジとな り新たなスパニングツリーを構成します。

#### Max age time

スパニングツリーパラメーターのMax age time (最大エージ時間)を設定します。 デフォルトは20(秒)です。

- 1 Mを入力して、Max age time の入力フィールドにカーソルを移動します。
- **2** Enterキーを押して「->」プロンプトを表示します。
- **3** 「->」プロンプトに続けて、6~40の半角数字(秒単位)を入力し、Enterキーを押します。

Max age time は、ルートブリッジから定期的に送信されるBPDU が来なくなったと認識 するまでの時間です。

設定した時間が過ぎてもBPDU を受信できなかった場合、すべてのブリッジはスパニング ツリーの再構築を開始します。

#### Hello time

スパニングツリーパラメーターのHello time (ハロータイム)を設定します。 デフォルトは2(秒)です。

- 1 回を入力して、Hello time の入力フィールドにカーソルを移動します。
- **2** Enterキーを押して「->」プロンプトを表示します。
- **3** 「->」プロンプトに続けて、1~10の半角数字(秒単位)を入力し、Enterキーを押します。

Hello time は、ルート・ブリッジがBPDU を送信する時間間隔です。 間隔が広すぎるとルート・ブリッジの異常の検出に時間がかかります。また、間隔が短す ぎると無駄なトラフィックが増え、ネットワークの効率低下につながります。

#### Forwarding delay

スパニングツリーパラメーターのForwarding delay (フォワーディングディレイタイム)を 設定します。 デフォルトは15(秒)です。

- **1** Eを入力して、Fowarding delay の入力フィールドにカーソルを移動します。
- **2** Enterキーを押して「->」プロンプトを表示します。
- **3** 「->」プロンプトに続けて、4~30の半角数字(秒単位)を入力し、Enterキーを押します。

Forwarding delay は、トポロジーの変更後、ブリッジの該当ポートがListening から Learning 状態、Learning からForwarding 状態に移行するまでのそれぞれの時間間隔です。

## ポートスパニングツリー設定の表示

Port spanning tree configuration

[Main Menu]->[Bridging]->[Port spanning tree configuration ]とすすみ、次の 画面を表示します。

この画面では、ポート番号とそのポートの現在のスパニングツリー設定が表示されます。

#### Port

ポート番号と、ポート名(Port name オプションで設定した場合)を表示します。 ポートトランキングが設定されているポートには「Trunk #1 ~2」、RRP スヌーピングが 設定されているポートには「RRPS」が表示されます。

#### Priority

スパニングツリーパラメーターのポートプライオリティーを表示します。 スパニングツリー機能が無効の場合は、プライオリティーは「--」で表示されます。

#### Cost

スパニングツリーパラメーターのパスコストを表示します。 スパニングツリー機能が無効の場合は、パスコストは「--」で表示されます。

## ポートスパニングツリーの設定

Port spanning tree configuration

ポートレベルのスパニングツリーパラメーターを設定します。

#### 全ポートに対するスパニングツリー機能の有効・無効

[Main Menu]->[Bridging]->[Port spanning tree configuration ]とすすみ、 画面下に表示されているオプションを選択します。

| ※XXXX - ハイハ*-タ<br>ファイル(E) 編集(E)                                                                                         | <b>−ミナル</b><br>表示(⊻) 通信(⊆) 転送(T) ヘルプ(出)                          |                                                                                                |  |
|----------------------------------------------------------------------------------------------------|------------------------------------------------------------------|------------------------------------------------------------------------------------------------|--|
| Port<br>1:<br>2:<br>3:<br>4:<br>5:<br>6:<br>7:<br>8:<br>9:<br>10:<br>11:<br>12:<br>More .<br>Fnable<br>Disabl<br>Return | Priority<br>128<br>128<br>128<br>128<br>128<br>128<br>128<br>128 | Cost<br>10<br>10<br>10<br>10<br>10<br>10<br>10<br>10<br>10<br>10<br>10<br>10<br>20rts<br>Ports |  |

#### Enable Spanning Tree for All Ports/Disable Spanning Tree for All Ports

全ポートに対しスパニングツリー機能を有効・無効にします。

#### Enable Spanning Tree for All Ports

全ポートに対しスパニングツリー機能を有効にします。

#### **Disable Spanning Tree for All Ports**

全ポートに対しスパニングツリー機能を無効にします。 デフォルトは、Disable Spanning Tree for All Ports です。

## ポートスパニングツリー設定

[Main Menu]->[Bridging]->[Port spanning tree configuration ]とすすみ、 ポート番号を選択して「Bridge Menu」画面を表示し、オプションを設定します。

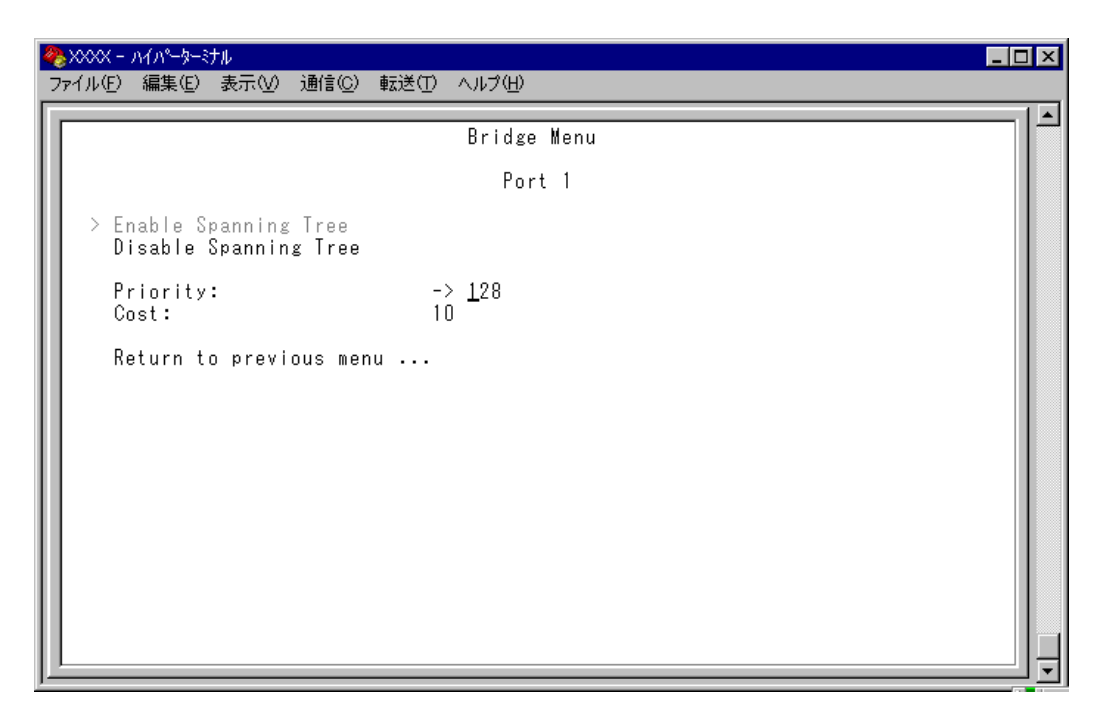

#### Enable Spanning Tree/Disable Spanning Tree

ポートごとにスパニングツリー機能の有効・無効を設定します。

#### **Enable Spanning Tree**

選択したポートのスパニングツリー機能が有効となります。 このオプションを選択すると、Priority とCost の追加オプションが表示されます。

#### **Disable Spanning Tree**

選択したポートのスパニングツリー機能が無効となります。

#### Priority

スパニングツリーパラメーターのポートプライオリティーを設定します。 デフォルトは128 です。

**1** 回を入力して、Priority の入力フィールドにカーソルを移動します。

**2** Enterキーを押して「->」プロンプトを表示します。

**3** 「->」プロンプトに続けて、0~255の半角数字を入力し、Emerキーを押します。

ポートプライオリティーは、ポートを同じネットワークに接続した場合に、どのポートを 動作状態(ルートポート)にするかの優先順位を設定するためのものです。数が小さいほど 優先度は高くなります。

同じ数のポートプライオリティーが設定された場合は、ポート番号の小さい方(MACアドレスの数値が小さい方)が優先されます。

#### Cost

スパニングツリーパラメーターのパスコストを設定します。 デフォルトは10 です。

- 1 回を入力して、Costの入力フィールドにカーソルを移動します。
- **2** Enter キーを押して、「->」プロンプトを表示します。
- **3** 「->」プロンプトに続けて、1~65535 の半角数字を入力し、Enterキーを押します。

パスコストは、ポートからルートブリッジへのルートコストです。数が小さいほど優先度 が高くなります。

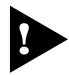

Disable Spanning Treを設定されているポートは、BPDUパケットの送受信が
 行われませんのでご注意ください。

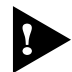

1つのスパニングツリーを構成するネットワーク上に複数のVLANを作成すること はできません。

▶ スパニングツリー機能と以下の機能を同一ポートに設定することはできません。

- ポートセキュリティー機能(Security/Source Address)
- ポートトランキング機能(Port Trunking in the 10/100M Speed Port)
- RRPスヌーピング機能(Router Redundancy Protocol Snooping)

▶ スパニングツリー機能とIGMPスヌーピング機能を併用することはできません。

## 2.8 MAC アドレステーブル

[Main Menu]->[MAC Address Table ]を選択すると、「MAC Address Menu 」画面 が表示されます。

各メニューオプションを上から順に説明していきます。

| 4 | 🎨 XXXX - ЛА | パーターミナル     |                  |         |           |       |        |  |  | _ [ | □ × |
|---|-------------|-------------|------------------|---------|-----------|-------|--------|--|--|-----|-----|
|   | ファイル(E) 編   | 潗(E) 表示(⊻   | ) 通信( <u>C</u> ) | 転送(T)   | ヘルプ(円)    |       |        |  |  |     |     |
| Γ |             |             |                  |         |           |       |        |  |  |     |     |
| I |             |             |                  |         | MAC Addre | ess M | Menu   |  |  |     |     |
| I |             |             |                  |         |           |       |        |  |  |     |     |
| I | Show        | all MAC a   | ddresses         | ;       |           |       |        |  |  |     |     |
| I | Ву р        | ort MAC ad  | dresses          |         |           |       |        |  |  |     |     |
| I | Get         | Port From   | MAC Addr         | ess     |           |       |        |  |  |     |     |
| I | Clea        | ır dynamic  | MAC tabl         | е       |           |       |        |  |  |     |     |
| I |             | Static add  | resses d         | lisplay | and conf  | igur  | ration |  |  |     |     |
| I | ALL         | static MAC  | ; address        | es      |           |       |        |  |  |     |     |
| I | Per         | port stati  | c MAC ad         | ldresse | s         |       |        |  |  |     |     |
| I | Mult        | icast addr  | esses            |         |           |       |        |  |  |     |     |
| I | Clea        | ır static M | AC table         | )       |           |       |        |  |  |     |     |
|   | Retu        | ırn to Main | Menu             |         |           |       |        |  |  |     |     |
|   |             |             |                  |         |           |       |        |  |  |     |     |

#### - MAC アドレステーブル-

システムは、受信したすべてのパケットに対して、その送信元MACアドレスと受信ポートの対応付けをMACアドレステーブルに登録し、そのテーブルの情報をもとに転送先のポートを決定します。

本製品は、端末を移動した場合にパケットが転送されなくなることを防ぐために、一定期 間パケットを送信しない端末の情報を自動的に削除するエージングという機能をサポート しています。

エージングタイムを設定すれば、設定した時間内にパケットの送信がない端末の情報は、 MACアドレステーブルから自動的に削除されます。

また、システムをリセットすれば、アドレステーブルの情報は消去されます。

▶ 65ページ 「エージングタイム」

## MAC アドレスの表示(システム全体)

Show all MAC addresses

[Main Menu] -> [MAC Address Table ] -> [Show all MAC addresses ]とすすみ、 次の画面を表示します。表示されるMACアドレスは2048 個までです。それ以上のMAC アドレスが登録されていても表示されません。

| 餋>>>>> − ハイパーターミナル                                                                                                    |                                                                                                    | _ 🗆 × |
|----------------------------------------------------------------------------------------------------|----------------------------------------------------------------------------------------------------|-------|
| ファイル(E) 編集(E) 表示(V) 通信(                                                                                                    | ) 転送(T) ヘルプ(H)                                                                                                    |       |
|                                                                                                    | MAC Address Table<br>MAC Addresses - Page 1                                                                                                    | l^    |
| MAC         Address         Port           0000F4         631A32         1           0000F4         90199B         1           0000F4         95306A         1           0000F4         95784A         1           000296         027C1D         1           000393         0CFEF0         1           000393         1884EC         1           000393         70F384         1           000393         82CF38         1           000393         82F38         1           000393         82AA3C         1           Next         page           Return to MAC Addres | VLAN<br>Default VLAN<br>Default VLAN<br>Default VLAN<br>Default VLAN<br>Default VLAN<br>Default VLAN<br>Default VLAN<br>Default VLAN<br>Default VLAN<br>Default VLAN<br>Default VLAN<br>Default VLAN |       |

この画面では、現在MACアドレステーブルに登録されているすべてのMACアドレスと、 対応する受信ポートを表示します。

#### MAC Address

現在MAC アドレステーブルに登録されている MAC アドレスをすべて表示します。

#### Port

MACアドレスが所属するポートのポート番号(ポート名)を表示します。

#### VLAN

MAC アドレスが所属する VLAN 名を表示します。

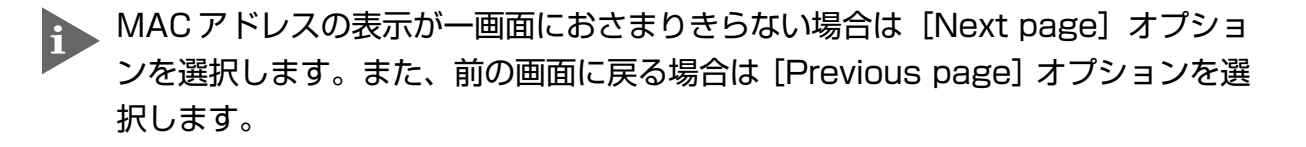

マルチキャストアドレスの受信ポートは、「--」で表示されます。 マルチキャストアドレスの受信ポートを確認する場合は、[Multicast addresses] オプションで表示される画面を参照してください。

## MAC アドレスの表示(ポート別)

By port MAC addresses

[Main Menu]->[MAC Address Table]->[By port MAC addresses]とすすみ、[Port Selection Menu」画面からポート番号を選択します。

|                                                                                                    | × |
|----------------------------------------------------------------------------------------------------|---|
| ファイル(E) 編集(E) 表示(V) 通信(C) 転送(T) ヘルプ(H)                                                                                                    |   |
| MAC Address Table                                                                                                    |   |
| Port 1<br>MAC Addresses - Page 1                                                                                                    |   |
| MAC AddressVLANMAC AddressVLAN0000F4631A32Default VLAN0000F4901998Default VLAN0000F495306ADefault VLAN0000F495FB4ADefault VLAN000296027C1DDefault VLAN0003930CFEF0Default VLAN0003931884ECDefault VLAN0003938670A0Default VLAN00039370F384Default VLAN00039382CF38Default VLAN00039383BF4ADefault VLAN00039382CF38Default VLAN000502E09EE0Default VLAN000327AE5970Default VLAN003065BD007ADefault VLAN003065EECACDefault VLAN003085S2DCDefault VLAN003027926322Default VLAN0050241EF14ADefault VLAN009027926322Default VLAN008032355E0CDefault VLAN009027926322Default VLAN0090991865C7Default VLAN0090991507FDDefault VLAN0090991865C7Default VLAN0090997E65E7Default VLANNext pageReturn to Port Selection Menu |   |

この画面では、選択したポートに所属する MAC アドレスを表示します。

#### MAC Address

選択したポートに所属する MAC アドレスをすべて表示します。

#### VLAN

MAC アドレスが所属している VLAN 名を表示します。

MAC アドレスの表示が一画面におさまりきらない場合は [Next page] オプションを選択します。また、前の画面に戻る場合は [Previous page] オプションを選択します。

## MAC アドレスによるポートの検索

Get Port From MAC Address

MACアドレスを入力し、対応付けされている受信ポートを検索します。

#### ■ MAC アドレスによるポートの検索

 [Main Menu]->[MAC Address Table]->[Get Port From MAC Address]と すすみ、次の画面を表示します。

| 4 | )<br>}<br>XXXX - | ₼₳₼৽ーৡーৼታ₽               |                    |              |           |     |  |  |
|---|------------------|--------------------------|--------------------|--------------|-----------|-----|--|--|
| - | ファイル(圧)          | 編集(E) 表示                 | ⊼⊻) 通信( <u>C</u> ) | 転送(T)        | ヘルプ(円)    |     |  |  |
|   | M                | AC Address<br>eturn to M | AC Address         | O(<br>Menu . | 00000 000 | 000 |  |  |

- 2 Mを入力して、MAC address の入力フィールドにカーソルを移動します。
- 3 Enterキーを押すと「->」プロンプトが表示されます。「->」プロンプトに続けて、XXXXXXXXXXXXXX の形式で16 進数を入力します。

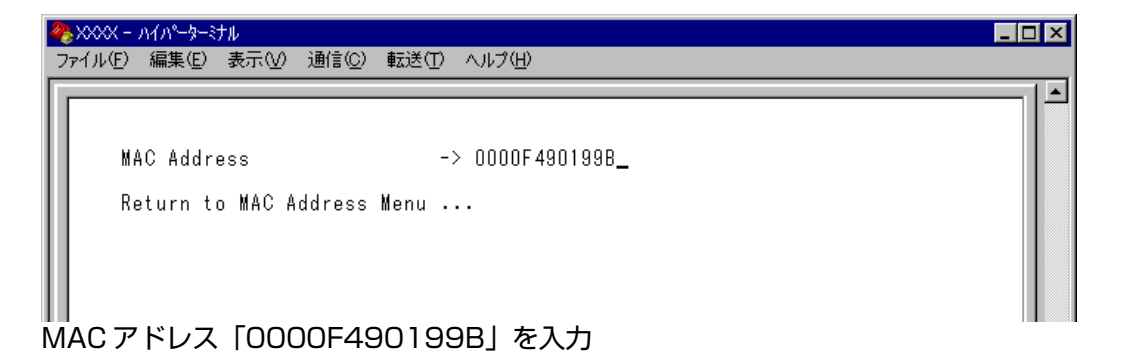

4 Enterキーを押すと、検索結果が表示されます。

| 🦀 XXXX -        | ハイハ⁰ーターミナル      |                                    |           | _ 🗆 🗵 |
|-----------------|-----------------|------------------------------------|-----------|-------|
| ファイル(E)         | 編集(E) 表示(V)     | 通信(C) 転送(T) ヘルプ(H)                 |           |       |
|                 |                 |                                    |           |       |
| M/<br>Port<br>1 | AC Address      | 0000F4 90199E<br>VLAN<br>Default \ | }<br>/LAN |       |
| R               | eturn to MAC Ac | dress Menu                         |           |       |
| MACア            | ドレス「000         | OF4 90199B」が所属                     | 属する       |       |

受信ポートは「ポート 1」、所属 VLAN は「Default VLAN」です。

## MAC テーブルの消去

Clear dynamic MAC table

ダイナミックに学習した MAC アドレスの登録をすべて消去します。

#### 📘 > MAC アドレスの消去

 [Main Menu]->[MAC Address Table]->[Clear dynamic MAC table]とすす み、次の画面を表示します。

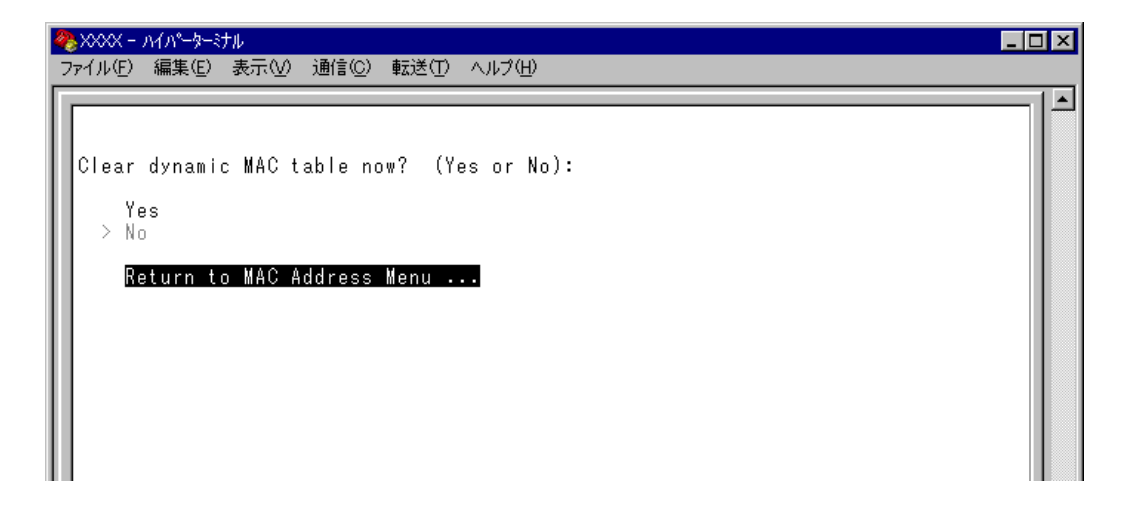

2 次のオプションのどちらかを選択します。

#### Yes/No

MACアドレスの登録をすべて消去するかしないかを選択します。デフォルトはNoで、この画面は常にNoが選択された状態で表示されます。

#### Yes

MACアドレスの消去が実行されます。

#### No

前の画面に戻ります。

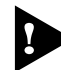

▶ MAC アドレスが 4000 個以上登録されているような場合は、このオプションを 2 回実行してください。一度の実行ではすべてのMACアドレスが消去されない場合が あります。

## スタティック MAC アドレスの表示(システム全体)

All static MAC addresses

システム全体のスタティックMACアドレスの表示を行います。[Per port static MAC addresses]やポートセキュリティーで登録したスタティックMACアドレスが表示されます。

[Main Menu]->[MAC Address Table]->[All static MAC addresses ]とすすみ、 次の画面を表示します。

| 4 | XXXX - | - እイパーターミ        | ナル                  |        |             |           |  | _ 🗆 🗡 |
|---|--------|------------------|---------------------|--------|-------------|-----------|--|-------|
| 2 | ァイル(E) | - 編集( <u>E</u> ) | 表示♡) 通信( <u>C</u> ) | 転送(T)  | ヘルプ(円)      |           |  |       |
| Г |        |                  |                     | 01.1   |             | T         |  |       |
| Ш |        |                  |                     | Stat   | ic MAC Addr | ess lable |  |       |
| Ш |        |                  |                     |        | MAC Addres  | ses       |  |       |
| Ш | MAC    | Addrooo          | Port                |        |             | VLAN      |  |       |
| Ш | шно    | Huuress          | 1010                |        |             | YLHN      |  |       |
| Ш |        |                  | MAG A 1 1           | M      |             |           |  |       |
| Ш | l      | leturn to        | o mal address       | menu . |             |           |  |       |
| Ш |        |                  |                     |        |             |           |  |       |
| Ш |        |                  |                     |        |             |           |  |       |
| Ш |        |                  |                     |        |             |           |  |       |
| Ш |        |                  |                     |        |             |           |  |       |
| Ш |        |                  |                     |        |             |           |  |       |
| Ш |        |                  |                     |        |             |           |  |       |
| Ш |        |                  |                     |        |             |           |  |       |
| Ш |        |                  |                     |        |             |           |  |       |
| Ш |        |                  |                     |        |             |           |  |       |
| Ш |        |                  |                     |        |             |           |  |       |
|   |        |                  |                     |        |             |           |  |       |
| 1 |        |                  |                     |        |             |           |  |       |

#### MAC Address

MAC アドレステーブルに登録されているスタティック MAC アドレスをすべて表示します。

#### Port

スタティックMAC アドレスが所属するポートのポート番号(ポート名)を表示します。

#### VLAN

スタティックMAC アドレスが所属する VLAN 名を表示します。

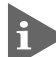

MACアドレスの表示が一画面におさまりきらない場合は [Next page] オプションを選択します。また、前の画面に戻る場合は [Previous page] オプションを選択します。

## スタティック MAC アドレスの表示(ポート別)

Per port static MAC addresses

選択したポートを受信ポートとするスタティックMACアドレスの表示および設定を行います。

[Main Menu]->[MAC Address Table]->[Per port static MAC addresses]とすす み、「Port Selection Menu」画面からポート番号を選択します。

| 🇞>>>>> ∧{/^°-\$\$+h                    |    |
|----------------------------------------|----|
| ファイル(E) 編集(E) 表示(V) 通信(C) 転送(T) ヘルプ(H) |    |
|                                        |    |
| Add MAC Address Menu                   |    |
| Port 1                                 |    |
| MAC Addresses                          |    |
| MAC Address VLAN MAC Address VLA       | 4N |
| Add MAC address                        |    |
|                                        |    |
| Keturn to Port Selection Menu          |    |
|                                        |    |
|                                        |    |
|                                        |    |
|                                        |    |

#### MAC Address

選択したポートを受信ポートとするスタティックMAC アドレスを表示します。

#### VLAN

選択したポートを受信ポートとするスタティックMACアドレスの所属するVLAN を表示します。

MAC アドレスの表示が一画面におさまりきらない場合は [Next page] オプションを選択します。また、前の画面に戻る場合は [Previous page] オプションを選択します。

## スタティック MAC アドレスの追加

Add MAC address (Per port static MAC addresses)

エージング機能や設定保存後のシステムのリセットによって自動的に消去されないMAC アドレス(スタティックMAC アドレス)の登録を行います。

## ▶ スタティック MAC アドレスの追加

[Main Menu]->[MAC Address Table]->[Per port static MAC addresses]
 とすすみ、「Port Selection Menu」画面からポート番号を選択し、さらに
 [Add Mac address]メニューを選択して、次の画面を表示します。

| 🏶 XXXX - ハイパーターミナル         |                                       |  |
|----------------------------|---------------------------------------|--|
| _ ファイル(E) 編集(E) 表示(V) 通    | Yfi(C) 転送(T) ヘルプ(H)                   |  |
|                            | Add MAC Address Menu                  |  |
|                            | MAC Addresses                         |  |
| MAC Address VLAN           | MAC Address VLAN                      |  |
| VLAN Name:<br>Mac Address: | Default VLAN<br>Null (not configured) |  |
| Return to Add MAC          | Address Menu                          |  |
|                            |                                       |  |
|                            |                                       |  |
|                            |                                       |  |

**2** スタティック登録する MAC アドレスを指定します。

#### **VLAN Name**

登録する MAC アドレスの所属 VLAN を指定します。 定義済みの VLAN 名を半角英数字で入力します。

#### Mac Address

スタティック登録する MAC アドレス(マルチキャストアドレス以外)を指定します。 XXXXXXXXXXXXXX の形式で16 進数を入力します。

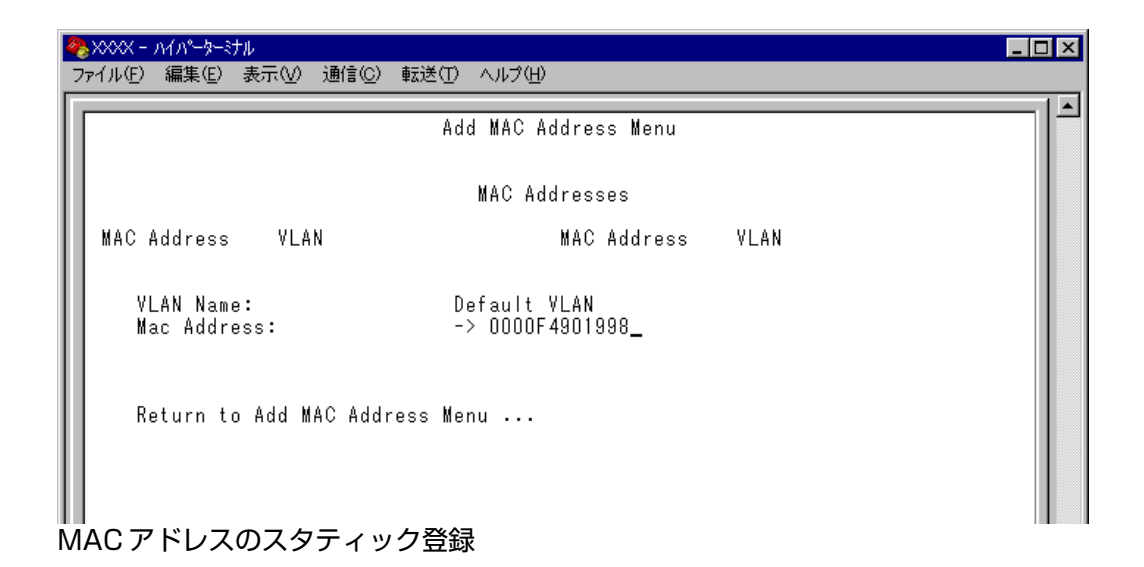

3 スタティックMAC アドレスの登録をEnterキーを押して確定します。(この画面でEnterキーを押さないと登録されません。)

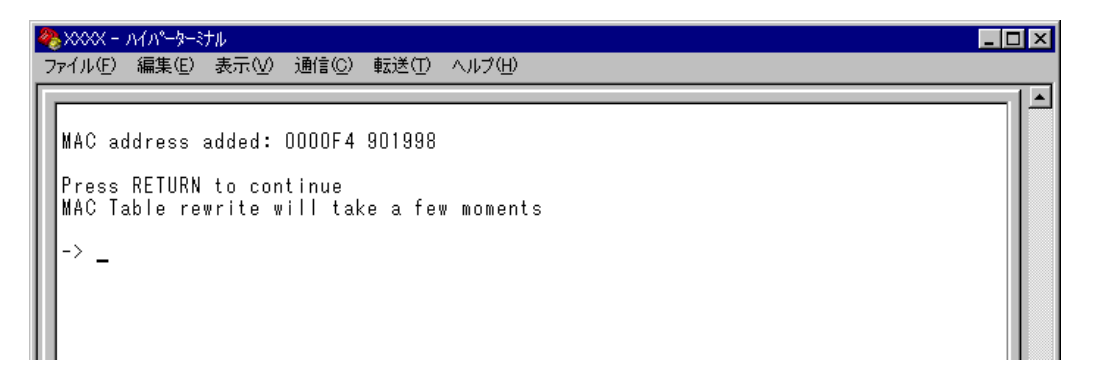

4 前の画面で登録したMACアドレスとその所属VLAN が表示されていることを確認します。(MACアドレステーブルが更新されるまで数秒かかる場合があります。)

| 4 | № XXXX - ハイパーターミナル                                              | _ 🗆 × |
|---|-----------------------------------------------------------------|-------|
|   | ファイル(E) 編集(E) 表示(V) 通信(C) 転送(T) ヘルプ(H)                          |       |
|   | Add MAC Address Menu                                            |       |
| l | MAC Addresses                                                   |       |
|   | MAC Address VLAN MAC Address VLAN<br>0000F4 901998 Default VLAN |       |
|   | VLAN Name: Default VLAN<br>Mac Address: Null (not configured)   |       |
|   | Return to Add MAC Address Menu                                  |       |

## スタティック MAC アドレスの削除

Delete MAC address (Per port static MAC addresses)

選択したポートを受信ポートとするスタティック MAC アドレスの登録を削除します。

#### 

[Main Menu]->[MAC Address Table]->[Per port static MAC addresses]
 とすすみ、「Port Selection Menu」画面からポート番号を選択し、さらに[Delete Mac address]を選択して次の画面を表示します。

| <b>冬</b> >>>>> ∧1∧°−タ−ミナル                      |                                       |      |
|------------------------------------------------|---------------------------------------|------|
| _ファイル(E) 編集(E) 表示(V) 通信(C) 転送                  | (① ヘルプ(出)                             |      |
| De                                             | elete MAC Address Menu                |      |
|                                                | MAC Addresses                         |      |
| MAC Address VLAN<br>0000F4 901998 Default VLAN | MAC Address                           | VLAN |
| VLAN Name:<br>Mac Address:                     | Default YLAN<br>Null (not configured) |      |
| Return to Add MAC Address                      | Nenu                                  |      |
|                                                |                                       |      |
|                                                |                                       |      |

**2** 削除するスタティックMAC アドレスを指定します。

#### VLAN Name

削除するスタティックMACアドレスの所属VLAN 名を指定します。 登録済みのMACアドレスのリストを参照しながら、対応するVLAN 名を半角英数字で入 力します。

#### Mac Address

削除するスタティック MAC アドレスを指定します。 XXXXXXXXXXXXX の形式で16 進数を入力します。

## 2.8 MAC アドレステーブル

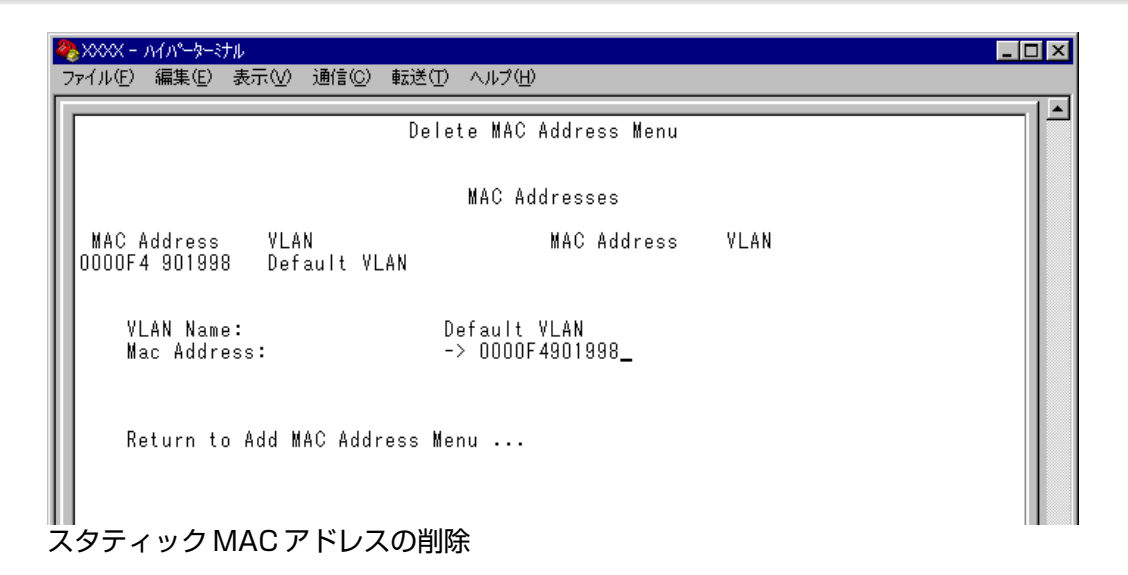

**3** MAC アドレスの削除をEnterキーを押して確定します。

(この画面でEnterキーを押さないと削除されません。)

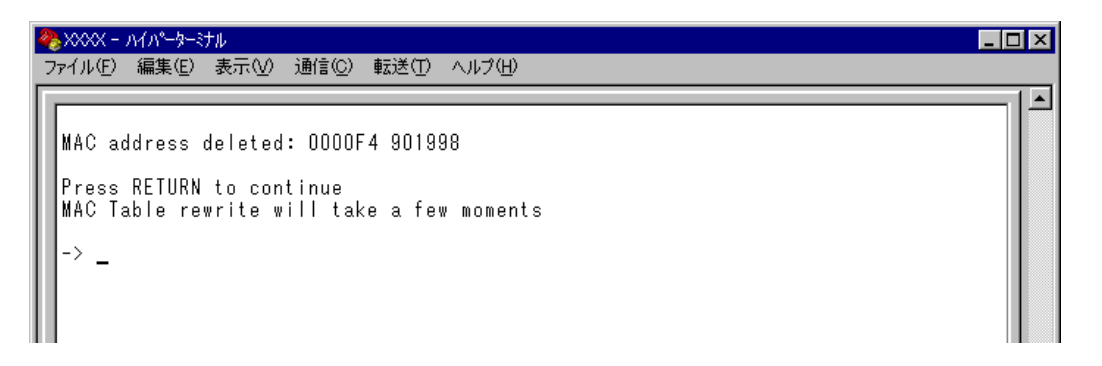

4 前の画面で削除したMACアドレスとその所属VLAN が表示されていないことを確認 します。(MACアドレステーブルが更新されるまで数秒かかる場合があります。)

| 4 | ╊xxxx − ハイハ°−タ−ミナル         |                                       | _ 🗆  | × |
|---|----------------------------|---------------------------------------|------|---|
|   | ファイル(E) 編集(E) 表示(V) 通信(C   | ) 転送(T) ヘルプ(H)                        |      |   |
|   |                            | Delete MAC Address Menu               |      |   |
| l |                            | MAC Addresses                         |      |   |
| l | MAC Address VLAN           | MAC Address                           | VLAN |   |
|   | VLAN Name:<br>Mac Address: | Default VLAN<br>Null (not configured) |      |   |
|   | Return to Add MAC Add      | iress Menu                            |      |   |
|   |                            |                                       |      |   |

## マルチキャストアドレスの表示

Multicast addresses

MACアドレステーブルに登録されているマルチキャストアドレスとその詳細を表示します。

IGMPスヌーピングによる、マルチキャストグループの登録はこの画面に反映され ます。

**参照** 101 ページ 「IGMP スヌーピング設定」

[Main Menu]->[MAC Address Table]->[Multicast addresses]とすすみ、次の画 面を表示します。

| 4 | ≥×××× - | ハイパーターミナ | hμ    |                |         |         |         |         |      |  |
|---|---------|----------|-------|----------------|---------|---------|---------|---------|------|--|
| 7 | ファイル(E) | 編集(E)    | 表示(⊻) | 通信( <u>C</u> ) | 転送(工)   | ヘルプ(円)  |         |         |      |  |
| Γ |         |          |       |                | Multic  | ast MAC | Address | : Table |      |  |
| l |         |          |       |                |         | MAC Add | resses  |         |      |  |
| l | MAC     | Address  | Mult  | icast P:       | acket P | orts    |         |         | VLAN |  |
|   | 8       | eturn to | MAC / | Address        | Menu .  |         |         |         |      |  |
|   |         |          |       |                |         |         |         |         |      |  |
|   |         |          |       |                |         |         |         |         |      |  |
|   |         |          |       |                |         |         |         |         |      |  |
|   |         |          |       |                |         |         |         |         |      |  |

#### MAC Address

MACアドレステーブルに登録されているマルチキャストアドレスを表示します。

#### **Multicast Packet Ports**

マルチキャストパケットを受信するポート番号を表示します。

#### VLAN

マルチキャストアドレスが所属する VLAN を表示します。

MAC アドレスの表示が一画面におさまりきらない場合は [Next page] オプションを選択します。また、前の画面に戻る場合は [Previous page] オプションを選択します。

#### スタティック MAC テーブルの消去

#### Clear static MAC table

スタティックMACアドレス(マルチキャストアドレス)の登録をすべて消去します。スタ ティックMACアドレス以外のMACアドレスは消去されません。

IGMP スヌーピングによって登録されたマルチキャストグループも消去されますので、ご注意ください。

- スタティック MAC アドレスの消去
- [Main Menu]->[MAC Address Table ]->[Clear static MAC table ]とすすみ、
   次の画面を表示します。

| 🎨 XXXX - ハイパーターミナル                                                                           | _ 🗆 🗵 |
|----------------------------------------------------------------------------------------------|-------|
| ファイル(E) 編集(E) 表示(V) 通信(C) 転送(T) ヘルブ(H)                                                       |       |
| Clear static MAC table now? (Yes or No):<br>Yes<br>> No<br><u>Return to MAC Address Menu</u> |       |

2 次のオプションのどちらかを選択します。

#### Yes/No

スタティックMACアドレス(マルチキャストアドレス)の登録をすべて消去するかしないかを選択します。デフォルトはNoで、この画面は常にNoが選択された状態で表示されます。

#### Yes

スタティック MAC アドレス(マルチキャストアドレス)の消去が実行されます。

#### No

前の画面に戻ります。

# 3

# コマンドリファレンス

この章では、コマンドラインインターフェースで使用するコマンドについて説明しています。

#### SHOW PORT

#### 機能

ポートの設定と現在の状態を表示します。

#### 書式

全ポートの一覧を表示する

SHOW PORT

各ポートの詳細情報を表示する

SHOW PORT={port-list|ALL}

#### 引数

#### PORT

ポート番号または ALL を指定しない場合は、全ポートの一覧を表示します。 ポート番号または ALL を指定すると、各ポートまたは全ポートの詳細情報を表示 します。 連続する複数のポートを指定する場合は、「1-5」のようにハイフンを使用して指 定します。連続しない複数のポートを指定する場合は、「1,3,5」のようにカンマ を使用して指定します。

#### コマンド使用例

全ポートの一覧を表示する

| Port Information |         |      |        |          |
|------------------|---------|------|--------|----------|
| Port             | Status  | Link | Actual | Config   |
| 1.               | Enabled |      |        | 100/Full |
| 2:               | Enabled | Down | -      | Autonego |
| 3:               | Enabled | Down | -      | Autonego |
| 4:               | Enabled | Down | -      | Autonego |
| 5:               | Enabled | Down | -      | Autonego |
| 6:               | Enabled | Down | -      | Autonego |
| 7:               | Enabled | Down | -      | Autonego |
| 8:               | Enabled | Down | -      | Autonego |
| 9:               | Enabled | Down | -      | Autonego |
| 10:              | Enabled | Down | -      | Autonego |
| 11:              | Enabled | Down | -      | Autonego |
| 12:              | Enabled | Down | -      | Autonego |
| 13:              | Enabled | Down | -      | Autonego |
| 14:              | Enabled | Down | -      | Autonego |
| 15:              | Enabled | Down | -      | Autonego |
| 16:              | Enabled | Down | -      | Autonego |

表示されるポートの情報は、次の通りです。
 Port: ポート番号とポート名を表示します。
 Status: 現在のポートの状態を、Enabled/Disabledで表示します。
 Link: 現在のポートのリンク状態を、Up/Downで表示します。
 Actual: 現在のポートのリンク状態がUpの場合に、現在の通信モードを表示します。通信速度(10/100)/デュプレックス(Full/Half)で表示します。
 Config: 設定されている通信モードを、Autonegoまたは、通信速度(10/100)/デュプレックス(Full/Half)で表示します。

#### ポート2の詳細情報を表示する

| Manager% <b>show port=2</b>               |
|-------------------------------------------|
| Port Information                          |
| Port 2                                    |
| Description                               |
| Status Enabled                            |
| Link state Up                             |
| Configured Speed/Duplex Auto negotiate    |
| Actual Speed/Duplex 100 Mbps, Full duplex |
| Security Automatic                        |
| Learn limit0                              |
| Intrusion action Discard                  |
| Current learned, lock state               |
| Mirroring                                 |
| Enabled flow control(s)                   |
| Broadcast packets Forwarding              |
| Port-based VLAN Default VLAN (1)          |
| Trunk group                               |
| STP Off                                   |
|                                           |

表示されるポートの情報は、次の通りです。

| Port :              | ポート番号を表示します。                              |
|---------------------|-------------------------------------------|
| Description :       | ポート名を表示します。                               |
| Status :            | 現在のポートの状態を、Enabled/Disabled で表示します。       |
| Link state :        | 現在のポートのリンク状態を、Up/Down で表示します。             |
| Configured Speed/Du | uplex: 設定されている通信モードを表示します。通信モード           |
|                     | は、Auto negotiateまたは、10 Mbps/100 Mbps、Full |
|                     | duplex/Half duplex で表示します。                |

## 3.1 ポート設定コマンド

Actual Speed/Duplex: 現在の通信モード表示します。通信モードは、10Mbps/ 100Mbps、Half duplex/Full duplex で表示します。 ポートのセキュリティーモードを、Automatic/Dynamic Lim-Security: ited/Limited/Secure で表示します。 セキュリティーモードが、Limited/Dynamic Limited の場合に、 Learn limit : MACアドレス登録数の上限を表示します。 Intrusion action : セキュリティーモード時に未登録の MAC アドレスを検出した 場合の動作を表示します。Discard/Trap/Disableで表示しま す。 Current learned. lock state: Learn limit を設定した場合に、現在のMACアドレス 登録数とポートのロック状態を表示します。 ポートミラーリングの設定を、None/Source/Destinationで Mirroring: 表示します。 Enabled flow control(s): フローコントロールの設定を、Jamming(バックプレッ シャー)/Pause(IEEE802.3x PAUSE)で表示します。 Broadcast packets: ブロードキャストパケットフィルタリングの設定を、Discard/ Forwardingで表示します。 Port-based VLAN: ポートベース VLAN 名と ID 番号を表示します。 ポートが所属するトランクグループ名を表示します。 Trunk group : STP: ポートのスパニングツリー設定状態を、On/Offで表示します。

#### 制限

Manager, User

#### 関連コマンド

| SET  | PORT                        |
|------|-----------------------------|
| ENAE | BLE/DISABLE PORT            |
| SET  | SECURITY                    |
| SET  | SECURITY PORT               |
| SET  | MIRROR                      |
| ENAE | BLE/DISABLE PORT FLOW       |
| ENAE | BLE/DISABLE PORT FORWARDING |
| SET  | VLAN PORT PVID              |
| SET  | TRUNK                       |
| ENAE | BLE/DISABLE STP             |
| SET  | RRPS                        |

#### SET PORT

#### 機能

ポートごとの設定を行います。

#### 書式

```
SET PORT={port-list|ALL} [NAME=port-name]
[SPEED={AUTONEGOTIATE
|10MHALF|10MFULL
|100MHALF|100MFULL}]
[VLAN={vlanname|1..4094}]
```

#### 引数

#### PORT

ポート番号または ALL を指定します。

連続する複数のポートを指定する場合は、「1-5」のようにハイフンを使用して指定します。連続しない複数のポートを指定する場合は、「1,3,5」のようにカンマを使用して指定します。

#### NAME

ポート名を指定します。1~20文字までの半角英数字と「\_(アンダーバー)」で 指定します。デフォルトは Null です。

ポート名にスペースを入れたい場合は、スペースを含む文字列全体を「"(ダブル クォート)」で囲んで指定します。Null に戻す場合は、「NAME=」の後に何も指定 しないか、「""」で指定します。

#### SPEED

通信モードを指定します。デフォルトは、10BASE-T/100BASE-TX ポートが Auto negotiate、100BASE-FX ポートが Full duplex です。 通信モードとして設定できるのは、次の5 種類です。

AUTONEGOTIATE(ポート1には指定不可):接続先の機器に応じて通信速度および デュプレックスを自動的に検出し、最適なモード で接続します。

10MHALF(ポート1には指定不可):Half duplex、10Mbps固定設定です。10MFULL(ポート1には指定不可):Full duplex、10Mbps固定設定です。100MHALF:100MFULL:Full duplex、100Mbps固定設定です。

#### VLAN

VLAN 名、または 1 ~ 4094 の VLAN ID 番号を指定します。ただし、マルチプル VLAN モード時は、UV/CV/NV の VLAN 名のみが指定可能です。デフォルトは、 Default VLAN(1)です。 タグなしフレームを受信した場合の所属 VLAN(ポートベース VLAN)をポートに割

り当てます。VLANは、MANAGERレベルのユーザーだけが指定できます。

## 3.1 ポート設定コマンド

#### コマンド使用例

ポート2にポート名「test」、通信モード「100MHALF」を設定する

Manager% set port=2 name=test speed=100mhalf

#### 制限

Manager, User

#### 関連コマンド

SHOW PORT SHOW VLAN SHOW VLAN PVID
## **ENABLE/DISABLE PORT**

機能

ポートの有効/無効を設定します。

有効を設定すると、ポートはフレームの送受信ができる状態になります。無効を設定する と、ポートを論理的に切り離してフレームの送受信ができない状態になります。デフォル トは、Enabledです。

## 書式

ポートを有効にする ENABLE PORT[={port-list|ALL}] ポートを無効にする

DISABLE PORT[={port-list|ALL}]

#### 引数

#### PORT

ポート番号または ALL を指定します。 連続する複数のポートを指定する場合は、「1-5」のようにハイフンを使用して指

定します。連続しない複数のポートを指定する場合は、「1,3,5」のようにカンマ を使用して指定します。

何も指定しない場合は、すべてのポートが対象となります。

## コマンド使用例

ポート1を無効に設定する

Manager% disable port=1

#### 制限

Manager, User

## 関連コマンド

SHOW PORT

## **ENABLE/DISABLE PORT FLOW**

#### 機能

ポートのバックプレッシャーおよびフローコントロール機能の有効/無効を設定します。 デフォルトはどちらも、Disabledです。

## 書式

バックプレッシャー/フローコントロール機能を有効にする
ENABLE PORT[={port-list|ALL}]
FLOW={JAMMING|PAUSE}[,{PAUSE|JAMMING}]
バックプレッシャー/フローコントロール機能を無効にする
DISABLE PORT[={port-list|ALL}]
FLOW={JAMMING|PAUSE}[,{PAUSE|JAMMING}]

#### 引数

#### PORT

ポート番号または ALL を指定します。

連続する複数のポートを指定する場合は、「1-5」のようにハイフンを使用して指定します。連続しない複数のポートを指定する場合は、「1,3,5」のようにカンマを使用して指定します。

何も指定しないと、すべてのポートが対象となります。

## FLOW

バックプレッシャーおよびフローコントロール機能を指定します。JAMMINGと PAUSE を同時に設定することも可能です。

JAMMING: バックプレッシャー機能を指定します。

※現在の通信モードが、Half duplex で動作しているポートに 適用されます。

PAUSE(ポート1には指定不可):フローコントロール(IEEE802.3x PAUSE)機能を指 定します。 ※フローコントロール機能は、Full duplex で動作しているポー

トに適応されます。また、接続先の機器も IEEE802.3x 準拠の フローコントロールをサポートし、両機器がオートネゴシエー ションで接続されている場合に限り機能します。

#### コマンド使用例

ポート2にフローコントロール機能有効を設定する

Manager% enable port=2 flow=pause

#### 制限

Manager, User

#### 関連コマンド

#### SHOW PORT

## **ENABLE/DISABLE PORT FORWARDING**

#### 機能

ブロードキャストパケットを送信可能な全ポートに対してフォワーディングする/しない を設定します。デフォルトは、Enabledです。

## 書式

ブロードキャストパケットをフォワーディングする ENABLE PORT[={port-list|ALL}] FORWARDING ブロードキャストパケットをフォワーディングしない

DISABLE PORT[={port-list|ALL}] FORWARDING

#### 引数

## PORT

ポート番号または ALL を指定します。 連続する複数のポートを指定する場合は、「1-5」のようにハイフンを使用して指 定します。連続しない複数のポートを指定する場合は、「1,3,5」のようにカンマ を使用して指定します。

何も指定しないと、すべてのポートが対象となります。

## コマンド使用例

ポート1をブロードキャストパケットをフォワーディングしない設定にする

Manager% disable port=1 forwarding

## 制限

Manager, User

## 関連コマンド

SHOW PORT

# 3.2 イーサネット統計情報コマンド

## SHOW PORT COUNTER

機能

トラフィック統計情報を表示します。

#### 書式

全ポートの統計情報一覧を表示する SHOW PORT COUNTER [REFRESH] 各ポートの統計情報の詳細を表示する

SHOW PORT={port-list | ALL} COUNTER [REFRESH]

#### 引数

## PORT

ポート番号またはALLを指定しない場合は、全ポートの一覧を表示します。ポート 番号またはALLを指定すると、各ポートまたは全ポートの詳細情報を表示します。 連続する複数のポートを指定する場合は、「1-5」のようにハイフンを使用して指定 します。連続しない複数のポートを指定する場合は、「1,3,5」のようにカンマを使 用して指定します。

#### REFRESH

REFRESHを設定すると、統計情報は1秒周期で最新の情報に更新されます。任意の キーを入力するまで統計情報は更新されます。

#### コマンド使用例

## 全ポートの統計情報一覧を表示する

| Manager% <b>s</b> | show port counter           |                  |             |                |             |
|-------------------|-----------------------------|------------------|-------------|----------------|-------------|
| Counter I         | Information                 |                  |             |                |             |
| Port              |                             | Recv Good        | Recv Error  | Trans Good     | Trans Error |
| 1:                |                             | 2413             | 0           | 0              | 0           |
| 2:                |                             | 0                | 0           | 0              | 0           |
| 3:                |                             | 0                | 0           | 0              | 0           |
| 4:                |                             | 0                | 0           | 0              | 0           |
| 5:                |                             | 0                | 0           | 0              | 0           |
| 6:                |                             | 0                | 0           | 0              | 0           |
| 7:                |                             | 0                | 0           | 0              | 0           |
| 8:                |                             | 0                | 0           | 0              | 0           |
| 9:                |                             | 0                | 0           | 0              | 0           |
| 10:               |                             | 0                | 0           | 0              | 0           |
| 11:               |                             | 0                | 0           | 0              | 0           |
| 12:               |                             | 0                | 0           | 0              | 0           |
| 13:               |                             | 0                | 0           | 0              | 0           |
| 14:               |                             | 0                | 0           | 0              | 0           |
| 15:               |                             | 0                | 0           | 0              | 0           |
| 16:               |                             | 0                | 0           | 0              | 0           |
|                   |                             |                  |             |                |             |
| More              | ( <space> = next pa</space> | age, <cr> =</cr> | one line, C | : = continuous | , Q = quit) |

AT-S37 オペレーションマニュアル

表示される情報は、次の通りです。Port:ポート番号とポート名を表示します。Recv Good:受信したフレーム数を表示します。Recv Error:受信したエラーフレーム数を表示します。Trans Good:送信したフレーム数を表示します。Trans Error:送信に失敗したフレーム数を表示します。

## ポート1の統計情報を表示する

| Manager% show port=1 counter      |                 |                                       |   |
|-----------------------------------|-----------------|---------------------------------------|---|
|                                   |                 |                                       |   |
| Port 1 Counter Information        |                 |                                       |   |
|                                   |                 |                                       |   |
| Receive:                          |                 | Transmit:                             |   |
| Frames                            | 2579            | Frames 0                              | ) |
| Filtered                          | 0               | Broadcasts 0                          | ) |
| Broadcasts                        | 1343            | Multicasts 0                          | ) |
| Multicasts                        | 834             | Collisions 0                          | ) |
| CRC Errors                        | 0               | Late Collisions 0                     | ) |
| Undersized                        | 0               |                                       |   |
| Fragments                         | 0               |                                       |   |
| Long                              | 0               |                                       |   |
|                                   |                 |                                       |   |
| RMON:                             |                 |                                       |   |
| 64 Byte                           | 1557            |                                       |   |
| 65-127 Byte                       | 669             |                                       |   |
| 128-255 Byte                      | 332             |                                       |   |
| 256-511 Byte                      | 41              |                                       |   |
| 512-1023 Byte                     | 0               |                                       |   |
| 1024-1518 Byte                    | 0               |                                       |   |
|                                   |                 |                                       |   |
|                                   |                 |                                       |   |
| More ( <space> = next pag</space> | ge, <cr> =</cr> | = one line, C = continuous, Q = quit) |   |

## 表示される情報は、次の通りです。

| Receive :    | 受信フレーム情報                           |
|--------------|------------------------------------|
| Frames :     | 最後にリセットされてから、システムで受信されたフレーム数を      |
|              | 表示します。                             |
| Filtered :   | 受信されたフレームで、宛先が同じLAN セグメント内にあるた     |
|              | めにフォワードされなかった(フィルターされた)フレーム数を表     |
|              | 示します。                              |
| Broadcasts : | 受信されたフレームで、ネットワーク上のすべてのポートに同報      |
|              | されたフレーム数を表示します。                    |
| Multicasts : | 受信されたフレームで、ネットワーク上の特定のグループアドレ      |
|              | スに同報されたフレーム数を表示します。                |
| CRC Errors : | フレームは適切な長さ(64~1518Byte)で、CRCエラーのある |
|              | フレーム数とアライメントエラーの総数を表示します。          |

## 3.2 イーサネット統計情報コマンド

| Undersized :      | CRC を含めて 64Byte より短いフレーム数を表示します。      |
|-------------------|---------------------------------------|
| Fragments :       | 96bitより短く、64bitのプリアンブルを含むフレーム数を表示し    |
|                   | ます。                                   |
| Long:             | CRC を含めて 1536Byte より長いフレーム数を表示します。    |
| Transmit :        | 送信フレーム情報                              |
| Frames:           | 最後にリセットされてから、システムで送信された Good(エ        |
|                   | ラーのない正常な)フレーム数を表示します。                 |
| Broadcasts :      | 送受信されたGoodフレームで、ブロードキャストアドレス宛て        |
|                   | のフレーム数を表示します。                         |
| Multicasts :      | 送受信されたGoodフレームで、マルチキャストアドレス宛ての        |
|                   | フレーム数を表示します。                          |
| Collisions :      | 2つのポートから同時に送信されたため、コリジョンを引き起こ         |
|                   | したフレーム数を表示します。                        |
| Late Collisions : | 64Byte分の時間が経過した後に発生したコリジョンの数を表示       |
|                   | します。                                  |
| RMON:             | RMON パケットサイズカウンターによる送受信フレーム情報         |
| 64 Byte:          | Badフレームを含む送受信されたフレームで、64Byte(フレーミ     |
|                   | ング bit を除く・FCS エラーを含む)のフレーム数を表示します。   |
| 65-127 Byte:      | Badフレームを含む送受信されたフレームで、65~127Byte(フ    |
|                   | レーミングbitを除く・FCSエラーを含む)のフレーム数を表示し      |
|                   | ます。                                   |
| 128-255 Byte:     | Badフレームを含む送受信されたフレームで、128~255Byte     |
|                   | (フレーミングbitを除く・FCSエラーを含む)のフレーム数を表      |
|                   | 示します。                                 |
| 256-511 Byte:     | Badフレームを含む送受信されたフレームで、256~511Byte     |
|                   | (フレーミング bit を除く ·FCS エラーを含む)のフレーム数を表  |
|                   | 示します。                                 |
| 512-1023 Byte:    | Badフレームを含む送受信されたフレームで、512~1023Byte    |
|                   | (フレーミング bit を除く ·FCS エラーを含む) のフレーム数を表 |
|                   | 示します。                                 |
| 1024-1518 Byte:   | Bad フレームを含む送受信されたフレームで、1024 ~         |
|                   | 1518Byte(フレーミングbitを除く・FCSエラーを含む)のフレー  |
|                   | ム数を表示します。LONG bitが設定されている場合は、1024~    |
|                   | 1536Byteのフレーム数を表示します。                 |

## 制限

Manager , User

## 関連コマンド

RESET PORT COUNTER

## **RESET PORT COUNTER**

機能

すべての統計カウンターをリセットします。

書式

RESET PORT COUNTER

## 引数

なし

コマンド使用例

統計情報をリセットする

Manager% reset port counter

## 制限

Manager, User

## 関連コマンド

SHOW PORT COUNTER

# 3.3 システム管理コマンド

## TELNET

## 機能

他のシステムへTelnetでログインします。このコマンドは、ターミナルポート(ローカル) から本製品にログインしている場合のみ使用できます。

## 書式

TELNET { [IPADDRESS=]ipadd| [MACADDRESS=]macadd| [HOSTNAME=]host}
 [TCPPORT=port]

## 引数

## **IPADDRESS**

Telnetで接続するシステムをIPアドレスで指定します。X.X.X.Xの形式で、0~255 までの半角数字で指定します。

## MACADDRESS

Telnetで接続するシステムをMACアドレスで指定します。XXXXXXXXXXXXXの形式の16進数で指定します。

## HOSTNAME

Telnet で接続するシステムをホスト名で指定します。

## TCPPORT

接続先のTCPポート番号を指定します。指定がない場合は、ポート23へ接続します。

## コマンド使用例

IPアドレス「192.168.1.101」へTelnet でログインする

Manager% telnet 192.168.1.101

#### 制限

Manager, User

## PING

## 機能

他のシステムに対して Ping を実行します。

### 書式

PING { [IPADDRESS=] ipadd | [MACADDRESS=] macadd | [HOSTNAME=] host }
 [DELAY=seconds]
 [LENGTH=number]
 [NUMBER={number | CONTINUOUS}]
 [TIMEOUT=number]

## 引数

#### **IPADDRESS**

Pingの対象となるシステムをIPアドレスで指定します。X.X.X.Xの形式で、0~255 までの半角数字で指定します。

#### MACADDRESS

Pingの対象となるシステムをMACアドレスで指定します。XXXXXXXXXXXXの形式の16進数で指定します。

## HOSTNAME

Pingの対象となるシステムをホスト名で指定します。

#### DELAY

Ping パケットの送信間隔(秒)を1~2147483の半角数字で指定します。この引数 を省略した場合は1(秒)になります。

#### LENGTH

Ping パケットのデータ部分の長さを0~1472の半角数字で指定します。 全長が64Byte以下のパケット(データ部分18Byte以下)は、64Byteにして送信さ れます。パケット長が1518Byte以下のパケット(データ部分1472Byte)を正常と し、それ以上はエラーとなります。

## NUMBER

Pingパケットの送信個数を0~32767の半角数字で指定します。CONTINUOUSを 指定した場合は、Enter キーが押されるまでパケットの送信を続けます。

0を指定した場合、またはこの引数を省略した場合は、Enterキーが押されるまでパケットの送信を続けます。

## TIMEOUT

応答待ち受け時間(秒)を1~30の半角数字で指定します。この引数を省略した場合は2(秒)になります。

## 3.3 システム管理コマンド

## コマンド使用例

IPアドレス「192.168.1.101」に対して、Pingを3回実行する

```
Manager% ping 192.168.1.101 number=3
Pinging 192.168.1.101 with 18 bytes of data
[delay 1 seconds, timeout 2 seconds, number 3]
Ping 192.168.1.101 #1 ok, RTT 0.003 seconds
Ping 192.168.1.101 #2 ok, RTT 0.004 seconds
Ping 192.168.1.101 #3 ok, RTT 0.004 seconds
Ping packets: Sent = 3, Received = 3, Lost = 0
```

#### 制限

Manager, User

## SHOW LOG

機能

履歴情報(ログ)を表示します。

#### 書式

SHOW LOG { [ALL] | [BEGIN=time] [END=time] [COUNT=count] | [STATUS] } 引数

#### ALL

ALL を指定した場合は、記録されているすべてのログを表示します。

BEGIN

表示するログの開始時間を指定します。時間は「日:時:分:秒」の形式で指定しま す。

この引数が省略された場合は、起動時間を開始時間とします。

#### END

表示するログの終了時間を指定します。時間は「日:時:分:秒」の形式で指定しま す。

この引数が省略された場合は、現在の時間を終了時間とします。

#### COUNT

表示するログの数を半角数字で指定します。

STATUS

STATUSを指定した場合は、ログの保存開始/停止の状態およびsyslog情報を表示します。

すべての引数が省略された場合には、前回 SHOW LOG を実行してから現在までに 保存されたログを表示します。

## コマンド使用例

すべてのログを表示する

```
Manager% show log all
0:00:00:08 P1 Online/100Full
0:00:00:20 Cold start
0:00:00:22 Login "Manager"
0:00:01:38 Ping 192.168.1.101: [length 18, delay 1, timeout 2, continuous]
0:00:01:41 Ping packets: Sent = 4, Received = 4, Lost = 0
0:00:02:08 Ping 192.168.1.101: [length 18, delay 1, timeout 2, number 3]
0:00:02:11 Ping packets: Sent = 3, Received = 3, Lost = 0
```

引数にBEGIN、END、COUNTを指定した場合は、ログを表示した後、プロンプト が表示されコマンドが入力できる状態に戻ります。ログを表示した後にプロンプト が表示されない場合は、何かキーを押してください。

## 3.3 システム管理コマンド

ログの開始 / 停止状態および設定情報を表示する

| Manager% <b>show log status</b>                 |
|-------------------------------------------------|
| Log Information                                 |
| Log save Log Enabled                            |
| Syslog<br>Syslog server Null<br>Facility code 1 |

表示される情報は、次の通りです。

Log save: ログの保存開始/停止の状態を、Log Enabled/Log Disabledで 表示します。

Syslog

| Syslog server:  | syslog サーバーの IP アドレスを表示します。 |
|-----------------|-----------------------------|
| Facility code : | Facility code を表示します。       |

## 制限

Manager

## 関連コマンド

ENABLE/DISABLE LOG SET LOG RESET LOG

## **ENABLE/DISABLE LOG**

機能

履歴情報(ログ)の保存開始/停止を行います。デフォルトは Enabled です。

書式

ログの保存を開始する

ENABLE LOG

ログの保存を停止する

DISABLE LOG

## 引数

なし

コマンド使用例

ログの保存を停止する

Manager% **disable log** 

## 制限

Manager

## 関連コマンド

SHOW LOG

## SET LOG

## 機能

syslogに関する設定を行います。

## 書式

SET LOG [SYSLOGSERVER=ipadd] [FACILITYCODE=0..23]

## 引数

#### SYSLOGSERVER

syslog サーバーのIPアドレスを指定します。X.X.X.Xの形式で、0~255までの半 角数字で指定します。デフォルトはNullです。「0.0.0.0」を指定するとNullに戻りま す。

## FACILITYCODE

syslogメッセージのファシリティーコードを、0~23の半角数字で指定します。デフォルトは、1(user-level message)です。指定できるコードとそれぞれの意味は次の表の通りです。

| コード | ファシリティー                                  |
|-----|------------------------------------------|
| 0   | Kernel message                           |
| 1   | User-level message                       |
| 2   | Mail system                              |
| 3   | System daemons                           |
| 4   | Security/authorization message           |
| 5   | messages generated internally by syslogd |
| 6   | Line printer subsystem                   |
| 7   | Network news subsystem                   |
| 8   | UUCP subsystem                           |
| 9   | Clock daemon                             |
| 10  | Security/authorization message           |
| 11  | FTP daemon                               |
| 12  | NTP subsystem                            |
| 13  | Log audit                                |
| 14  | Log alert                                |
| 15  | Clock daemon                             |
| 16  | Local use 0 (local0)                     |
| 17  | Local use 1 (local1)                     |
| 18  | Local use 2 (local2)                     |
| 19  | Local use 3 (local3)                     |
| 20  | Local use 4 (local4)                     |
| 21  | Local use 5 (local5)                     |
| 22  | Local use 6 (local6)                     |
| 23  | Local use 7 (local7)                     |

## コマンド使用例

## syslog サーバーを、「192.168.1.101」に設定する

Manager% set log syslogserver=192.168.1.101

## 制限

Manager

## 関連コマンド

SHOW LOG

## 3.3 システム管理コマンド

## **RESET LOG**

## 機能

ログ情報を消去します。

## 書式

RESET LOG

## 引数

なし

コマンド使用例

ログを消去する

Manager% **reset log** 

## 制限

Manager

## 関連コマンド

SHOW LOG

## SHOW DIAG

機能

システム診断テストの結果を表示します。

## 書式

SHOW DIAG

## 引数

なし

コマンド使用例

システム診断の結果を表示する

Manager% show diag Allied Telesis CentreCOM 8216XL2/SMSC Ethernet Switch MAC Address 009099 780199, AT-S37 Ethernet Switch Software: Version 4.1.0J B03 020924 Running 28 minutes, 52 seconds Diagnostic Results: Flash PROM Good RAM Good Serial Interface Good System 5V power: + 5.1 V System 3.3V power: + 3.2 V System 2.5V power: + 2.5 V Fan #1 NOT SUPPORT Fan #2 NOT SUPPORT Fan #3 NOT SUPPORT Temperature: + 37 C

ヘッダー部分に表示される項目は、次の通りです。

·製品名

·本製品の MAC アドレス

ソフトウェア名とソフトウェアバージョン

·最後にリセットされたときから現在までのシステム稼働時間

## 3.3 システム管理コマンド

## システム診断テストの結果としては、次の項目が表示されます。

| 項目               | 内容                                     |
|------------------|----------------------------------------|
| Flash PROM       | フラッシュPROMの状態です。Good/Failedで表示します。      |
| RAM              | RAMの状態です。Good/Failedで表示します。            |
| Serial Interface | シリアルインターフェースの状態です。Good/Failedで表示します。   |
| System power     | 本体の5V/3.3V/2.5V各電源ユニットの供給電圧です。Vで表示します。 |
| Fan#1~Fan#3      | 本製品にはファンがありませんので、NOT SUPPORTと表示します。    |
| Temperature      | システム内の温度です。℃で表示します。                    |

## 制限

Manager, User

## **RESTART REBOOT**

機能

システムを再起動します。

## 書式

RESTART REBOOT

#### 引数

なし

コマンド使用例

システムを再起動する

Manager% **restart reboot** Do reboot system now ? (Yes or No):

図キーを押すと、システムが再起動されます。

□キーを押すと、プロンプトが表示され、コマンドが入力できる状態に戻ります。
 設定の変更が保存されていないと場合は、「Do save configuration now? (Yes or No):」というメッセージが表示されます。□キーを押すと設定内容の変更を保存します。□キーを押すと設定内容は保存されません。

#### 制限

Manager

# 3.4 システム設定コマンド

## SHOW SYSTEM

機能

システム情報を表示します。

## 書式

SHOW SYSTEM

## 引数

なし

コマンド使用例

システム情報を表示する

| Manager% show system                   |
|----------------------------------------|
| System Information                     |
| System name sys1                       |
| MAC Aging Time                         |
| Location                               |
| Contact                                |
| TELNET                                 |
| Status Enabled                         |
| TCP port 23/tcp                        |
| Session Limit 2                        |
| TFTP                                   |
| Status Enabled                         |
| Download Password ATS37                |
| Config Download Password config<br>FTP |
| Status Enabled                         |

表示される情報は、次の通りです。

| System name :   | システム名を表示します。                               |
|-----------------|--------------------------------------------|
| MAC Aging Time: | エージングタイムを表示します。                            |
| Location :      | システムの物理的な場所を示す情報を表示します。                    |
| Contact :       | システム管理者に関する情報を表示します。                       |
| TELNET          |                                            |
| Status :        | Telnet サーバー機能の有効 / 無効を、Enabled/Disabled で表 |
|                 | 示します。                                      |
| TCP port :      | Telnet サーバーのリスニング TCP ポート番号を表示します。         |
| Session Limit : | Telnet の最大セッション数を表示します。                    |

| TFTP           |                                           |
|----------------|-------------------------------------------|
| Status :       | TFTP サーバー機能の有効 / 無効を、Enabled/Disabled で表示 |
|                | します。                                      |
| Download Pass  | sword: TFTP で本製品のソフトウェアのイメージファイルをアップ      |
|                | ロード / ダウンロードする時のパスワードを表示します。              |
|                | ※ユーザーレベルが、USER の場合は、「*」で表示されます。           |
| Config Downloa | ad Password: TFTP で本製品の設定スクリプトファイルをアップ    |
|                | ロード / ダウンロードする時のパスワードを表示します。              |
|                | ※ユーザーレベルが、USER の場合は、「*」で表示されます。           |
| FTP            |                                           |
| Status :       | FTP サーバー機能の有効 / 無効を、Enabled/Disabled で表示  |
|                | します。                                      |

## 制限

Manager, User

## 関連コマンド

SET SYSTEM ENABLE/DISABLE TELNET SET TELNET TCPPORT SET TELNET LIMIT ENABLE/DISABLE TFTP SET LOADER PASSWORD SET CONFIG PASSWORD ENABLE/DISABLE FTP

## SET SYSTEM

#### 機能

システムに関する情報およびエージングタイムを設定します。

#### 書式

SET SYSTEM [NAME=system-name] [AGINGTIMER=0..999] [LOCATION=location-name] [CONTACT=contact-name]

#### 引数

## NAME

システム名を指定します。この情報は、MIB II の <sysName> に反映され、SNMP マネージャーからシステム名を確認することができます。1~20 文字の半角英数 字と「(アンダーバー)」で指定します。デフォルトは、Null です。

システム名にスペースを入れたい場合は、スペースを含む文字列全体を「"(ダブル クォート)」で囲んで指定します。「NAME=」の後に何も指定しないか、「""」で指 定すると Null に戻ります。

#### AGINGTIMER

エージングタイムを指定します。0~999(秒)の半角数字で指定します。デフォルトは、300秒です。

## LOCATION

システムの物理的な場所を示す情報を指定します。この情報は、MIB II の <sysLocation> に反映され、SNMP マネージャーからシステムの設置場所を確認 することができます。1~64 文字の半角英数字と「\_(アンダーバー)」で指定し ます。デフォルトは、Null です。

情報にスペースを入れたい場合は、スペースを含む文字列全体を「"(ダブルクォート)」で囲んで指定します。「LOCATION=」の後に何も指定しないか、「""」で指定すると Null に戻ります。

#### CONTACT

システムの管理者や連絡先に関する情報を指定します。この情報は、MIB IIの <sysContact>に反映され、SNMP マネージャーからシステムの管理者に関する 情報を確認することができます。1~64文字の半角英数字と「\_(アンダーバー)」 で指定します。デフォルトは、Null です。

情報にスペースを入れたい場合は、スペースを含む文字列全体を「"(ダブルクォート)」で囲んで指定します。「CONTACT=」の後に何も指定しないか、「""」で指定すると Null に戻ります。

## コマンド使用例

## システム名を「test」に、エージングタイムを「500(秒)」に設定する

Manager% set system name=test agingtimer=500

## 制限

Manager

## 関連コマンド

## SHOW USER

機能

システムに登録されているユーザーと現在ログインしているユーザーの情報を表示します。 **書式** 

SHOW USER

#### 引数

なし

コマンド使用例

## ユーザー情報を表示する

| Manager% <b>show user</b>                                                                                |                     |                                                                |                 |
|----------------------------------------------------------------------------------------------------|---------------------|----------------------------------------------------------------|-----------------|
| User Information<br>User<br>Password<br>Description<br>Privilege                                         | Mar<br>3<br>M       | nager<br>Baf00c6cad11f7ab5db4467<br>Manager Account<br>MANAGER | o66ce503e       |
| User<br>Password 9e8c6f5ae4d05dbf5c25f270a058c87e<br>Description Null (not configured)<br>Privilege USER |                     |                                                                |                 |
| Active (logged in) Users                                                                                 |                     |                                                                |                 |
| User                                                                                                    | Port/Device         | Location                                                       | Login Time      |
|                                                                                                    |                     |                                                                |                 |
| Manager                                                                                                  | RS-232              | local                                                          | 1:21:43:29      |
| user                                                                                                    | Telnet 1            | 192.168.28.101:23                                              | 1:21:47:45      |
| More ( <space> = r</space>                                                                               | ext page, <cr></cr> | = one line, C = contin                                         | uous, Q = quit) |

表示される情報は、次の通りです。

| User Information : | 登録されているユーザーの情報を表示します。 |
|--------------------|-----------------------|
| User :             | ユーザーのログイン名を表示します。     |
| Password :         | 暗号化されたパスワードを表示します。    |
| Description :      | ユーザーに関するコメントを表示します。   |
| Privilege :        | ユーザーレベルを表示します。        |

| ers: 現在ログインしているユーザーの情報を表示します。    |
|----------------------------------|
| ユーザーのログイン名を表示します。                |
| ユーザーがローカルからログインしている場合は、「RS-232」  |
| と表示します。ユーザーがリモートからログインしている場合     |
| は、「Telnet n」と表示します。              |
| ユーザーがローカルからログインしている場合は、「local」と  |
| 表示します。ユーザーがリモートからログインしている場合      |
| は、「(IP アドレス):(TCP ポート番号)」を表示します。 |
| ログインした時間を表示します。                  |
|                                  |

## 制限

Manager, User

## 関連コマンド

ADD/DELETE USER SET PASSWORD SET USER

## ADD/DELETE USER

機能

ユーザーの追加または削除を行います。

デフォルトでは、ユーザー「Manager」が管理者レベルのユーザーとして登録されていま す。現在ログインしているユーザーを削除することはできません。

#### 書式

ユーザーを追加する

ADD USER=login-name [PASSWORD=password]

```
[DESCRIPTION=description]
```

```
[PRIVILEGE={MANAGER|USER}]
```

ユーザーを削除する

DELETE USER=login-name

#### 引数

**USER** 

ユーザーのログイン名を指定します。1~20文字までの半角英数字と記号で指定します。

#### PASSWORD

パスワードを指定します。6~20文字までの半角英数字と記号で指定します。パ スワードは、大文字/小文字を区別します。

この引数を省略すると、パスワード入力プロンプトが表示されます。

## DESCRIPTION

ユーザーに関するコメントを入力します。1~64文字までの半角英数字と記号で 入力します。

## PRIVILEGE

ユーザーのレベルを指定します。この引数を省略すると、USERとして登録されます。指定できるのは、次の2つのレベルです。

MANAGER: 管理者レベルのユーザーとして登録します。

USER: 一般ユーザーとして登録します。

#### コマンド使用例

一般ユーザー「USER」を追加する

Manager% add user=user password=kumanomi privilege=user

#### 制限

Manager

#### 関連コマンド

SHOW USER

## SET PASSWORD

機能

現在ログインしているユーザーのパスワードを変更します。6~20文字までの半角英数 字と記号で指定します。パスワードは、大文字 / 小文字を区別します。

### 書式

SET PASSWORD

## 引数

なし

コマンド使用例

パスワードを変更する

```
Manager% set password
Changing local password for Manager.
Old password: *****
New password: ******
Retype new password: ******
Password changed.
```

```
コマンドを入力すると、パスワード入力プロンプトが表示されます。
「Old password:」の後には、現在のパスワードを入力します。
「New password:」の後には、新しいパスワードを入力します。
「Retype new password:」の後には、確認のために、もう一度新しいパスワード
を入力します。
```

#### 制限

Manager, User

## 関連コマンド

SHOW USER

## SET USER

## 機能

登録されているユーザーのパスワードやユーザーレベル、コメントを変更します。 **書式** 

SET USER=login-name [PASSWORD=password]

[DESCRIPTION=description]

[PRIVILEGE={MANAGER|USER}]

### 引数

#### USER

ユーザーのログイン名を指定します。

## PASSWORD

パスワードを指定します。6~20文字までの半角英数字と記号で指定します。パ スワードは、大文字/小文字を区別します。

## DESCRIPTION

ユーザーに関するコメントを入力します。1~64文字までの半角英数字と記号で 入力します。

## PRIVILEGE

ユーザーのレベルを変更します。指定できるのは、次の2つのレベルです。

MANAGER: ユーザーのレベルを管理者に変更します。

USER: ユーザーのレベルを一般ユーザーに変更します。

#### コマンド使用例

ログイン名「USER」のパスワードを、「kumanomi」に変更する

Manager% set user=user password=kumanomi

#### 制限

Manager

#### 関連コマンド

SHOW USER

## **ENABLE/DISABLE TELNET**

### 機能

Telnet サーバー機能の有効 / 無効を設定します。

Telnetサーバー機能を有効にすると、Telnetを使用して本製品にログインすることができます。Telnetサーバー機能を無効にすると、Telnetを利用して本製品にアクセスすることができません。デフォルトはEnabledです。

Telnetサーバー機能の無効設定は、リモート(Telnet)からログインしているユーザーがすべてログアウトしたときに有効になります。

## 書式

Telnet サーバー機能を有効にする

## ENABLE TELNET

Telnet サーバー機能を無効にする

DISABLE TELNET

### 引数

なし

コマンド使用例

Telnet サーバー機能を無効にする

```
Manager% disable telnet
```

#### 制限

Manager

#### 関連コマンド

## SET TELNET TCPPORT

### 機能

Telnet サーバーのリスニング TCP ポート番号を設定します。

TelnetサーバーのリスニングTCPポート設定を変更した場合、変更前からTelnet接続しているユーザーは、ログアウトするまで変更前のリスニングTCPポート番号を使用します。

## 書式

SET TELNET TCPPORT={2..32767}

## 引数

## TCPPORT

Telnet サーバーのリスニング TCP ポート番号を指定します。2~32767の半角 数字で指定します。デフォルトは 23 です。

## コマンド使用例

リスニング TCP ポート番号を「120」に設定する

Manager% set telnet tcpport=120

## 制限

Manager

#### 関連コマンド

## SET TELNET LIMIT

機能

Telnetの最大セッション数を設定します。

書式

SET TELNET LIMIT=1..4

## 引数

#### LIMIT

Telnetの最大セッション数を指定します。1~4の半角数字で指定します。デフォルトは2です。

## コマンド使用例

Telnetの最大セッション数を「4」に設定する

Manager% set telnet limit=4

## 制限

Manager

## 関連コマンド

## **ENABLE/DISABLE TFTP**

#### 機能

TFTP サーバー機能の有効 / 無効を設定します。

TFTPサーバー機能を有効にすると、TFTPを使用して本製品のソフトウェアのイメージ ファイルや設定スクリプトファイルをアップロード/ダウンロードすることができます。 TFTPサーバー機能を無効にすると、TFTPを利用して本製品にアクセスすることができ ません。デフォルトは Enabled です。

## 書式

TFTP サーバー機能を有効にする

ENABLE TFTP

TFTP サーバー機能を無効にする

DISABLE TFTP

#### 引数

なし

#### コマンド使用例

TFTP サーバー機能を有効にする

Manager% enable tftp

## 制限

Manager

## 関連コマンド

## SET LOADER PASSWORD

#### 機能

TFTPを使用して本製品のソフトウェアイメージファイルをアップロード/ダウンロード する場合のパスワードを設定します。

## 書式

SET LOADER PASSWORD=loader-password

## 引数

## PASSWORD

本製品のソフトウェアイメージファイルをアップロードまたはダウンロードする 場合のパスワードを指定します。1~20文字までの半角英数字と記号で指定しま す。デフォルトは、「ATS37」です。

## コマンド使用例

パスワードを「73STA」に設定する

Manager% **set loader password=73STA** 

#### 制限

Manager

### 関連コマンド

## SET CONFIG PASSWORD

機能

TFTPを使用して本製品の設定スクリプトファイルをアップロード/ダウンロードする場合のパスワードを設定します。

書式

SET CONFIG PASSWORD=config-password

### 引数

#### PASSWORD

本製品の設定スクリプトファイルをアップロードまたはダウンロードする場合の パスワードを指定します。1~20文字までの半角英数字と記号で指定します。デ フォルトは、「config」です。

コマンド使用例

パスワードを「gifnoc」に設定する

Manager% set config password=gifnoc

#### 制限

Manager

#### 関連コマンド

## **ENABLE/DISABLE FTP**

### 機能

FTP サーバー機能の有効 / 無効を設定します。

FTPサーバー機能を有効にすると、FTPを利用して本製品のソフトウェアのイメージファ イルや設定スクリプトファイルをアップロード/ダウンロードすることができます。また、 ログファイルは、アップロード(本製品→FTPクライアント)のみが可能となります。FTP サーバー機能を無効にすると、FTPを利用して本製品にアクセスすることができません。 デフォルトは Enabled です。

#### 書式

FTP サーバー機能を有効にする

## ENABLE FTP

FTP サーバー機能を無効にする

DISABLE FTP

#### 引数

なし

コマンド使用例

FTP サーバー機能を無効にする

Manager% disable ftp

#### 制限

Manager

#### 関連コマンド

## SHOW CONSOLE

機能

コンソールターミナル情報を表示します。

書式

SHOW CONSOLE

引数

なし

コマンド使用例

コンソールの設定情報を表示する

表示される情報は、次の通りです。

| Timeout :       | ソフトウェアセッションのタイムアウト時間を表示します。           |
|-----------------|---------------------------------------|
| Local console : | ターミナルポートからのアクセスの有効 / 無効を、Enabled/     |
|                 | Disabldで表示します。                        |
| Serial port :   | ターミナルポートの設定情報です。                      |
| Data bits :     | データビットの設定を、8または7で表示します。               |
| Stop bit :      | ストップビットの設定を、1または2で表示します。              |
| Parity :        | パリティビットの設定を、None/Odd/Even で表示します。     |
| Data rate :     | 通信速度の設定を、2400/4800/9600/19200 bpsで表示し |
|                 | ます。                                   |

## 制限

Manager, User

## 関連コマンド

## ENABLE/DISABLE CONSOLE SET CONSOLE
# **ENABLE/DISABLE CONSOLE**

# 機能

ローカル(ターミナルポート)からのアクセスの有効/無効を設定します。

ローカルからのアクセスを有効にすると、ターミナルポートにコンソールターミナルを接続して、本製品にログインすることができます。ローカルからのアクセスを無効にすると、 ターミナルポートにコンソールターミナルを接続して、本製品にログインすることができません。デフォルトは Enabled です。

ローカルからのアクセスの無効設定は、ローカルからログインしているユーザーがログア ウトしたときに有効になります。

### 書式

ターミナルポートからのアクセスを有効にする

#### ENABLE CONSOLE

ターミナルポートからのアクセスを無効にする

#### DISABLE CONSOLE

### 引数

なし

コマンド使用例

ターミナルポートからのアクセスを無効にする

Manager% disable console

#### 制限

Manager

# 関連コマンド

SHOW CONSOLE

# SET CONSOLE

### 機能

コンソールターミナルに関する設定を行います。

#### 書式

```
SET CONSOLE [TIMEOUT=0..32767]

[DATABITS={7|8}]

[STOPBITS={1|2}]

[PARITY={NONE | ODD | EVEN}]

[SPEED={2400 | 4800 | 9600 | 19200}]
```

# 引数

#### TIMEOUT

ソフトウェアセッションのタイムアウト時間を指定します。0~32767(分)の半 角数字で指定します。0(分)を指定した場合、ソフトウェアセッションは、QUIT コマンドを入力するまで、自動的に切断されることはありません。デフォルトは、 5(分)です。

#### DATABITS

データビットに次のどちらかを指定します。デフォルトは、8 data bits です。
 7: 7 data bits
 8: 8 data bits

# STOPBITS

ストップビットに次のどちらかを指定します。デフォルトは、1 stop bit です。

|  | stop | DIt |
|--|------|-----|
|  |      |     |

2 stop bits

# PARITY

2:

パリティビットに次のどれかを指定します。デフォルトは、Noneです。

 ODD:
 奇数パリティ

 EVEN:
 偶数パリティ

#### SPEED

通信速度に次のどれかを指定します。デフォルトは、9600 bps です。

| 2400:   | 2400 bps  |
|---------|-----------|
| 4800 :  | 4800 bps  |
| 9600 :  | 9600 bps  |
| 19200 : | 19200 bps |

# コマンド使用例

タイムアウト時間を10(分)に設定する

Manager% set console timeout=10

# 制限

Manager , User

# 関連コマンド

SHOW CONSOLE

# 3.4 システム設定コマンド

# SHOW IP

### 機能

IP パラメーターに関する設定情報を表示します。

#### 書式

SHOW IP

#### 引数

なし

コマンド使用例

IPアドレス情報を表示する

表示される情報は、次の通りです。

IP address: IP アドレスを表示します。
 Subnet mask: サブネットマスクを表示します。
 Gateway address: ゲートウェイアドレスを表示します。
 Domain Name Server: DNS サーバーの IP アドレスを表示します。
 Default Domain Name: ドメイン名を表示します。
 Manager address 1, 2, 3, 4: SNMP トラップを受信する SNMP マネージャーの IP アドレスを表示します。
 DHCP function: DHCP クライアント機能の有効 / 無効を、Enabled /Disabled で表示します。

#### 制限

Manager, User

#### 関連コマンド

SET IP ENABLE/DISABLE DHCP

# SET IP

### 機能

IP パラメーターに関する設定を行います。 IPアドレスの設定は、リモート(Telnet)からログインしているユーザーがすべてログアウ トしたときに有効になります。

#### 書式

```
SET IP [IPADDRESS=ipadd]
[MASK=ipadd]
[GATEWAY=ipadd]
[NAMESERVER=ipadd]
[DOMAINNAME=default-domain-name]
[MANAGER1=ipadd]
[MANAGER2=ipadd]
[MANAGER3=ipadd]
```

# 引数

#### **IPADDRESS**

システムに割り当てる IP アドレスを指定します。X.X.X.X の形式で、0~255 までの半角数字で指定します。デフォルトは Null です。「0.0.0.0」を指定すると Null に戻ります。

# MASK

サブネットマスクを指定します。X.X.X.X の形式で、0~255 までの半角数字で指定します。デフォルトは Null です。「0.0.0.0」を指定すると Null に戻ります。

#### GATEWAY

ゲートウェイアドレスを指定します。ルーターを介して通信を行う場合に設定します。X.X.X.X の形式で、0~255までの半角数字で指定します。デフォルトはNullです。「0.0.0.0」を指定するとNullに戻ります。

#### NAMESERVER

DNS サーバーの IP アドレスを指定します。X.X.X.X の形式で、0~255 までの半 角数字で指定します。デフォルトは Null です。「0.0.0.0」を指定すると Null に戻り ます。

### DOMAINNAME

ドメイン名を指定します。DNS を使用する場合に必要となるパラメーターです。 デフォルトは Null です。

「DOMAINNAME=」の後に何も指定しないと、ドメイン名の設定は Null に戻ります。

# 3.4 システム設定コマンド

#### MANAGER1, 2, 3, 4

SNMP トラップを受信する SNMP マネージャーの IP アドレスを指定します。マネージャーは 4 つまで設定することができます。X.X.X.X の形式で、0 ~ 255 までの半角数字で指定します。デフォルトは Null です。「0.0.0.0」を指定すると Null に戻ります。

#### コマンド使用例

IPアドレスを「192.168.1.10」に、サブネットマスクを「255.255.255.0」 に設定する

Manager% set ip ipaddress=192.168.1.10 mask=255.255.255.0

#### 制限

Manager

#### 関連コマンド

SHOW IP SHOW SNMP

# **ENABLE/DISABLE DHCP**

#### 機能

DHCPクライアント機能の有効/無効を設定します。DHCPクライアント機能を有効にすると、DHCPサーバーからIPアドレスなどを取得することができます。デフォルトは Disabledです。

この設定はシステムの再起動後に有効になります。

#### 書式

DHCP クライアント機能を有効にする

ENABLE DHCP

DHCP クライアント機能を無効にする

DISABLE DHCP

#### 引数

なし

コマンド使用例

DHCP クライアント機能を有効にする

```
Manager% enable dhcp
Do save configuration now ? (Yes or No): Yes
Do reboot system now ? (Yes or No): Yes
```

「Do save configuration now?」で図キーを押して設定を保存します。

「Do reboot system now ?」で図キーを押すと、本製品は再起動され、DHCP クライアント機能の変更が有効になります。

Nキーを押すと、プロンプトが表示され、コマンドの入力ができる状態に戻ります。

# 制限

Manager

#### 関連コマンド

SHOW IP

# SHOW IP FILTER

機能

IPフィルターに関する設定情報を表示します。

書式

SHOW IP FILTER [={PING|SNMP|TELNET|TFTP|FTP|ALL}]

引数

FILTER

サービス名または ALL を設定します。何も指定しない場合は、ALL を指定した場合と同様に、すべてのサービスの IP フィルター設定情報を表示します。

#### コマンド使用例

### IP フィルターに関する情報を表示する

| Manager% <b>sh</b> | ow ip filter                |                          |                             |
|--------------------|-----------------------------|--------------------------|-----------------------------|
| IP Filter          | Information                 |                          |                             |
| PING               |                             |                          |                             |
| Status .           |                             | Disabled                 |                             |
| Default 2          | Action                      | EXCLUDE                  |                             |
| Entry              | IP Address                  | Subnet Mask              | Action                      |
| *** ]              | No entry ***                |                          |                             |
| SNMP               |                             |                          |                             |
| Status .           |                             | Disabled                 |                             |
| Default 2          | Action                      | EXCLUDE                  |                             |
| Entry              | IP Address                  | Subnet Mask              | Action                      |
| *** ]              | No entry ***                |                          |                             |
|                    |                             |                          |                             |
| TELNET             |                             |                          |                             |
| More (·            | <space> = next page</space> | e, <cr> = one line,</cr> | , C = continuous, Q = quit) |

サービスごとに、IPフィルターの設定情報を表示します。表示される情報は、次の通りです。

Status:IP フィルター機能の有効 / 無効を、Enabled / Disabled で表示<br/>します。Default Action:エントリーに合致しなかったときの処理を INCLUDE / EX-<br/>CLUDE で表示します。

| Entry :       | エントリー番号を表示します。                      |
|---------------|-------------------------------------|
| IP Address :  | エントリーの IP アドレスを表示します。               |
| Subnet Mask : | エントリーのサブネットマスクを表示します。               |
| Action :      | エントリーに合致したときの処理を INCLUDE/EXCLUDE で表 |
|               | 示します。                               |

# 制限

Manager

# 関連コマンド

SET IP FILTER ENABLE/DISABLE IP FILTER ADD/DELETE IP FILTER

# SET IP FILTER

#### 機能

IP フィルターのエントリーの設定を変更します。本製品では、パケットの送信元 IP アド レス / サブネットマスクをフィルター条件とした IP フィルターを設定することができま す。IPフィルターを設定することにより、条件にあったパケットだけを通過させたり、破 棄したりすることができます。

TELNETの設定は、リモート(Telnet)からログインしているユーザーがすべてログアウト したときに有効になります。

#### 書式

IP フィルターの設定を変更する

SET IP FILTER={PING|SNMP|TELNET|TFTP|FTP|ALL}
ENTRY={1..8|ALL}
[IPADDRESS=ipadd]
[MASK=ipadd]

[ACTION={INCLUDE | EXCLUDE}]

エントリーに合致しなかったときの処理を変更する

SET IP  $FILTER=\{PING | SNMP | TELNET | TFTP | FTP | ALL \}$ 

DEFAULT={INCLUDE | EXCLUDE}

#### 引数

#### FILTER

サービス名または ALL を指定します。サービス名は、PING、SNMP、TELNET、 TFTP、FTP の5 種類が指定できます。

#### ENTRY

エントリー番号を指定します。

#### **IPADDRESS**

パケット送信元のIP アドレスを指定します。X.X.X.X の形式で、0~255 までの 半角数字で指定します。ホストのIP アドレスを指定しても、MASK で指定したサ ブネットマスクが「255.255.255.255」でない場合は、ネットワークアドレスに 変換されて登録されます。

#### MASK

パケット送信元のサブネットマスクを指定します。X.X.X.X の形式で、0~255 ま での半角数字で指定します。IPADDRESS で指定した IP アドレスをネットワーク アドレスとして設定したい場合は、適切な長さのネットマスクを設定します。ま た、IPADDRESS で指定した IP アドレスをホストアドレスとして設定したい場合 は、「255.255.255.255」を指定します。

#### ACTION

エントリーに合致したときの処理を指定します。次のどちらかを指定します。 INCLUDE: エントリーに合致したパケットを通過させます。 EXCLUDE: エントリーに合致したパケットを破棄します。

# DEFAULT

エントリーに合致しなかったときの処理を指定します。次のどちらかを指定しま す。デフォルトは EXCLUDE です。 INCLUDE: エントリーに合致しなかったパケットを通過させます。

EXCLUDE: エントリーに合致しなかったパケットを破棄します。

# コマンド使用例

PingのIPフィルターのエントリー1を、送信元のIPアドレス 「192.168.1.101」、サブネットマスク「255.255.255.255」に変更する

Manager% set ip filter=ping entry=1 ipaddress=192.168.1.101
mask=255.255.255.255

#### 制限

Manager

# 関連コマンド

SHOW IP FILTER

# **ENABLE/DISABLE IP FILTER**

#### 機能

IP フィルター機能の有効 / 無効を設定します。 デフォルトは、Disabled です。

# 書式

IP フィルター機能を有効にする

**ENABLE IP FILTER={PING|SNMP|TELNET|TFTP|FTP|ALL}** IP フィルター機能を無効にする

|| ノイルメー
成形を無効にする

DISABLE IP FILTER={PING|SNMP|TELNET|TFTP|FTP|ALL}

#### 引数

#### FILTER

サービス名または ALL を指定します。サービス名は、PING、SNMP、TELNET、 TFTP、FTP の5種類が指定できます。

# コマンド使用例

PingのIP フィルター機能を有効にする

Manager% enable ip filter=ping

#### 制限

Manager

#### 関連コマンド

SHOW IP FILTER

# **ADD/DELETE IP FILTER**

#### 機能

IPフィルターにエントリーを追加または削除します。

#### 書式

エントリーを追加する

```
ADD IP FILTER={PING|SNMP|TELNET|TFTP|FTP|ALL}
```

IPADDRESS=ipadd

MASK=ipadd

[ACTION={INCLUDE|EXCLUDE}]

[ENTRY={1..8}]

エントリーを削除する

DELETE IP FILTER={PING|SNMP|TELNET|TFTP|FTP|ALL}

 $ENTRY = \{1..8 | ALL\}$ 

#### 引数

# FILTER

サービス名または ALL を指定します。サービス名は、PING、SNMP、TELNET、 TFTP、FTP の5 種類が指定できます。

#### ENTRY

エントリー番号を指定します。エントリーはサービスごとに8個まで設定できま す。

エントリーを追加する場合は、この引数を省略すると、1から連番で設定されま す。既にある番号を指定すると、新しく追加したエントリーが指定した番号とな り、既に登録されていたエントリーの番号は1つ大きくなります。

エントリーを削除する場合は、この引数を省略することはできません。

#### **IPADDRESS**

エントリーのIP アドレスを指定します。X.X.X.X の形式で、0~255 までの半角 数字で指定します。ホストのIP アドレスを指定しても、MASK で指定したサブ ネットマスクが「255.255.255.255」でない場合は、ネットワークアドレスに変 換されて登録されます。

#### MASK

エントリーのサブネットマスクを指定します。X.X.X.X の形式で、0~255 までの 半角数字で指定します。IPADDRESS で指定した IP アドレスをネットワークアド レスとして設定したい場合は、適切な長さのネットマスクを設定します。また、 IPADDRESS で指定した IP アドレスをホストアドレスとして設定したい場合は、 [255.255.255.255]を指定します。

#### ACTION

エントリーに合致したときの処理を指定します。次のどちらかを指定します。こ の引数を省略すると、EXCLUDE が設定されます。 INCLUDE: エントリーに合致したパケットを通過させます。 EXCLUDE: エントリーに合致したパケットを破棄します。

AT-S37 オペレーションマニュアル 3 コマンドリファレンス

229

# 3.4 システム設定コマンド

# コマンド使用例

PingのIPフィルターにエントリーを追加する

Manager% add ip filter=ping ipaddress=192.168.1.101 mask=255.255.255.0 action=include entry=1

# 制限

Manager

# 関連コマンド

SHOW IP FILTER

# SHOW SNMP

機能

SNMP に関する設定情報を表示します。

#### 書式

SHOW SNMP

#### 引数

なし

コマンド使用例

SNMP 情報を表示する

```
Manager% show snmp
SNMP Information
_____
Manager address 1 ..... Null
Manager address 2 ..... Null
Manager address 3 ..... Null
Manager address 4 ..... Null
Get community string ..... public
Set community string ..... private
Trap community string ..... public
Get request ..... Enabled
Set request ..... Enabled
Cold Start ..... ALL
Change Port Link ..... ALL
Authentication Failure ..... ALL
Over-Temperature ..... ALL
New Root ..... ALL
Topology Change ..... ALL
Intruder Alert ..... ALL
New Address ..... --
```

表示される情報は、次の通りです。

Manager address 1, 2, 3, 4: SNMP トラップを受信する SNMP マネージャーの IP アドレスを表示します。

Get community string: Get コミュニティー名を表示します。 Set community string: Set コミュニティー名を表示します。 Trap community string: Trap に設定するコミュニティー名を表示します。

# 3.4 システム設定コマンド

| Get request :          | SNMP マネージャーからの Get request/Get Next requestの |
|------------------------|----------------------------------------------|
|                        | 有効 / 無効を、Enabled/Disabled で表示します。            |
| Set request :          | SNMP マネージャーからの Set request の有効 / 無効を、        |
|                        | Enabled/Disabled で表示します。                     |
| Cold Start :           | ハードウェアリセット時のトラップ送信先マネージャーを表示                 |
|                        | します。                                         |
| Change Port Link :     | ポートのリンクアップ / ダウン時のトラップ送信先マネー                 |
|                        | ジャーを表示します。                                   |
| Authentication Failure | e: 異なる SNMP コミュニティー名のメッセージ受信時のト              |
|                        | ラップ送信先マネージャーを表示します。                          |
| Over-Temperature:      | システム内の温度異常検出時のトラップ送信先マネージャーを                 |
|                        | 表示します。                                       |
| New Root :             | スパニングツリーにおいて、新しいルートへの切り替わり時の                 |
|                        | トラップ送信先マネージャーを表示します。                         |
| Topology Change :      | スパニングツリーにおいて、トポロジー変更発生時のトラップ                 |
|                        | 送信先マネージャーを表示します。                             |
| Intruder Alert :       | ポートセキュリティーにおいて、不正パケット受信時のトラッ                 |
|                        | プ送信先マネージャーを表示します。                            |
| New Address :          | 新しい MAC アドレス学習時のトラップ送信先マネージャーを               |
|                        | 表示します。                                       |
|                        |                                              |

# 制限

Manager

# 関連コマンド

SET SNMP SET IP ENABLE/DISABLE SNMP

# SET SNMP

# 機能

SNMP に関する設定を行います。

#### 書式

```
SET SNMP [GETCOMMUNITY=get-community-string]
[SETCOMMUNITY=set-community-string]
[TRAPCOMMUNITY=trap-community-string]
[COLDSTART={1..4|ALL}]
[CHANGEPORT={1..4|ALL}]
[AUTHENTICATION={1..4|ALL}]
[OVERTEMPERATURE={1..4|ALL}]
[NEWROOT={1..4|ALL}]
[TOPOLOGY={1..4|ALL}]
[INTRUDER={1..4|ALL}]
```

### 引数

# GETCOMMUNITY

Get に設定するコミュニティー名を指定します。SNMP マネージャーに同一のコ ミュニティー名が設定されている場合、MIB オブジェクトに対する Get を許可し ます。デフォルトは public です。

「GETCOMMUNITY=」の後に、何も指定しないとコミュニティー名は Null になります。

#### SETCOMMUNITY

Set に設定するコミュニティー名を指定します。SNMP マネージャーに同一のコ ミュニティー名が設定されている場合、MIB オブジェクトに対する Set を許可し ます。デフォルトは private です。

「SETCOMMUNITY=」の後に、何も指定しないとコミュニティー名は Null になります。

### TRAPCOMMUNITY

Trap に設定するコミュニティー名を指定します。トラップ送信時に、このコミュ ニティー名を付加します。デフォルトは public です。

「TRAPCOMMUNITY=」の後に、何も指定しないとコミュニティー名は Null になります。

# 3.4 システム設定コマンド

#### COLDSTART

ハードウェアリセット時のトラップ送信先マネージャーを設定します。

#### CHANGEPORT

ポートのリンクアップ / ダウン時のトラップ送信先マネージャーを設定します。

#### AUTHENTICATION

異なる SNMP コミュニティー名のメッセージ受信時のトラップ送信先マネー ジャーを設定します。

#### **OVERTEMPERATURE**

システム内の温度異常検出時のトラップ送信先マネージャーを設定します。

#### NEWROOT

スパニングツリーにおいて、新しいルートへの切り替わり時のトラップ送信先マネージャーを設定します。

#### TOPOLOGY

スパニングツリーにおいて、トポロジー変更発生時のトラップ送信先マネー

ジャーを設定します。

#### INTRUDER

ポートセキュリティーにおいて、不正パケット受信時のトラップ送信先マネー ジャーを設定します。

#### NEWADDRESS

新しい MAC アドレス学習時のトラップ送信先マネージャーを設定します。

COLDSTART から NEWADDRESS までの引数には、SNMP マネージャーの番号 を1~4までの半角数字で指定します。すべての SNMP マネージャーにトラップ を送信する場合は、ALL を指定します。

連続する複数の SNMP マネージャー番号を指定する場合は、「1-3」のようにハイ フンを使用します。連続しない複数の SNMP マネージャーを指定する場合は、 「1,3」のようにカンマを使用します。0 を指定すると、トラップが無効になりま す。COLDSTART から INTRUDER までのデフォルトは ALL で、すべての SNMP マネージャーにトラップを送信するように設定されています。NEWADDRESS の デフォルトは無効で、トラップを送信しないように設定されています。

#### コマンド使用例

コミュニティー名を設定する

Manager% set snmp getcommunity=SwimView setcommunity=Swimmanager trapcommunity=syslog

# 制限

Manager

# 関連コマンド

SHOW SNMP

# **ENABLE/DISABLE SNMP**

#### 機能

SNMP リクエストの有効 / 無効を設定します。 デフォルトは、Enabled です。

# 書式

SNMP リクエストを有効にする

**ENABLE SNMP [GETREQUEST] [SETREQUEST]** SNMP リクエストを無効にする

DISABLE SNMP [GETREQUEST] [SETREQUEST]

#### 引数

GETREQUEST

SNMP マネージャーからの Get Request/Get Next Request を指定します。

SETREQUEST

SNMP マネージャーからの Set Request を指定します。

# コマンド使用例

SNMP マネージャーからの Get Request を無効にする

Manager% disable snmp getrequest

## 制限

Manager

# 関連コマンド

SHOW SNMP

# SHOW SECURITY

機能

システム全体のポートセキュリティーに関する情報を表示します。

書式

SHOW SECURITY

### 引数

なし

コマンド使用例

ポートセキュリティー(システム全体)情報を表示する

Manager% show security Security Information Security Mode ...... Automatic Security Object Port ..... ALL Intruder Protection ..... Discard

表示される情報は、次の通りです。

Security Mode: セキュリティーモードを、Automatic/Dynamic Limited/Limited/Secure で表示します。

Security Object Port: セキュリティーモードの対象となるポートを表示します。 Intruder Protection: セキュリティーモード時に、未登録の MAC アドレスを持つパ ケットを受信した場合、SNMP トラップを送信するかどうか、 および受信ポートの通信を無効にするかどうかを表示します。 Discard/Disable/Trap で表示します。

# 制限

Manager, User

#### 関連コマンド

SET SECURITY SET SECURITY PORT

# SHOW SECURITY PORT

機能

各ポートのポートセキュリティーに関する情報を表示します。

書式

SHOW SECURITY PORT

#### 引数

なし

コマンド使用例

| Security Information |        |       |                                         |
|----------------------|--------|-------|-----------------------------------------|
| Port                 | Status | Limit | MAC Filter                              |
| 1:                   | Off    | 0     | 000000000000000000000000000000000000000 |
| 2:                   | Off    | 0     | 000000000000                            |
| 3:                   | Off    | 0     | 000000000000                            |
| 4:                   | Off    | 0     | 000000000000                            |
| 5:                   | Off    | 0     | 000000000000                            |
| 6:                   | Off    | 0     | 000000000000                            |
| 7:                   | Off    | 0     | 000000000000                            |
| 8:                   | Off    | 0     | 000000000000                            |
| 9:                   | Off    | 0     | 000000000000                            |
| 0:                   | Off    | 0     | 000000000000                            |
| 1:                   | Off    | 0     | 000000000000                            |
| 2:                   | Off    | 0     | 000000000000                            |
| 3:                   | Off    | 0     | 000000000000                            |
| 4:                   | Off    | 0     | 000000000000                            |
| 5:                   | Off    | 0     | 000000000000                            |
| 6:                   | Off    | 0     | 000000000000                            |

表示される情報は、次の通りです。

| Port :       | ポート番号とポート名を表示します。                  |
|--------------|------------------------------------|
| Status :     | セキュリティーモードの有効 / 無効を On/Off で表示します。 |
| Limit :      | MACアドレスの最大登録数を表示します。               |
| MAC Filter : | スタティック MAC アドレス自動登録用の MAC アドレスパ    |
|              | ターンを表示します。                         |

# 制限

Manager , User

# 関連コマンド

SET SECURITY SET SECURITY PORT

# SET SECURITY

#### 機能

セキュリティーモードの設定、対象ポートの指定、および未登録のMACアドレスを持つ パケットを受信した場合の動作について設定します。

#### 書式

# SET SECURITY [MODE={AUTOMATIC|DYNAMIC|LIMITED|SECURE}] [OBJECTPORT={port-list|ALL|0}]

[INTRUSIONACTION={DISCARD|{DISABLE|TRAP}[,{TRAP|DISABLE}]}]

#### 引数

#### MODE

セキュリティーモードを指定します。次の4種類から選択します。デフォルトは Automaticです。

- AUTOMATIC: MAC アドレステーブルは通常の学習モードになります。エー ジング機能によって、一定時間(エージングタイム)内にパケッ トの送信がない機器の MAC アドレスは、MAC アドレステーブ ルから削除されます。
- DYNAMIC:
   学習可能な MAC アドレス数を制限したセキュリティーモード

   になります。このモードを選択すると、MAC アドレステーブ

   ルは一度消去され、各ポートごとに設定された数まで MAC ア

   ドレスを学習します。MAC アドレスの登録数が上限に達する

   と、MAC アドレステーブルは学習機能を停止し、それ以降に

   受信した未学習の MAC アドレスを持つパケットは破棄します。

   設定数まで学習された MAC アドレスは、ダイナミック MAC

   アドレスとして扱われ、エージング機能によって削除されます。

   す。

学習可能な MAC アドレスの最大数は、あらかじめ SET SE-CURITY PORT コマンドで設定しておきます。

 LIMITED: 学習可能な MAC アドレス数を制限したセキュリティーモード になります。このモードを選択すると、MAC アドレステーブ ルは一度消去され、各ポートごとに設定された数まで MAC ア ドレスを学習します。MAC アドレスの登録数が上限に達する と、MAC アドレステーブルは学習機能を停止し、それ以降に 受信した未登録の MAC アドレスを持つパケットは破棄します。 設定数まで学習された MAC アドレスは、<u>スタティック MAC</u> <u>アドレスとして扱われ</u>、エージング機能によって削除されませ ん。ただし、このスタティック MAC アドレスは、設定保存後 のシステムのリセットによって削除されます。 学習可能な MAC アドレスの最大数は、あらかじめ SET SE-CURITY PORT コマンドで設定しておきます。 SECURE: MAC アドレステーブルをロックして、セキュリティーモード になります。このモードを選択すると、MAC アドレステーブ ルは学習機能を停止し、選択した時点で学習済みの MAC アド レスをスタティック登録します。それ以降に受信した未登録の MAC アドレスを持つパケットは破棄します。 スタティック登録された MAC アドレスは、エージング機能や 設定保存後のシステムのリセットによって削除されません。 MAC アドレステーブルから削除する場合は、一度、Automatic を選択するか、DELETE FDB DESTADDRESS コマンドを実行 します。

#### OBJECTPORT

セキュリティーモードの対象となるポートを指定します。ポート番号、ALL また は0で指定します。連続する複数のポートを指定する場合は、「1-5」のようにハ イフンを使用します。連続しない複数のポートを指定する場合は、「1,3,5」のよ うにカンマを使用します。対象外のポートは、Automatic モードと同じように、 MAC アドレスの自動学習を行います。0を指定すると、すべてのポートが対象外 になります。この引数が省略されると、すべてのポートが対象になります。

#### INTRUSIONACTION

MAC アドレスの最大登録数をこえて、未登録の MAC アドレスを持ったパケット を受信した時の動作を指定します。次の3種類から選択します。DISABLE と TRAP は同時に指定することができます。デフォルトは、Discard です。 DISCARD: 受信したパケットを破棄します。 DISABLE: 受信したパケットを破棄し、そのポートを切り離します。 TRAP: 受信したパケットを破棄し、SNMP マネージャーにトラップを

送信します。

#### コマンド使用例

ポート 1 のセキュリティーモードを「Limited」に設定する

Manager% set security mode=limited objectport=1

#### 制限

Manager

#### 関連コマンド

SHOW SECURITY

# SET SECURITY PORT

機能

MACアドレスの最大登録数とスタティックMACアドレス自動登録用のMACアドレスパ ターンを設定します。

書式

SET SECURITY PORT={port-list | ALL} [MACLIMIT=0..255]

#### 引数

#### PORT

ポート番号、または ALL を指定します。連続する複数のポートを指定する場合は、 「1-5」のようにハイフンを使用します。連続しない複数のポートを指定する場合 は、「1,3,5」のようにカンマを使用します。

[MACFILTER=filteradd]

#### MACLIMIT

学習可能な MAC アドレスの最大数をポートごとに設定します。デフォルトは 0 (ゼロ)で、MAC アドレスの最大数は設定されていません。SET SECURITY コマ ンドで、セキュリティーモードを Dynamic Limited または Limited に設定する場合 は、あらかじめこのコマンドで、最大数を設定しておきます。0のままで Dynamic Limited モードを設定すると、MAC アドレスを学習せずにそのポートは通信不可 となり、Limited モードだと、MAC アドレスの最大登録数が設定されません。

#### MACFILTER

あらかじめ設定した MAC アドレスパターンをもとに MAC アドレスをフィルタリ ングし、パターンに一致する MAC アドレスを自動的にスタティック MAC アドレ スに登録する機能(スタティック MAC アドレスの自動登録機能)に使用します。登 録されたスタティック MAC アドレスはエージング機能や設定保存後のシステムの リセットによって削除されません。

この機能は、セキュリティーモードにおいて有効になり、選択したモードによっ て処理が異なります。

Dynamic Limited/Limited モード: MAC アドレスの学習時にフィルタリングを行いま す。パターンに一致した MAC アドレスはスタティック MAC アドレスとして登録し、パターンに一致しない MAC アドレス は、あらかじめ設定された最大数まで学習します。この場合、 スタティック MAC アドレスに登録された MAC アドレスは最 大数には含まれません。 Secure モード: Secure モードの設定時にフィルタリングを行います。パター ンに一致した MAC アドレスはスタティック MAC アドレスと して登録し、パターンに一致しない MAC アドレスは、MAC ア ドレステーブルから削除します。

## コマンド使用例

ポート1のMACアドレスの最大登録数を「100」に設定する

Manager% set security port=1 maclimit=100

#### 制限

Manager

## 関連コマンド

SHOW SECURITY PORT

# SHOW IGMP

#### 機能

IGMP スヌーピングに関する情報を表示します。

#### 書式

SHOW IGMP

#### 引数

なし

コマンド使用例

IGMP スヌーピング情報を表示する

Manager% show igmp IGMP Snooping Information Status ..... Disabled Aging Time ..... 60 (minutes) -----

表示される情報は、次の通りです。 IGMP スヌーピング機能の有効 / 無効を、Enabled/Disabled で Status: 表示します。

Aging Time : IGMP パケット専用のエージングタイムを表示します。

#### 制限

Manager, User

#### 関連コマンド

SET IGMP AGINGTIMER ENABLE/DISABLE IGMP

# **SET IGMP AGINGTIMER**

機能

IGMP パケット専用のエージングタイムを設定します。

#### 書式

SET IGMP AGINGTIMER=1...9999

#### 引数

#### AGINGTIMER

IGMP パケット専用のエージングタイムを設定します。1~9999(分)の半角数字 で指定します。デフォルトは、60(分)です。 エージングタイムを設定すれば、IGMP スヌーピング機能が有効な場合、設定した

時間内に IGMP メッセージ(Membership Report)の送信がないグループメンバーのポートは自動的に削除されます。

#### コマンド使用例

エージングタイムを「100(分)」に設定する

Manager% set igmp agingtimer=100

### 制限

Manager

#### 関連コマンド

SHOW IGMP

# **ENABLE/DISABLE IGMP**

# 機能

IGMP スヌーピング機能の有効 / 無効を設定します。 デフォルトは、Disabled です。

# 書式

IGMP スヌーピング機能を有効にする ENABLE IGMP

IGMP スヌーピング機能を無効にする

DISABLE IGMP

# 引数

なし

コマンド使用例

IGMPスヌーピング機能を有効にする

Manager% **enable igmp** 

### 制限

Manager

#### 関連コマンド

SHOW IGMP

# SHOW TRUNK

機能

ポートトランキングに関する情報を表示します。

#### 書式

SHOW TRUNK

#### 引数

なし

コマンド使用例

ポートトランキング情報を表示する

Manager% show trunk
Port Trunking Information
Trunk group name Ports
1: Trunk #1 Null (not configured)
2: Trunk #2 Null (not configured)
Trunk #2 Null (not configured)

Trunk group name: トランクグループ番号とトランクグループ名を表示します。 Ports: トランクグループに設定されているポートの番号を表示します。 す。

### 制限

Manager, User

# 関連コマンド

SET TRUNK

# SET TRUNK

#### 機能

トランクグループに属するポートの割り当てと解除、トランクグループ名の変更を行います。

#### 書式

SET TRUNK[=trunk-number] [PORT={port-list|0}] [NAME=trunkname]

#### 引数

# TRUNK

トランクグループ番号を指定します。1~2までの半角数字で指定します。 トランクグループにポートを割り当てる場合に、この引数を省略した場合は、 PORTで指定するポート番号により設定されます。トランクグループと、そこに 指定できるポート番号は、あらかじめ次の表のように対応づけられています。ト ランクグループを解除する場合は、この引数を省略することはできません。

| TRUNK | PORT |
|-------|------|
| 1     | 1~8  |
| 2     | 9~16 |

#### PORT

トランクグループに属するポートを設定します。連続するポート番号を、「1-5」 のようにハイフンを使用するか、「1,2,3」のようにカンマを使用して指定しま す。トランクグループと、そこに指定できるポート番号は、あらかじめ上記の表 のように対応づけられています。また、指定したトランクグループ番号に対応づ けられたポート番号の範囲外のポートは指定することができません。

トランクグループにポートを割り当てる場合は、この引数は省略することはできません。

トランクグループへのポートの割り当てを解除する場合には、0を指定します。デフォルトは、トランクグループにポートは割り当てられていません。

### NAME

トランクグループ名を指定します。1~20文字の半角英数字と「\_(アンダー

バー)」で指定します。デフォルトは「Trunk#1~2」です。トランクグループ名は、ポート情報のポート名にも表示されます。

グループ名にスペースを入れたい場合は、スペースを含む文字列全体を「"(ダブル クォート)」で囲んで指定します。「NAME=」の後に何も指定しないか、「""」で指 定すると、Nullになります。

# コマンド使用例

# トランクグループ「uplink」にポート1~5を設定する

Manager% set trunk port=1-5 name=uplink

# 制限

Manager

# 関連コマンド

SHOW TRUNK

# SHOW RRPS

# 機能

RRP スヌーピングポートの設定を表示します。

#### 書式

SHOW RRPS

#### 引数

なし

コマンド使用例

# RRP スヌーピングポートを表示する

Manager% **show rrps** RRP Snooping Information Ports ...... Null (not configured)

表示される情報は、次の通りです。

Ports: RRP スヌーピングに設定されているポートの番号を表示します。

制限

Manager, User

# 関連コマンド

SET RRPS

# SET RRPS PORT

機能

RRP スヌーピングを設定するポートを指定します。

書式

SET RRPS PORT={port-list|ALL|0}

引数

PORT

ポート番号、ALL または0を指定します。 連続するポート番号を指定する場合は、「1-5」のようにハイフンを使用します。 連続しない複数のポート番号を指定する場合は、「1,3,5」のようにカンマを使用 します。1ポートのみの指定はできません。RRP スヌーピングポートに設定する と、ポート情報のポート名に「RRPS」と表示されます。 0を指定すると、RRP スヌーピングは解除されます。デフォルトは、RRP スヌー ピングポートは設定されていません。

#### コマンド使用例

ポート1、3をRRPスヌーピングポートに設定する

Manager% set rrps port=1.3

#### 制限

Manager

#### 関連コマンド

SHOW RRPS

# 3.5 ポートミラーリングコマンド

# **SHOW MIRROR**

機能

ポートミラーリングに関する情報を表示します。

書式

SHOW MIRROR

#### 引数

なし

コマンド使用例

ポートミラーリング情報を表示する

Manager% show mirror Mirroring Information Status ..... Disabled Source Port ..... Null (not configured) Destination Port ..... Null (not configured)

表示される情報は、次の通りです。

Status:ポートミラーリング機能の有効 / 無効を、Enabled / Disabled で<br/>表示します。Source Port:ソースポートのポート番号を表示します。Destination Port:ミラーポート(デスティネーションポート)のポート番号を表示し<br/>ます。

### 制限

Manager

#### 関連コマンド

SET MIRROR ENABLE/DISABLE MIRROR
## **SET MIRROR**

### 機能

ポートミラーリングを行う、ソースポートとミラーポート(デスティネーションポート)を 設定します。

## 書式

SET MIRROR [SOURCEPORT=port-number]

[DESTINATIONPORT=port-number]

## 引数

### SOURCEPORT

モニタリングするソースポートをポート番号で指定します。一回にミラーリングで きるソースポートは1ポートのみです。デフォルトはNullで、ソースポートは設定 されていません。

DESTINATIONPORT

ミラーポートをポート番号で指定します。デフォルトはNullで、ミラーポートは設 定されていません。

## コマンド使用例

ポート1をソースポートに、ポート2をミラーポートに設定する

Manager% set mirror sourceport=1 destinationport=2

#### 制限

Manager

## 関連コマンド

SHOW MIRROR

## **ENABLE/DISABLE MIRROR**

機能

ポートミラーリング機能を有効/無効にします。デフォルトは Disabled です。

## 書式

ポートミラーリング機能を有効にする

#### ENABLE MIRROR

ポートミラーリング機能を無効にする

DISABLE MIRROR

### 引数

なし

コマンド使用例

ポートミラーリングを有効にする

Manager% enable mirror

#### 制限

Manager

### 関連コマンド

SHOW MIRROR

# 3.6 バーチャルLAN/QoS コマンド

## SHOW VLAN

#### 機能

定義されている VLAN の情報を表示します。

#### 書式

VLAN の一覧を表示する

#### SHOW VLAN

VLAN の詳細情報を表示する

SHOW VLAN={vlanname | 1..4094 | ALL}

## 引数

## VLAN

何も指定しない場合は、VLANの一覧を表示します。

VLAN 名、1~4094 の VLAN ID 番号、または ALL を指定した場合は、VLAN の詳細情報を表示します。VLAN の詳細情報は、802.1Q タグ VLAN モード時のみ表示できます。

## コマンド使用例

VLAN の一覧を表示する

| ID | Ports   |
|----|---------|
| 1  | ALL     |
|    | ID<br>1 |

表示される情報は、次の通りです。

Name: VLAN 名を表示します。

ID: VLANのID番号を表示します。

Ports: VLAN に所属するポート(タグ付きポート含む)のポート番号を 表示します。

### VLANのID 番号1の詳細情報を表示する

| Manager% <b>show vlan=1</b>                |
|--------------------------------------------|
| VLAN Information                           |
| Name                                       |
| Identifier 1                               |
| All Ports On Vlan ALL                      |
| Tagged Ports On Vlan Null (not configured) |
|                                            |

## 3.6 バーチャル LAN/QoS コマンド

表示される情報は、次の通りです。 Name: VLAN 名を表示します。 Identifier: VLAN のID 番号を表示します。 All Ports On Vlan: VLAN に所属するポート (タグ付きポート含む)のポート番号を 表示します。 Tagged Ports On Vlan: 所属ポートのうち、タグ付きフレームを送信するポート のポート番号を表示します。

## 制限

Manager, User

#### 関連コマンド

CREATE/DESTROY VLAN ADD/DELETE VLAN SET VLAN VLAN SET VLAN PORT FRAME SET VLAN PVID SET VLAN MODE

## SHOW VLAN PVID

機能

ポートベースVLAN情報を表示します。各ポートのタグなしフレーム受信時の所属VLAN 名を表示します。

書式

SHOW VLAN PVID

### 引数

なし

コマンド使用例

ポートベース VLAN を表示する

| Port VLAN Informat | ion              |                |
|--------------------|------------------|----------------|
| Port               | Virtual LAN      | Ingress Filte: |
|                    |                  |                |
| 1:                 | Default VLAN (1) | Enabled        |
| 2:                 | Default VLAN (1) | Enabled        |
| 3:                 | Sales (10)       | Enabled        |
| 4:                 | Default VLAN (1) | Enabled        |
| 5:                 | Default VLAN (1) | Enabled        |
| 6:                 | Default VLAN (1) | Enabled        |
| 7:                 | Default VLAN (1) | Enabled        |
| 8:                 | Default VLAN (1) | Enabled        |
| 9:                 | Default VLAN (1) | Enabled        |
| 10:                | Default VLAN (1) | Enabled        |
| 11:                | Default VLAN (1) | Enabled        |
| 12:                | Default VLAN (1) | Enabled        |
| 13:                | Default VLAN (1) | Enabled        |
| 14:                | Default VLAN (1) | Enabled        |
| 15:                | Default VLAN (1) | Enabled        |
| 16:                | Default VLAN (1) | Enabled        |

表示される情報は、次の通りです。

| Port:            | ポート番号とポート名を表示します。                       |
|------------------|-----------------------------------------|
| Virtual LAN :    | タグなしフレームを受信した場合の所属 VLAN 名と ID 番号を       |
|                  | 表示します。                                  |
| Ingress Filter : | イングレスフィルターの有効 / 無効を、Enabled/Disabled で表 |
|                  | 示します。                                   |

## 3.6 バーチャル LAN/QoS コマンド

## 制限

Manager, User

## 関連コマンド

SET VLAN PVID

SET VLAN MODE

ENABLE/DISABLE VLAN INGRESSFILTER PORT

## SHOW VLAN MANAGEMENT

機能

マネージメントポートの VLAN 設定を表示します。

書式

SHOW VLAN MANAGEMENT

#### 引数

なし

コマンド使用例

## マネージメントポートの VLAN 設定を表示する

Manager% show vlan management Management Port VLAN Information Vlan ..... Default VLAN (1)

表示される情報は、次の通りです。

 Vian:
 マネージメントポートが所属する VLAN の VLAN 名と ID 番号

 を表示します。
 マネージメントポートが所属する VLAN の VLAN 名と ID 番号

制限

Manager, User

### 関連コマンド

SET VLAN MANAGEMENT

## SHOW VLAN MODE

機能

現在の VLAN のモードを表示します。

書式

SHOW VLAN MODE

#### 引数

なし

コマンド使用例

VLAN モードを表示する

表示される情報は、次の通りです。 Mode: 現在の VLAN モードを、802.1Q Tag Vlan または Multiple

Vlanで表示します。

#### 制限

Manager, User

## 関連コマンド

SET VLAN MODE

## **CREATE/DESTROY VLAN**

#### 機能

VLAN の新規作成および削除を行います。

このコマンドは、802.1Q タグ VLAN モード時のみ使用できます。

#### 書式

新規 VLAN の定義

**CREATE VLAN=vlanname [VID=2..4094] [PORT={port-list|ALL}]** VLANの削除

DESTROY VLAN={vlanname|2..4094|ALL}

#### 引数

#### VLAN

VLAN を新規に作成する場合は、VLAN 名を指定します。1~20文字の半角英数 字と「\_(アンダーバー)」で指定します。VLAN 名にスペースを入れたい場合は、 スペースを含む文字列全体を「"(ダブルクォート)」で囲んで指定します。数字の みの VLAN 名は指定できません。

VLAN を削除する場合は、既に定義されている VLAN 名、または VLAN ID 番号を 指定します。既に定義されている VLAN 名および VLAN ID 番号は、SHOW VLAN コマンドで確認することができます。ALL を指定した場合は、Default VLAN (1) を除くすべての VLAN が削除されます。Default VLAN (1)は削除できません。

#### VID

VLAN を新規に作成する場合は、VLAN ID 番号を2~4094(IGMP スヌーピング 機能を有効にしている場合は2~2047)の半角数字で指定します。この引数を指 定しない場合は、未使用の ID のなかでもっとも小さい番号が割り当てられます。

#### PORT

VLAN を新規に作成する場合は、所属するポートの番号を指定します。ポート番号 または ALL を指定します。

連続する複数のポートを指定する場合は、「1-5」のようにハイフンを使用します。 連続しない複数のポートを指定する場合は、「1,3,5」のようにカンマを使用しま す。この引数を指定しない場合は、すべてのポートが所属します。

#### コマンド使用例

VLAN 名「sales」、VLAN ID「10」、所属ポート「3,6,16」の VLAN を作成す る

Manager% create vlan=sales vid=10 port=3,6,16

#### 制限

Manager

#### 関連コマンド

## ADD/DELETE VLAN

#### 機能

VLAN に所属するポートの追加および削除を行います。ポートを追加する場合は、その ポートのタグ付き / タグなしの設定も行います。

このコマンドは、802.1Q タグ VLAN モード時のみ使用できます。

#### 書式

```
ポートを追加する
ADD VLAN={vlanname|1..4094} PORT={port-list|ALL}
[FRAME={TAGGED|UNTAGGED}]
ポートを削除する
```

DELETE VLAN={vlanname | 1..4094} PORT=port-list

#### 引数

## VLAN

既に定義されている VLAN 名、または VLAN ID 番号を指定します。既に定義されている VLAN 名および VLAN ID 番号は、SHOW VLAN コマンドで確認することができます。

#### PORT

ポート番号または ALL を指定します。

連続する複数のポートを指定する場合は、「1-5」のようにハイフンを使用します。 連続しない複数のポートを指定する場合は、「1,3,5」のようにカンマを使用しま す。

ポートを削除する場合に、所属するすべてのポートを削除することはできません。 FRAME

次のどちらかを指定します。この引数を省略した場合は、UNTAGGED に設定されます。

TAGGED:タグ付きフレーム送信ポートに指定します。UNTAGGED:タグなしフレーム送信ポートに指定します。

#### コマンド使用例

VLAN「sales」に、タグ付きフレーム送信ポート「7」を追加する

Manager% add vlan=sales port=7 frame=tagged

#### 制限

Manager

#### 関連コマンド

## SET VLAN VLAN

#### 機能

定義済み VLANの VLAN 名および ID 番号を変更します。 このコマンドは、802.1Q タグ VLAN モード時のみ使用できます。

## 書式

VLAN 名を変更する

SET VLAN={vlanname|1..4094} VLAN=vlanname VLAN ID 番号を変更する

SET VLAN={vlanname|2..4094} VLAN=2..4094

#### 引数

## VLAN

既に定義されている VLAN 名、または VLAN ID 番号を指定します。既に定義されている VLAN 名および VLAN ID 番号は、SHOW VLAN コマンドで確認することができます。

Default VLAN(1)の VLAN 名は変更することができますが、VLAN ID 番号は変更 することができません。

#### VLAN

VLAN 名を変更する場合は、1~20文字の半角英数字と「\_(アンダーバー)」で指定します。VLAN 名にスペースを入れたい場合は、スペースを含む文字列全体を「"(ダブルクォート)」で囲んで指定します。数字のみの VLAN 名は指定できません。

VLAN ID 番号を変更する場合は、2~4094(IGMP スヌーピング機能を有効にしている場合は2~2047)の VLAN ID 番号を指定します。

## コマンド使用例

VLAN [sales] の VLAN ID 番号を「20」に変更する

Manager% set vlan=sales vlan=20

#### 制限

Manager

## 関連コマンド

## SET VLAN PORT FRAME

#### 機能

ポートのタグ付き、タグなしの設定を変更します。

このコマンドは、802.1Q タグ VLAN モード時のみ使用できます。

## 書式

SET VLAN={vlanname | 1..4094} PORT={port-list | ALL}

#### FRAME={TAGGED|UNTAGGED}

### 引数

#### VLAN

既に定義されている VLAN 名、または VLAN ID 番号を指定します。既に定義されている VLAN 名および VLAN ID 番号は、SHOW VLAN コマンドで確認することができます。

## PORT

ポート番号または ALL を指定します。

連続する複数のポートを指定する場合は、「1-5」のようにハイフンを使用します。 連続しない複数のポートを指定する場合は、「1,3,5」のようにカンマを使用しま す。

#### FRAME

タグ付きポートまたはタグなしポートのどちらかを指定します。 TAGGED: タグ付きフレーム送信ポートに指定します。 UNTAGGED: タグなしフレーム送信ポートに指定します。

## コマンド使用例

VLAN「sales」のポート「16」をタグ付きフレーム送信ポートに指定する

Manager% set vlan=sales port=16 frame=tagged

#### 制限

Manager

#### 関連コマンド

## SET VLAN PORT PVID

#### 機能

タグなしフレームを受信した場合の所属VLAN(ベースVLAN)を、ポートごとに割り当て ます。1つのポートに、2つのVLANを割り当てることはできません。 SET PORT コマンドでも、ポートベースVLANの割り当ては可能です。

#### 書式

SET VLAN={vlanname|1..4094} PORT={port-list|ALL} PVID

#### 引数

#### VLAN

既に定義されている VLAN 名、または VLAN ID 番号を指定します。既に定義されている VLAN 名および VLAN ID 番号は、SHOW VLAN コマンドで確認することができます。

デフォルトは、Default VLAN (1)です。

## PORT

ポート番号または ALL を指定します。

連続する複数のポートを指定する場合は、「1-5」のようにハイフンを使用します。 連続しない複数のポートを指定する場合は、「1,3,5」のようにカンマを使用しま す。

#### コマンド使用例

ポート「3,6,7,16」のポートベース VLAN を、VLAN「sales」に割り当てる

Manager% set vlan=sales port=3,6-7,16 pvid

#### 制限

Manager

#### 関連コマンド

SHOW VLAN SHOW VLAN PVID

## SET VLAN MANAGEMENT

機能

マネージメントポートにVLANの設定を行います。

書式

SET VLAN={vlanname|1..4094} MANAGEMENT

引数

## VLAN

既に定義されている VLAN 名、または VLAN ID 番号を指定します。既に定義されている VLAN 名および VLAN ID 番号は、SHOW VLAN コマンドで確認することができます。

デフォルトは、Default VLAN (1)です。

コマンド使用例

マネージメントポートに VLAN 「sales」を設定する

Manager% set vlan=sales management

#### 制限

Manager

#### 関連コマンド

SHOW VLAN MANAGEMENT

## SET VLAN MODE

#### 機能

VLANのモードを変更します。デフォルトは、802.1Q Tag Vlan モードです。 この設定はシステムの再起動後に有効になります。

## 書式

SET VLAN MODE={802.1Q|MULTIPLE}

#### 引数

MODE

 VLAN モードを指定します。次のどちらかのモードを指定します。

 802.1Q:
 802.1Qタグ VLAN モードに指定します。

 MULTIPLE:
 マルチプル VLAN モードに指定します。

## コマンド使用例

## VLAN モードを「マルチプル VLAN」に設定する

Manager% set vlan mode=multiple Do save configuration now ? (Yes or No): Yes Do reboot system now ? (Yes or No):

「Do save configuration now ?」で図キーを押して設定を保存します。 「Do reboot system now ?」で図キーを押すと、本製品は再起動され、VLAN モードの変更が有効になります。

Nキーを押すと、プロンプトが表示され、コマンドが入力できる状態に戻ります。

## 制限

Manager

### 関連コマンド

SHOW VLAN SHOW VLAN MODE

## **ENABLE/DISABLE VLAN INGRESSFILTER PORT**

機能

イングレスフィルターの設定を有効/無効にします。デフォルトは、Enabledです。 書式

イングレスフィルターを有効にする

**ENABLE VLAN INGRESSFILTER PORT[={port-list|ALL}]** イングレスフィルターを無効にする

DISABLE VLAN INGRESSFILTER PORT[={port-list|ALL}]

#### 引数

## PORT

ポート番号または ALL を指定します。

連続する複数のポートを指定する場合は、「1-5」のようにハイフンを使用します。 連続しない複数のポートを指定する場合は、「1,3,5」のようにカンマを使用しま す。

#### コマンド使用例

ポート1のイングレスフィルターを無効に設定する

Manager% disable vlan ingressfilter port=1

#### 制限

Manager

## 関連コマンド

SHOW VLAN PVID

## SHOW QOS

## 機能

タグプライオリティーの設定を表示します。

## 書式

SHOW QOS

## 引数

なし

コマンド使用例

## タグプライオリティーの設定を表示する

Manager% show qos Priority Information Normal Priority ..... 0 High Priority ..... 7 Priority Queue ..... Mode 5 (High 7-4 : Normal 3-0)

表示される情報は、次の通りです。

| Normal Priority : | ポートプライオリティーが Normal のタグ無しパケットに対し     |
|-------------------|--------------------------------------|
|                   | て、タグ付きポートからの送信時にプライオリティーフィール         |
|                   | ドに付与するユーザープライオリティーを表示します。            |
| High Priority :   | ポートプライオリティーが High のタグ無しパケットに対して、     |
|                   | タグ付きポートからの送信時にプライオリティーフィールドに         |
|                   | 付与するユーザープライオリティーを表示します。              |
| Priority Queue :  | タグヘッダー内のユーザープライオリティー値から受信パケッ         |
|                   | トのキューを決定する場合の High キューと Normal キューを分 |
|                   | けるプライオリティーのしきい値を表示します。               |

## 制限

Manager, User

#### 関連コマンド

SET QOS

## SHOW QOS PORT

機能

ポートプライオリティーを表示します。

書式

SHOW QOS PORT

#### 引数

なし

マンド使用例

ポートプライオリティーを表示する

| Priority Information |                   |          |
|----------------------|-------------------|----------|
| Port                 | VLAN Tag Priority | Priority |
| 1:                   | Use               | Normal   |
| 2:                   | Use               | Normal   |
| 3:                   | Use               | Normal   |
| 4:                   | Use               | Normal   |
| 5:                   | Use               | Normal   |
| 6:                   | Use               | Normal   |
| 7:                   | Use               | Normal   |
| 8:                   | Use               | Normal   |
| 9:                   | Use               | Normal   |
| 10:                  | Use               | Normal   |
| 11:                  | Use               | Normal   |
| 12:                  | Use               | Normal   |
| 13:                  | Use               | Normal   |
| 14:                  | Use               | Normal   |
| 15:                  | Use               | Normal   |
| 16:                  | Use               | Normal   |

表示される情報は、次の通りです。

| Port :              | ポート番号とポート名を表示します。                |
|---------------------|----------------------------------|
| VLAN Tag Priority : | タグヘッダー内のユーザープライオリティーの扱いを Use/    |
|                     | Overrideで表示します。                  |
| Priority :          | ポートプライオリティーを High/Normal で表示します。 |

## 制限

Manager , User

## 関連コマンド

SET QOS PORT

## SET QOS

## 機能

タグプライオリティーを設定します。

#### 書式

SET QOS [NORMALPRIORITY={0..7}]
[HIGHPRIORITY={0..7}]
[QUEUE={1..9}]

#### 引数

## NORMALPRIORITY

ポートプライオリティーがNormalのタグ無しパケットに対して、タグ付きポート からの送信時にプライオリティーフィールドに付与するユーザープライオリ ティーを指定します。0~7の半角数字で指定します。デフォルトは0です。

#### HIGHPRIORITY

ポートプライオリティーが High のタグ無しパケットに対して、タグ付きポートからの送信時にプライオリティーフィールドに付与するユーザープライオリティーを指定します。0~7の半角数字で指定します。デフォルトは7です。

#### QUEUE

タグヘッダー内のユーザープライオリティー値から受信パケットのキューを決定 する場合の High キューと Normal キューを分けるプライオリティーのしきい値を 指定します。次の9種類のモードから選択します。

| 1: | Mode 1 (All High)              |
|----|--------------------------------|
| 2: | Mode 2 (High 7-1 : Normal 0)   |
| 3: | Mode 3 (High 7-2 : Normal 1-0) |
| 4: | Mode 4 (High 7-3 : Normal 2-0) |
|    |                                |

- 5: Mode 5 (High 7-4 : Normal 3-0)
- 6: Mode 6 (High 7-5 : Normal 4-0)
- 7: Mode 7 (High 7-6 : Normal 5-0)
- 8: Mode 8 (High 7 : Normal 6-0)
- 1: Mode 1 (All Normal)

デフォルトは、Mode 5 (High 7-4 : Normal 3-0)です。

#### コマンド使用例

プライオリティーキューを「Mode 8」に設定する

Manager% set qos queue=8

#### 制限

Manager

#### 関連コマンド

#### SHOW QOS

## **SET QOS PORT**

#### 機能

ポートのプライオリティーを設定します。

#### 書式

SET QOS PORT={port-list|ALL} [PRIORITY={HIGH|NORMAL}]
[TAGPRIORITY={USE|OVERRIDE}]

#### 引数

### PORT

ポート番号、または ALL を指定します。連続する複数のポートを指定する場合は、 「1-5」のようにハイフンを使用します。連続しない複数のポートを指定する場合 は、「1,3,5」のようにカンマを使用します。

#### PRIORITY

ポートのプライオリティーを指定します。次のどちらかを指定します。デフォルトは、Normalです。

| HIGH:    | ホートノフイオリティーをHighに指定します。このホート(*   |
|----------|----------------------------------|
|          | 受信したパケットは、High キューとして処理されます。     |
| NORMAL : | ポートプライオリティーを Normal に指定します。このポート |
|          | で受信したパケットは、Normal キューとして処理されます。  |

## TAGPRIORITY

タグ付きフレームを受信したときに、受信パケットのプライオリティーをタグ ヘッダー内のユーザープライオリティーで決定するか、受信したポートのプライ オリティーで決定するかを指定します。次のどちらかを指定します。デフォルト は、Use です。 USE: タグヘッダー内のユーザープライオリティー値から、受信パ ケットのキューを決定します。 OVERRIDE: ポートに設定されているプライオリティーで受信パケットの キューを決定します。

#### コマンド使用例

ポート2で受信したパケットのプライオリティーはポートのプライオリティーで 決定することとし、ポートのプライオリティーを「High」に設定する(ポート2 で受信したパケットが常に「High」キューに入る)

Manager% set qos port=2 tagpriority=override priority=high

#### 制限

Manager

## 関連コマンド

SHOW QOS PORT

# 3.7 ブリッジ(スパニングツリー)コマンド

## SHOW STP

## 機能

スパニングツリー情報を表示します。

### 書式

SHOW STP

#### 引数

なし

コマンド使用例

スパニングツリー情報を表示する

| Manager% <b>show stp</b>                      |
|-----------------------------------------------|
| STP Information                               |
| Status OFF                                    |
| Number of Ports 16                            |
| Number Enabled 0                              |
| Number Disabled 16                            |
| Bridge Identifier (Spanning Tree not enabled) |
| Designated Root (Spanning Tree not enabled)   |
| Root Port 0                                   |
| Root Path Cost 0                              |
| Max Age                                       |
| Hello Time 2 (seconds)                        |
| Forward Delay 15 (seconds)                    |
| Switch Max Age 20 (seconds)                   |
| Switch Hello Time 2 (seconds)                 |
| Switch Forward Delay 15 (seconds)             |
|                                               |

表示される情報は、次の通りです。

| Status :            | スパニングツリー機能の有効 / 無効を、ON/OFF で表示しま  |
|---------------------|-----------------------------------|
|                     | す。                                |
| Number of Ports :   | 全ポート数を表示します。                      |
| Number Enabled :    | スパニングツリー機能が有効になっているポート数を表示しま      |
|                     | す。                                |
| Number Disabled :   | スパニングツリー機能が無効になっているポート数を表示しま      |
|                     | す。                                |
| Bridge Identifier : | このシステムの ID (ブリッジプライオリティーと MAC アドレ |
|                     | ス)を表示します。                         |
| Designated Root :   | 現在のルートブリッジの ID(ブリッジプライオリティーと MAC  |
|                     | アドレス)を表示します。                      |

| Root Port:           | ルートポートのポート番号を表示します。このシステム自身が |
|----------------------|------------------------------|
|                      | ルートブリッジの場合は0を表示します。          |
| Root Path Cost :     | このシステムからルートブリッジまでのコストの合計を表示し |
|                      | ます。このシステム自身がルートブリッジの場合は0を表示し |
|                      | ます。                          |
| Max Age :            | 最大エージタイム(秒)を表示します。           |
| Hello Time :         | ハロータイム(秒)を表示します。             |
| Forward Deley :      | フォワーディングディレイタイム(秒)を表示します。    |
| Switch Max Age :     | このシステムの最大エージタイム(秒)を表示します。    |
| Switch Hello Time :  | このシステムのハロータイム(秒)を表示します。      |
| Switch Forward Deley | : このシステムのフォワーディングディレイタイム(秒)を |
|                      | 表示します。                       |
|                      |                              |

## 制限

Manager, User

## 関連コマンド

SET STP

ENABLE/DISABLE STP

## SHOW STP PORT

機能

ポートのスパニングツリー情報を表示します。

## 書式

SHOW STP PORT

#### 引数

なし

コマンド使用例

## ポートのスパニングツリー情報を表示する

| Manager% show stp port |                              |              |             |                 |           |
|------------------------|------------------------------|--------------|-------------|-----------------|-----------|
| Port STP               | Information                  |              |             |                 |           |
| Port                   | S                            | tate         | Status      | Priority        | Cost      |
| 1:                     | E                            | nabled       | Off         | 128             | 10        |
| 2:                     | E                            | nabled       | Off         | 128             | 10        |
| 3:                     | E                            | nabled       | Off         | 128             | 10        |
| 4:                     | E                            | nabled       | Off         | 128             | 10        |
| 5:                     | E                            | nabled       | Off         | 128             | 10        |
| 6:                     | E                            | nabled       | Off         | 128             | 10        |
| 7:                     | E                            | nabled       | Off         | 128             | 10        |
| 8:                     | E                            | nabled       | Off         | 128             | 10        |
| 9:                     | E                            | nabled       | Off         | 128             | 10        |
| 10:                    | E                            | nabled       | Off         | 128             | 10        |
| 11:                    | E                            | nabled       | Off         | 128             | 10        |
| 12:                    | E                            | nabled       | Off         | 128             | 10        |
| 13:                    | E                            | nabled       | Off         | 128             | 10        |
| 14:                    | E                            | nabled       | Off         | 128             | 10        |
| 15:                    | E                            | nabled       | Off         | 128             | 10        |
| 16:                    | E                            | nabled       | Off         | 128             | 10        |
|                        |                              |              |             |                 |           |
| More                   | ( <space> = next pag</space> | e, <cr></cr> | = one line, | C = continuous, | Q = quit) |

表示される情報は、次の通りです。

| Port :     | ポート番号とポート名を表示します。                  |
|------------|------------------------------------|
| State :    | 現在のポートの状態をEnabled/Disabled で表示します。 |
| Status :   | ポートのスパニングツリーの状態を On/Off で表示します。    |
| Priority : | スパニングツリーパラメーターのポートプライオリティーを表       |
|            | 示します。                              |
| Cost:      | スパニングツリーパラメーターのパスコストを表示します。        |
|            |                                    |

## 制限

Manager , User

## 関連コマンド

SET STP PORT ENABLE/DISABLE STP

## 3.7 ブリッジ(スパニングツリー)コマンド

## SET STP

## 機能

本製品のスパニングツリーパラメーターを設定します。

#### 書式

SET STP [PRIORITY=0..65535] [MAXAGE=6..40] [HELLOTIME=1..10] [FORWARDDELAY=4..30]

#### 引数

#### PRIORITY

ブリッジプライオリティーを設定します。0~65535までの半角数字で指定しま す。デフォルトは、32768です。

#### MAXAGE

最大エージタイム(秒)を設定します。6~40までの半角数字で指定します。デフォルトは、20(秒)です。

#### HELLOTIME

ハロータイム(秒)を設定します。1~10までの半角数字で指定します。デフォルトは、2(秒)です。

#### FORWARDDELAY

フォワーディングディレイタイム(秒)を設定します。4~30までの半角数字で指定します。デフォルトは、15(秒)です。

#### コマンド使用例

ブリッジプライオリティーを「10」に設定する

Manager% set stp priority=10

#### 制限

Manager

#### 関連コマンド

SHOW STP

## SET STP PORT

## 機能

本製品のポートスパニングツリーパラメーターを設定します。

## 書式

SET STP PORT={port-list|ALL} [PORTPRIORITY=0..255] [PATHCOST=1..65535]

#### 引数

### PORT

ポート番号、または ALL を指定します。連続する複数のポートを指定する場合は、 「1-5」のようにハイフンを使用します。連続しない複数のポートを指定する場合 は、「1,3,5」のようにカンマを使用します。

## PORTPRIORITY

ポートプライオリティーを設定します。0 ~ 255 までの半角数字で指定します。 デフォルトは、128 です。

### PATHCOST

パスコストを設定します。1~65535までの半角数字で指定します。デフォルトは 10 です。

## コマンド使用例

ポートプライオリティーを「100」に設定する

Manager% set stp priority=100

### 制限

Manager

#### 関連コマンド

SHOW STP

## **ENABLE/DISABLE STP**

機能

スパニングツリー機能を有効/無効にします。デフォルトはOFFです。

#### 書式

スパニングツリー機能を有効にする ENABLE STP [PORT={port-list|ALL}] スパニングツリー機能を無効にする DISABLE STP [PORT={port-list|ALL}]

#### 引数

## PORT

ポート番号、またはALLを指定します。連続する複数のポートを指定する場合は、 「1-5」のようにハイフンを使用します。連続しない複数のポートを指定する場合 は、「1,3,5」のようにカンマを使用します。この引数を省略した場合は、すべて のポートが対象になります。

## コマンド使用例

ポート1のスパニングツリー機能を有効にする

Manager% **enable stp port=1** 

#### 制限

Manager

## 関連コマンド

SHOW STP

# 3.8 MAC アドレステーブルコマンド

## SHOW FDB

#### 機能

MACアドレステーブルに登録されている学習済みMACアドレスを表示します。 表示されるMACアドレスは2048個までです。それ以上のMACアドレスが登録されてい ても表示されません。

### 書式

```
MAC アドレスの表示(システム全体)

SHOW FDB [STATUS={DYNAMIC|STATIC|MULTICAST}]

MAC アドレスの表示

SHOW FDB [STATUS={DYNAMIC|STATIC}]

[PORT={port-list|ALL}]

[VLAN={vlanname|1..4094}]

[DESTADDRESS=macadd]
```

#### 引数

## STATUS

表示する MAC アドレスを次の3種類から指定します。この引数が省略された場合は、すべての MAC アドレスを表示します。

| DYNAMIC :   | ダイナミックに学習した MAC アドレスを表示します。  |
|-------------|------------------------------|
| STATIC :    | スタティック登録された MAC アドレスを表示します。  |
| MULTICAST : | マルチキャスト登録された MAC アドレスを表示します。 |

## PORT

この引数を指定すると、指定したポートに所属するMACアドレスを表示します。表示したいポート番号、またはALLを指定します。 連続するポート番号を指定する場合は、「1-5」のようにハイフンを使用します。連

連続するホート番号を指定する場合は、「1-5」のようにハイランを使用しよす。連続しない複数のポート番号を指定する場合は、「1,3,5」のようにカンマを使用します。

#### VLAN

この引数を指定すると、指定したVLANグループに所属するMACアドレスを表示します。表示したいVLANグループをVLAN名、または1~4094のVLANID番号で指定します。ただし、マルチプルVLANモード時は、UV/CV/NVのVLAN名のみ指定できます。

#### DESTADDRESS

この引数を指定すると、指定したMACアドレスに対応付けされているポートを表示 します。MACアドレスをXXXXXXXXXXXX形式の16進数で指定します。「\*」をワ イルドカードとして指定することもできます。

## コマンド使用例

## 登録されている MAC アドレスをすべて表示する

| Manager% <b>show fdb</b> |      |                  |         |  |  |
|--------------------------|------|------------------|---------|--|--|
| Forwarding Database      |      |                  |         |  |  |
| MAC Address              | Port | VLAN             | Status  |  |  |
| 00-00-F4-95-FB-D4        | 1    | Default VLAN (1) | dynamic |  |  |
| 00-00-F4-C3-02-CF        | 1    | Default VLAN (1) | dynamic |  |  |
| 00-00-F4-C4-04-46        | 1    | Default VLAN (1) | dynamic |  |  |
| 00-03-93-8C-4A-3C        | 1    | Default VLAN (1) | dynamic |  |  |
| 00-05-02-E0-9E-E0        | 1    | Default VLAN (1) | dynamic |  |  |
| 00-0A-27-AE-59-70        | 1    | Default VLAN (1) | dynamic |  |  |
| 00-80-92-35-5E-DC        | 1    | Default VLAN (1) | dynamic |  |  |
| 00-90-27-92-63-22        | 1    | Default VLAN (1) | dynamic |  |  |
| 00-90-99-00-00-14        | 1    | Default VLAN (1) | dynamic |  |  |
| 00-90-99-1B-65-C7        | 1    | Default VLAN (1) | dynamic |  |  |
| 02-41-F4-02-C5-4B        | 1    | Default VLAN (1) | dynamic |  |  |

表示される情報は、次の通りです。

| MAC Address : | MAC アドレステーブルに登録されている MAC アドレスを表示    |
|---------------|-------------------------------------|
|               | します。                                |
| Port :        | MACアドレスが対応づけられているポートのポート番号とポー       |
|               | ト名を表示します。                           |
| VLAN:         | MACアドレスが対応づけられているポートが所属するVLAN名      |
|               | と旧番号を表示します。                         |
| Status :      | MAC アドレスの種類を Dynamic/Static で表示します。 |

## 制限

Manager, User

## 関連コマンド

RESET FDB

ADD/DELETE FDB

## **RESET FDB**

## 機能

MACアドレステーブルに登録されている MACアドレスを消去します。 **書式** 

RESET FDB [STATUS={DYNAMIC|STATIC}]

#### 引数

#### STATUS

消去するMACアドレスの種類を指定します。指定できるのは次の2種類です。この 引数を省略すると、すべてのMACアドレスが消去されます。 DYNAMIC: ダイナミックに学習したMACアドレスを削除します。

STATIC: スタティック登録された MAC アドレスを削除します。

### コマンド使用例

## すべての MAC アドレスを消去する

Manager% **reset fdb** Clear all MAC table now? (Yes or No): **Y**es

「Clear all MAC table now?」で $\square$ キーを押すと、MACアドレスは消去されます。  $\square$ キーを押すと、MACアドレスは消去されずにプロンプトが表示されます。

#### 制限

Manager, User

#### 関連コマンド

SHOW FDB

## ADD/DELETE FDB DESTADDRESS

機能

スタティック MAC アドレスの追加 / 削除を行います。

#### 書式

スタティック MAC アドレスを追加する

ADD FDB DESTADDRESS=macadd PORT=port-number

 $[VLAN=\{vlanname | 1..4094\}]$ 

スタティック MAC アドレスを削除する

DELETE FDB DESTADDRESS=macadd PORT=port-number

 $[VLAN=\{vlanname | 1..4094\}]$ 

#### 引数

## DESTADDRESS

登録または削除するMACアドレスを指定します。XXXXXXXXXXXXの形式の16進数で指定します。

## PORT

ポート番号を指定します。

#### VLAN

802.1QタグVLANモード時のみ、指定が可能になります。登録または削除するMAC アドレスが所属するVLANをVLAN名、または1~4094のVLAN ID番号で指定し ます。この引数を省略した場合は、PVIDと見なされます。

## コマンド使用例

ポート2にスタティックMACアドレス「00000C 39264B」を登録する。

Manager% add fdb destaddress=00000c39264b port=2

#### 制限

Manager, User

#### 関連コマンド

SHOW FDB

# 3.9 ユーティリティーコマンド

## SHOW DEBUG

#### 機能

SHOW LOG ALL(すべてのログの表示)、SHOW DIAG(システム診断結果の表示)、 SHOW CONFIG(システムの設定内容の表示)コマンドを連続して実行し、現在のシステム に関する情報を表示します。

#### 書式

SHOW DEBUG

#### 引数

なし

コマンド使用例

## 現在のシステムに関する情報を表示する

```
Manager% show debug
SHOW LOG ALL
SHOW DIAG
Allied Telesis CentreCOM 8216XL2/SMSC Ethernet Switch
MAC Address 009099 780199,
AT-S37 Ethernet Switch Software: Version 4.1.0J B03 020924
Running 1 hour, 5 minutes, 1 second
Diagnostic Results:
   Flash PROM
                                  Good
   RAM
                                  Good
   Serial Interface
                                  Good
   System 5V power:
                                 + 5.1 V
   System 3.3V power:
                                  + 3.2 V
   System 2.5V power:
                                  + 2.5 V
   Fan #1
                                  NOT SUPPORT
    Fan #2
                                  NOT SUPPORT
--More-- (<space> = next page, <CR> = one line, C = continuous, Q = quit)
```

#### 制限

Manager

## **SHOW CONFIG**

#### 機能

本製品の設定内容を表示します。

#### 書式

SHOW CONFIG [ALL] [FUNC=function]

#### 引数

#### ALL

この引数を指定すると、デフォルトを含めたすべての設定内容を表示します。指定 しない場合は、デフォルト設定から変更された項目のみを表示します。

#### FUNC

設定内容を表示する機能を指定します。

機能には、PORT、SYSTEM、LOG、CONSOLE、IP、IPFILTER、SNMP、SECURITY、 IGMP、TRUNK、RRPS、VLAN、QOS、STP、FDB、USER、ALLが指定できま す。また、機能をカンマ(,)で区切って、複数指定することもできます。 ALLを指定した場合は、「SHOW CONFIG」を実行したときの表示内容と同じにな ります。

## コマンド使用例

デフォルトから変更された設定内容を表示する

```
Manager% show config
##
## sys1 Configuration.
##
## Copyright (c) 2002, Allied Telesis K.K.
## All Rights Reserved.
##
#
# Port Configuration
#
#
# System Configuration
#
SET SYSTEM NAME="sys1"
#
# Log Configuration
#
#
# Console Configuration
--More-- (<space> = next page, <CR> = one line, C = continuous, Q = quit)
```

## 制限

Manager

## 3.9 ユーティリティーコマンド

## SAVE

## 機能

設定内容をフラッシュメモリーに保存します。 **書式** 

SAVE

#### 引数

なし

コマンド使用例

設定内容を保存する

Manager% **save** Do save configuration now ? (Yes or No): **Y**es

図キーを押すと、設定内容がフラッシュメモリーに書き込まれます。◎キーを押すと、設定は保存されません。

## 制限

Manager
### QUIT

### 機能

システムからログアウトします。

### 書式

QUIT

### 引数

なし

コマンド使用例

ログアウトする

### Manager% **quit**

設定の変更が保存されていない場合は、「Do save configuration now? (Yes or No):」というメッセージが表示されます。図キーを押すと、設定内容の変更を保存してからログアウトします。図キーを押すと、設定内容を保存せずにログアウトします。

### 制限

Manager, User

## 3.9 ユーティリティーコマンド

### HELP

### 機能

コマンドのヘルプを表示します。

### 書式

HELP [command | function]

### 引数

command/function

コマンドまたは機能を指定すると、そのコマンドまたは機能に関するヘルプを表示 します。指定を省略すると、すべてのコマンドおよび機能のヘルプが表示されます。

### コマンド使用例

### SHOW PORT コマンドのヘルプを表示する

```
Manager% help show port
SHOW PORT[={port-list|ALL}]
Displays port(s) configuration and status.
```

### 制限

Manager, User

### MENU

### 機能

インターフェースをメニュー形式に変更します。

### 書式

MENU

### 引数

なし

コマンド使用例

### メニュー画面を表示する

| Allied Telesis CentreCOM 8216XL2/SMSC Ethernet Switch: 4.1.0J |  |
|---------------------------------------------------------------|--|
| Main Menu                                                     |  |
| Command line interface                                        |  |
| Port status and configuration                                 |  |
| Ethernet statistics                                           |  |
| Administration                                                |  |
| System configuration                                          |  |
| Traffic/Port Mirroring                                        |  |
| Virtual LANs/QoS                                              |  |
| Bridging                                                      |  |
| MAC Address Table                                             |  |
| Quit / Save                                                   |  |

### 制限

Manager

# 4

# 付録

この章では、パラメーターのデフォルト設定、ソフトウェアなど のアップロード・ダウンロード手順、ハイパーターミナルや Telnet クライアントの設定手順について説明しています。

# 4.1 デフォルト設定

本製品のデフォルト設定の一覧です。

| 設定                     | デフォルト                                                                 |
|------------------------|-----------------------------------------------------------------------|
| ポート設定                  |                                                                       |
| 通信モード                  | ポート1:Full duplex<br>ポート2~16:Auto negotiate                            |
| フローコントロール              | バックプレッシャー:Disabled<br>IEEE 802.3x PAUSE:Disabled                      |
| ブロードキャストパケットフィルタリング    | Forwarding                                                            |
| ポート名                   | Null                                                                  |
| システム管理                 |                                                                       |
| ログ                     | Enabled                                                               |
| syslogサーバーアドレス         | Null                                                                  |
| syslogファシリティーコード       | 1 (user-level message)                                                |
| システム設定                 |                                                                       |
| システム名                  | Null                                                                  |
| エージングタイム               | 300 (seconds)                                                         |
| 設置場所(Location)         | Null                                                                  |
| 管理者(Contact)           | Null                                                                  |
| Telnetサーバー機能           | Enabled                                                               |
| Telnet TCPポート番号        | 23                                                                    |
| Telnet最大セッション数         | 2                                                                     |
| TFTPサーバー機能             | Enabled                                                               |
| ソフトウェア ダウンロードパスワード     | ATS37                                                                 |
| 設定ファイル ダウンロードパスワード     | config                                                                |
| FTPサーバー機能              | Enabled                                                               |
| 登録ユーザー                 | Manager                                                               |
| ログインパスワード              | friend                                                                |
| コンソールターミナル設定           | 8 data bits / 1 stop bit / No parity<br>Full duplex (echo) / 9600 bps |
| セッションタイムアウト            | 5 (minutes)                                                           |
| ローカルコンソール              | Enabled                                                               |
| IPアドレス                 | Null                                                                  |
| サブネットマスク               | Null                                                                  |
| ゲートウェイアドレス             | Null                                                                  |
| デフォルトドメイン名             | Null                                                                  |
| SNMPマネージャー(トラップホスト)1~4 | Null                                                                  |
| DHCPクライアント機能           | Disabled                                                              |

| 設定                 | デフォルト                                        |
|--------------------|----------------------------------------------|
| IPフィルター            | Disabled                                     |
| IPフィルター デフォルトアクション | EXCLUDE                                      |
| Get コミュニティー名       | public                                       |
| Set コミュニティー名       | private                                      |
| Trap コミュニティー名      | public                                       |
| Get request        | Enabled                                      |
| Set request        | Enabled                                      |
| ポートセキュリティー(モード)    | Automatic                                    |
| IGMPスヌーピング         | Disabled                                     |
| IGMPスヌーピングエージングタイム | 60 (minutes)                                 |
| ポートトランキング          | Null                                         |
| RRPスヌーピング          | Null                                         |
| ポートミラーリング          | Disabled                                     |
| バーチャルLAN/QoS       |                                              |
| VLANモード            | 802.1Q Tag Vlan                              |
| VLAN名              | Default VLAN                                 |
| ポートプライオリティー        | Tag Priority : Use<br>Port Priotiry : Normal |
| プライオリティー値の設定       | Normal priority O<br>High priority 7         |
| プライオリティーキューの設定     | Mode 5 (High-7-4 : Normal-3-0)               |
| マネージメントポートの所属VLAN  | ID=1 (Default VLAN)                          |
| イングレスフィルター         | Enabled                                      |
| ブリッジ(スパニングツリー)     |                                              |
| スパニングツリー           | Disabled                                     |
| ブリッジプライオリティー       | 32768                                        |
| Max age time       | 20 (seconds)                                 |
| Hello time         | 2 (seconds)                                  |
| Forwarding delay   | 15 (seconds)                                 |
| ポートプライオリティー        | 128                                          |
| ポートパスコスト           | 10                                           |

### 設定を工場出荷時の状態に戻す

すべての設定を、工場出荷時の状態に戻します。

- 電源ケーブルを抜き差しする、リセットボタンを押す、またはRESTART REBOOT コマンドを実行して、システムを再起動します。
- Flit any key to run diagnostics or to reload system software...
   」と表示されている間に任意のキーを押して、Bootメニュー(ATI Diagnostics)を表示します。

```
ATI Diagnostics
Model: AT-8216XL2/SMSC, Revision Level:
MAC Address: 009099780199/009099780199
Select an option:
  R: RAM Tests
  U: UART Tests
  A: All of the above Tests
  C: Continuous Tests
> S: Single Test
  O: Other System Tests
  B: BOOT System Software
  X: XMODEM download updated System Software
  D: Restore all configuration data to factory defaults
  M: Memory Byte/Word/Dword
  P: Port I/O
  Z: Change Terminal Speed
  ->
```

- 3 「->」プロンプトに続けて回を入力し、[D: Restore all configuration data to factory defaults ]オプションを選択します。
- 4 次のメッセージが表示されたら、団を入力します。

WARNING: This will erase all current configuration data!Continue ?  $(\mathbf{Y}/\text{N})$ 

5 すべての設定内容が工場出荷時の状態に戻ると、再び「->」プロンプトが表示されま す。「->」プロンプトに続けて回を入力し、[B: BOOT System Software ]オプショ ンを選択します。

All configuration data has been reset to factory default values.

- 6 Boot プログラムが起動し、セルフテストを行った後システムソフトウェアを起動します。「(press RETURN once or twice to enter User Interface)」と表示されたら、Enter キーを押します。
- 7 「Login: 」プロンプトが表示されます。

▶ 工場出荷時設定にリセット中、およびBoot中は、絶対に電源を切らないでください。

本製品は、次に示す3種類のファイル(ファイル名固定)を、Xmodem でダウンロード、 TFTP やFTP を使用してアップロード・ダウンロードすることができます。

- ファイル名を変更すると、アップロード・ダウンロードすることができなくなりますので、ご注意ください。また、拡張子txtの付いたファイルはテキスト形式、imgはバイナリー形式で保存されています。FTP/TFTPを利用してファイルを転送する際には、ご注意ください。
- ファームウェアのイメージファイル
   ファイル名「ats37j.img」
   ダウンロードパスワード「ATS37」(TFTP クライアントのリモートファイル名)
- ・設定ファイル
   ファイル名「config.txt」/「config.img」
   ダウンロードパスワード「config」(TFTP クライアントのリモートファイル名)
- 「config.txt」はテキスト形式(行ごとにコマンドを記述)のため編集できますが、 「config.img」はバイナリー形式で保存されているため編集できません。設定ファイ ルのアップロードの際にはご注意ください。
- 設定ファイルのアップロード・ダウンロードは、本製品の設定内容の確認・保存と一 括変更に役立ちます。設定ファイル内に書き込んだ設定変更は、本製品の再起動後 に有効になります。
- ログファイル (FTP get コマンドにのみ対応)
   ファイル名「syslog.txt」

### Xmodem でファイルをダウンロードする

本製品に、Xmodem でファイルをダウンロードします。ご使用のターミナルまたは通信ソフトウェアがファイル転送機能(Xmodem)をサポートしていない場合は、この機能を利用できませんのでご注意ください。

▶ ファイルのダウンロード中は、本体から RS-232 ケーブルを抜かないでください。 

 電源ケーブルを抜き差しする、リセットボタンを押す、またはRESTART REBOOT コマンドを実行して、本製品を再起動します。 2 「Hit any key to run diagnostics or to reload system software...」と表示されている間に任意のキーを押します。

```
BOOT Ver3.7
RAM Test...OK
Hit any key to run diagnostics or to reload system software......
```

 Boot メニュー(ATI Diagnostics)が表示されたら、「->」プロンプトに続けて図を入 力し、[X: XMODEM download updated System Software]オプションを選択し ます。

```
ATI Diagnostics
Model: AT-8216XL2/SMSC, Revision Level:
MAC Address: 009099780199/009099780199
Select an option:
 R: RAM Tests
 U: UART Tests
  A: All of the above Tests
  C: Continuous Tests
> S: Single Test
  O: Other System Tests
  B: BOOT System Software
 X: XMODEM download updated System Software
 D: Restore all configuration data to factory defaults
 M: Memory Byte/Word/Dword
  P: Port I/O
  Z: Change Terminal Speed
->
```

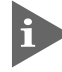

、このメニュー項目は、ローカルコンソール(RS-232接続)からログインしている場 合にのみ表示されます。

4 リセットシーケンスが開始され、ダウンロードの準備完了のメッセージが表示されます。

The System is now ready for download. Please start your XMODEM transfer.

- 5 コンピューター(コンソールターミナル)から、ファイルを転送します。
   プロトコルタイプには「Xmodem」を選択して通信ソフトウェアのファイル送信を
   実行します(ファイル転送の手順については、使用している通信ソフトウェアのマニュアルなどをお読みください)。
- 6 ファイル転送が正常に終了すると、次のメッセージが表示されて、システムは自動的に再起動します。

XMODEM transfer has successfully completed. Now writing to Flash PROM.

- 7 「(press RETURN once or twice to enter User Interface)」と表示されたら、Enter キーを押します。
- 8 「Login: 」プロンプトが表示されます。

### FTP でアップロード・ダウンロードする

本製品のFTP サーバー機能を使用して、ファイルをアップロード・ダウンロードします。 以下の説明は次のような仮定で行います。

- 本製品(FTPサーバー)のIPアドレス「192.168.1.10」
- ユーザー名「Manager」・ログインパスワード「friend」
- FTP クライアント側のコンピューターのディレクトリー「C:¥temp」
- SHOW SYSTEM コマンドで本製品のFTP サーバー機能が有効(Enabled)か確認し ます。デフォルトは有効(Enabled)です。

```
Manager% show system Enter
System Information
    -----
                          _ _ _ _ _ _ _ _ _ _ _ _ _ _ _ _
System name ..... sys1
MAC Aging Time ..... 300 (seconds)
Location ..... Null (not configured)
Contact ..... Null (not configured)
TELNET
 Status ..... Enabled
  TCP port ..... 23/tcp
  Session Limit ..... 2
TFTP
  Status ..... Enabled
  Download Password ..... ATS37
  Config Download Password ..... config
FTP
  Status ..... Enabled
```

FTP クライアント側のコンピューター上でping コマンドを実行して、本製品とFTP クライアント側の通信が可能かを確認します。通信ができない場合は、設定を見直 して通信可能な状態にします。

\_\_\_\_\_

C:\temp>ping 192.168.1.10 Enter

S FTP クライアント側でftp コマンドを実行して、本製品のFTP サーバーに接続します。

C:\temp>ftp 192.168.1.10 Enter

4 ユーザー名とパスワードを入力して本製品にログインします。

```
Connected to 192.168.1.10.
220 "sys1" FTP server ready
User (192.168.1.10:(none)): manager Enter
331 Password required for manager
Password: friend(表示されません) Enter
230 User logged in.
```

5 ファイルをアップロード(本製品→FTP クライアント)する場合は「get」を、ダウン ロード(FTP クライアント→本製品)する場合は「put」を実行します。 ここでは、ソフトウェアのイメージファイルを本製品にダウンロードするものとし ます。まずbin コマンドを実行して、FTPの転送モードをバイナリーに変更します。 その後、ファイル名(ats37j.img)を指定してput コマンドを実行します。

ftp> **bin** Enter 200 Type set to I. ftp> **put ats37j.img** Enter

**6** ファイルの転送が行われます。

200 PORT command successful. 150 Opening BINARY mode data connection for `ATS37J'.IMG. 226 Transfer Complete. ftp: 687672 bytes sent in 5.22Seconds 131.74Kbytes/sec.

7 転送が終了したら、プロンプトの後に「bye」を入力しEnterキーを押します。これで FTP クライアントの接続が、FTP サーバーから切断されます。

ftp> **bye** Enter

- FTPクライアントを明示的に切断しないと、FTPサーバー側のタイムアウト機能によりタイムアウト時間(5分)経過後に、本製品は強制的にFTPクライアントの接続を切断します。FTPクライアントの接続を強制的に切断した場合、ダウンロードしたファイルは廃棄されます(手順8には進みません)。
- 8 ダウンロードの場合、ダウンロードしたファイルをフラッシュメモリーへ書き込ん だ後、本製品は自動的に再起動します。

Manager% Please wait for FLASH writes to complete. This may take up to 1 minute. Do not reset, do not remove power. The system will automatically reboot.

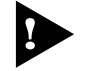

本製品が再起動するまでの間は、絶対に電源を切らないでください。フラッシュメモ リーへの書き込み中に電源を切ると、本製品を起動できなくなる可能性があります。

### TFTP でアップロード・ダウンロードする

本製品のTFTP サーバー機能を使用して、ファイルをアップロード・ダウンロードします。 以下の説明は次のような仮定で行います。

- 本製品(TFTP サーバー)の IP アドレス「192.168.1.10」
- SHOW SYSTEM コマンドで本製品のTFTP サーバー機能が有効(Enabled)か確認し ます。デフォルトは有効(Enabled)です。

| Manager% <b>show system</b> Enter                                                   |
|-------------------------------------------------------------------------------------|
| System Information                                                                  |
| System name sys1<br>MAC Aging Time                                                  |
| TELNET<br>Status Enabled<br>TCP port 23/tcp<br>Session Limit 2<br>TFTP              |
| Status Enabled<br>Download Password ATS37<br>Config Download Password config<br>FTP |
| Status Enabled                                                                      |

2 TFTP クライアント側のコンピューター上で ping コマンドを実行して、本製品と TFTP クライアント側の通信が可能かを確認します。通信ができない場合は、設定を 見直して通信可能な状態にします。

C:\temp>ping 192.168.1.10 Enter

3 ファイルをアップロード(本製品→TFTP クライアント)する場合は「get」を、ダウンロード(TFTP クライアント→本製品)する場合は「put」を実行します。リモートファイル名には、本製品に設定されているダウンロードパスワードを指定します(ダウンロードパスワードは大文字・小文字を区別します)。また、ソフトウェアのイメージファイルの場合は、転送モードにバイナリー(binary)を指定します。ここでは、Windows2000のtftpコマンドの実行例を示します。設定スクリプトファイルをC:¥tempにアップロードする場合は、次のコマンドを実行します。

C:\temp>tftp 192.168.1.10 get config config.txt Enter

設定スクリプトファイルを本製品にダウンロードする場合は、次のコマンドを実行 します。

C:\temp>tftp 192.168.1.10 put config.txt config Enter

4 ファイルの転送が行われます。

Transfer successful: 1188 bytes in 1 second, 1188 bytes/s

8 ダウンロードの場合、ダウンロードしたファイルをフラッシュメモリーへ書き込ん だ後、本製品は自動的に再起動します。

#### Manager%

Please wait for FLASH writes to complete. This may take up to 1 minute. Do not reset, do not remove power. The system will automatically reboot.

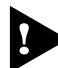

、本製品が再起動するまでの間は、絶対に電源を切らないでください。フラッシュメモ リーへの書き込み中に電源を切ると、本製品を起動できなくなる可能性があります。

# 4.3 ハイパーターミナルの設定

コンソールターミナルとして、Windows 95/98/Me/2000/XP 、Windows NT に標準装備のハイパーターミナルを使用する例を示します。 (RS-232 ストレートケーブルは、COM1 に接続すると仮定します。)

Windows Me をご使用の場合

 「ハイパーターミナル」をあらかじめインストールしておく必要があります。
 [スタート] ボタンをクリックし、[設定] をポイントします。次に[コントロールパネル] をクリックし、[アプリケーションの追加と削除] アイコンをダブルクリックします。
 [Windows ファイル] タブをクリックし、[ファイルの種類] ボックスで [通信] をクリックします。次に[詳細]をクリックし、[ファイルの種類] ボックスで[ハイパーターミナル] のチェックボックスをオンにして、[OK] をクリックします。[アプリケーションの追加と削除のプロパティ] ダイアログボックスの [OK] をクリックします。
 以上で「ハイパーターミナル」がインストールされます。

1 ハイパーターミナルを起動します。

Windows 95の場合 - [スタート] ボタンをクリックし、[プログラム] をポイントします。次 に [アクセサリ] をポイントし、[ハイパーターミナル] をクリックします。次にHypertrm.exe をダブルクリックします。

Windows 98の場合 - [スタート] ボタンをクリックし、[プログラム] をポイントします。次に [アクセサリ] をポイントし、[通信] をポイントします。次に [ハイパーターミナル] をク リックし、Hypertrm.exe をダブルクリックします。

Windows Me/2000/XPの場合 - [スタート] ボタンをクリックし、[プログラム(すべてのプログラム)] をポイントします。次に [アクセサリ] をポイントし、[通信] をポイントします。 次に [ハイパーターミナル] をクリックします。

Windows NT の場合 - [スタート] ボタンをクリックし、[プログラム] をポイントします。次 に [アクセサリ] をポイントし、[ハイパーターミナル] をクリックします。

2 [接続の設定] ダイアログボックスが表示されます。[名前] ボックスで名前を入力 し、[アイコン] ボックスでアイコンを選んで、[OK] をクリックします。 モデムのインストールをするかどうかを問うダイアログボックスが表示された場合 は、[いいえ] をクリックします。

## 4.3 ハイパーターミナルの設定

### **3** 接続方法を設定します。

Windows 95 の場合 - [電話番号] ダイアログボックスが表示されます。 [接続方法] ボックスで、[Com1 ヘダイレクト] を選択して、[OK] をクリックします。

Windows 98/Me/2000の場合 - [接続の設定] ダイアログボックスが表示されます。 [接続方法] ボックスで、[Com1 ヘダイレクト] を選択して、[OK] をクリックします。

Windows XP の場合 - [接続の設定] ダイアログボックスが表示されます。 [接続方法] ボックスで、[COM1] を選択して、[OK] をクリックします。

Windows NT の場合 - [接続の設定] ダイアログボックスが表示されます。 [ポートの設定] タブの [接続方法] ボックスで、[COM1] を選択して、[OK] をクリックしま す。

 「COM1 のプロパティ」ダイアログボックスが表示されます。

 各項目を下図のように設定して、[OK]をクリックします。
 (下の画面はWindows 98 の場合)

| COM1のプロパティ                     |                            | ? X         |
|--------------------------------|----------------------------|-------------|
| ホートの設定                         |                            |             |
|                                |                            | -           |
| ビッM 秒(B):                      | 9600 💌                     |             |
| <u>ም</u> ~- ጵ ይየታኑ <u>ው</u> ): | 8                          |             |
| ハリティ( <u>P</u> ):              | なし <b>・</b>                |             |
| גאיז" ד'יאל <u>ג</u> איז       | 1                          |             |
| 7日一制御( <u>F</u> ):             | <u>//-ト<sup>ŵ</sup>ウェア</u> |             |
|                                |                            |             |
| 詳細設定(A)                        | 標準に戻す( <u>R</u> )          |             |
|                                | DK <u>キャンセル</u> 更新の        | <u>A.</u> ) |

、本製品ターミナルポートの通信速度はデフォルトで9600bpsに設定されています が、コマンド(メニュー)で2400bps/4800bps/19200bpsのいずれかに変更す ることができます。 5 「XXXX-ハイパーターミナル(HyperTerminal)」のような、手順2で設定した名前の ウィンドウが表示されます。

[ファイル] メニューの [プロパティ] をクリックします。次に [設定] タブをクリッ クし、各項目を下図のように設定して、[OK]をクリックします。

(下の画面はWindows 98 の場合)

| XXXXのプロパティ                                                               | ? × |
|--------------------------------------------------------------------------|-----|
| 接続の設定 設定                                                                 |     |
| □ ファンクション キー、方向キー、Ctrl キーの使い方                                            |     |
| <ul> <li>● ターミナル キー(型)</li> <li>● Windows キー(型)</li> </ul>               |     |
| BackSpace キーの使い方                                                         |     |
| Ctrl+H( <u>C</u> ) ○ Delete( <u>D</u> ) ○ Ctrl+H、スペース、Ctrl+H( <u>H</u> ) |     |
| <u> Iミュレーション(E):</u>                                                     |     |
| VT100 ▼ ターミナルの設定(S)                                                      |     |
| Telnet ターミナル ID(N): VT100                                                |     |
| バッファの行数(B): 500 📃                                                        |     |
| □ 接続/切断時に音を3回鳴らす(P)                                                      |     |
| エンコード方法 Ø ASCII 設定(A)                                                    |     |
|                                                                          |     |
|                                                                          |     |
| OK キャンセノ                                                                 | ٧   |

以上で、設定が終わりました。 6 Enter キーを押すと、ソフトウェアのセッションが開始され、「Login: 」プロンプトが 表示されます。

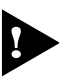

ログインセッションを終了させる場合は、QUITコマンドを実行(メニューの場合は [Quit] を選択)してください。

# 4.4 Telnet クライアントの設定

本製品はTelnet サーバーを内蔵しているため、他のTelnet クライアントからネットワー ク経由でログインすることができます。

ここでは、Windows 95/98/Me/2000/XP、Windows NTのTelnet クライアントの設定 方法を説明します。

Telnetを使用する場合は、あらかじめコンソールターミナルで本製品にIPアドレスを割り当てておく必要があります。
 17ページ「Telnetを使用する」

 ネットワークに合わせてTCP/IP プロトコルの環境設定を行います。
 Windows 95の場合- [スタート] ボタンをクリックし、[設定] をポイントします。次に [コントロールパネル] をクリックし、[ネットワーク] アイコンをダブルクリックします。
 [ネットワークの設定] タブをクリックし、[現在のネットワーク構成] ボックスで [TCP/IP] を クリックします。次に [プロパティ] をクリックして、設定を行います。

Windows 98/Meの場合- [スタート] ボタンをクリックし、[設定] をポイントします。次に [コントロールパネル] をクリックし、[ネットワーク] アイコンをダブルクリックします。 [ネットワークの設定] タブをクリックし、[現在のネットワークコンポーネント] ボックスで、 [TCP/IP -> (ご使用のアダプター)]をクリックします。次に[プロパティ]をクリックして、設 定を行います。

Windows 2000の場合-[スタート] ボタンをクリックし、[設定] をポイントします。次に[コ ントロールパネル] をクリックし、[ネットワークとダイヤルアップ接続] アイコンをダブルク リックします。次に [ローカルエリア接続] を右クリックし、[プロパティ] をクリックします。 [インターネットプロトコル(TCP/IP)]をクリックし、[プロパティ]をクリックして、設定を行 います。

Windows XP の場合- [スタート] ボタンをクリックし、[コントロールパネル] をポイントします。次に [ネットワークとインターネット接続] アイコンをクリックし、[ネットワーク接続] アイコンをクリックします。次に [ローカルエリア接続] を右クリックし、[プロパティ] をクリックします。

[インターネットプロトコル(TCP/IP)]をクリックし、[プロパティ]をクリックして、設定を行います。

Windows NT の場合- [スタート] ボタンをクリックし、[設定] をポイントします。次に[コ ントロールパネル] をクリックし、[ネットワーク] アイコンをダブルクリックします。 [プロトコル] タブをクリックし、[ネットワークプロトコル] ボックスで [TCP/IPプロトコル] をクリックします。次に [プロパティ] をクリックして、設定を行います。

各製品に添付されているマニュアルをご覧になり、IPアドレスなどを正しく設定してください。

2 Telnet クライアントを起動します。

Telnet クライアントは、Windows 95/98/Me 、Windows NT の場合Windows ア プリケーション、Windows 2000/XP の場合コマンドラインアプリケーションにな ります。

Windows 95/98/Me/NTの場合- [スタート] ボタンをクリックし、[ファイル名を指定して 実行] をクリックします。[名前] ボックスで「TELNET」と入力して、[OK] をクリックします。

Windows 2000/XPの場合 - [スタート] ボタンをクリックし、[ファイル名を指定して実行] をクリックします。[名前] ボックスで「TELNET」と入力して、[OK] をクリックします。[名前] ボックスで「TELNET 192.168.200.1」のように、TELNET に続けて本製品の IP アドレスを指定することもできます。

**3** ターミナルの設定を行います。

Windows 95/98/Me・Windows NTの場合- [ターミナル] メニューの [基本設定(設定)] を クリックします。次に [エミュレーション] で [VT-100/ANSI] をクリックし、[OK] をクリッ クします。

| 基本設定の変更                                                                                             |                                                     |                                                                                     | ×                               |
|----------------------------------------------------------------------------------------------------|-----------------------------------------------------|-------------------------------------------------------------------------------------|---------------------------------|
| ターミナル オフション<br>□ ローカル エコー(E)<br>□ カーソルの 点滅(B)<br>☞ フ <sup>-</sup> ロック カーソル(L)<br>☞ VT-100 Arrows(V) | Iミュレーション<br>○ VT-52<br>○ VT-100/漢字<br>© VT-100/ANSI | <ul> <li>漢字コートを水</li> <li>○ JIS 漢字</li> <li>○ ジフト JIS</li> <li>○ 日本語 EUC</li> </ul> | OK<br>キャンセル<br>ヘルフ°( <u>H</u> ) |
| ハ <sup>*</sup> ッファ サイス <sup>*(</sup> <u>S</u> ): 25                                                 | フォントの指定(E)                                          | 背景色(火)                                                                              |                                 |

Windows 2000/XPの場合-次のコマンドを入力して、Enterキーを押します。xにはANSIまたはVT100を指定します。

Microsoft Telnet> SET TERM x

# 4.4 Telnet クライアントの設定

### **4** 本製品のTelnet サーバーに接続します。

Windows 95/98/Me・Windows NTの場合- [接続] メニューの [リモートシステム] をクリックします。次に [ホスト名] ボックスで、本製品のIPアドレスを入力し、[接続] をクリックします。

| 接続                     |               | ×        |
|------------------------|---------------|----------|
| ホスト名( <u>H</u> ):      | 190.168.200.1 | <b>T</b> |
| π°−ト(₽):               | telnet        | •        |
| ターミナルの 種類( <u>T</u> ): | vt100         | -        |
|                        | キャンセル         |          |

Windows 2000/XPの場合 - 次のコマンドを入力して、Enter キーを押します。OPEN に続けて本製品のIP アドレスを指定します。

Microsoft Telnet> OPEN 192.168.200.1

5 以上で、設定が終わりました。
 Enterキーを押すと、ソフトウェアのセッションが開始され、「Login: 」プロンプトが表示されます。

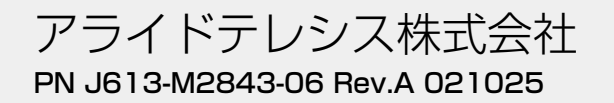